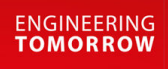

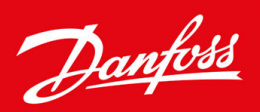

# **iC7 Series Motion** for iC7-Automation

OPEN UP A NEW DIMENSION OF INTELLIGENCE

INTELLIGENCE

DESIGN AWARD 2023

www.danfoss.com

<u>Danfoss</u>

Contents

| 1 | Inti | roduction to the Application Guide                         | 7  |
|---|------|------------------------------------------------------------|----|
|   | 1.1  | Version History                                            | 7  |
|   | 1.2  | Purpose of this Application Guide                          | 7  |
|   | 1.3  | Additional Resources                                       | 7  |
|   | 1.4  | Safety Symbols                                             | 7  |
| 2 | Мо   | tion Application Overview                                  | 8  |
|   | 2.1  | Motion Application Software Overview                       | 8  |
|   |      | 2.1.1 Basic Functions                                      | 8  |
|   |      | 2.1.2 Controllers                                          | 9  |
|   |      | 2.1.3 Motor Control Features                               | 9  |
|   |      | 2.1.4 Braking of Load                                      | 10 |
|   |      | 2.1.5 Protection Features                                  | 11 |
|   |      | 2.1.6 Monitoring, Logging, and History Log                 | 12 |
|   |      | 2.1.7 Functional Safety                                    | 12 |
|   |      | 2.1.8 Software Tools                                       | 12 |
|   |      | 2.1.9 Security Features                                    | 13 |
|   |      | 2.1.10 Motion Features                                     | 13 |
|   | 2.2  | Motor Control Features for FVC+ and VVC+ Control           | 13 |
|   |      | 2.2.1 High Frequency Voltage Injection                     | 15 |
|   | 2.3  | Position Control and Motion Features                       | 16 |
|   |      | 2.3.1 Position Control                                     | 16 |
|   |      | 2.3.2 Positioning Mode                                     | 20 |
|   |      | 2.3.3 Gear Mode                                            | 23 |
|   |      | 2.3.4 Homing                                               | 26 |
|   |      | 2.3.5 Touch Probe                                          | 28 |
|   |      | 2.3.6 Superimposed Movement                                | 30 |
|   | 2.4  | PROFIdrive – Standard Telegram 1                           | 33 |
|   |      | 2.4.1 Control Word (CTW) in PROFIdrive Standard Telegram 1 | 34 |
|   |      | 2.4.2 Status Word (STW) in PROFIdrive Standard Telegram 1  | 35 |
|   |      | 2.4.3 PROFIdrive State Machine                             | 36 |
|   | 2.5  | iC Speed Profile                                           | 36 |
|   |      | 2.5.1 Control Word (CTW) in iC Speed Profile               | 37 |
|   |      | 2.5.2 Status Word (STW) in iC Speed Profile                | 38 |
| 3 | Use  | er Interfaces and How to Configure                         | 40 |
|   | 3.1  | Overview of User Interfaces                                | 40 |

#### iC7 Series Motion

#### **Application Guide**

|   | 3.2                                         | Contro                                              | ol Panel                                                  | 40  |  |  |  |
|---|---------------------------------------------|-----------------------------------------------------|-----------------------------------------------------------|-----|--|--|--|
|   | 3.3                                         | MyDri                                               | ve® Insight                                               | 48  |  |  |  |
|   |                                             | 1                                                   |                                                           |     |  |  |  |
| 4 | Application Software Structure and Overview |                                                     |                                                           | 64  |  |  |  |
|   | 4.1                                         | Under                                               | standing Application Software Structure Principles        | 64  |  |  |  |
|   | 4.2                                         | 4.2 Parameter Groups, Related Content, and Settings |                                                           |     |  |  |  |
| 5 | Cor                                         | nfigur                                              | ation Setup Examples                                      | 66  |  |  |  |
|   | 5.1                                         | Introd                                              | uction and Prerequisites                                  | 66  |  |  |  |
|   | 5.2                                         | Basic s                                             | setup of a Drive                                          | 68  |  |  |  |
|   | 5.3                                         | Config                                              | guring Motor, Motor Control, and Motor Thermal Protection | 69  |  |  |  |
|   | 5.4                                         | Config                                              | guring Speed Control                                      | 71  |  |  |  |
|   | 5.5                                         | Config                                              | guring Torque Control                                     | 73  |  |  |  |
| 6 | Dar                                         | amot                                                | ar Descriptions                                           | 76  |  |  |  |
| 0 | 6 1                                         | Readir                                              | age the Parameter Table                                   | 70  |  |  |  |
|   | 6.2                                         |                                                     |                                                           | 70  |  |  |  |
|   | 0.2                                         | 621                                                 | Grid Status (Menu Index 1 1)                              | 77  |  |  |  |
|   |                                             | 6.2.2                                               | Grid Settings (Menu Index 1.2)                            | 78  |  |  |  |
|   |                                             | 6.2.3                                               | Grid Protection (Menu Index 1.3)                          | 79  |  |  |  |
|   | 6.3                                         | Power                                               | Conversion & DC Link (Menu Index 2)                       | 80  |  |  |  |
|   |                                             | 6.3.1                                               | Power Conversion & DC Link Status (Menu Index 2.1)        | 80  |  |  |  |
|   |                                             | 6.3.2                                               | Power Unit Settings (Menu Index 2.2)                      | 81  |  |  |  |
|   |                                             | 6.3.3                                               | Protection (Menu Index 2.3)                               | 85  |  |  |  |
|   |                                             | 6.3.4                                               | Modulation (Menu Index 2.4)                               | 89  |  |  |  |
|   | 6.4                                         | Filters                                             | & Brake Chopper (Menu Index 3)                            | 89  |  |  |  |
|   |                                             | 6.4.1                                               | Filters & Brake Chopper Status (Menu Index 3.1)           | 89  |  |  |  |
|   |                                             | 6.4.2                                               | Brake Chopper (Menu Index 3.2)                            | 90  |  |  |  |
|   |                                             | 6.4.3                                               | Brake Resistor (Menu Index 3.3)                           | 90  |  |  |  |
|   |                                             | 6.4.4                                               | Advanced Harmonic Filter (Menu Index 3.4)                 | 91  |  |  |  |
|   |                                             | 6.4.5                                               | Output Filter (Menu Index 3.5)                            | 91  |  |  |  |
|   | 6.5                                         | Motor                                               | (Menu Index 4)                                            | 92  |  |  |  |
|   |                                             | 6.5.1                                               | Motor Status (Menu Index 4.1)                             | 92  |  |  |  |
|   |                                             | 6.5.2                                               | Motor Data (Menu Index 4.2)                               | 94  |  |  |  |
|   |                                             | 6.5.3                                               | Motor Control (Menu Index 4.3)                            | 98  |  |  |  |
|   |                                             | 6.5.4                                               | Protection (Menu Index 4.5)                               | 104 |  |  |  |
|   | 6.6                                         | Applic                                              | ation (Menu Index 5)                                      | 105 |  |  |  |
|   |                                             | 6.6.1                                               | Application Status (Menu Index 5.1)                       | 105 |  |  |  |
|   |                                             | 6.6.2                                               | Protection (Menu Index 5.2)                               | 109 |  |  |  |

<u>Danfoss</u>

|      | 6.6.3                            | Load (Menu Index 5.3)                                      | 117 |  |
|------|----------------------------------|------------------------------------------------------------|-----|--|
|      | 6.6.4                            | Operation Mode (Menu Index 5.4)                            | 119 |  |
|      | 6.6.5                            | Control Places (Menu Index 5.5)                            | 119 |  |
|      | 6.6.6                            | Start Settings (Menu Index 5.6)                            | 136 |  |
|      | 6.6.7                            | Stop Settings (Menu Index 5.7)                             | 137 |  |
|      | 6.6.8                            | Speed Control (Menu Index 5.8)                             | 139 |  |
|      | 6.6.9                            | Torque control (Menu Index 5.9)                            | 156 |  |
|      | 6.6.10                           | Inching (Menu Index 5.11)                                  | 162 |  |
|      | 6.6.11                           | Mechanical Brake Control (Menu Index 5.12)                 | 163 |  |
|      | 6.6.12                           | Position Control (Menu Index 5.13)                         | 165 |  |
|      | 6.6.13                           | Positioning Mode (Menu Index 5.14)                         | 169 |  |
|      | 6.6.14                           | Synchronous Modes (Menu Index 5.15)                        | 173 |  |
|      | 6.6.15                           | Master (Menu Index 5.16)                                   | 175 |  |
|      | 6.6.16                           | Homing (Menu Index 5.17)                                   | 175 |  |
|      | 6.6.17                           | Touch Probe (Menu Index 5.18)                              | 180 |  |
|      | 6.6.18                           | Superimposed (Menu Index 5.19)                             | 186 |  |
|      | 6.6.19                           | Additional Status Outputs (Menu Index 5.26)                | 189 |  |
|      | 6.6.20                           | Fieldbus Process Data (Menu Index 5.27)                    | 190 |  |
| 6.7  | Mainte                           | 191                                                        |     |  |
|      | 6.7.1                            | Status (Menu Index 6.1)                                    | 191 |  |
|      |                                  | 6.7.1.1 Grid Status (Menu Index 1.1)                       | 77  |  |
|      |                                  | 6.7.1.2 Power Conversion & DC Link Status (Menu Index 2.1) | 80  |  |
|      |                                  | 6.7.1.3 Filters & Brake Chopper Status (Menu Index 3.1)    | 89  |  |
|      |                                  | 6.7.1.4 Motor Status (Menu Index 4.1)                      | 92  |  |
|      |                                  | 6.7.1.5 Application Status (Menu Index 5.1)                | 105 |  |
|      | 6.7.2                            | Software Information (Menu Index 6.2)                      | 209 |  |
|      | 6.7.3                            | Events (Menu Index 6.4)                                    | 209 |  |
|      | 6.7.4                            | Operational Counters (Menu Index 6.5)                      | 211 |  |
| 6.8  | Functional Safety (Menu Index 7) |                                                            |     |  |
|      | 6.8.1                            | Status (Menu Index 7.1)                                    | 211 |  |
|      | 6.8.2                            | STO (Menu Index 7.2)                                       | 211 |  |
| 6.9  | Custor                           | nization (Menu Index 8)                                    | 212 |  |
|      | 6.9.1                            | Basic Settings (Menu Index 8.2)                            | 212 |  |
|      | 6.9.2                            | Control Panel (Menu Index 8.3)                             | 212 |  |
| 6.10 | I/O (M                           | enu Index 9)                                               | 225 |  |
|      | 6.10.1                           | I/O Overview                                               | 225 |  |
|      | 6.10.2                           | Basic I/O (Menu Index )                                    | 225 |  |
| 6.11 | Connectivity (Menu Index 10) 2   |                                                            |     |  |

#### iC7 Series Motion

### **Application Guide**

7

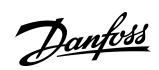

|     | 6.11.1 Communication interfaces (Menu Index 10.2)      | 239 |
|-----|--------------------------------------------------------|-----|
|     | 6.11.2 Protocols (Menu Index 10.3)                     | 241 |
| Tro | oubleshooting                                          | 245 |
| 7.1 | Accessing Warnings Using the Control Panel             | 245 |
| 7.2 | Accessing and Resetting Faults Using the Control Panel | 245 |
| 7.3 | Reading the Event Summary Table                        | 245 |
| 7.4 | Events Summary for Motion Application Software         | 246 |

# 1 Introduction to the Application Guide

#### 1.1 Version History

This guide is regularly reviewed and updated. All suggestions for improvement are welcome.

The original language of this guide is English.

| Version                          | Remarks                                                                                            |
|----------------------------------|----------------------------------------------------------------------------------------------------|
| AB318753549016en, doc version 02 | Information in this version of the guide corresponds to Motion application software version 2.2.5. |

### 1.2 Purpose of this Application Guide

This Application Guide is intended for qualified personnel such as:

- Automation engineers
- Commissioning engineers who have experience operating with parameters and basic knowledge of AC drives

The Application Guide provides information on the initial configuration of the drive. The purpose of the guide is to provide information on parameters for configuring and controlling the drive, an overview and procedures of the various user interfaces in iC7, typical application examples, and troubleshooting of events in the drive.

### 1.3 Additional Resources

Additional resources are available with related information.

iC7-Automation Frequency Converters Design Guide provides information about the capability and functionality to design motor control systems for Danfoss iC7 series.

iC7 Series Frequency Converters Installation Safety Guide, which provides important safety information related to iC7 drives.

iC7-Automation Frequency Converters Installation Guides, which cover the mechanical and electrical installation of drives.

### 1.4 Safety Symbols

# 🛦 D A N G E R 🛦

Indicates a hazardous situation which, if not avoided, will result in death or serious injury.

# 🛦 W A R N I N G 🛦

Indicates a hazardous situation which, if not avoided, could result in death or serious injury.

# 🛦 C A U T I O N 🛦

Indicates a hazardous situation which, if not avoided, could result in minor or moderate injury.

# ΝΟΤΙΟΕ

Indicates information considered important, but not hazard-related (for example, messages relating to property damage).

Dantoss

# 2 Motion Application Overview

#### 2.1 Motion Application Software Overview

The Motion application enables position control with all motor control principles and motor types supported by iC7-Automation. The following main functions are included in the Motion application:

- Basic functions
- Speed control
- Torque control
- Position controller for both linear and rotary systems, including scaling of position unit and limit handling.
- Positioning mode with relative, absolute, and touch probe positioning.
- Gear mode for the synchronizing of 2 or more shafts.
- Homing for defining the machine zero point.
- Superimposed movement: Positioning on top of any underlying movement.
- Touch probe handling including measurement of distance between sensors.

#### 2.1.1 Basic Functions

The basic functions of iC7 Series Motion application include reference handling, I/O control and readouts, and mechanical brake control, among many others. This section briefly describes the basic functions which enable the drive to control any application.

### 2.1.1.1 I/O Control and Readouts

Depending on the hardware configuration of the drive, digital and analog inputs, as well as digital, analog, and relay outputs are available. The I/O's can be configured and used to control the application from the drive.

If functional extension options are installed in the drive, the relevant parameters and I/O selections are automatically visible in the parameter structure.

### 2.1.1.2 Reference Handling

References from multiple sources can be defined, depending on the needs of the application.

Reference sources are:

- Analog inputs
- Digital inputs either as pulse input or digital potentiometer
- Reference from a fieldbus
- Up to 8 Preset References (selectable by parameter, fieldbus, or digital inputs)
- Local reference from control panel

Reference signals can be added, subtracted, and multiplied, generating the reference to the drive. The final reference is scaled from -100% to 100%.

#### 2.1.1.3 Ramps

Linear and S-ramps are supported. Linear ramps provide a constant acceleration and deceleration. S-ramps provide a non-linear acceleration and deceleration, with a soft transition at the start and end of the acceleration and deceleration process.

### 2.1.1.4 Quick Stop

In some situations, the application may have to stop quickly. For this purpose, the drive supports a specific deceleration ramp time from motor speed to 0 RPM.

#### 2.1.1.5 Limit Rotation Direction

The rotational direction of the motor can be preset to run in one direction only (positive or negative), avoiding unintended rotation direction.

### 2.1.1.6 Inching with Jogging modes

Predefined speed settings are available for use during commissioning, maintenance, or service. The features cover Slow Down mode (operation at decreased speed), Jogging Mode (operation at preset speed) and Override Mode (operation overrides any reference settings).

### 2.1.1.7 Frequency Bypass

Specific motor frequencies can be bypassed during operation. The feature helps to minimize and avoid mechanical resonance of the machine, limiting vibration and system noise.

#### 2.1.1.8 Mains Dropout

If there is mains dropout, where the drive cannot continue operation, it is possible to select predefined actions, for example trip, coast, or performing a controlled ramp down.

#### 2.1.1.9 Load Drooping

The load droop function ensures that multiple motors, each controlled by a drive, and connected to a common mechanical shaft, share the load. The function is typically used in cranes, winches, or larger conveyor systems controlled by 2 or more motors.

### 2.1.2 Controllers

The drive has three different controllers which provide optimized control of the actual application. The controllers cover the following:

- Speed Control
- Torque Control
- Position Control

### 2.1.2.1 Speed Controller

A built-in speed PID controller provides accurate control of the motor's rotational speed. The controller offers control in both openloop and closed-loop control.

Open-loop mode does not require an external sensor for measuring the feedback signal. This allows easy installation and commissioning and eliminates the risk of defective sensors.

In closed loop, a speed sensor is added, offering highly accurate control.

The parameters of the speed controller can be optimized by the built-in **auto tuning** function.

### 2.1.2.2 Torque Controller

A built-in torque controller provides optimized control of torque. Typical usage is in tension control for winches or extruders. The drive offers both open-loop control where the current sensors provide the feedback, and a closed-loop feedback supported by an external torque sensor.

### 2.1.2.3 Position Controller

A built-in position controller provides accurate position control of linear or rotating movement. Position control is always closed loop, based on a PID controller, but the position feedback can be:

- The position measured by a physical device, for example an encoder
- The rotor position estimated by Motor Control, referred to as "sensorless position control"

This position controller is the basis for the integrated motion control features like Positioning and Gear mode.

### 2.1.3 Motor Control Features

The motor control in the iC7 series covers a wide range of applications, control from the most basic applications to applications requiring high performance motor control.

#### 2.1.3.1 Motor Types

The drive supports standard available motors like:

- Asynchronous motors
- Permanent magnet motors

### 2.1.3.2 Torque Characteristics

Different load characteristics are supported to match the actual application needs:

- Variable torque: Typical load characteristic of fans and centrifugal pumps, where the load is proportional to the square of the speed.
- **Constant torque:** Load characteristic used in machinery where torque is needed across the full speed range. Typical application examples are conveyors, extruders, decanters, compressors, and winches.

#### 2.1.3.3 Motor Control Principle

Different control principles can be selected to control the motor, matching the application needs:

- U/f control for simple open-loop operation.
- VVC+ (Voltage Vector Control) in both open and closed loop, for the general-purpose application needs.
- FVC+ (Flux Vector Control) in both open and closed loop, for demanding application needs.

#### 2.1.3.4 Motor Nameplate Data

Typical motor data for the actual drive are preset from factory, allowing operation of most motors. During commissioning, actual motor data are entered in the settings of the drive, to optimize the motor control.

#### 2.1.3.5 Automatic Motor Adaptation (AMA)

Automatic Motor Adaptation (AMA) is an automated test procedure that provides optimization of motor parameters for improved shaft performance. Using measurements based on motor name plate data in parameter group 4.2.2, AMA recalculates motor type specific parameters in parameter group 4.2.3 or .4.2.4, and uses them to fine-tune the motor control algorithm. AMA also maximizes the automatic energy optimization (AEO) feature of the drive.

AMA allows automatic detection of the motor type based on the name plate data.

Important considerations:

- AMA must be run on a cold motor. Note that running AMA multiple times will increase the motor temperature.
- AMA must be run with the motor at standstill.
- Avoid generating external torque during the AMA procedure.
- AMA cannot be run with a single sine-wave filter connected to the drive.
- It is not necessary to uncouple the load from the motor.
- The duraton of the AMA procedure depends on the power rating of the motor.
- Changing the name plate data in parameter group 4.2.2 will also modify the data in parameter group 4.2.3 or 4.2.4.

### 2.1.3.6 Automation Energy Optimization (AEO)

The Automatic Energy Optimization (AEO) feature optimizes the control with focus on lowering energy consumption at the actual load point.

#### 2.1.4 Braking of Load

For controlled load braking performed by the drive, various functions can be used. The specific function is selected based on the application and the needs for how fast it should be stopped.

#### 2.1.4.1 Resistor Braking

In applications which require fast or continuous braking, a drive fit with a brake chopper is typically used. Excess energy, generated by the motor during braking of the application, is dissipated in a connected brake resistor. Braking performance depends on the specific drive rating and selected brake resistor.

### 2.1.4.2 Overvoltage Control (OVC)

If braking time is not critical or the load is varying, the Over Voltage Control (OVC) feature is used to control stopping the application. The drive extends the ramp down time when it is not possible to brake within the defined ramp down period. The feature must not be used in hoisting applications, high inertia systems, or applications where continuous braking is required.

#### 2.1.4.3 DC Brake

When braking at low speed, the braking of the motor can be improved by using the DC brake feature. The software offers a configurable DC-braking for induction motor control. It injects a DC current defined by the user.

### 2.1.4.4 AC Brake

In applications with non-cyclic operation of the motor, AC braking can be used to shorten the braking time. Excess energy is dissipated by increasing losses in the motor during braking. Performance is motor type dependent and offers best performance on asynchronous motors.

### 2.1.4.5 DC Hold

The software offers the possibility to configure the feature DC Start for DC holding before entering normal motor control.

### 2.1.4.6 Load Sharing

In some applications two or more drives are controlling the application at the same time. If one of the drives is braking a motor, the excess energy can be fed to the DC-link of a drive driving a motor, with a reduction of the total energy consumption. This feature is typically useful in, for example, decanters and carding machines, where smaller power sized drive operates in generator mode.

### 2.1.5 Protection Features

The drive offers various features protecting against unexpected conditions on the grid, motor, external connected components, and the drive.

### 2.1.5.1 Grid Protections

The drive protects against conditions on the power grid that can affect proper operation. The grid is monitored for phase imbalance and phase loss. When the imbalance exceeds specified limits, a configurable response takes place and the user can initiate proper actions.

The supply frequency is also monitored, and when the drive is outside acceptable limits, the drive reacts in the configured way. Furthermore, the software of the drive offers an optional protection against undervoltage and a configurable response to grid spikes.

### 2.1.5.2 Drive Protection Features

The drive is monitored and protected during operation.

Built-in temperature sensors measure the actual temperature and provide relevant information to protect the drive. If the temperature exceeds its nominal temperature conditions, derating of operational parameters is applied. If the temperature is outside the allowed operating range, the drive stops operation.

The motor current is continuously monitored on all three phases. If there is a short circuit between two phases or a fault to ground, the drive detects the short circuit and immediately turns off. If the output current is exceeding its nominal values during operation for longer periods than allowed, the overload capability is reduced until the conditions are restored.

The DC link voltage of the drive is monitored. If it exceeds critical levels, a warning is issued and if the situation is not resolved, the drive stops operation.

### 2.1.5.3 Motor Protection Features

The drive provides various features to protect the motor and the application.

The output current measurement provides information to protect the motor. Overcurrent, short circuit, earth faults and lost motor phase connections can be detected and relevant protections initiated.

Monitoring of speed, current and torque limits provides an extra protection of the motor and the application. Under extreme load conditions, it also provides motor stall protection.

Locked rotor protection ensures that the drive is not starting with a blocked rotor of the motor.

Motor thermal protection is provided, either as a calculation of the motor temperature based on the actual load, or by external temperature sensors connected to the Temperature Measurement Option. Supported sensor types are Pt100, Pt1000, Ni1000, KTY84, and KTY81.

### 2.1.5.4 Protection of External Filters or Brake Resistors

Brake resistors are monitored for thermal overload (calculated thermal load or by external sensor), short circuit, and missing connection.

The drive allows to monitor the temperature of externally connected filters.

### 2.1.5.5 Automatic Derating

Automatic derating of the drive allows continued operation even if the nominal operation conditions are exceeded. Typical factors affecting the operating conditions are temperature, high DC link voltage, high motor load or operation close to 0 Hz. Derating is typically applied as a reduction in switching frequency or change in switching pattern, resulting in lower thermal losses.

Dantoss

### 2.1.6 Monitoring, Logging, and History Log

The drive offers monitoring features, logging possibilities and access to historical data from operation. The information provides help to analyze operational conditions and identification of faults.

#### 2.1.6.1 Monitoring Features

The drive offers a wide range of monitoring features that provides information of actual operation conditions. Some examples are:

#### Speed Monitoring

The motor speed can be monitored during operation. If the speed exceeds minimum or maximum limits, the user is notified and can initiate appropriate actions.

#### **Temperature Monitoring**

Temperatures of the drive and external connected sensors can be monitored. This provides the opportunity to monitor the operational conditions of the drive and related application.

#### Grid Monitoring

During operation the drive is able to monitor the grid conditions. It measures the grid voltage for each supply phase and the grid frequency and calculates the grid voltage imbalance and total harmonic distortion (THDv).

#### 2.1.6.2 Event Log

An event log provides access to the latest registered warnings and faults, providing relevant information for analysis of events that occur in the drive.

### 2.1.6.3 Logging and Storage of Data

Logging of operational data from the drive and related process is possible during running. Logging can be continuous or triggered by specific events. Data is stored to the microSD card placed in the drive, or transferred directly to MyDrive Insight. The feature provides the opportunity to collect data for detailed analysis of operation and events happening during operation.

#### 2.1.7 Functional Safety

A Safe Torque Off function with dual input is available as standard in the drive. An additional Safe Torque Off feedback signal indicates the status of the drive.

More functional safety features are available as optional selections. The set of features covers a wide range of functional safety features that can operate in both sensorless and closed-loop setup. Safe fieldbus is also supported as an option.

#### 2.1.8 Software Tools

Danfoss offers a suite of desktop software tools, which have been designed to provide easy operation and the highest level of customization of AC drives.

APIs and the Danfoss Device Interface make it possible to integrate the tools into proprietary systems and business processes. The MyDrive® tools support the entire life cycle of the drive, from system design to service. Some of the tools are available free of charge, and some require a subscription.

For more information about the MyDrive® tools, see MyDrive documentation.

#### 2.1.8.1 MyDrive® Select

MyDrive<sup>®</sup> Select performs frequency converter sizing based on calculated motor load currents, ambient temperature, and current limitations. The sizing results are available in graphical and numerical format and include calculations of efficiency, power losses, and inverter load currents. The resulting documentation is available in .pdf or .xls format and can be imported to MyDrive<sup>®</sup> Harmonics for the evaluation of the harmonic distortion, or validation of compliance towards most recognized harmonic norms and recommendations.

MyDrive<sup>®</sup> Select is available as a web-based tool at <u>select.mydrive.danfoss.com</u> and as a mobile device app that can be downloaded from app stores.

#### 2.1.8.2 MyDrive® Harmonics

MyDrive<sup>®</sup> Harmonics estimates the benefits of adding harmonic mitigation solutions to an installation and calculates system harmonic distortion. The evaluation can be done both for new installations and when extending an existing installation.

The free version provides a fast overview of the expected general performance of the system. The expert version of MyDrive<sup>®</sup> Harmonics requires a subscription, which opens up more features, including the possibility to save and share harmonic projects, importing projects from MyDrive<sup>®</sup> Select, and the possibility to add Danfoss harmonic mitigation products.

### 2.1.8.3 MyDrive<sup>®</sup> ecoSmart<sup>™</sup>

MyDrive<sup>®</sup> ecoSmart<sup>™</sup> determines the energy efficiency of the drive being used and the system efficiency class according to IEC 61800-9.

MyDrive<sup>®</sup> ecoSmart<sup>™</sup> uses information about the selected motor, load points, and AC drive to calculate the efficiency class and part load efficiency for a Danfoss AC drive, either for a free-standing drive (CDM) or a drive with a motor (PDS).

MyDrive<sup>®</sup> ecoSmart<sup>™</sup> is available as a web-based tool at <u>ecosmart.mydrive.danfoss.com</u> and as a mobile device app that can be downloaded from app stores.

### 2.1.8.4 MyDrive® Insight

MyDrive<sup>®</sup> Insight is a software tool for commissioning, engineering, and monitoring drives. MyDrive<sup>®</sup> Insight can be used to configure the parameters, upgrade software, and set up functional safety features and condition-based monitoring. Backup, restore, and data logging within MyDrive<sup>®</sup> Insight support the usage of a microSD card as storage device.

### 2.1.9 Security Features

# ΝΟΤΙΟΕ

The drive should not be connected directly to the internet, as end-to-end connectivity is not secured via Danfoss software tools. It is recommended drives are installed by authorized and educated personnel, who are aware of the security risks in networks and can mitigate threats in the network. Typically the drive can be accessed and configured by any user with physical access.

The drive provides the following cybersecurity features:

- Secure bootchain
- Signed and encrypted fimware and application software
- Secure software updates
- License verification
- Secure connectivity for all communication interfaces

### 2.1.10 Motion Features

The following Motion features are provided:

- Relative, Absolute, and Touch probe positioning
- Gear mode for relative or absolute synchronizing of 2 or more shafts
- Homing
- Superimposed positioning on top of underlying movement

### 2.2 Motor Control Features for FVC+ and VVC+ Control

Following is the compatibility of motor types and motor control related features with motor control principles.

#### Table 1: Motor Control Features and Motor Types

| Motor type/Feature |                                       |      | Induction motors |      | Synchronous motors |  |
|--------------------|---------------------------------------|------|------------------|------|--------------------|--|
|                    |                                       | FVC+ | VVC+             | FVC+ | VVC+               |  |
| Motor type         | Induction motor (IM)                  | х    | х                | -    | -                  |  |
|                    | Surface permanent magnet motor (SPM)  | -    | -                | Х    | х                  |  |
|                    | Interior permanent magnet motor (IPM) | -    | -                | Х    | х                  |  |
| Speed feedback     | Open loop                             | х    | х                | Х    | х                  |  |
|                    | Closed loop (with Encoder, Resolver)  | х    | х                | Х    | -                  |  |
| Reference handling | Speed control                         | Х    | х                | Х    | x                  |  |
|                    | Torque control                        | Х    | -                | Х    | -                  |  |

Danfoss

| Motor type/Feature                    |                                     | Induction motors |      | Synchronous motors |      |
|---------------------------------------|-------------------------------------|------------------|------|--------------------|------|
|                                       |                                     | FVC+             | VVC+ | FVC+               | VVC+ |
|                                       | Position control                    | х                | х    | Х                  | Х    |
|                                       | Linear ramp                         | х                | Х    | Х                  | х    |
|                                       | S-ramp                              | х                | х    | Х                  | х    |
|                                       | Load drooping                       | х                | Х    | Х                  | х    |
|                                       | Windowing in torque control         | х                | -    | Х                  | -    |
| Limit handling                        | Speed limit                         | х                | х    | Х                  | х    |
|                                       | Torque limit                        | х                | х    | Х                  | х    |
|                                       | Position limit                      | х                | х    | Х                  | х    |
|                                       | Current limit                       | х                | Х    | Х                  | х    |
|                                       | Power limit                         | х                | х    | Х                  | х    |
|                                       | Overvoltage control                 | х                | х    | Х                  | х    |
|                                       | Undervoltage control                | х                | Х    | Х                  | х    |
| Aux. functions                        | Flying start                        | х                | Х    | Х                  | х    |
|                                       | Automatic energy optimization (AEO) | х                | Х    | Х                  | х    |
|                                       | Power loss action                   | х                | х    | Х                  | х    |
|                                       | AC-brake (Flux brake)               | х                | х    | -                  | -    |
|                                       | Start magnetization                 | х                | Х    | -                  | -    |
|                                       | DC-brake                            | х                | х    | Х                  | х    |
|                                       | DC-injection in stop                | х                | х    | Х                  | х    |
|                                       | Stop state magnetization            | х                | Х    | -                  | -    |
|                                       | Initial position detection          | -                | -    | Х                  | х    |
|                                       | Rotor parking                       | -                | -    | Х                  | х    |
| Commissioning functions               | AMA standstill                      | х                | Х    | Х                  | х    |
|                                       | Inertia measurement                 | х                | -    | Х                  | -    |
|                                       | Speed control auto-tuning           | х                | -    | Х                  | -    |
| Power options                         | Sine filter                         | х                | Х    | -                  | х    |
|                                       | Advanced harmonic filter            | Х                | х    | Х                  | Х    |
| Process functionality and protections | Missing motor phase                 | х                | х    | Х                  | Х    |
|                                       | Motor thermal protection            | x                | х    | Х                  | Х    |
|                                       | Electronic thermal relay (ETR)      | x                | x    | x                  | x    |

### 2.2.1 High Frequency Voltage Injection

For salient pole synchronous motors under FVC+, High Frequency Voltage Injection (HFVI) is an encoder/resolver alternative for rotor position detection at low speeds. If the motor has sufficient saliency (typically larger than 1.1) HFVI allows applications to run open loop with performance like closed loop.

In a salient pole motor, the magnetic material of the rotor is not rotationally symmetric, as opposed to a non-salient pole motor where it is. That means that the magnetic path through different diameters of the rotor varies. This results in different values of Lq and Ld inductances, which can be used to determine the orientation of the rotor. The saliency ratio is the ratio between Lq and Ld.

#### Commissioning HFVI

A typical HFVI commissioning workflow could be:

- 1: Set 4.3.1.1 Motor Control Principle to FVC+
- 2: Enter the product label data to 4.2.4 Permanent Magnet Motor and set 4.2.1.1 Motor Type
- 3: Run full AMA: Set 4.2.1.4 Ama Mode to Motor Data and start the drive
- 4: Enable HVFI by setting 4.3.3.4 Low Speed Mode

While HVFI is enabled, the saliency ratio is validated.

| Saliency ratio (Lq/Ld) | Drive response                                                               |
|------------------------|------------------------------------------------------------------------------|
| SR ≤ 1.1               | Motor start prevented.                                                       |
| 1.1 < SR < 1.5         | Warning issued in the event log. Tracking capabilities are possibly reduced. |

#### **HFVI** parameters

The setup parameters are all located under 4.3.3 FVC+ Settings in the 4.3 Motor Control menu. HFVI is enabled by setting 4.3.3.4 Low Speed Mode (1) to HF Injection.

| (1)           | 4.3.3.4  | Low Speed Mode                  | Normal Motor Control | Normal Motor Control | 0    | 3                      |     |
|---------------|----------|---------------------------------|----------------------|----------------------|------|------------------------|-----|
|               | 4.3.3.5  | I/f Control Current %           | 100                  | 100                  | 0    | 500                    | %   |
|               | 4.3.3.6  | I/f Control Threshold Speed     | 10                   | 300                  | 1    | 50                     | rpm |
|               | 4.3.3.7  | Low Speed Minimum Current       | 50                   | 50                   | 0    | 100                    | %   |
|               | 4.3.3.8  | Minimum Current Threshold Speed | 10                   | 10                   | 1    | 50                     | Hz  |
|               | 4.3.3.9  | Motor Feedback Mode             | Open Loop            | Open Loop            | 0    | 1                      |     |
| 2             | 4.3.3.10 | HF Inject Voltage Gain %        | 100                  | 100                  | 5    | 2000                   | %   |
| 3             | 4.3.3.11 | HF Inject Bandwidth %           | 100                  | 100                  | 1    | 1000                   | %   |
| 4             | 4.3.3.12 | HF Inject Angle Comp Gain       | 0                    | 0                    | -35  | 35                     | ۰   |
| 5             | 4.3.3.13 | HF Inject Angle Comp Offset     | 0                    | 0                    | -25  | 25                     | ٥   |
| 6             | 4.3.3.14 | HF Inject Frequency             | 0                    | 0                    | 0    | 3.4028234663852886e+38 | Hz  |
| $\widehat{O}$ | 43315    | Idia Reference Ratio Pct        | 0                    | 0                    | -100 | 100                    | %   |

Basic settings are done with the following 3 parameters:

- 4.3.3.10 HF Inject Voltage Gain % (2): Sets the magnitude of the injected voltage as a percentage of the recommended injected voltage.
- 4.3.3.11 HF Inject Bandwidth % (3): Sets the bandwidth of the position estimation as a percentage of the recommended bandwidth.
- 4.3.3.14 HF Inject Frequency (6): Option to force the injection frequency to a specific value. If set to 0, the recommended injection frequency is used.

The recommended injected voltage and frequency are calculated based on motor data.

To ensure sufficient saliency levels under all load conditions, more advanced settings can be set with these 3 parameters:

- 4.3.3.12 HF Inject Angle Comp Gain (4): Load-dependent offset to the estimated rotor angle.
- 4.3.3.13 HF Inject Angle Comp Offset (5): Offset to the estimated rotor angle.
- 4.3.3.15 Idlq Reference Ratio Pct (7): Disables the existing magnetization current controlling scheme, like MTPA, and introduces a magnetization current as a percentage of the torque current. This parameter can be used to force the motor to run with elevated magnetization current levels, if it is required to ensure sufficient saliency levels.

These 3 parameters require detailed information about the motor flux at various operating conditions.

### 2.3 Position Control and Motion Features

#### 2.3.1 Position Control

This chapter describes the control configurations, position controller, position scaling, and limit handling, which is the basis for various motion control modes such as Positioning and Gear mode.

### 2.3.1.1 Control Configurations

iC7-Automation supports multiple configurations for motor, speed, and position control, with and without feedback enabling adaptation, to most applications. The following illustrations show the possible configurations for position control:

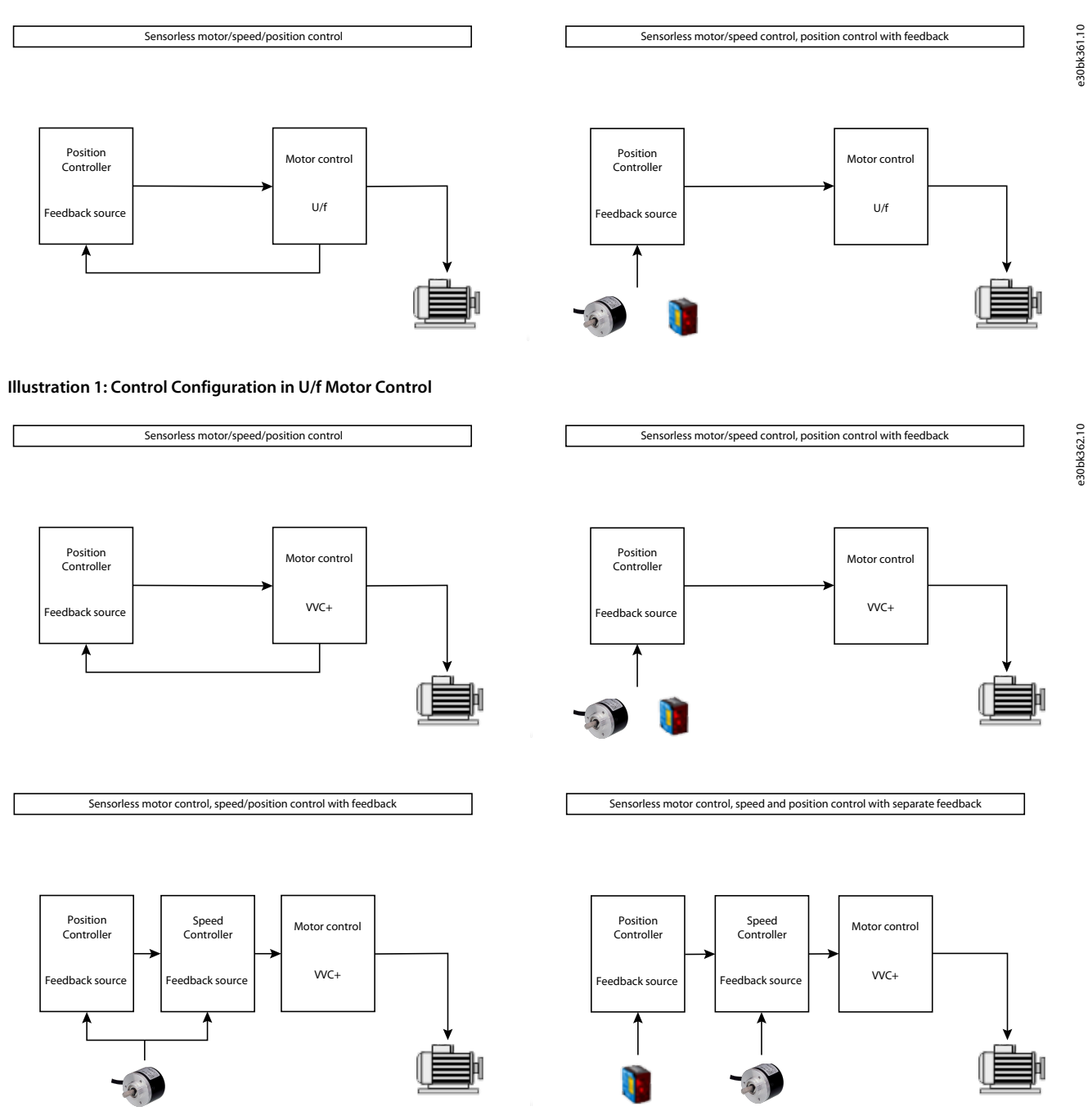

Illustration 2: Control Configuration in VVC+ Motor Control

Danfoss

**Motion Application Overview** 

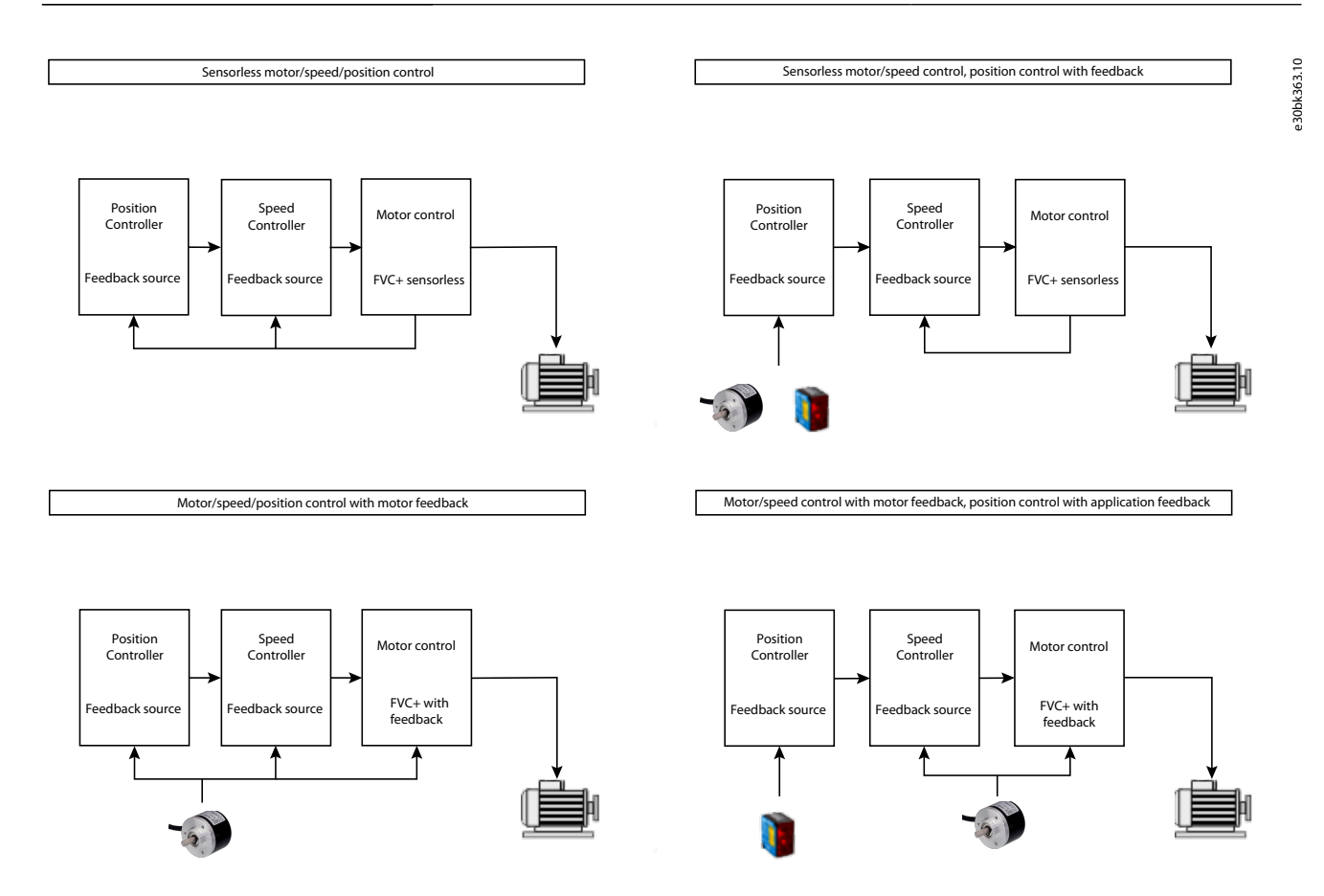

Illustration 3: Control Configuration in FVC+ Motor Control

### 2.3.1.2 Control Loop

Position control is always closed-loop control. It can be either sensorless, or with physical feedback using an encoder or resolver. In sensorless mode, the motor rotor angle, estimated by the motor controller, is used as feedback for the position controller. The Encoder-Resolver board (OC7M0) can be used to connect various encoder/resolver types as physical position feedback.

The position controller, in combination with speed feedforward, provides a speed reference for controlling the motor. Handling of the speed reference depends on how the speed and motor control is configured. The following illustrations show examples of the control structure and related parameters:

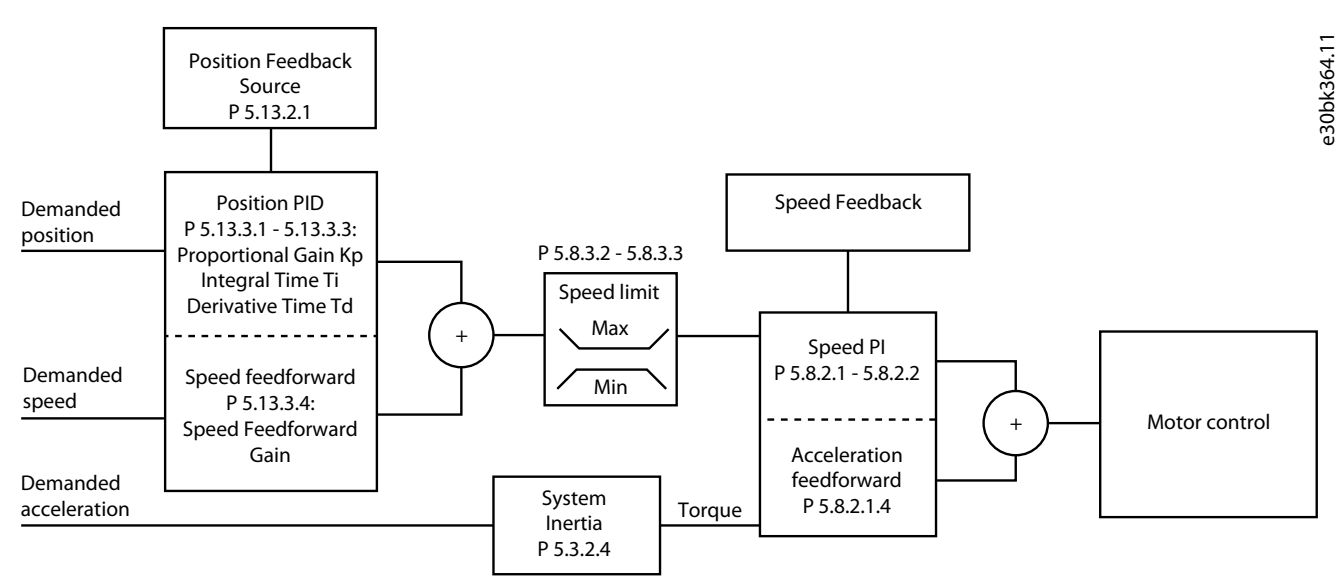

Illustration 4: Control Loop in FVC+ Mode with Speed PI Controller

**Application Guide** 

antoss

### 2.3.1.3 Position Feedback and the Actual Position

The position feedback source is selected with parameter 5.13.2.1 Position Feedback Source, and it can be the same as the speed or motor feedback source, or a separate source.

The position feedback can be relative or absolute. Relative means that only position changes are tracked, and absolute means that absolute position values are continuously received as feedback.

Position feedback is always relative in sensorless mode or when using an incremental encoder or resolver, and absolute when using an absolute encoder.

### 2.3.1.4 Linear Versus Rotary Axis

The axis mode defines how the actual position is handled. The mode can be linear or rotary. The mode is selected with parameter *5.13.4.1 Axis Mode*.

In linear mode, the maximum position range is -2147483648 to +2147483647. Within this range, software position limits can be defined with configurable behavior. For more information, see "Software Position Limits".

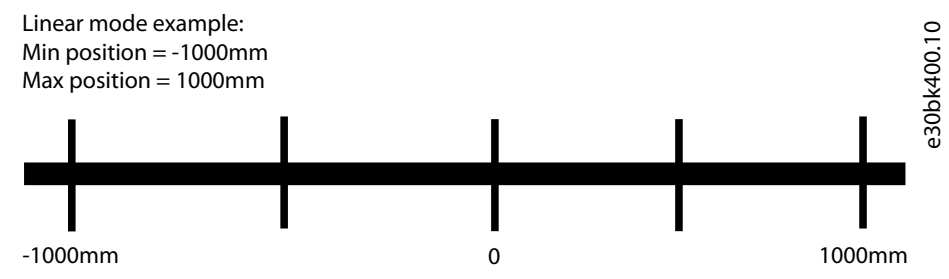

In rotary mode, the position range is defined with parameters 5.13.5.4 Min. Position Limit and 5.13.5.5 Max. Position Limit. When reaching 1 of the limits, the value automatically wraps around to the other limit.

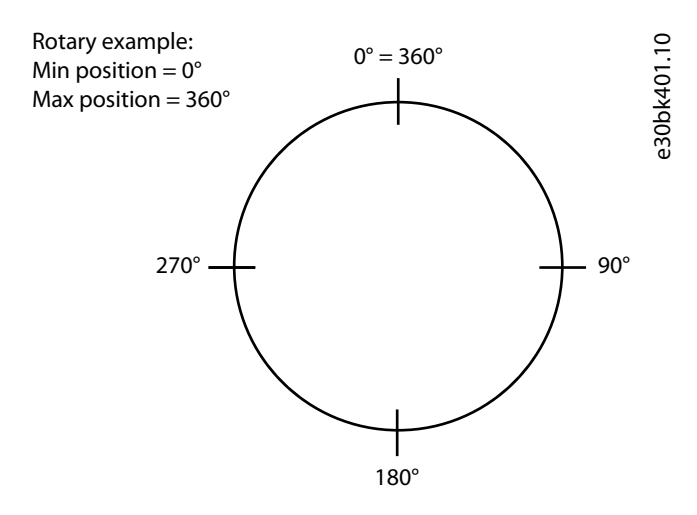

### 2.3.1.5 Unit Scaling

Position values for settings and readouts can be scaled to any physical value relevant for the application. The scaling is done relative to 1 motor rotation and the default is 360° per motor rotation. To avoid rounding errors, the scaling factor is set as a fraction with 2 parameters, *5.13.4.4 Position Unit Numerator* and *5.13.4.5 Position Unit Denominator*.

The scaling factors are found by calculating or measuring how far the machine part is moving per motor rotation in the required unit. Measuring is typically not 100% accurate. It is often an advantage for readout resolution to scale the position units with a higher resolution than what is required for positioning accuracy. For example, scaling to 10th of a millimeter when an accuracy of 1 mm is required.

The following examples show how to calculate the scaling factors:

Example 1

A linear belt drive with pulley wheel directly connected to the motor. The pulley wheel has 32 teeth, and the timing belt pitch is 10 mm.

Linear movement per motor revolution is 32 x 10 = 320 mm.

For position values in millimeters, set parameter 5.13.4.4 Position Unit Numerator to 320 and parameter 5.13.4.5 Position Unit Denominator to 1.

Example 2

A linear belt drive using a VLT<sup>®</sup> OneGearDrive (OGD) with a gear ratio of 14.13 to drive the pulley wheel. The pulley wheel has 32 teeth and the timing belt pitch is 10 mm. 14.13 is a rounded value, the actual gear ratio of this 2-stage gear is 43/7 for stage 1 and 46/20 for stage 2. Without making rounding errors, the resulting ratio is (43\*46) : (7\*20) = 1978 : 140 = 989 : 70.

The linear movement is 70\*32\*10 = 22400 mm per 989 motor rotations.

For position values in millimeters, set parameter 5.13.4.4 Position Unit Numerator to 22400 and parameter 5.13.4.5 Position Unit Denominator to 989.

### 2.3.1.6 Position Monitoring

The actual position error is the difference between the commanded position and the actual position. It is continuously monitored while position control is active. The action to be taken when the maximum tolerated position error, defined by parameter *5.13.5.1 Position Error Window* and *5.13.5.2 Position Error Delay*, is exceeded can be selected with parameter *5.13.5.3 Position Error Action*. The available actions are:

| Action   | Description                                                                                          |  |  |
|----------|----------------------------------------------------------------------------------------------------|--|--|
| Disabled | The position error window is ignored.                                                                |  |  |
| Warning  | A warning is issued.                                                                                 |  |  |
| Fault    | The motor is coasted and a fault is issued. The fault must be reset before operation can be resumed. |  |  |
|          |                                                                                                    |  |  |

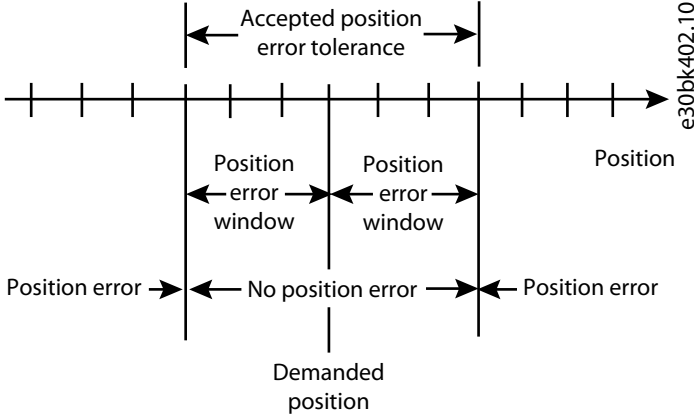

The value of the actual position error can be read out in parameter 5.13.1.6 Actual Position Error. Exceeding the maximum tolerated position error can be signaled by a physical output or a fieldbus status word bit, defined by parameter 5.13.1.8 Max. Position Error Exceeded Output.

### 2.3.1.7 Software Position Limits

In linear axis mode (set by parameter 5.13.4.1 Axis Mode), parameters 5.13.5.4 Min. Position Limit and 5.13.5.5 Max. Position Limit define the allowed range of movement. In rotary axis mode, parameters 5.13.5.4 Min. Position Limit and 5.13.5.5 Max. Position Limit define the rotary position range.

Handling of the Software Position End Limits depends on the application control mode selected with parameter 5.4.2.16 Operation *Mode*, as described in the following sections:

#### Position control mode

Positioning commands with a target outside the allowed position range are rejected and a warning is issued. If the actual position is already outside the allowed range, positioning commands are accepted if the target is closer to or inside the allowed range. If the target is further away from the allowed range the command will be rejected.

While executing a homing procedure, the monitoring of the Software Position Limits is disabled.

#### Other control modes

In control modes such as speed, torque, and gear control, where the final target is unknown, there is no action until reaching the configured limits. The action when a software position limit is reached is defined by parameter *5.13.5.6 Position Limit Action*. The available actions are:

Jantoss

| Action   | Description                                                                                          |
|----------|----------------------------------------------------------------------------------------------------|
| Disabled | The software position limits are ignored.                                                            |
| Warning  | A warning is issued.                                                                                 |
| Fault    | The motor is coasted and a fault is issued. The fault must be reset before operation can be resumed. |

### 2.3.1.8 Hardware End Limits

It is possible to connect hardware end limit switches to the drive and configure the reaction of the drive when a hardware end limit switch is activated. Hardware end limits are active in all control modes and when a limit switch is activated, movement is only possible in the direction away from the limit switch.

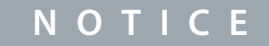

When the reaction triggers a fault, movement is only possible after resetting the fault.

Digital inputs for connecting hardware end limit switches are selected with parameters *5.13.5.7 Negative Limit Switch Input* and *5.13.5.8 Positive Limit Switch Input*. The drive reaction when 1 of the hardware limit switches activates is selected with parameter *5.13.5.9 Limit Switch Action*. The following actions are available:

- No action
- Ramp to stop with warning (position control remains active with zero speed after ramp down)
- Ramp to stop and coast with warning (coast after ramp down)
- Ramp to stop with fault (fault after ramp down)
- Quick stop with warning (position control remains active with zero speed after quick stop)
- Quick stop and coast with warning (coast after quick stop)
- Quick stop with fault (fault after quick stop)
- Coast with warning
- Fault (coast)

### 2.3.2 Positioning Mode

This chapter describes the different positioning modes, the profile generator, reference handling, and control and status signals. Positioning Mode is selected with parameter *5.4.2.16 Operation Mode*.

### 2.3.2.1 Positioning Types

The drive offers 3 basic positioning types: Absolute, Relative, and Touch Probe. The difference between them is which reference point is used for the positioning target.

| Positioning type        | Description                                                                 |
|-------------------------|-----------------------------------------------------------------------------|
| Absolute positioning    | Target position is relative to the defined zero point of the machine.       |
| Relative positioning    | Target position is relative to the actual position of the machine.          |
| Touch Probe positioning | Target position is relative to the position of a signal on a digital input. |

The following example shows the resulting target for each positioning type with a start position of 2000 and a position reference or target of 1000:

Danfoss

#### **Motion Application Overview**

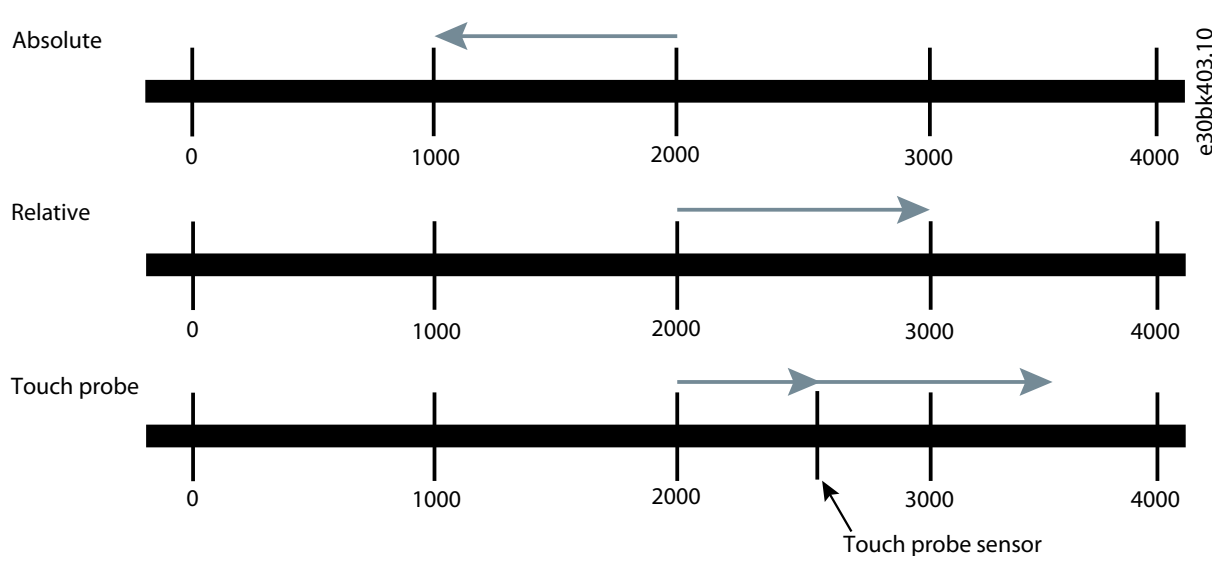

The default positioning type is Absolute; Relative and Touch Probe positioning can be activated by parameter or external control signal.

#### Ν ΟΤΙΟΕ

A prerequisite for any positioning movement is that the drive is enabled and has received a start command.

#### Absolute positioning

Absolute movement is started by activating a new target with the Enable Reference signal. For absolute positioning Enable Reference is level-triggered, meaning that when permanently set, any new position reference is used as the target right away, even if the new reference is selected before reaching the previous target. Any changes to speed reference and ramps are active right away while Enable Reference is set, also during ongoing movement. When Enable Reference is not set, any changes to position reference, speed reference, or ramps are inactive until Enable Reference is set.

With linear axis, direction of movement depends on whether the target is behind or in front of the actual position. With rotary axis, direction of movement is configurable with the following selections in parameter 5.14.2.20 Absolute Positioning Direction:

| Selection                   | Description                                                                                           |
|-----------------------------|----------------------------------------------------------------------------------------------------|
| Disable Direction Selection | Like linear axis, no crossing of minimum and maximum positions.                                       |
| Positive Direction          | Movement always in the positive direction, even if it means crossing the minimum or maximum position. |
| Shortest Way                | Always takes the shortest way, even if it means crossing the minimum or maximum position.             |
| Negative Direction          | Movement always in the negative direction, even if it means crossing the minimum or maximum position. |

The arrows of the following illustration show the movement path with absolute movement from 50 to 330, 330 to 50, 150 to 210, and 210 to 150 for the different selections in a rotary system going from 0 to 360:

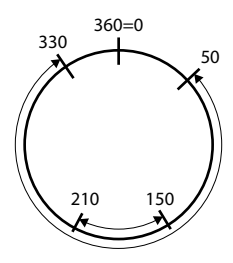

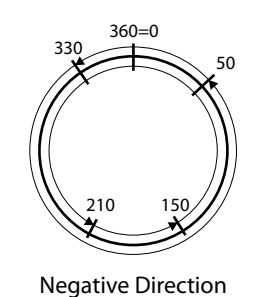

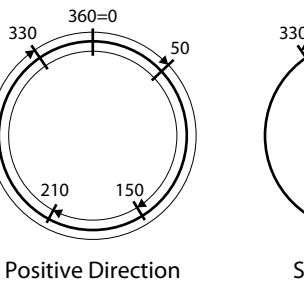

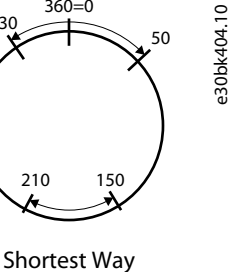

360 = 0

**Disable Direction Selection** 

**Relative positioning** 

Relative movement is started by activating a new target with the Enable Reference signal. For relative positioning the Enable Reference signal is edge-triggered, meaning that a pulse executes a positioning command and completes it with the references active at the point of execution. Any change to the references are ignored unless activated with a new pulse.

With relative positioning, the target position is calculated from the set distance (position reference) and a starting point, which can be selected with parameter *5.14.2.18 Relative Position Mode* offering the following selections:

| Selection                        | Description                                                                                                    |
|----------------------------------|----------------------------------------------------------------------------------------------------|
| Relative to current tar-<br>get  | The relative distance is added to the current target even if the target has not been reached. The relative distance is added at every triggering of Enable Reference. As an example: Current position = 100, Position reference = 10, Enable Reference is toggled 5 times, the resulting target = 150. |
| Relative to demanded position    | The relative distance is added to the demanded position (reference for the position controller) when Enable Reference is activated.                                                                                                    |
| Relative to actual posi-<br>tion | The relative distance is added to the actual position when Enable Reference is activated.                                                                                                    |
| Relative to Touch<br>Probe 1     | The relative distance is added to the position of the latest Touch Probe 1. This selection requires that the Touch Probe 1 sensor has been detected at least once.                                                                                                    |
| Relative to Touch<br>Probe 2     | The relative distance is added to the position of the latest Touch Probe 2. This selection requires that the Touch Probe 2 sensor has been detected at least once.                                                                                                    |

The sign of the position reference determines direction of movement with both linear and rotary axis. Distance of movement (position reference) can be greater than 1 rotation in rotary mode.

#### Touch Probe positioning

Touch probe positioning is started by activating the Touch probe positioning signal. The drive starts running in Speed mode with the set speed reference until the touch probe sensor is detected. Then the drive switches to positioning mode, with the target calculated from the position at the touch probe sensor and the selected position reference.

### 2.3.2.2 Profile Generator and Reference Handling

For each positioning, the drive calculates a speed profile for moving from the current position to the target, based on the selected references for position, speed, acceleration, and deceleration.

The source for the target or reference position is selected with parameter *5.14.2.1 Position Reference Source*, which offers the following options: Preset position reference, Analog input 1, and Analog input 2.

References for speed, acceleration, deceleration, and jerk are configured under Speed Control in the menu groups 5.8.4 Speed Reference and 5.8.6 Speed Ramps.

The profile generator calculates the demanded values for position, speed, and acceleration, which are used as references for the position of the speed controllers.

The following illustration shows an overview of the references:

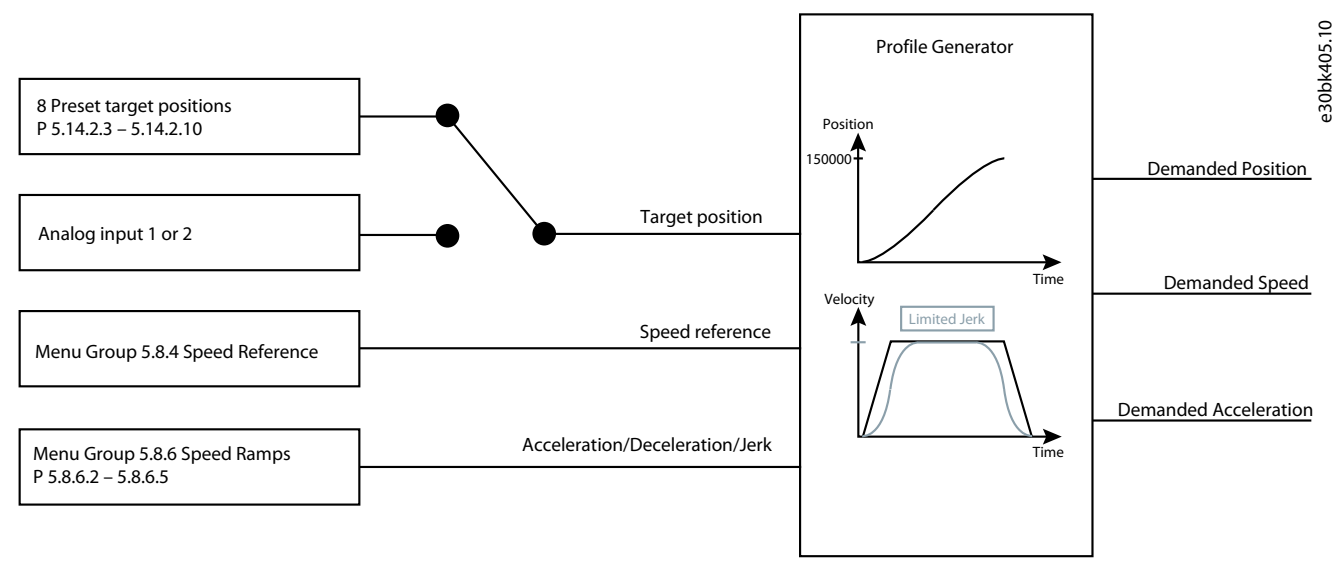

The starting point for the calculated speed profile is based on the actual values for position, speed, and acceleration, to ensure bumpless transition when executing a position command while the drive is moving. For example, when switching from Speed or Gear mode to Position mode while running.

# 2.3.2.3 Control and Status Signals

Executing and controlling the positioning is done by the following control signals:

| Control Sig-<br>nal (Input)      | Function                                                                                                    |
|----------------------------------|----------------------------------------------------------------------------------------------------|
| Enable refer-<br>ence            | Executes a positioning command and controls when new references are used depending on the positioning type:                                                                                                    |
|                                  | Absolute positioning                                                                                                    |
|                                  | A pulse executes a positioning command and completes it with the references active at the point of execution.<br>Any change to the references is ignored unless activated with a new pulse.                                                                                 |
|                                  | A permanent high signal executes a positioning command, and any changes to the references are taken into account while running or after reaching the target.                                                                                                    |
|                                  | Relative positioning                                                                                                    |
|                                  | A pulse executes a positioning command and completes it with the references active at the point of execution.<br>Any change to the references is ignored unless activated with a new pulse.                                                                                 |
|                                  | A permanent high signal executes a positioning command once triggered by the rising edge, and any changes to the speed and acceleration references are taken into account while running. Any change to the position reference is ignored unless activated with a new pulse. |
| Preset selec-<br>tor 1, 2, and 3 | Used as binary code to select between the 8 preset position references.                                                                                                    |
| Relative posi-<br>tioning        | <ul> <li>Low signal = Absolute positioning</li> <li>High signal = Relative positioning</li> </ul>                                                                                                    |
|                                  |                                                                                                    |
| Touch probe positioning          | At edge-triggered start of touch probe positioning, the drive runs in Speed mode until the touch sensor is de-<br>tected and then switches to Positioning mode.                                                                                                    |
|                                  | Changes to speed reference are accepted until the touch sensor has been detected. Relative positioning is exe-<br>cuted using the actual speed and position reference.                                                                                                    |

# ΝΟΤΙΟΕ

A prerequisite for any positioning movement is that the drive is enabled and has received a start command.

| Status signal (output)        | Function                                                                                                    |
|-------------------------------|----------------------------------------------------------------------------------------------------|
| Positioning Active            | Signals that a positioning command is active. The signal is reset when the target is reached.                                                                                                    |
| Positioning Target<br>Reached | Signals that a positioning command is completed, and the target is reached with the actual posi-<br>tion within the On Target Window. Stays active while the actual position is inside the On Target<br>Window, or until a new target is activated. |

# 2.3.3 Gear Mode

This chapter describes Gear mode, including the different synchronizing types, master handling, and control/status signals. Gear mode is selected with the parameter 5.4.2.16 Operation Mode.

In Gear mode, the drive is position-controlled. The target position is given by a master signal taking the gear ratio into account, thus synchronizing the movement of the follower to the master and forming an electronic shaft.

Starting and stopping synchronization is controlled by the signal *Start Synchronizing*, which can be assigned to a digital input or a fieldbus bit.

Jantoss

### 2.3.3.1 Synchronization types

There are 3 synchronization types. The difference between them is in how and when the follower position is locked to the master position. The type of synchronization is selected with parameter *5.15.3.1 Start Behavior*. The parameter has the following selections:

- Relative Sync At Start
- Relative Sync
- Absolute Sync

#### **Relative Sync At Start**

With *Relative Sync at Start* the follower position is locked to the master position when the following 3 conditions are true:

- Operation mode is Gear Control
- The drive in enabled and started
- Start Synchronizing is True

The offset between master and follower is thus locked when setting *Start* or *Start Synchronizing*, depending on the order in which they are set as shown in the following diagram:

|                                     | P30hk333 10 |
|-------------------------------------|-------------|
| Motor Control Reference Mode (2500) |             |
| Gear control                        |             |
| Start Input (200)                   |             |
| Start Synchronizing Input (324)     |             |
|                                     |             |
| h Sync                              |             |
|                                     |             |

#### Illustration 5: Relative Sync at Start

#### **Relative Sync**

In *Relative Sync*, the follower position is locked to the master position when *Start Synchronizing* is set independent of Operation mode and drive status, and the offset will remain the same while *Start Synchronizing* is true. However, movement of the follower and actual synchronization will only commence when Operation mode is set to Gear Control and the drive is started.

The offset between master and follower will thus remain the same while *Start Synchronizing* is set, independent of drive status. This enables re-synchronizing after stopping and restarting the follower drive, for example, as shown in the following diagram:

#### **Motion Application Overview**

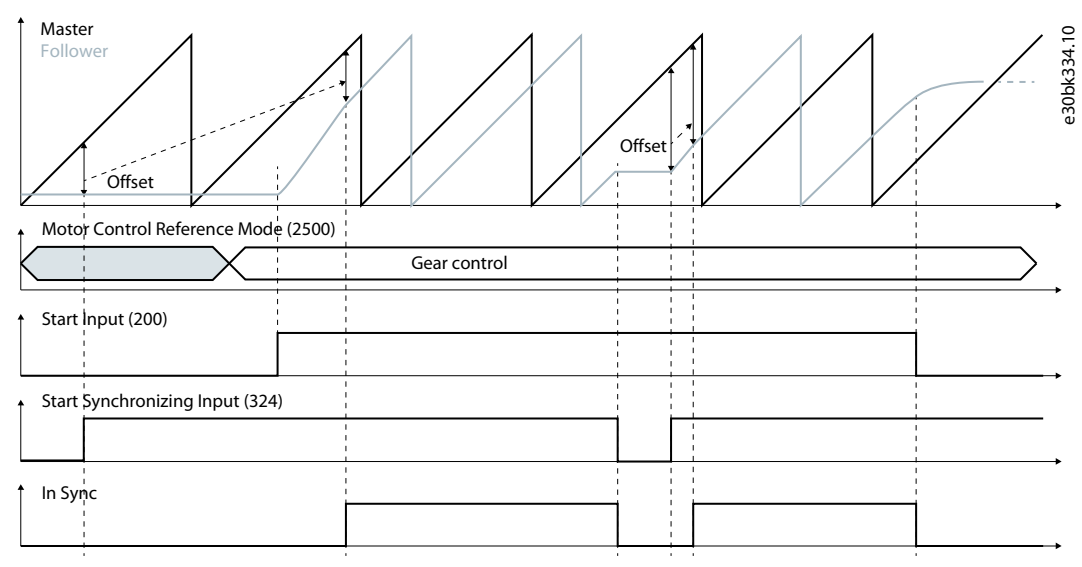

#### Illustration 6: Relative Sync

#### Absolute Sync

In *Absolute Sync*, the follower position is locked to the same master position when *Start Synchronizing* is set. However, movement of the follower and actual synchronization will only commence when Operation mode is set to Gear Control and drive is started, as shown in the following diagram:

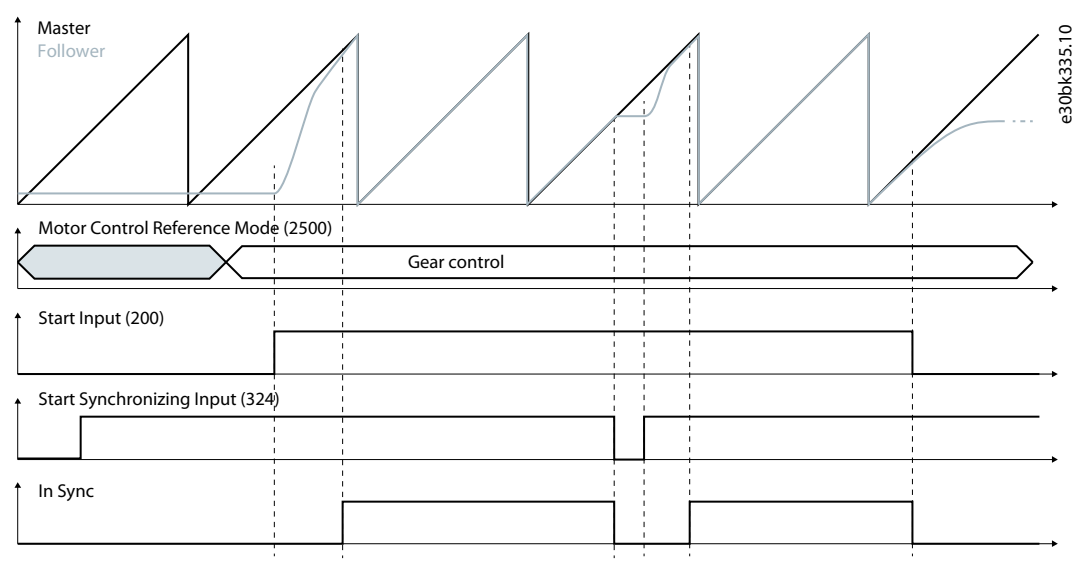

#### Illustration 7: Absolute Sync

### 2.3.3.2 Control and Status

The *Start Synchronizing* signal is level-triggered, and synchronization is active while the signal is true. When *Start Synchronizing* is set to false while the drive is running, the drive will ramp to standstill and maintain the position.

When starting synchronization, the follower sometimes needs to compensate for initial position differences between the master and follower, especially if the master is already running. In this case, the correction is done using the active ramps and the speed set in parameter *5.15.3.4 Superimposed Speed Difference*, which is added to the actual master speed. This means the maximum speed for correcting a position deviation is given by the equation:

Actual master speed x Gear ratio + Superimposed Speed Difference

The offset between master and follower can be corrected while synchronizing by using the Superimposed Movement function. For more information, see <u>2.3.6 Superimposed Movement</u>.

The *In Sync* signal is true when the position deviation between master and follower is within the tolerance specified with parameter *5.15.2.2 Synchronization Window* for more than the time specified with parameter *5.15.2.3 Synchronization Window Delay*.

The actual synchronizing status is shown in parameter 5.15.1.1 Synchronizing Status. The possible synchronizing states are:

- Idle
- Active
- Error
- Aborted
- In Sync

#### 2.3.3.3 Master

Source of the master reference signal is selected with parameter 5.16.2.1 Master Source Selection. The master source can be an encoder or resolver connected as device 1 or 2 to the Encoder/Resolver option (OC7M0). The master position can be set to a predefined position defined with parameter 5.16.2.3 Master Home Position and activated by the Master Home signal. The Master Home signal can be assigned to a digital input or fieldbus bit with parameter 5.16.2.2 Master Home Input.

#### 2.3.4 Homing

The Homing function is used to define the zero point of the machine, thus creating a relation between the physical position of the machine and position values registered by the drive. Homing is needed in different situations depending on operating mode and type of feedback.

- With sensorless operation, homing is needed after power-up and when the motor is moved while not controlled by the drive; after a fault, for example.
- With incremental feedback, homing is needed after power-up.
- With absolute feedback, homing can be used during commissioning to define an offset for the absolute positions received from the encoder, as an alternative to physically aligning the encoder with the machine position.
- The Homing on the fly function refreshes the home position while the drive is running, without affecting the ongoing movement. It can be used to avoid position drifting especially for asynchronous motors in sensorless operation.

### 2.3.4.1 One Time Homing Methods

The drive supports several different homing methods, selectable with parameter 5.17.2.3 Home Mode:

- Home Direct
- Home on Sensor
- Home on Block

These homing functions are executed by the *Home Enable* signal, which must remain high until the selected homing function is completed. If the *Home Enable* signal is removed before home is found, the ongoing homing movement is interrupted. The source for the *Home Enable* signal is selected with parameter *5.17.2.1 Home Enable Input*.

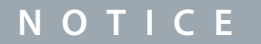

A prerequisite for any homing movement is that the drive is in positioning mode, is enabled, and has received a start command.

It is possible to set time and distance limits for finding the home position with parameters 5.17.2.10 Home Time Limit and 5.17.2.11 Home Distance Limit. A fault occurs if home is not found within the set time or distance.

#### Home Direct

Home Direct sets Actual Position and Demanded Position to the value of parameter 5.17.2.5 Home Position and the Home Done signal is set, meaning there is no movement of the motor.

#### Home on Sensor

Home on Sensor performs a search for the home sensor connected to the input selected with parameter 5.17.2.2 Home Sensor Input, and sets Actual Position to the value of parameter 5.17.2.5 Home Position at the edge of the home sensor signal. The home sensor can be a separate sensor, or 1 of the Hardware End limits can be used as home sensor.

Speed, ramps, and the direction for home sensor search are configured by parameters 5.17.2.6 Home Speed, 5.17.2.8 Home Ramp Selection, and 5.17.2.4 Home Search Direction.

A second home speed can be defined. It enables the drive to find the home sensor at a high speed set with parameter 5.17.2.6 Home Speed, while doing the actual home sensor detection at a lower speed, for higher accuracy, set with parameter 5.17.2.7 Home Speed Low. When parameter 5.17.2.7 Home Speed Low is set to zero (which is the default), the speed set with parameter 5.17.2.6 Home Speed is used for the entire homing procedure.

The following illustrations show different scenarios with different positions defined as home:

# <u>Danfoss</u>

### **Application Guide**

#### **Motion Application Overview**

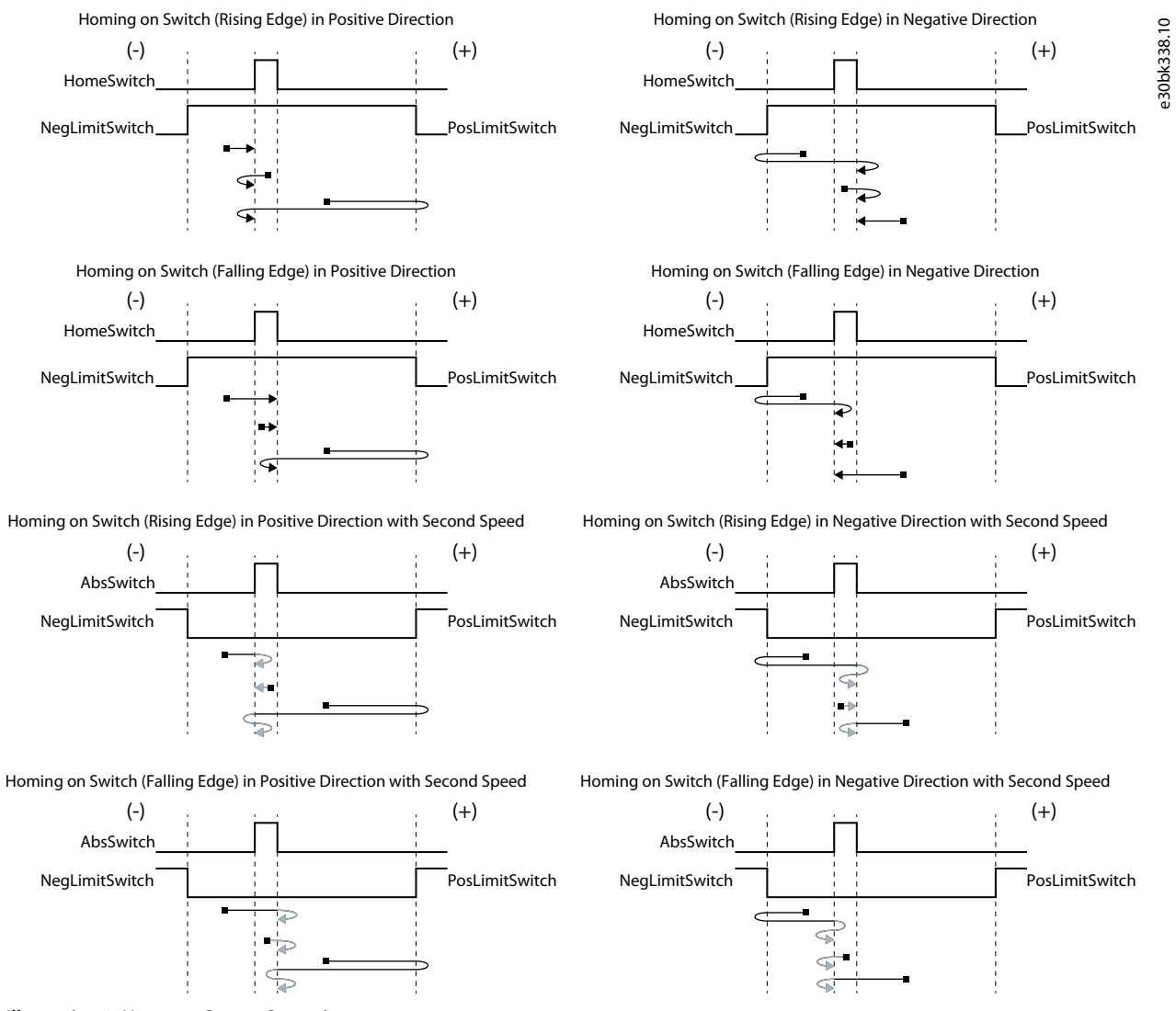

Illustration 8: Home on Sensor Scenarios

The illustrations show the position which is defined as Home Position, with the *Home Done* signal set. The function to be executed after finding the home position is configurable via parameter *5.17.2.12 Function after Home Found*, with the following selections:

| Selection     | Description                                                                                  |
|---------------|----------------------------------------------------------------------------------------------|
| Speed Stop    | Ramp down to zero speed. The stop position depends on speed reference and ramps.             |
| Position Stop | Positioning to the target of parameter 5.17.2.13 Home Offset, relative to the Home Position. |

#### Home on Block

Home on Block enables homing without a sensor for machines that can run against an end mechanically blocking the movement. Searching for the block is done with speed, ramps, and direction configured with parameters 5.17.2.6 Home Speed, 5.17.2.8 Home Ramp Selection, and 5.17.2.4 Home Search Direction. The block can be detected using the torque limit of the application while the motor is at standstill. Adapt the torque limit accordingly so it will not damage the machine. Actual Position is set to the value of parameter 5.17.2.5 Home Position and the Home done signal is set when a block is detected.

### 2.3.4.2 Homing on the Fly

Homing on the fly adjusts Actual Position and Demanded Position when passing the home sensor, thus refreshing the home position while running, without affecting the ongoing movement.

Homing on the fly can be used in all operating modes as a one-time homing maneuver after power-up, instead of having to execute a separate one-time homing function before starting. Alternatively it can be used as a continuous function to avoid position drift-

**Application Guide** 

antoss

#### **Motion Application Overview**

ing. Homing on the fly is activated as a background task by selecting the required function with parameter 5.17.2.15 Homing On The Fly. The following selections are available:

- 1st time after power-up
- 1st time after power-up (running in the positive direction)
- 1st time after power-up (running in the negative direction)
- 1st time after start
- 1st time after start (running in the positive direction)
- 1st time after start (running in the negative direction)
- 1st time after coast
- 1st time after coast (running in the positive direction)
- 1st time after coast (running in the negative direction)
- Every time
- Every time (running in the positive direction)
- Every time (running in the negative direction)
- Disabled (default)

The Home Done signal is set at the first occurrence of the home sensor.

### 2.3.4.3 Control and Status Signals

Executing and controlling homing is done by the following control signals:

| Control signal (in-<br>put) | Function                                                                                                    |
|-----------------------------|----------------------------------------------------------------------------------------------------|
| Home Enable                 | Executes the selected home function and starts searching for the home position, provided that the drive is enabled and has received a start command. Homing is interrupted if Home Enable is removed before finding the home position. |
| Home Sensor                 | The signal used for Home on sensor and Homing on the fly                                                                                                    |

The following status signals are available for monitoring homing status:

| Status signal (output) | Function                                                                                                    |
|------------------------|----------------------------------------------------------------------------------------------------|
| Home Active            | Signals that a homing procedure is active. The signal is reset when homing is done and the Home Enable signal is inactive. |
| Home Done              | Signals that home is found. The signal is reset when starting a new homing procedure.                                      |

#### 2.3.5 Touch Probe

The Touch probe function captures the actual position at the edge of a signal on a digital input, independent of the operating mode.

2 simultaneous touch probes are supported, called Touch Probe 1 (menu group 5.18.1) and Touch Probe 2 (menu group 5.18.2). The following describes Touch probe 1 but is applicable to both as the two touch probes and their parameters are identical, the only difference being level 3 of the parameter index number.

The source of the touch probe signal is selected with parameter 5.18.1.2.1 Touch Probe 1 Input and it is possible to enable and disable monitoring of the touch probe by a digital input or a fieldbus control word bit, selected with parameter 5.18.1.2.2 Touch Probe 1 Enable Input.

There are 2 modes for capturing the touch probe position selected via parameter 5.18.1.2.5 Touch Probe 1 Mode:

| Selection       | Description                                                                                                    |
|-----------------|----------------------------------------------------------------------------------------------------|
| Single<br>Shot  | After the touch probe is enabled, only the first occurrence of the touch probe is captured. The actual position at the occurrence of the touch probe is shown in parameter <i>5.18.1.1.5 Touch Probe 1 Recorded Position</i> .        |
| Continu-<br>ous | All occurrences of the touch probe are captured while the touch probe is enabled. The actual position at the latest occurrence of the touch probe is shown in parameter 5.18.1.1.5 Touch Probe 1 Recorded Position. The number of oc- |

| Selection | Description                                                                                                    |
|-----------|----------------------------------------------------------------------------------------------------|
|           | currences is counted and shown in parameter 5.18.1.1.7 Touch Probe 1 Counter. The counter is automatically reset when the touch probe is enabled, but it can also be reset at any time by parameter 5.18.1.2.4 Touch Probe 1 Reset Counter. |

The captured touch probe positions can be read out and used by an external controller, while they can be used inside the drive for Touch probe positioning and distance measurement in Gear mode.

It is possible to define a position window for accepting the touch probe by defining first and last positions for the acceptable position area with parameters 5.18.1.2.7 Touch Probe 1 First position and 5.18.1.2.7 Touch Probe 1 First position. The following illustrations show different scenarios for linear and rotary axis:

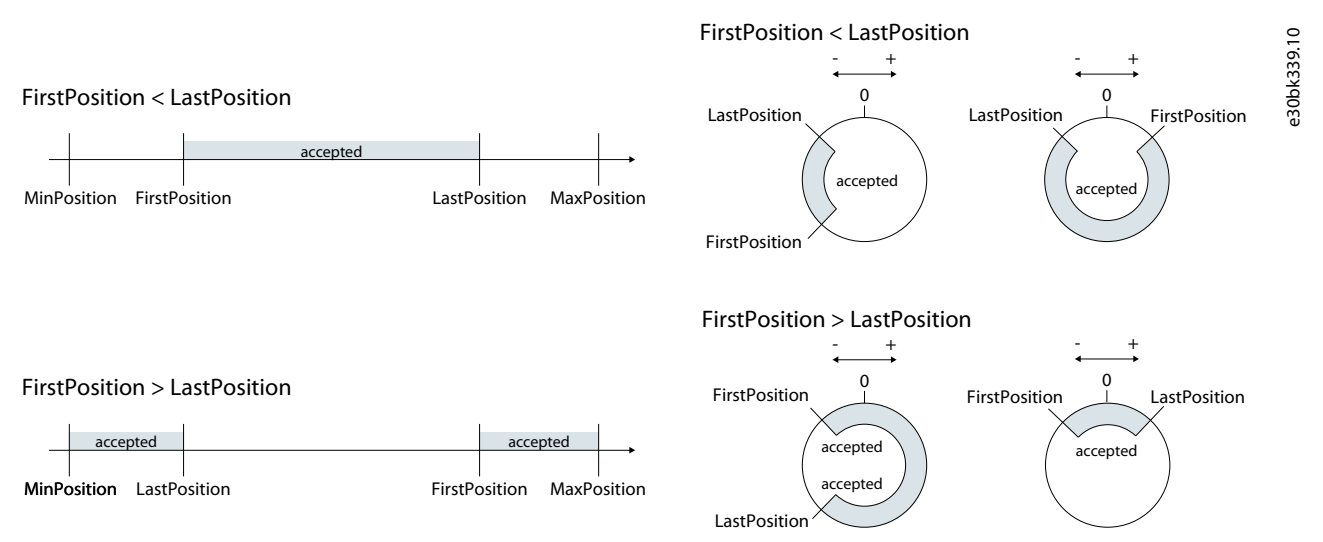

Illustration 9: Touch Probe Scenarios for Linear and Rotary Axis

### 2.3.5.1 Control and Status Signals

Controlling touch probes is done by the following control signals:

| Control signal (input) | Function                                                                                   |
|------------------------|--------------------------------------------------------------------------------------------|
| Touch Probe 1 Enable   | Activates monitoring and capturing of Touch Probe 1 while signal is high (level-triggered) |
| Touch Probe 2 Enable   | Activates monitoring and capturing of Touch Probe 2 while signal is high (level-triggered) |
| Touch Probe 1          | The signal for capturing Actual Position of Touch Probe 1, edge-triggered.                 |
| Touch Probe 2          | The signal for capturing Actual Position of Touch Probe 2, edge-triggered.                 |

The following status signals are available for monitoring Touch Probe status:

| Status signal (output) | Function                                                                                            |
|------------------------|----------------------------------------------------------------------------------------------------|
| Touch Probe 1 Detected | Signals that Touch Probe 1 has been detected. The signal is reset when the Touch Probe is disabled. |
| Touch Probe 2 Detected | Signals that Touch Probe 2 has been detected. The signal is reset when the Touch Probe is disabled. |
| Touch Probe 1 Active   | Signals that Touch Probe 1 is enabled.                                                              |
| Touch Probe 2 Active   | Signals that Touch Probe 2 is enabled.                                                              |

### 2.3.5.2 Distance Measurement

The drive can measure the distance between 2 Touch Probe events in position units. It can be the distance between 2 separate Touch Probes or the distance between 2 instances of the same Touch Probe. The measured distance is shown in parameter *5.18.3.1.1 Distance*, and the number of measurements is shown in parameter *5.18.3.1.3 Result Counter*. The counter is reset when the source selection is changed.

antoss

Measurement is done between 2 sources, A and B, selected with parameters 5.18.3.2.1 Selection Source A and 5.18.3.2.2 Selection Source B with the following selections:

- None
- Touch Probe 1
- Touch Probe 2

The distance is measured between source B and the latest occurrence of source A and is calculated at every occurrence of source B: Distance = [Position of source B] – [Position of source A].

The following illustrations show how the distance is measured in different scenarios:

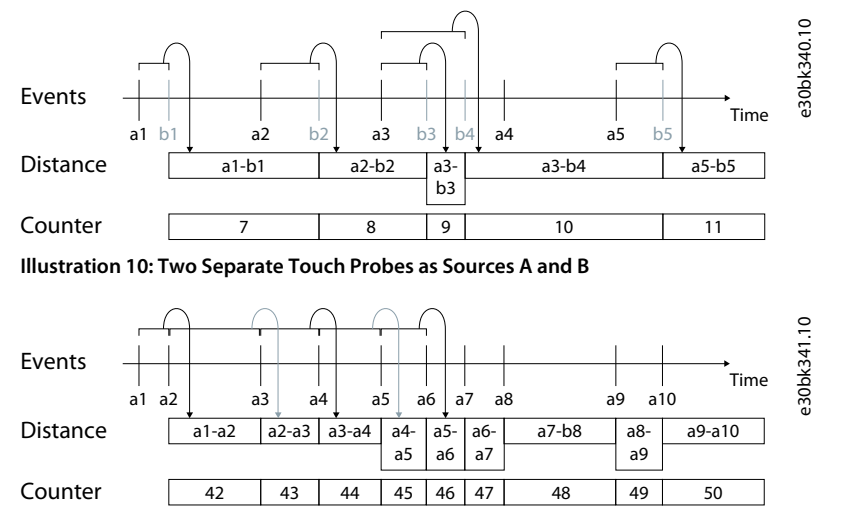

Illustration 11: The Same Touch Probe as Sources A and B

### 2.3.6 Superimposed Movement

Superimposed movement is positioning on top of an underlying motion in Speed mode or Gear mode, used for offsetting the position while running. Superimposed movement is controlled by a separate profile generator, which calculates a speed profile on top of the underlying movement based on distance, speed, and ramps, defined with the following parameters:

| Parameter                              | Description                                                                                                    |
|----------------------------------------|----------------------------------------------------------------------------------------------------|
| 5.19.2.4 Superimposed Speed Difference | Sets the speed reference for the superimposed motion, which is added to the actual speed of the underlying motion. |
| 5.19.2.5 Superimposed Distance         | Sets the distance for superimposition in position units.                                                           |
| 5.19.2.6 Superimposed Ramp Selection   | Selects the set of ramp type and ramp times for the superimposed movement.                                         |

Superimposed movement is triggered by the signal Superimposed Start. The source for this signal is selected with parameter *5.19.2.1 Superimposed Start Input*. The superimposed distance can be relative to the previous target, the actual position, or an absolute value. This is configurable via parameter *5.19.2.2 Superimposed Mode*, with the following selections:

| Selection                         | Description                                                                                                    |
|-----------------------------------|----------------------------------------------------------------------------------------------------|
| Additive to Previous Tar-<br>get  | Distance is added to the previous superimposed target even if the target is not yet reached.                                                          |
| Additive to Covered Dis-<br>tance | Distance is added to the actual position meaning that the target of an ongoing superimposed movement is replaced by the new target.                   |
| Absolute                          | Distance is used as the absolute target, relative to the starting point of the first superimposed movement since the underlying movement was started. |

The following figures illustrate the results of different superimposed movements:

Danfoss

**Motion Application Overview** 

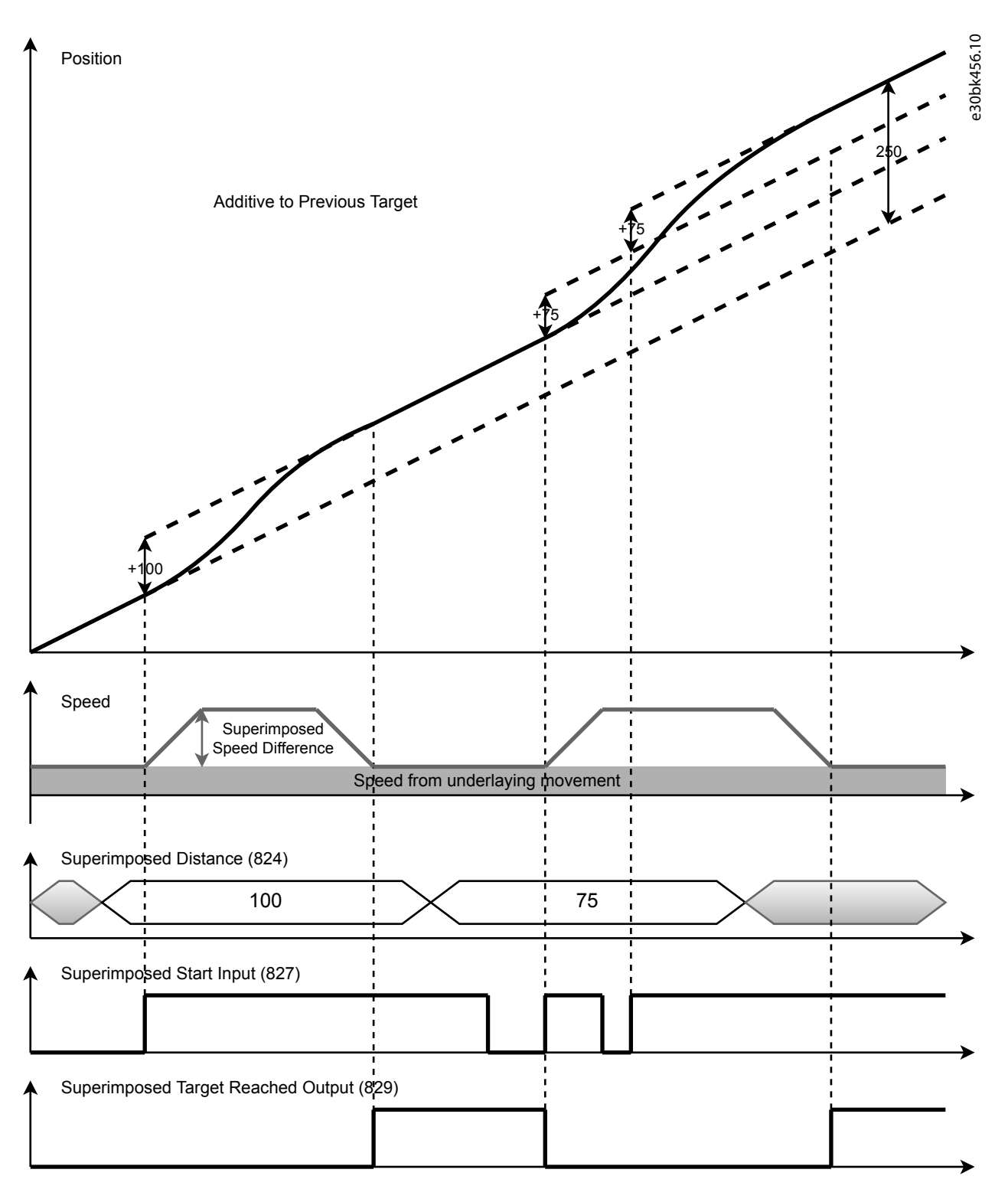

Illustration 12: Speed Control Superimposed Mode - Additive to Previous Target

<u>Danfoss</u>

**Motion Application Overview** 

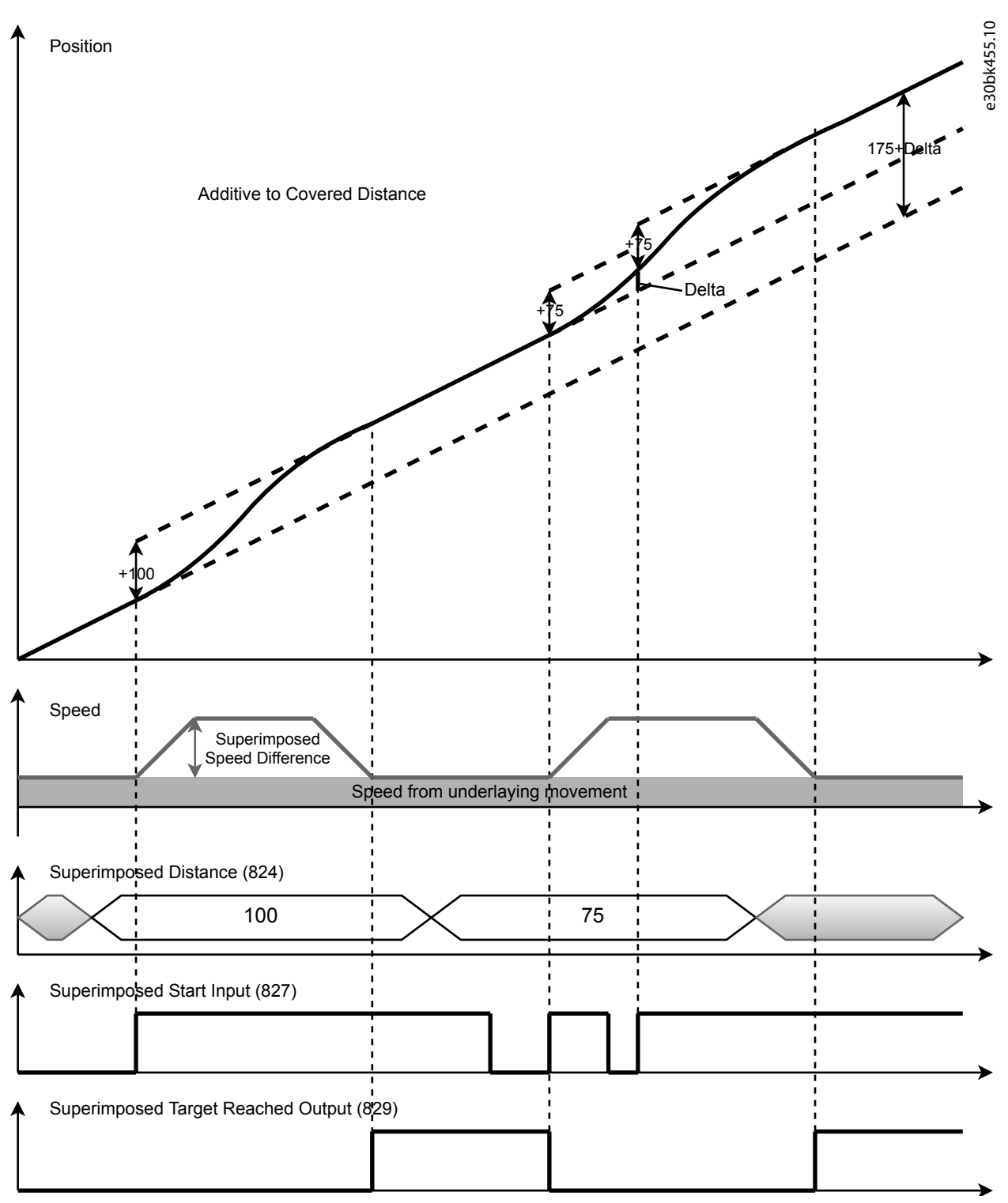

Illustration 13: Speed Control Superimposed Mode - Additive to Covered Distance

Danfoss

#### **Motion Application Overview**

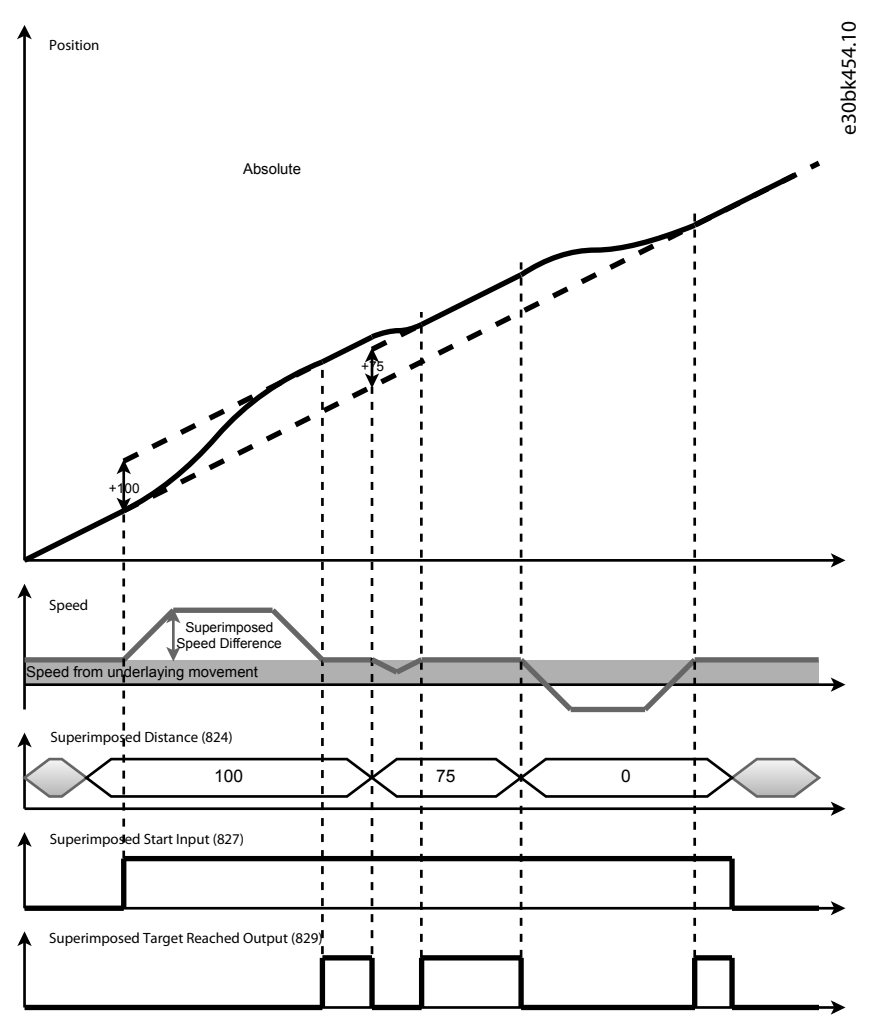

Illustration 14: Speed Control Superimposed Mode - Absolute

#### **Control and Status Signals**

Controlling superimposed movement is done by the following control signal:

| Control signal (input) | Function                                                        |
|------------------------|-----------------------------------------------------------------|
| Superimposed Start     | Activates the configured superimposed movement, edge-triggered. |

The following status signals are available for monitoring superimposed movement status:

| Status signal (output)      | Function                                                                                                    |
|-----------------------------|----------------------------------------------------------------------------------------------------|
| Superimposed Active         | Signals that superimposed movement is ongoing.                                                                                              |
| Superimposed Target Reached | Signals that the superimposed target has been reached. The condition is that Superimposed Demanded Position = Superimposed Target Position. |

### 2.4 PROFIdrive – Standard Telegram 1

Standard telegram 1 is implemented according to PROFIdrive Application Class 1 profile as defined in the PROFIdrive standard and state machine diagram.

## 2.4.1 Control Word (CTW) in PROFIdrive Standard Telegram 1

#### Table 2: Control Word Bits in PROFIdrive Standard Telegram 1

| Bit<br>number | Name                   | Description                                                                                                    |
|---------------|------------------------|----------------------------------------------------------------------------------------------------|
| 0             | On-Off                 | 1 = On.<br>0 = Off.                                                                                                    |
| 1             | Coast stop             | 1 = No coast stop.<br>0 = Coast stop.                                                                                                    |
| 2             | Quick stop             | 1 = No quick stop.<br>0 = Quick stop.                                                                                                    |
| 3             | Operation              | <ul><li>1 = Enable operation.</li><li>0 = Disable operation.</li></ul>                                                                                                    |
| 4             | Ramp genera-<br>tor    | <ul> <li>1 = Enable Ramp generator (RFG).</li> <li>0 = Reset Ramp generator. Output of the RFG is set to 0. The drive decelerates along the current limit or along the voltage limit of the DC link.</li> </ul>                                                                                  |
| 5             | Freeze                 | <ul> <li>1 = Unfreeze ramp generator.</li> <li>0 = Freeze ramp generator. Freezes the present output frequency (in Hz).</li> </ul>                                                                                                    |
| 6             | Enable set-<br>point   | 1 = Enable setpoint.<br>0 = Disable setpoint.                                                                                                    |
| 7             | Fault ac-<br>knowledge | $0 \rightarrow 1 = Acknowledge faults.$<br>Acknowledge is edge-triggered when changing from logic 0 to logic 1.<br>0 = No function.                                                                                                    |
| 8             | Jog 1                  | <ul> <li>1 = Jog 1 on.</li> <li>0 = Jog 1 off.</li> <li>Operation is enabled, drive is in standstill and STW1 bit 4, 5, 6 = 0. The drive runs up along the ramp to jogging setpoint 1.</li> </ul>                                                                                                |
| 9             | Jog 2                  | <ul> <li>1 = Jog 2 on.</li> <li>0 = Jog 2 off.</li> <li>Operation is enabled, drive is in standstill and STW1 bit 4, 5, 6 = 0. The drive runs up along the ramp to jogging setpoint 1.</li> </ul>                                                                                                |
| 10            | Control by<br>PLC      | <ul> <li>1 = Uses the process data (control by PLC).</li> <li>0 = Ignores the current process data. This is linked to the submodule where the CTW is present. If signals are to be covered, the CTW/STW profile (for example, the iC Speed Profile) must be part of the signals list.</li> </ul> |
| 11            | Reserved               | Reserved for future use.                                                                                                    |
| 12            | User defined           | These bits enable mapping application functionality of the drive to the control word. Mapping is                                                                                                    |
| 13            | User defined           | application guide.                                                                                                    |
| 14            | User defined           |                                                                                                    |
| 15            | User defined           |                                                                                                    |

<u>Danfvisi</u>

# 2.4.2 Status Word (STW) in PROFIdrive Standard Telegram 1

#### Table 3: Status Word Bits in PROFIdrive Standard Telegram 1

| Bit<br>Num-<br>ber | Name                                            | Description                                                                                                    |
|--------------------|-------------------------------------------------|----------------------------------------------------------------------------------------------------|
| 0                  | Ready to switch on                              | <ul><li>1 = Ready to switch on.</li><li>0 = Not ready to switch on.</li></ul>                                                                                                    |
| 1                  | Ready to operate                                | <ul><li>1 = Ready to operate.</li><li>0 = Not ready to operate.</li></ul>                                                                                                    |
| 2                  | Operation enabled                               | <ul><li>1 = Operation enabled.</li><li>0 = Operation disabled.</li></ul>                                                                                                    |
| 3                  | Operation fault                                 | 1 = Fault present.<br>0 = No fault.                                                                                                    |
| 4                  | Coast stop                                      | 1 = Coast stop not activated (No OFF2).<br>0 = Coast stop activated (OFF2).                                                                                                    |
| 5                  | Quick stop                                      | <ul><li>1 = Quick stop not activated (No OFF3).</li><li>0 = Quick stop activated (OFF3).</li></ul>                                                                                                    |
| 6                  | Switching on inhibi-<br>ted                     | <ul><li>1 = Switching on inhibited.</li><li>0 = Switching on not inhibited.</li></ul>                                                                                                    |
| 7                  | Warning                                         | <ul><li>1 = A warning has occurred.</li><li>0 = There are no warnings.</li></ul>                                                                                                    |
| 8                  | Speed=reference/<br>Speed<>reference            | <ul> <li>1 = The present motor speed matches the present speed reference within a given tolerance.</li> <li>The tolerance is product-specific.</li> <li>0 = The motor runs, but the present speed is different from the present speed reference. It could, for example, be the case while the speed ramps up/down during start/stop.</li> </ul>                  |
| 9                  | Bus control/Local op-<br>eration                | <ul> <li>1 = The device is controlled and reacting to I/O and Process data.</li> <li>0 = The device does not react to commands from fieldbus, because of 1 of the following reasons:</li> <li>CTW bit 10 = 0.</li> <li>HMI is in local mode.</li> <li>MyDrive<sup>®</sup> Insight has taken control.</li> <li>Control places do not include fieldbus.</li> </ul> |
| 10                 | Frequency limit<br>ok/Out of frequency<br>limit | <ul> <li>1 = The output frequency is within the defined motor limits.</li> <li>0 = The output frequency has exceeded the defined motor limits given by parameters.</li> <li>The speed limits are set by parameters:</li> <li>P 5.8.3.4 High Speed Warning</li> <li>P 5.8.3.9 Low Speed Monitor Limit</li> </ul>                                                  |
| 11                 | User defined                                    | These bits enable mapping application functionality of the drive to the status word. Mapping is done through parameters. For more information, refer to the <i>Parameter Descriptions</i> chap-                                                                                                    |
| 12                 | User defined                                    | ter in the application guide.                                                                                                    |

| Bit<br>Num-<br>ber | Name         | Description |
|--------------------|--------------|-------------|
| 13                 | User defined |             |
| 14                 | User defined |             |
| 15                 | User defined |             |

### 2.4.3 PROFIdrive State Machine

In the PROFIdrive control profile, the control bits perform different functions:

- 0–3 perform the basic start-up and power-down functions.
- 4–10 perform application-oriented control.
- 12–15 can be configured for different purposes.

See <u>Illustration 15</u> for the basic state transition diagram, where control bits 0–3 control the transitions and the corresponding status bit indicates the actual state. The black dots indicate the priority of the control signals. Fewer dots indicate lower priority, and more dots indicate higher priority.

The general state diagram is defined in the PROFIdrive standard.

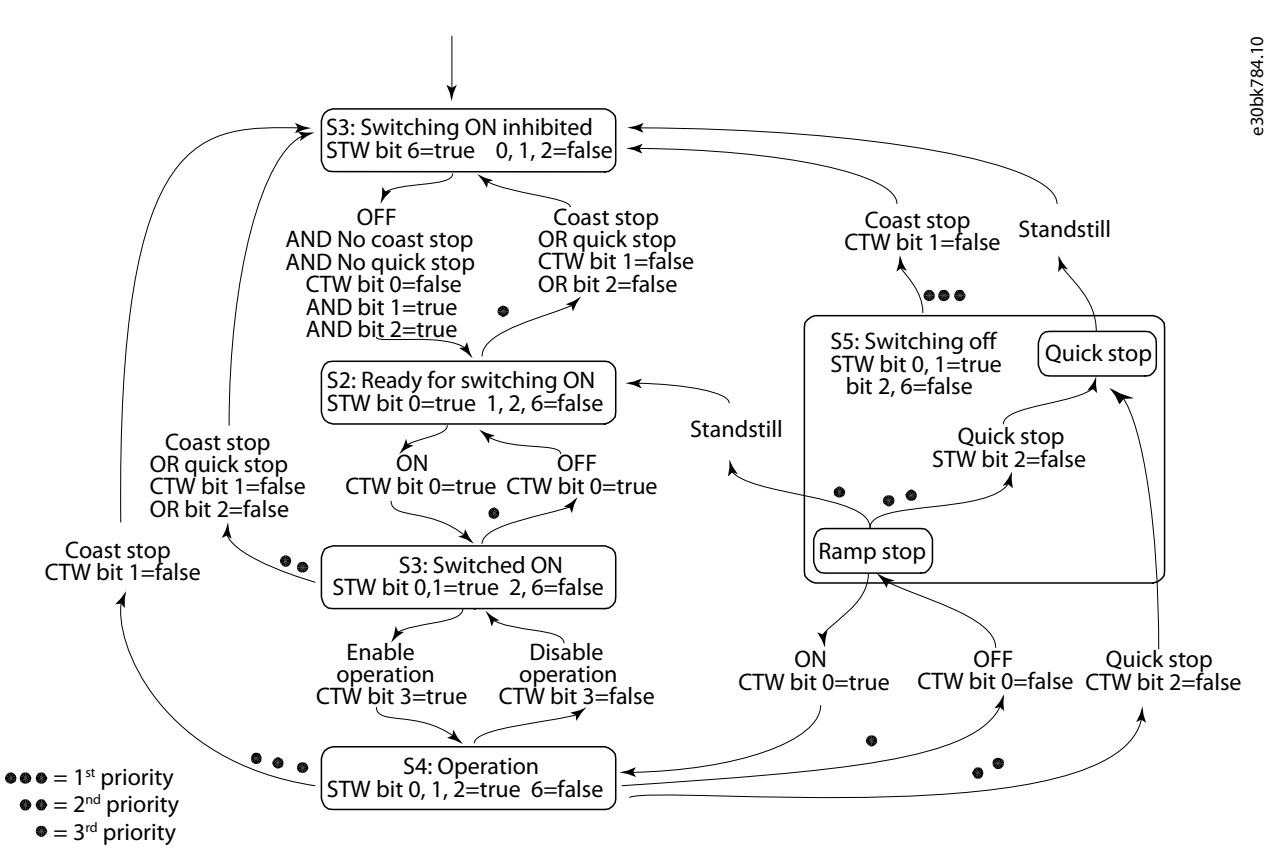

Illustration 15: General State Diagram

#### 2.5 iC Speed Profile

The iC Speed profile is used with the iC7 series. iC Speed profile differs from the PROFIdrive profile, because it does not have a State Machine. It is only controlled by the actual state 1/0 of the control bits, not the sequence in which they are manipulated.
<u>Danfvisi</u>

# 2.5.1 Control Word (CTW) in iC Speed Profile

## Table 4: iC Speed Profile Control Word Bits

| Bit<br>number | Name                                    | Description                                                                                                    |
|---------------|-----------------------------------------|----------------------------------------------------------------------------------------------------|
| 0+1           | Preset refer-<br>ence selector          | 00 = Preset reference 1<br>01 = Preset reference 2<br>10 = Preset reference 3<br>11 = Preset reference 4                                                                                                    |
| 2             | Reserved                                | Reserved for future use.<br>Any control words sent to the device should keep this bit at 0 to ensure compatibility with future<br>extensions of the control word.                                                                                                    |
| 3             | No coast/Coast                          | <ul><li>1 = No function.</li><li>0 = Causes the frequency converter immediately to coast the motor.</li></ul>                                                                                                    |
| 4             | No quick stop/<br>Quick stop            | <ul> <li>1 = No function.</li> <li>0 = Quick stops the frequency converter and ramps down the motor speed to stop as defined in the quick-stop ramp parameter.</li> </ul>                                                                                                    |
| 5             | No hold/Hold –<br>output fre-<br>quency | 1 = No function.<br>0 = Holds the present output frequency (in Hz).                                                                                                    |
| 6             | Start/No start                          | <ul> <li>1 = If the other starting conditions are fulfilled, the selection allows the frequency converter to start the motor.</li> <li>0 = Stops the frequency converter and ramps down the motor speed as defined in the ramp-down parameter.</li> </ul>                                                                                                    |
| 7             | Fault acknowl-<br>edge                  | 0→1 = Acknowledge faults.<br>Acknowledge is edge-triggered, when logic is changed from 0 to 1. Faults can only be acknowl-<br>edged if the trigger condition has been removed and any required acknowledgment has been<br>done.<br>0 = No function.                                                                                                    |
| 8             | Jog/No jog                              | <ul> <li>1 = Sets the output frequency to the jog speed defined in the jog speed parameter.</li> <li>0 = No function.</li> </ul>                                                                                                    |
| 9             | Ramp select                             | 1 = Ramp 2 is active.<br>0 = Ramp 1 is active.                                                                                                    |
| 10            | Data valid                              | <ul> <li>1 = Uses the process data (control by PLC).</li> <li>0 = Ignores the current process data. This is linked to the submodule where the CTW is present. If signals are to be covered, the CTW/STW profile (for example, the iC Speed Profile) must be part of the signals list.</li> <li>Uses the previously processed data when the data valid bit was true (no control by PLC).</li> </ul> |
| 11            | Reserved                                | Reserved for future use.                                                                                                    |
| 12            | User defined                            | These bits are reserved for application-specific advanced control. For more information, refer to the                                                                                                    |
| 13            | User defined                            | Parameter Descriptions chapter in the application guide.                                                                                                    |
| 14            | User defined                            |                                                                                                    |
| 15            | User defined                            |                                                                                                    |

<u>Danfoss</u>

# 2.5.2 Status Word (STW) in iC Speed Profile

## Table 5: iC Speed Profile Status Word Bits

| Bit<br>num-<br>ber | Name                                     | Description                                                                                                    |
|--------------------|------------------------------------------|----------------------------------------------------------------------------------------------------|
| 0                  | Control ready/Control                    | 1 = The device controls are ready and react to process data.                                                                                                    |
|                    | not ready                                | 0 = The device controls are not ready and do not react to process data.                                                                                                    |
| 1                  | Frequency converter                      | 1 = The frequency converter is ready for operation.                                                                                                    |
|                    | ready/Frequency con-<br>verter not ready | 0 = The frequency converter is not ready for operation. This does not involve faults and warnings as they are indicated in their respective bits elsewhere.                       |
| 2                  | Coasting/No coast                        | 1 = There are no active coast signals, and the motor can start when a start signal is given.<br>0 = The frequency converter has an active coast signal and has released the motor |
|                    |                                          |                                                                                                    |
| 3                  | Fault/No fault                           | <ul> <li>1 = A fault has occurred, and an acknowledge signal is required to re-establish operation.</li> <li>0 = There are no faults.</li> </ul>                                  |
| 4                  | Reserved                                 | Reserved                                                                                                    |
| 5                  | Reserved                                 | Reserved                                                                                                    |
| 6                  | Reserved                                 | Reserved                                                                                                    |
| 7                  | Warning/No warning                       | 1 = A warning has occurred.                                                                                                    |
|                    |                                          | 0 = There are no warnings.                                                                                                    |
| 8                  | Speed=reference/<br>Speed<>reference     | 1 = The present motor speed matches the present speed reference within a given tolerance.<br>The tolerance is product-specific.                                                   |
|                    |                                          | 0 = The motor runs, but the present speed is different from the present speed reference, for example while the speed ramps up or down during start or stop.                       |
| 9                  | Bus control/Local oper-                  | 1 = The device is controlled and reacting to I/O and process data.<br>0 = The device does not react on commands from fieldbus for 1 of the following reasons:                     |
|                    |                                          | <ul> <li>CTW Bit 10 = 0.</li> </ul>                                                                                                    |
|                    |                                          | HMI is in local mode.                                                                                                    |
|                    |                                          | MyDrive <sup>®</sup> Insight has taken control.                                                                                                    |
|                    |                                          | Control places do not include fieldbus.                                                                                                    |
| 10                 | Frequency limit ok/Out                   | 1 = The output frequency is within the defined motor limits.                                                                                                    |
|                    | of frequency limit                       | 0 = The output frequency has exceeded the motor limits defined in parameters.                                                                                                    |
|                    |                                          | The speed limits are set by parameters:                                                                                                    |
|                    |                                          | P 5.8.3.1 Positive Speed Limit                                                                                                    |
|                    |                                          | P 5.8.3.3 Minimum Speed Limit                                                                                                    |
|                    |                                          |                                                                                                    |
| 11                 | In operation/No opera-                   | 1 = The process is running, and the motor could be running or starting at any time.                                                                                               |
|                    |                                          | ted state and is not started.                                                                                                    |
| 12                 | Reserved                                 | Reserved                                                                                                    |

Danfoss

**Motion Application Overview** 

| Bit<br>num-<br>ber | Name         | Description                                                                                  |  |  |  |
|--------------------|--------------|----------------------------------------------------------------------------------------------|--|--|--|
| 13                 | Reserved     | Reserved                                                                                     |  |  |  |
| 14                 | User defined | These bits are reserved for application-specific advanced control. For more information, re- |  |  |  |
| 15                 | User defined | chapter in the application guide.                                                            |  |  |  |

User Interfaces and How to Configure

# 3 User Interfaces and How to Configure

## 3.1 Overview of User Interfaces

To interact with a Danfoss iC7 Series drive, use either a control panel as a simple and direct interface or the software tool MyDrive<sup>®</sup> Insight for more advanced interaction with the drive. The control panel can be mounted directly on the drive or close to the drive, by using a control panel remote mounting kit.

Using MyDrive<sup>®</sup> Insight provides the ability to access the drive from a remote place, if infrastructure is in place and network provides the required access rights.

## 3.2 Control Panel

The chapter provides an overview about the different control panel options, the related elements, important features and functionalities, and quick guidance on how to use the control panel.

## 3.2.1 Control Panel Options

The iC7 Series offers the following 2 different control panel options:

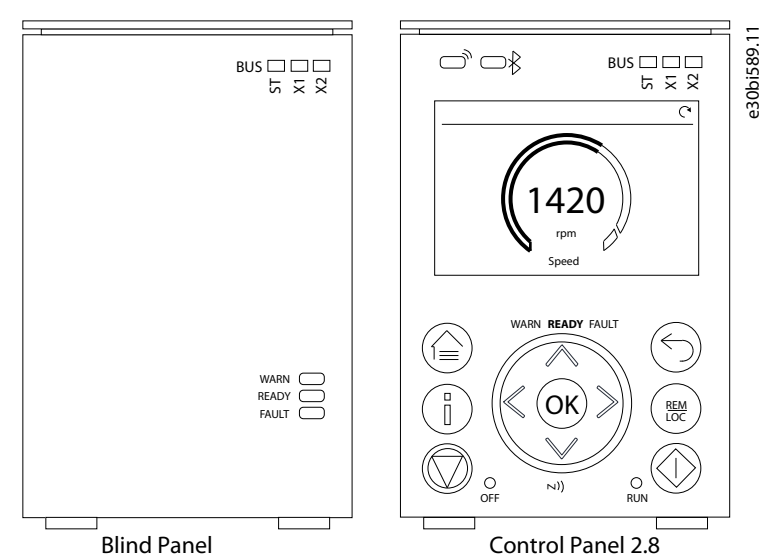

Illustration 16: Control Panel Options

- Blind Panel OPX00: The option shows the basic status of the drive and fieldbus indicators. The option is typically used when only limited interaction with the drive is required after installation and commissioning, or when the drives are controlled by fieldbus.
- Control Panel 2.8 OPX20: The option is typically the standard user interface and used when frequent interaction with the drive is required. The option enables easy setup of the drive via parameters, monitor drive status, and also shows notifications, in case of an event.

A more detailed overview of the Control Panel 2.8 0PX20 is as follows:

- 2.8" monochromatic user interface with a display resolution of 240 x 160 pixels.
- Visual LEDs to identify drive status, fieldbus communication.
- Halo indicator with 3 colors to illustrate drive status at a glance.
- Convenient readout of status values in the display, which can be customized to show the required or essential information.
- Local operation to control the drive including toggle mechanism to easily switch between local and remote operation.
- Parameter widgets which support alphanumeric and special characters, integers, floating points, date time formats, choice lists, and commands to configure application data.
- Help texts to support operation.

## 3.2.2 Control Panel Elements

The control panel provides an interface for configuring and controlling the AC drive easily. The section describes the elements for all control panel options.

Danfoss User Interfaces and How to Configure

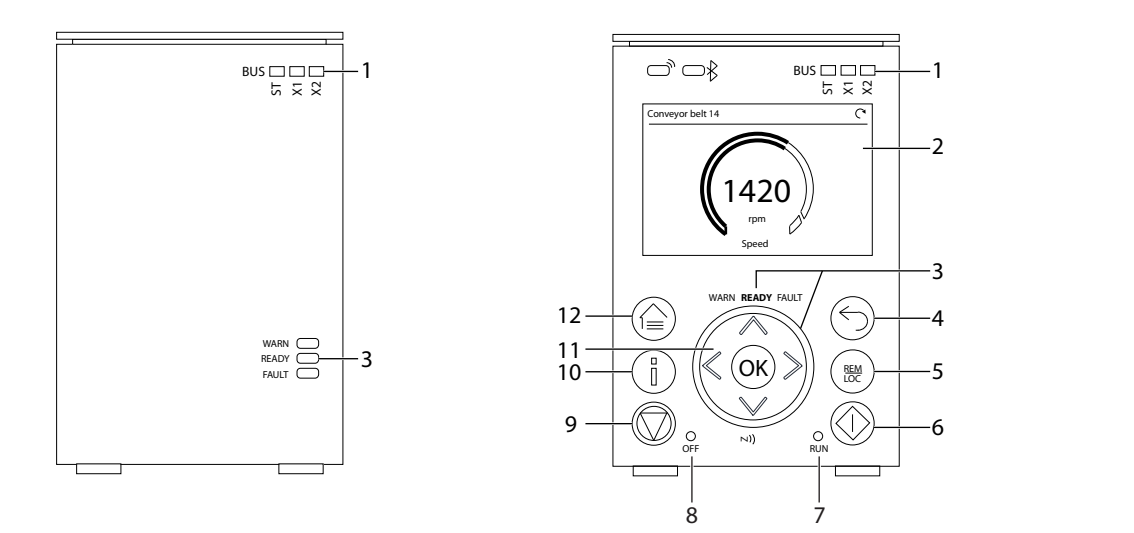

#### Illustration 17: Control Panel Elements

### Table 6: Control Panel Elements Description

| Leg-<br>end | Name of<br>Element                | Description                                                                                                    |
|-------------|-----------------------------------|----------------------------------------------------------------------------------------------------|
| 1           | Fieldbus In-<br>dicators          | <ul> <li>The related LEDs indicate the status of the communication interface X1 and X2.</li> <li>[ST] <ul> <li>Green LED blink indicates normal operating state of the communication interfaces.</li> <li>Red LED blink indicates that an error has occurred and communication is not possible.</li> </ul> </li> <li>[X1] <ul> <li>Green LED blink indicates data exchange on communication interface X1.</li> <li>Red LED blink indicates an error during data exchange on communication interface on X1.</li> </ul> </li> <li>[X2] <ul> <li>Green LED blink indicates data exchange on communication interface X2.</li> <li>Red LED blink indicates an error during data exchange on communication interface X2.</li> </ul> </li> </ul> |
| 2           | Display                           | Enables to access content and settings. The display provides detailed information about the status of the drive.                                                                                                    |
| 3           | Drive Sta-<br>tus Indica-<br>tors | <ul> <li>The related LEDs indicate the status of the drive.</li> <li>In Control Panel 2.8, the status of the drive is also shown by the Halo indicator, which has the same color as the drive status LEDs.</li> <li>[WARN] <ul> <li>Yellow color on the LED and Halo indicates that a warning has occurred in the drive.</li> </ul> </li> <li>[READY] <ul> <li>White color on the LED and Halo indicates that the drive is ready for operation.</li> </ul> </li> <li>[FAULT] <ul> <li>Red color on the LED and Halo indicates a fault.</li> </ul> </li> </ul>                                                                                                    |
| 4           | Back but-<br>ton                  | Navigates to previously viewed screen or a menu level above current menu.                                                                                                    |
| 5           | REM/LOC                           | Toggles the drive between remote and local operation.                                                                                                    |
| 6           | Run button                        | Starts the operation of the drive.                                                                                                    |

#### iC7 Series Motion

#### **Application Guide**

User Interfaces and How to Configure

ntoss

| Leg-<br>end | Name of<br>Element        | Description                                                                                                    |
|-------------|---------------------------|----------------------------------------------------------------------------------------------------|
| 7           | RUN LED                   | Indicator has the following states:                                                                                                    |
|             |                           | • On: Start command is applied and the drive is modulating.                                                                                                    |
|             |                           | Off: Drive has stopped and start command is not applied.                                                                                                    |
| 8           | OFF LED                   | Indicator has the following states:                                                                                                    |
|             |                           | • Steady on: The indicator is in this state, because of the following 2 reasons:                                                                                                    |
|             |                           | - The drive is not modulating and the drive is coasted.                                                                                                    |
|             |                           | - The stop signal is applied, output is active, and the drive is ramping down until coast or restart.<br>Ramp times, protections, and stopping functions prolong this state.                           |
|             |                           | Flashes for 3 seconds: Indicates that the start command is initiated, but start is blocked.                                                                                                    |
|             |                           | • Off: The drive is in operation, a start signal is applied and the output is active. This also includes ramp-<br>ing, running on reference, and AMA).                                                 |
|             |                           | • Note: When a fault has occurred on the drive, the LED is on though the start command is available. If there is a fault, and the start command is disabled and reinitiated again, the Off LED blinks. |
| 9           | Stop but-<br>ton          | Stops the operation of the drive, depending on the setting of parameter 5.5.3.1.4 CP Stop Button Action.                                                                                               |
| 10          | Info button               | Provides more detailed information about an event that has occurred in the drive.                                                                                                    |
|             |                           | If there is an active event and the button is pressed on the home screen, information on the active event is shown on screen.                                                                          |
|             |                           | If parameter information is shown on the screen, pressing Info also shows a help text for the parameter.                                                                                               |
| 11          | Arrow but-                | Arrow buttons: To navigate within the different screens and menus.                                                                                                    |
|             |                           | • [OK]: Primarily used to confirm selections and data in the control panel display.                                                                                                    |
| 12          | Home/<br>Menu but-<br>ton | Used to toggle between Home screen and current parameter menu in order to allow quick access to key status information during parameter setup.                                                         |

## 3.2.3 Control Panel Basic Configurations

Basic configurations of the control panel include:

- Readout status of the motor and the drive, including warnings and faults.
- Navigate to the menus in order to view or change parameter settings for the drive.

## 3.2.3.1 Starting the Drive and Control Panel Display

While the drive is powering up until it is ready to operate, the control panel display shows the following:

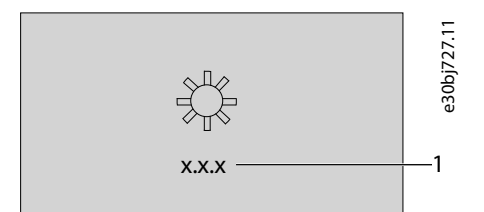

### Illustration 18: Control Panel Display on Startup

Table 7: Legend Table

| Legend | Description                                      |
|--------|--------------------------------------------------|
| 1      | Shows the software version of the control panel. |

User Interfaces and How to Configure

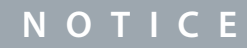

When the drive is started, it takes 25–30 seconds for the drive to be in ready state and for the control panel display to change to the *Home* screen (default).

## 3.2.3.2 Understanding Readout Screens

When the drive is in ready state, the control panel display shows the *Home* screen. By default, as a factory setting, the *Home* screen is shown as follows.

The Home screen can be customized.

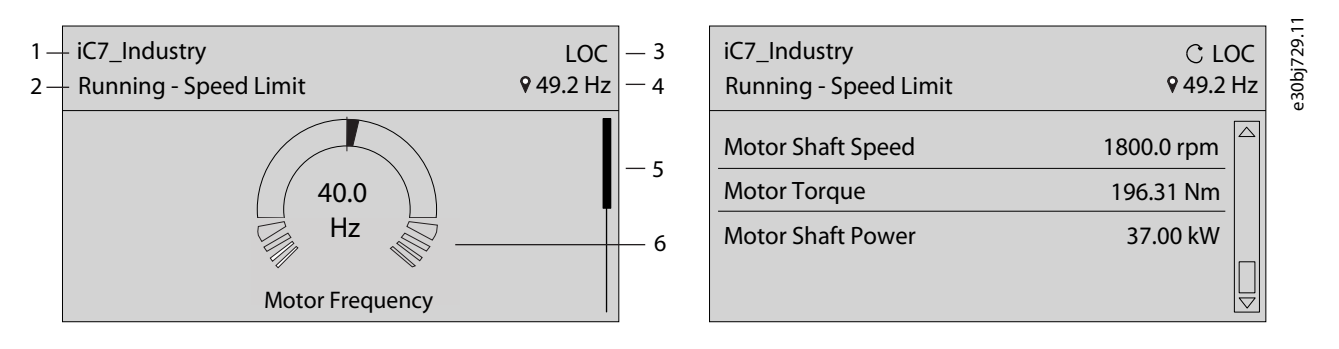

#### Illustration 19: Home Screen (Donut View vs. Line View)

The following are the legends and description of the Home screen.

#### Table 8: Legend Table

| Legend | Description                                                                                                    |
|--------|----------------------------------------------------------------------------------------------------|
| 1      | Shows the name of the application software.                                                                                                    |
| 2      | Shows the status of the drive (see the following table).                                                                                                    |
| 3      | Shows the current control of the drive. REM indicates remote control and LOC indicates local control. The arrow shows the direction of the motor.                                                                                                    |
| 4      | Shows the setpoint of the chosen operation mode. The local setpoint can only be changed when the drive is in local control.                                                                                                    |
| 5      | Shows the scroll bar. The scroll bar indicates whether the screen is in the upper Readout Screen 1 or lower Readout Screen 2 position, when in the menu structure or parameters.                                                                                                    |
| 6      | Shows the readout value as a donut infographic view. By default, the Motor Speed readout is shown. It is possible to show only a single readout in a donut view. When more than one readout is configured, the screen changes to a line view. A minimum of 2 and a maximum of 5 readouts are shown in the line view. |

The status line of the control panel shows the status of the drive. The status line texts are dynamically generated, based on the configuration of the system. The following are some examples of basic operation:

| Drive status in the panel | Description                                       |
|---------------------------|---------------------------------------------------|
| Drive Ready               | Drive is powered and ready to start.              |
| Running at Reference      | Drive is running at speed reference.              |
| Running at Standstill     | Drive is running with 0 reference.                |
| Stopping                  | Drive is running towards stop.                    |
| Stopped                   | Drive is stopped due to an active stop command.   |
| Coasted                   | Drive is coasting due to an active coast command. |

User Interfaces and How to Configure

| Drive status in the panel                                                                                                    | Description                                                                                                    |
|----------------------------------------------------------------------------------------------------|----------------------------------------------------------------------------------------------------|
| Quick Stop                                                                                                    | Drive is stopped due to an active quick stop command.                                                                                                    |
| Start Interlock                                                                                                    | Drive is stopped with an active start command. To restart, the start command must be deactivated and given again.                                                                                                    |
| Start Inhibited                                                                                                    | Drive is in a state that is preventing start. All start commands are ignored.                                                                                                    |
| Safe Torque Off (STO)                                                                                                    | Drive is coasting due to an active STO command.                                                                                                    |
| Inching                                                                                                    | Drive is inching or jogging.                                                                                                    |
| <ul> <li>Running/Stopping/Inching, with:</li> <li>Power Limit</li> <li>Undervoltage Limit</li> <li>Overvoltage Limit</li> <li>Torque Limit</li> <li>Current Limit</li> <li>Speed Limit</li> </ul> | Drive is running, stopping, or inching, and has exceeded the limit that is shown. For example, <i>Running - Power Limit</i> .<br>Some possible limits are listed in the cell on the left. See also the preceding image. |
| AMA Ready                                                                                                    | Advanced Motor Adaptation is activated and is awaiting the start command.                                                                                                    |
| AMA in Progress                                                                                                    | Advanced Motor Adaptation is running, measuring motor data.                                                                                                    |
| AMA Finished                                                                                                    | Advanced Motor Adaptation has finished. To restart the drive, remove the start command and give it again.                                                                                                    |

Press the down arrow on the control panel when in the *Readout Screen 1*. The control panel screen navigates to the *Readout Screen 2*. As a factory default setting, the control panel shows 3 readout values, as shown.

## 3.2.3.3 Setting the Intensity of Display Backlight and Contrast

When in *Readout Screen 1* or *Readout Screen 2*, it is possible to adjust the intensity of the display backlight and the contrast can be adjusted according to individual requirement.

In order to adjust the display backlight and contrast settings, press the *Info* button and any of the arrow buttons of the control panel. The screen changes to the following:

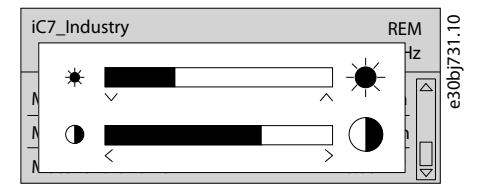

Illustration 20: Intensity Change in Backlight and Contrast

- To change the intensity of the backlight, keep pressing the *Info* button along with either the up and down arrow buttons of the control panel.
- To change the contrast, keep pressing the Info button along with either the left and right arrow keys of the control panel.

## 3.2.3.4 Changing the Content of Different Readout Screens

In this section, an example to change or customize the content of *Readout Screen 1* is explained. The same procedure is applicable to *Readout Screen 2*.

1. To change the content, press OK for a minimum of five seconds while in any Readout Screen 1 or Readout Screen 2. The screen changes as shown.

Configure

| iC7_Industry    | REM<br><b>♀</b> 0.0 Hz | Readout Screen 1 | ⊖⊕ |            | iC7_Industry         | REM<br><b>♀</b> 0.0 Hz | e 30bj 733.1 |
|-----------------|------------------------|------------------|----|------------|----------------------|------------------------|--------------|
| Motor Frequency | 0.0 Hz                 | Motor Frequency  |    | ⇒          | Motor Frequency      | 0.0 Hz                 | Ŭ            |
|                 | , OK                   |                  |    | $\bigcirc$ | Line-To-Line Voltage | (399.5 v)<br>▽         |              |

#### Illustration 21: Typical Readout Screen

2. Press the up arrow of the control panel and move to the remove readout button to remove an existing readout. Using the left and the right arrow of the control panel, a readout can be added or removed using the add readout or remove readout buttons. When at the add or remove readout buttons, the buttons are highlighted in black as shown.

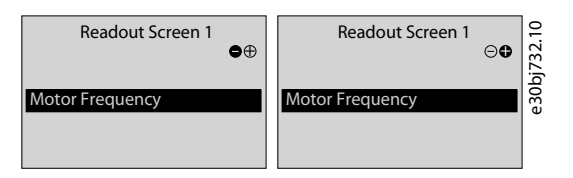

Illustration 22: Add and Remove Readout buttons

3. After selecting the available selections to add or remove from the list, press OK.

| ΝΟΤΙΟΕ                                                            |  |
|-------------------------------------------------------------------|--|
| On removing a readout, the last readout from the list is removed. |  |

On selecting the add readout button, select the readout you want to add. In this example, the readout Line-to-Line Voltage (RMS) is selected, as shown.

| Readout Screen 1           | ⊖⊕ | j734.10 |
|----------------------------|----|---------|
| Motor Frequency            |    | e30b    |
| Line-To-Line Voltage (RMS) |    |         |

Illustration 23: Readout Screen Update (Example)

4. To add more readouts, continue pressing the add readout button and select required readouts.

5. Press Home button or Back button to return to the required Readout Screen, after adding required readouts.

| iC7_Industry         | REN<br>\$0.0 H | Л<br>Iz | 735.10 |
|----------------------|----------------|---------|--------|
| Motor Frequency      | 0.0 Hz         |         | e30bj  |
| Line-To-Line Voltage | (399.5 v)      |         |        |

Illustration 24: Readout Screen Update

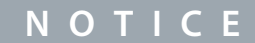

The *Readout Screen 1* and *Readout Screen 2* can also be adjusted using the *parameter group 8 Customization*  $\rightarrow$  Control Panel. For more information, see <u>6.9 Customization (Menu Index 8)</u>.

## 3.2.3.5 Parameter Group Screens and Overall Navigation

Using the *Home/Menu* button allows to toggle between readout screens and parameter group screen. The content of the parameter group screen can vary depending on the current level of the parameter group. A typical parameter group screen is shown below.

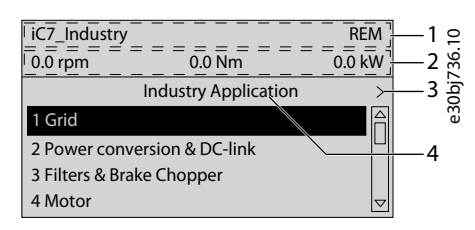

#### Illustration 25: Parameter Group Screen

#### **Table 9: Legend Table**

| Legend | Description                                                                                                    |
|--------|----------------------------------------------------------------------------------------------------|
| 1      | Name and control state of the drive.                                                                                                    |
| 2      | The menu readout header shows the first three signals chosen in <i>Readout Screen 2</i> . Editing this line also affects <i>Readout Screen 2</i> .                                                                                                    |
| 3      | Press the left and right icon to navigate one level above or below respectively, in the parameter group structure. When the Previous or Next arrows are not shown, this indicates that the view is currently at the top of the menu structure (as in the illustration above) or at the bottom of the menu structure. See illustration for Previous button. |
| 4      | Name of the application software that is currently active in the drive.                                                                                                    |

### **Basic Navigation Handling Techniques**

To navigate through and within the different parameter groups, use the navigation keys of the control panel.

- Use the up or down arrows of the control panel to navigate to different parameter groups.
- Use the left or right arrows of the control panel to navigate to parameter subgroups or parameters within a parameter group.
- Use the *Back* button to navigate to a higher level, and the *OK* button to navigate to a lower level in the parameter/parameter group screens.

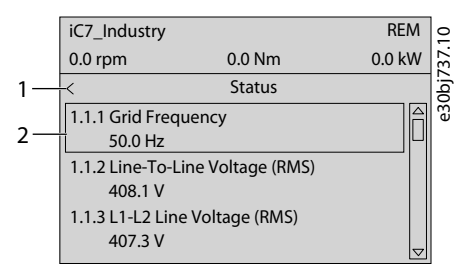

#### Illustration 26: Parameter Navigation

#### Table 10: Legend Table

| Legend | Description                                                                                                    |
|--------|----------------------------------------------------------------------------------------------------|
| 1      | Previous button when in the parameter group.                                                                                                    |
| 2      | When parameters are defined as readout only, the current readout is shown below the parameter name. A black out-<br>line around the parameter indicates that the value of the parameter cannot be changed. |

## 3.2.3.6 Changing Selections in a Parameter

In this example, the *parameter 5.8.6.2.1 Ramp 1 Type* is considered. When a parameter has selections, a black highlight is active on the parameter index and name, as shown.

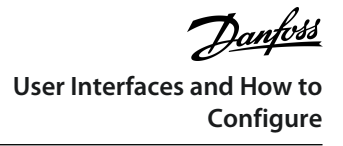

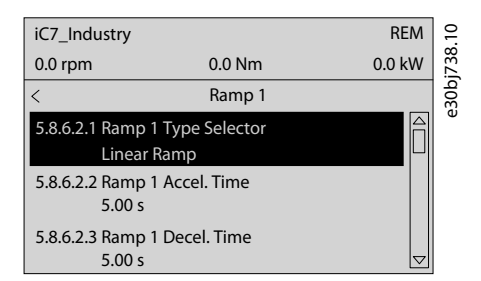

Illustration 27: Changing Selections in a Parameter

1. To view the selections of the parameter, press the right arrow of the control panel or OK. The selections available for the parameter are shown.

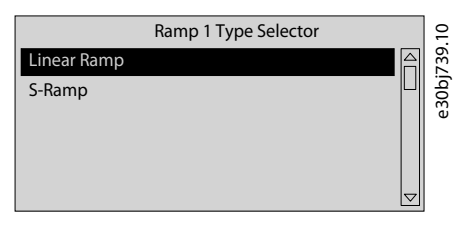

Illustration 28: Selections in a Parameter (Example)

2. Use the up or down arrow to browse through the selections.

3. Press OK at the required selection.

## 3.2.3.7 Changing Parameter Value

In the example, the *parameter 5.8.6.2.2 Ramp 1 Accel. Time* is considered and the illustrations show the change of value from 5 s to 10 s.

1. Go to the parameter 5.8.6.2.2 Ramp 1 Accel. Time and press OK.

The screen changes as shown in the following illustration. The range of the parameter (minimum to maximum values) is shown at the bottom of the control panel display.

2. To go to the values before or after the decimals, use the left and right arrow buttons. A black highlight on the digit indicates the location where the cursor is active.

3. Use the up and down arrow buttons of the control panel to increase or decrease the value.

4. Press OK to confirm the changes.

The following illustration shows all the screens relevant to change the value of a parameter.

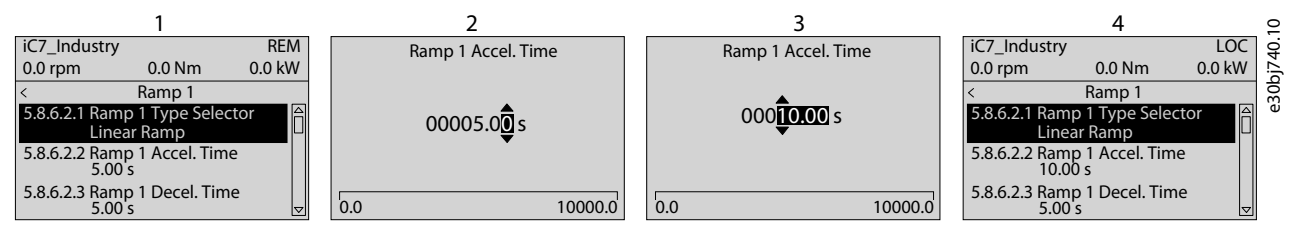

Illustration 29: Changing Value in a Parameter

## 3.2.3.8 Locking the Control Panel Display

To avoid unintended interaction via the control panel, the control panel display can be locked.

1. To lock the control panel, press the Back button for 3 seconds. After 3 seconds, the following screen is shown.

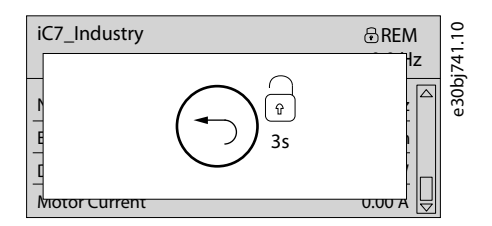

Illustration 30: Control Panel Lock Screen

When the control panel is locked, no interaction is possible even though buttons on the control panel are pressed. To unlock the control panel, press the *Back* button for 3 seconds.

## 3.2.4 Control Panel Shortcuts

Following is a list of shortcuts in navigating the control panel.

#### Table 11: Legend Table

| Action                         | Pre-condition                                                                                          | Buttons                                | Activate Time                  |
|--------------------------------|----------------------------------------------------------------------------------------------------|----------------------------------------|--------------------------------|
| Fast scroll                    | When in a menu or choice lists                                                                         | Up and down arrows                     | 1 s. to activate               |
| Factory reset                  | N/A                                                                                                    | <i>Home</i> + <i>Back</i> + down arrow | 3 s. to activate               |
| Keypad lock                    |                                                                                                    | Back                                   | 3 s. to activate or deactivate |
| Reference set point edit       | <ul> <li><i>Home</i> screen is active.</li> <li>LOC mode is active</li> <li>Control allowed</li> </ul> | [OK]                                   | Single press                   |
| Edit Home screen readouts      | Home screen active                                                                                     | [OK]                                   | 5 s. to activate               |
| Edit Menu Readout header       | Any menu is active                                                                                     | [OK]                                   | 5 s. to activate               |
| Show active events             | Home screen is active                                                                                  | Info                                   | A single press                 |
| Screen contrast and brightness | Home screen is active                                                                                  | Info + arrows                          | Continuous simultaneous press  |

## 3.3 MyDrive® Insight

MyDrive<sup>®</sup> Insight is a platform-independent software tool that supports the commissioning, engineering, and monitoring of iC7 series. Some of the key features include:

- Fast and easy configuration and commissioning.
- Monitor the drives as part of daily operations.
- Collect data and information for troubleshooting, maintenance, and service.
- Discovery and access to multiple drives in a network.
- Intuitive user interface.
- Notifications and visualizations of real time information and events about the drive.
- PC control to perform operations such as starting or stopping the drive, set references, set direction, reset, and coast of the drive.
- Perform updates on single or multiple drives.
- Backup and restore of parameter settings.
- Data logging and analyzing for troubleshooting.

# ΝΟΤΙΟΕ

This chapter applies to MyDrive<sup>®</sup> Insight version 2.8.0 or above. Please make sure to uninstall lower versions of MyDrive<sup>®</sup> Insight from your device to utilize the latest MyDrive<sup>®</sup> Insight functions.

The section MyDrive<sup>®</sup> Insight in the application guide covers basic information such as getting started with MyDrive<sup>®</sup> Insight, accessing and viewing or changing the parameters, and PC control to operate the drive using MyDrive<sup>®</sup> Insight. For further information on the different MyDrive screens, integrated help within MyDrive<sup>®</sup> Insight will be available in future releases.

## 3.3.1 Getting Started with MyDrive Insight

As a prerequisite, ensure that MyDrive<sup>®</sup> Insight is installed on the device (PC or laptop). MyDrive<sup>®</sup> Insight can be downloaded and installed from MyDrive<sup>®</sup> Suite, available here: <u>https://suite.mydrive.danfoss.com/</u>

#### Procedure

1. To establish a point-to-point connection between the drive and the device, use the communication interface X0 and the RJ45 Ethernet port on the device by using a standard Ethernet cable.

If the device does not have an RJ45 Ethernet port or it is already in use, then a conventional adapter from USB-C to RJ45 can be used. To connect several drives at the same time, use an Ethernet switch between the PC and the control unit.

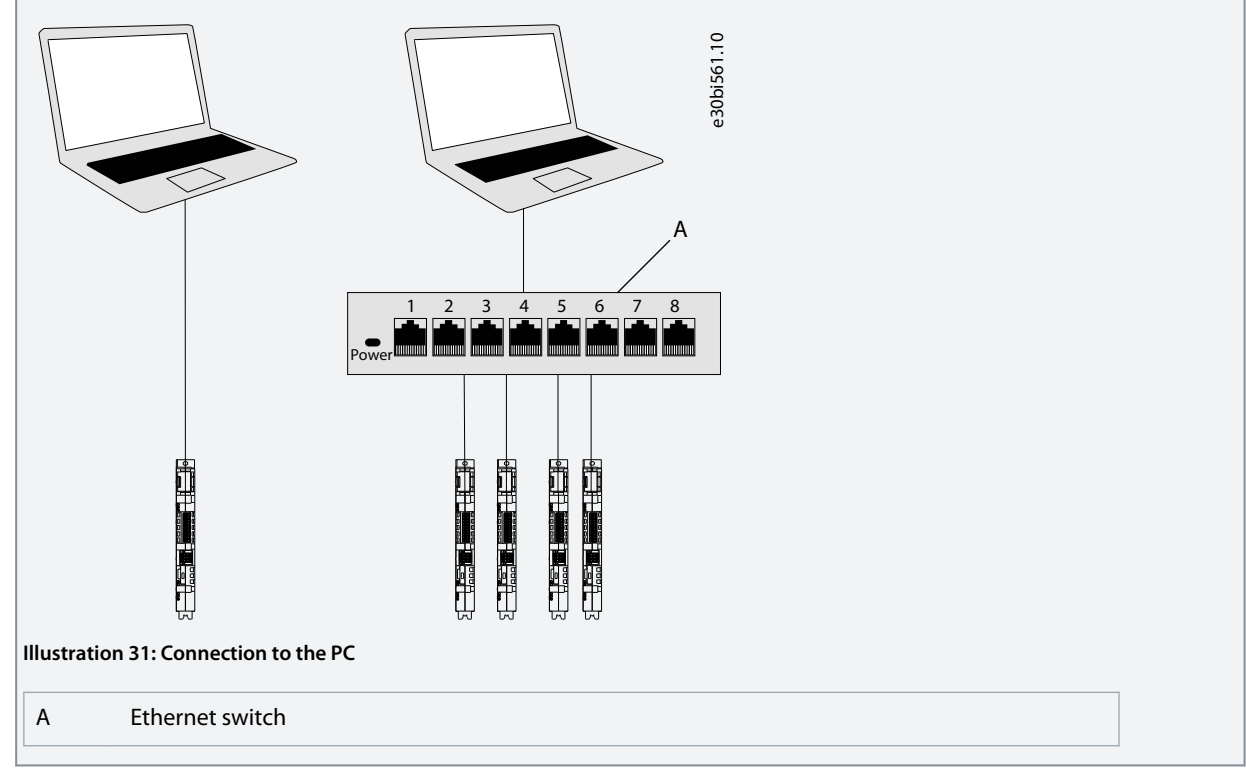

- 2. When the drive is powered up and in *Ready* state, open MyDrive<sup>®</sup> Insight on the device and the drive is recognized.
- 3. To establish or confirm the connection, click the arrow button.

| =       | Live       | Devices                       | -11  | Overview         |                      |          |             | · 10                                              |
|---------|------------|-------------------------------|------|------------------|----------------------|----------|-------------|---------------------------------------------------|
|         |            | Overview                      |      | ic7-136b7309     |                      |          |             | 7d                                                |
| ~       | Ĩ          | ic7-136b7309<br>Not connected | >    | HOSTNAME         | CONNECTION INFO      | PROTOCOL | INTERFACE   | eac                                               |
|         |            |                               |      | ic7-136b7309     | 169.254.146.204:2020 | TCP      | xo          |                                                   |
|         |            |                               |      |                  |                      |          |             |                                                   |
| Illustr | atio       | n 32: Confirm Co              | onne | ection           |                      |          |             |                                                   |
| 0       | On<br>as : | ce the connec<br>shown.       | tior | ı is established | d, the drive i       | s marke  | d with a co | nnection symbol (green color) in MyDrive® Insight |

| ic7 126b7200         |             | ● ic7-136b7309 ✓ | K REM                |          |           |    |
|----------------------|-------------|------------------|----------------------|----------|-----------|----|
| 169.254.146.204:2020 | <b>†t</b> ₽ | HOST NAME        | CONNECTION INFO      | PROTOCOL | INTERFACE |    |
| 2                    |             | ic7-136b7309     | 169.254.146.204:2020 | TCP      | X0        | 41 |
|                      |             |                  |                      |          |           |    |
|                      |             |                  |                      |          |           |    |

4. Select the required interaction for the drive. In this example, the *Device Info* screen is shown.

| Device info        |        |                                         |                                   |              |                                                                      |                               |          |     |
|--------------------|--------|-----------------------------------------|-----------------------------------|--------------|----------------------------------------------------------------------|-------------------------------|----------|-----|
| <u> </u>           |        | Control board - Industry                |                                   |              |                                                                      |                               |          | ^   |
| Graphs and Reports |        | Application                             |                                   |              |                                                                      |                               |          |     |
| 🏓 Setup & Service  |        | Application Name<br>Application Version | Industry<br>1.9.0-stepup-FW221.3  |              | IC7 Parameter Interface Version                                      | 1.9.0-stepup-FW221.3          |          |     |
| Levents            |        | Eirmwara                                |                                   |              |                                                                      |                               |          |     |
| Customization      | >      |                                         |                                   |              |                                                                      |                               |          |     |
|                    |        | Firmware Name                           | ControlEthernet                   |              | Firmware Version                                                     | 2.2.0                         |          |     |
|                    |        | Hardware                                |                                   |              |                                                                      |                               |          | ^   |
|                    |        | Board Serial Number                     | 119552G451                        |              | MAC Address X1/X2                                                    | 00:1B:08:32:44:F1             |          |     |
|                    |        | BasicIO                                 | 00.10.00.01.44.10                 |              | 1                                                                    |                               |          |     |
|                    |        |                                         |                                   |              |                                                                      |                               |          |     |
|                    |        | Firmware Version                        | BasiciO<br>2.2.0-alpha.54         |              | Brand<br>Board Serial Number                                         | Dantoss<br>017341G091         |          |     |
|                    |        | Slot Assignment                         | 101                               |              |                                                                      |                               |          |     |
|                    |        | Slot 300 - IntegratedPower              |                                   |              |                                                                      |                               |          | 1   |
|                    |        | Firmware                                |                                   |              |                                                                      |                               |          |     |
|                    |        | Firmware Name<br>Firmware Version       | IntegratedPower<br>2.2.0-alpha.54 |              | Slot Assignment                                                      | 300                           |          |     |
|                    |        | Hardware                                |                                   |              |                                                                      |                               |          |     |
|                    |        | Brand<br>Board Serial Number            | Danfoss<br>012550G091             |              | Product Power Unit Identification<br>Product Power Unit Data Version | iC7_60_FX02_3N05_2A4<br>1.0.2 |          |     |
|                    |        | Slot 501 - ControlPanel                 |                                   |              |                                                                      |                               |          | /   |
|                    |        | Firmware                                |                                   |              |                                                                      |                               |          | ~   |
| tration 34: Devid  | e Info |                                         |                                   |              |                                                                      |                               |          |     |
|                    |        |                                         |                                   |              |                                                                      |                               |          |     |
|                    |        |                                         | NO                                | ΤΙΟΕ         |                                                                      |                               |          |     |
| e application q    | uide c | overs basic in                          | formation such as acc             | cessing para | meters and usi                                                       | ng the PC control i           | n MyDriv | /e® |
|                    |        |                                         |                                   | 51           |                                                                      | 5                             | ,        |     |

## 3.3.2 Accessing Parameters and Understanding Parameter Screens in MyDrive Insight

Viewing and Changing Parameters

1. To access the parameters of the connected drive, click Setup and Service.

2. Click Parameters  $\rightarrow$  Live as shown.

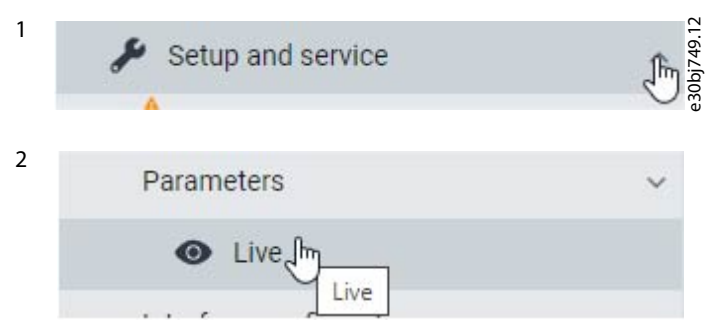

Illustration 35: Setup and Service

#### Parameter Screen Overview

The following is an overview of the Parameters (Live) screen in MyDrive® Insight.

| All devices                                   |    |   | Q Search (2)                        |   |        |                                  |                            |                  | (4)      | (5)     | • 1 | ic7-136b7309032955g172            |  |
|-----------------------------------------------|----|---|-------------------------------------|---|--------|----------------------------------|----------------------------|------------------|----------|---------|-----|-----------------------------------|--|
| ic7-136b7309032955g172<br>169.254.79.207:2020 | 4t | ~ |                                     | - | INDEX  | NAME                             | VALUE (3)                  | DEFAULT          | MIN      | MAX     |     | Select all 5                      |  |
| Device info                                   |    |   | Overview                            | - | 1.1.1  | Grid Frequency                   | 50.1                       |                  | -590.0   | 590.0   |     | 1.2.1 Grid Type (2942)            |  |
|                                               |    | ~ | ^ ■ 1 Grid (1)                      |   | 1.1.2  | Line-To-Line Voltage (RMS)       | 254.3                      |                  | 0.0      | 1000.0  |     | TN                                |  |
| <ul> <li>Live</li> </ul>                      |    |   | 2 Power Conversion & DC Link        |   | 1.1.3  | L1-L2 Line Voltage (RMS)         | 190.9                      |                  | 0.0      | 1000.0  | -   | 1.3.1 Invalid Frequency Respons   |  |
| Graphs and reports                            |    | ^ |                                     |   | 1.1.4  | L2-L3 Line Voltage (RMS)         | 190.5                      |                  | 0.0      | 1000.0  |     | Trip                              |  |
| Setup and service                             |    | ~ | A S Filters & Brake Chopper         |   | 1.1.5  | L3-L1 Line Voltage (RMS)         | 381.5                      |                  | 0.0      | 1000.0  |     | 1.3.2 Missing Phase Response (2.  |  |
|                                               |    |   | A 🖿 4 Motor                         |   | 1.1.6  | Grid Voltage Imbalance           | 50.0                       |                  | 0.0      | 100.0   |     | Warning                           |  |
| Parameters                                    |    | ~ |                                     |   | 1.1.7  | Total Harmonic Distortion (THDv) |                            |                  | 0.0      | 100.0   |     | 1.3.3 Undervoltage Protection (2. |  |
| <ul> <li>Live</li> </ul>                      |    |   | 5 Application                       |   | 1.1.12 | Grid Active Power                |                            |                  | -6470.00 | 6470.00 |     | Enable                            |  |
| Interface configuration                       |    |   | ∧ ■ 6 Maintenance & Service         |   | 1.2.1  | Grid Type                        | TN                         | TN               | 0        | 5       |     |                                   |  |
| E-mathematics (etc.)                          |    |   | -                                   |   | 1.2.2  | RFI Relay Mode                   | As per grid type selection | As per grid type | 0        | 2       |     |                                   |  |
| Functional safety                             |    | ^ | 7 Functional Safety                 |   | 1.3.1  | Invalid Frequency Response       | Trip                       | Trip             | 1        | 2       |     |                                   |  |
| Events                                        |    | ^ | <ul> <li>8 Customization</li> </ul> |   | 1.3.2  | Missing Phase Response           | Warning                    | Trip             | 1        | 3       |     |                                   |  |
| Customization                                 |    | ~ |                                     |   | 1.3.3  | Undervoltage Protection          | Enable                     | Enable           | False    | True    |     |                                   |  |
|                                               |    |   | ~ 900                               |   | 1.3.9  | Grid Voltage Imbalance Mode      | Fault or Warning           | Fault or Warning | 0        | 2       |     |                                   |  |
|                                               |    |   | ∧ ■ 10 Connectivity                 |   | 1.3.10 | Grid Spike Response              | Warning                    | Warning          | 1        | 2       |     |                                   |  |
|                                               |    |   |                                     |   | 2.1.1  | Unit Nominal Voltage             | 415.0                      | 415.0            | 0.0      | 1000.0  |     |                                   |  |
|                                               |    |   |                                     | : | 2.1.2  | Unit Nominal Current             | 3.00                       | 3.00             | 0.00     | 9.00    |     |                                   |  |
|                                               |    |   |                                     |   | 2.1.3  | DC-Link Voltage                  | 529.9                      |                  | 0.0      | 1100.0  |     |                                   |  |
|                                               |    |   |                                     |   | 2.1.7  | DC-Link Power                    |                            |                  | -6470.00 | 6470.00 |     |                                   |  |
|                                               |    |   |                                     |   | 2.1.10 | U-phase RMS current              |                            |                  | 0.00     | 9.00    |     |                                   |  |
|                                               |    |   |                                     |   | 2.1.11 | V-phase RMS current              |                            |                  | 0.00     | 9.00    |     |                                   |  |
|                                               |    |   |                                     |   | 2.1.12 | W-phase RMS current              |                            |                  | 0.00     | 9.00    |     |                                   |  |
|                                               |    |   |                                     |   | 2.1.14 | Output Current Limit %           |                            |                  | 0.0      | 300.0   |     |                                   |  |
|                                               |    |   |                                     |   | 2.1.15 | Heat Sink Temperature            |                            |                  | -50.0    | 200.0   |     |                                   |  |
|                                               |    |   |                                     |   | 2.1.16 | Main Fan Sneed                   |                            |                  | 0        | 32767   |     |                                   |  |
|                                               |    |   |                                     |   | 2 1 17 | Internal Fan Speed               |                            |                  | 0        | 32767   |     |                                   |  |
|                                               |    |   |                                     |   | 2.1.19 | Heat Sink Temperature Output     | Basic I/O T16              | None             | 0        | 29999   |     |                                   |  |
|                                               |    |   |                                     |   | 2 1 20 | Drive DC-Link Voltage Output     | None                       | None             | 0        | 29999   |     |                                   |  |
|                                               |    |   |                                     |   | 2211   | Unit Voltage Class               | Low Voltage Range          | Low Voltage Ra   | 1        | 3       |     |                                   |  |
|                                               |    |   |                                     |   | 2212   | Overload Mode                    | High Overload (HO1)        | High Overload (  | 0        | 3       |     |                                   |  |
|                                               |    |   |                                     |   | 2213   | Output Current Limit %           | 150.0                      | 150.0            | 0.0      | 200.0   |     |                                   |  |
|                                               |    |   |                                     |   | 2215   | Supply Mode                      | AC                         | AC               | 0        | 1       |     |                                   |  |
|                                               |    |   |                                     |   | 2217   | HE Filter Belay Mode             | As per grid type selection | As per grid type | 0        | 2       |     |                                   |  |
|                                               |    |   |                                     |   |        |                                  |                            |                  | 100      | -       |     |                                   |  |

#### Illustration 36: Parameters (Live)

#### Table 12: Legend Table

| Legend | Name              | Description                                                                                                    |
|--------|-------------------|----------------------------------------------------------------------------------------------------|
| 1      | Parameter group   | Navigate through the different parameter groups in the drive.                                                                                                    |
| 2      | Search field      | Use the search function to find a specific parameter.                                                                                                    |
| 3      | Value field       | View and change a parameter value or selection. All the parameters for the drive are shown on the Live screen.                                                             |
| 4      | PC Control button | Switch to PC control to start or stop the drive using MyDrive Insight.                                                                                                    |
| 5      | Favorites         | Select a parameter as a favorite by clicking the star in its row.<br>Open the favorites panel on the right side of the screen by clicking the star at the top of the page. |

Navigate through different parameter groups In the following picture, *parameter group 4 Motor* is shown as an example.

| <b>X</b> Search                                                          |         |                   |        |         |        |        |
|--------------------------------------------------------------------------|---------|-------------------|--------|---------|--------|--------|
|                                                                          | INDEX   | NAME 4            | VALUE  | DEFAULT | MIN    | MAX    |
| Overview                                                                 | 4.2.2.1 | Nominal Power     | 1.10   | 1.10    | 0.02   | 6.47   |
| 1 Grid                                                                   | 4.2.2.2 | Nominal Current   | 2.8000 | 2.8000  | 0.0300 | 9.0000 |
| 2 Power Conversion & DC Link                                             | 4.2.2.3 | Nominal Speed     | 1420.0 | 1420.0  | 0.0    | 10000  |
|                                                                          | 4.2.2.4 | Nominal Frequency | 50.0   | 50.0    | 0.0    | 2000.0 |
| 3 Filters & Brake Chopper                                                | 4.2.2.5 | Nominal Voltage   | 400.0  | 400.0   | 5.0    | 1000.0 |
| <ul> <li>4.2.1 General Settings</li> <li>4.2.2 Nameplate Data</li> </ul> |         |                   |        |         |        |        |
| 4.2.3 Asyn. Induction Motor                                              |         |                   |        |         |        |        |
| <ul> <li>4.2.4 Permanent Magnet Motor</li> </ul>                         |         |                   |        |         |        |        |
| a a Mater Cantral                                                        |         |                   |        |         |        |        |
| <ul> <li>4.3 Motor Control</li> </ul>                                    |         |                   |        |         |        |        |

#### Illustration 37: Parameter Group

- 1. Click the parameter group (1) from the *Live* pane.
- 2. Click the parameter subgroup (2).
- 3. Repeat step 2, until the right level of parameter subgroup (3) is reached to find the specific parameters (4).

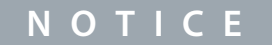

When in a specific parameter subgroup, only parameters relevant to the parameter subgroup can be accessed.

#### Searching for a specific parameter

In the Search field, type the search term. The search returns all parameters that have the search term in the name.

In the following example, all parameters with *DC-Link* in the name are listed in the search results.

|                                                   | INDEX   | NAME                            | VALUE | DEFAULT | MIN      | MAX     | UNIT | NUMBER |   |
|---------------------------------------------------|---------|---------------------------------|-------|---------|----------|---------|------|--------|---|
|                                                   | 2.1.3   | DC-Link Voltage (2)             | 528.7 |         | 0.0      | 1100.0  | V    | 9044   | G |
| a 🖿 1 Grid                                        | 2.1.7   | DC-Link Power                   | 0.00  |         | -6470.00 | 6470.00 | kW   | 5117   | G |
| 2 Power Conversion & DC Link                      | 2.1.20  | Drive DC-Link Voltage Output    | None  | None    | 0        | 29999   |      | 2311   | G |
|                                                   | 2.3.1.3 | DC-Link Voltage Ripple Response | Trip  | Trip    | 0        | 2       |      | 2929   | G |
| <ul> <li>S Filters &amp; Brake Chopper</li> </ul> | 2.3.1.4 | DC-Link Imbalance Response      | Trip  | Trip    | 1        | 2       |      | 2346   | G |
| a 🖿 4 Motor                                       | 2.1.3   | DC-Link Voltage                 | 528.7 |         | 0.0      | 1100.0  | V    | 9044   | G |
| -                                                 | 2.1.7   | DC-Link Power                   |       |         | -6470.00 | 6470.00 | kW   | 5117   | G |
| <ul> <li>Application</li> </ul>                   | 2.1.20  | Drive DC-Link Voltage Output    | None  | None    | 0        | 29999   |      | 2311   | G |

Illustration 38: Search button

| 1 | Search term    |
|---|----------------|
| 2 | Search results |

## 3.3.3 Viewing and Changing Parameter Settings

When in a specific parameter group, all parameters related to the parameter group are shown. Depending on the access type of the parameter, there is a possibility to view the parameter setting or change the current selection or value of the parameter. In the following picture, *parameter group 4 Motor* is shown as an example.

| All devices                                   |    |     | Q Search                          | (1)     | (2)                          | 6                     | $\overline{(7)}$  | (8)          |               | (9)  | (10)   | (11) | 12)    |
|-----------------------------------------------|----|-----|-----------------------------------|---------|------------------------------|-----------------------|-------------------|--------------|---------------|------|--------|------|--------|
| ic7-136b7309032955g172<br>169.254.79.207:2020 | 41 | ~   | III. on a feature                 | INDEX   | NAME                         | VALUE                 | DEFAULT           | MIN          | MAX           | UNIT | NUMBER |      | $\cup$ |
|                                               |    |     | ••• Overview                      | 4.1.1   | Motor Current                | 0.00                  |                   | 0.00         | 9.00          | A    | 9000   | 0.   | \$     |
|                                               |    | × ^ | 🖿 1 Grid                          | 4.1.2   | Motor Current %              | 0.0                   | 3)                | 0.0          | 200.0         | %    | 9001   | 0    | \$     |
| <ul> <li>Live</li> </ul>                      |    |     | 2 Power Conversion & DC Link      | 4.1.3   | U-phase RMS current          | 0.01                  | )                 | 0.00         | 9.00          | A    | 9020   | 0.   | 23     |
| Graphs and reports                            |    | ^   |                                   | 4.1.4   | V-phase RMS current          |                       |                   | 0.00         | 9.00          | A    | 9021   | 0    | \$     |
| Setup and service                             |    | ~ ^ | 3 Filters & Brake Chopper         | 4.1.5   | W-phase RMS current          |                       |                   | 0.00         | 9.00          | A    | 9022   | 0.   | \$     |
|                                               |    | ~   | a Motor                           | 4.1.6   | Motor Voltage                |                       |                   | 0.0          | 1000.0        | v    | 9005   | 0    | \$     |
| Parameters                                    |    | ~   |                                   | 4.1.7   | Motor Voltage %              | 0.00                  |                   | 0.00         | 200.00        | %    | 9006   | 0.   | \$     |
| <ul> <li>Live</li> </ul>                      |    | ^   | <ul> <li>5 Application</li> </ul> | 4.1.11  | Motor Torque                 | 0.00                  |                   | -10000000.00 | 1000000.00    | Nm   | 9009   | 0    | \$     |
| Interface configuration                       |    | ^   | 6 Maintenance & Service           | 4.1.12  | Motor Torque %               |                       |                   | -300.0       | 300.0         | %    | 1708   | 0    | \$     |
| Functional safety                             |    |     | T Supetional Safety               | 4.1.13  | Motor Shaft Power            | 0.00                  |                   | -6470.00     | 6470.00       | kW   | 9008   | 0    | \$     |
| - A                                           |    | ^   | - / Punctional safety             | 4.1.14  | Motor Power %                |                       |                   | -300.0       | 300.0         | %    | 1707   | 0    | \$     |
| Events                                        |    | ^ ^ | 8 Customization                   | 4.1.15  | Motor Electrical Power       | 0.00                  |                   | -6470.00     | 6470.00       | kW   | 9043   | 0    | 2      |
| Customization                                 |    | ^ _ | 91/0                              | 4.1.16  | ETR Motor Thermal Load       | 0.0                   |                   | 0.0          | 100.0         | %    | 2951   | 0    | \$     |
|                                               |    |     |                                   | 4.1.17  | Motor Current Output         | None                  | None              | 0            | 29999         |      | 2302   | 0    | *      |
|                                               |    | ^   | 10 Connectivity                   | 4.1.18  | Motor Voltage Output         | None                  | None              | 0            | 29999         |      | 2303   | 0.   | *      |
|                                               |    |     |                                   | 4.1.19  | Absolute Motor Torque Output | None                  | None              | 0            | 29999         |      | 2306   | 0    | \$     |
|                                               |    |     |                                   | 4.1.20  | Motor Torque 200% Output     | None                  | None              | 0            | 29999         |      | 2310   | 0    | \$     |
|                                               |    |     |                                   | 4.1.21  | Absolute Motor Speed Output  | None                  | None              | 0            | 29999         |      | 2301   | 0    | *      |
|                                               |    |     |                                   | 4.1.22  | Motor Speed 200% Output      | None                  | None              | 0            | 29999         |      | 2309   | 0    | \$     |
|                                               |    |     |                                   | 4.1.23  | Actual Motor Power Output    | None                  | None              | 0            | 29999         |      | 2305   | 0    | \$     |
|                                               |    |     |                                   | 4.1.24  | AMA Progress                 | 0.0                   | ~                 | 0.0          | 100.0         | %    | 429    | 0    | \$     |
|                                               |    |     |                                   | 4.2.1.1 | Motor Type                   | Asyn. Induction Motor | 4 Asyn. Induction | 0            | 65535         |      | 407    | 0    |        |
|                                               |    |     |                                   | 4.2.1.2 | Number of Pole Pairs         | 2                     | 2                 | 0            | 65535         |      | 406    | 0    | \$     |
|                                               |    |     |                                   | 4.2.1.3 | AMA Mode                     | Off                   |                   | 0            | 4             |      | 420    | 0    | \$     |
|                                               |    |     |                                   | 4.2.1.5 | Motor Cable Length           | 100.0                 | 100.0             | 0.0          | 10000.0       | m    | 425    | 0    | \$     |
|                                               |    |     |                                   | 4.2.2.1 | Nominal Power                | 1.10                  | 5)1.10            | 0.02         | 6.47          | kW   | 405    | 0    | \$     |
|                                               |    |     |                                   | 4.2.2.2 | Nominal Current              | 2.8000                | 2.8000            | 0.0300       | 9.0000        | A    | 400    | 0    | \$     |
|                                               |    |     |                                   | 4.2.2.3 | Nominal Speed                | 1420.0                | 1420.0            | 0.0          | 100000.0      | rpm  | 402    | 0    | \$     |
|                                               |    |     |                                   | 4.2.2.4 | Nominal Frequency            | 50.0                  | 50.0              | 0.0          | 2000.0        | Hz   | 403    | 0    | \$     |
|                                               |    |     |                                   | 4.2.2.5 | Nominal Voltage              | 400.0                 | 400.0             | 5.0          | 1000.0        | v    | 401    | 0    | \$     |
|                                               |    |     |                                   | 4.2.3.1 | Stator Resistance Rs         | 4.7838                | 4.7838            | 0.0000       | 1000000.0000  | Ω    | 408    | 0    | \$     |
|                                               |    |     |                                   | 4.2.3.2 | Rotor Resistance Rr          | 3.6703                | 3.6703            | 0.0000       | 1000000.0000  | Ω    | 409    | ?    | \$     |
|                                               |    |     |                                   | 4.2.3.3 | Iron Loss Resistance Rfe     | 2993.9                | 2993.9            | 0.0          | 11000000512.0 | Ω    | 413    | 0    | \$     |
|                                               |    |     |                                   | 4.2.3.4 | Stator Leakage Reactance XIs | 8 2479                | 8 2479            | 0.0000       | 3141 5928     | 0    | 440    | 0    | 2      |

#### Illustration 39: Parameter Overview

#### Table 13: Legend Table

| Number | Field Name                | Description                                                                                                    |
|--------|---------------------------|----------------------------------------------------------------------------------------------------|
| 1      | Index                     | Based on the parameter group structure, the index defines the location of the parameter. The in-<br>dex is not used as a unique identifier of a parameter. |
| 2      | Name                      | Name of the parameter.                                                                                                    |
| 3      | Status parameter          | Provides the current status or value of a parameter. The parameter value is shown in a light gray color and cannot be changed.                             |
| 4      | Selection param-<br>eters | To see all selections available for the parameter, click the value in the <i>Value</i> field.                                                              |
| 5      | Range parame-<br>ters     | The parameter value can be modified based on the ranges defined (maximum and minimum values).                                                              |
| 6      | Value                     | The current value of the parameter.                                                                                                    |
| 7      | Default                   | The factory setting (default value) of the parameter.                                                                                                    |
| 8      | Min and Max               | When applicable, the minimum and maximum values of the parameter are shown in the <i>Min</i> and <i>Max</i> fields.                                        |
| 9      | Unit                      | When applicable, the unit of the parameter is shown in the <i>Unit</i> field.                                                                              |
| 10     | Number                    | The unique identifier for each parameter. The identifier is independent and decoupled from the parameter index values.                                     |
| 11     | Help                      | Click the ? button to see a description about the parameter. For more detailed descriptions, see $\underline{6}$<br><u>Parameter Descriptions</u> .        |
| 12     | Favorites (star)          | Clicking the Favorites icon will add the parameter to Favorites.                                                                                           |

antoss User Interfaces and How to Configure

## 3.3.4 PC Control to Operate the Drive Using MyDrive® Insight

To operate the drive using PC control, click the *Control Panel* button in MyDrive<sup>®</sup> Insight. The following illustration shows the different screens to operate the drive via MyDrive<sup>®</sup> Insight.

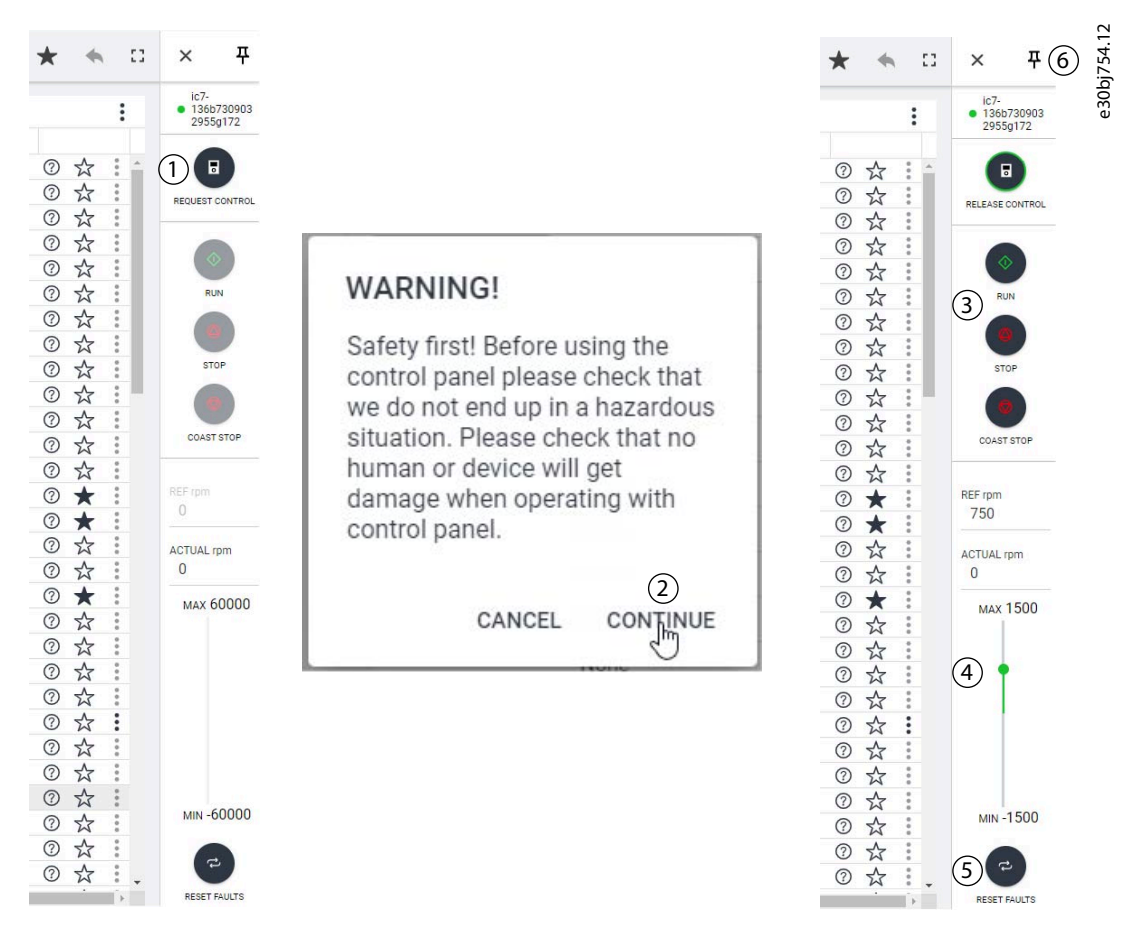

#### Illustration 40: Operate Drive using MyDrive® Insight

#### To access PC Control in MyDrive® Insight and operate the drive, perform the following:

- 1. Click the *REQUEST CONTROL* button (1).
- 2. Click Continue (2) to confirm secure operational conditions while controlling the drive using MyDrive® Insight.
- 3. Use the START, STOP, STOP COAST buttons (3) to perform a drive operation. Use the sliders (4) to increase or decrease the reference speed.
- 4. To reset a drive in case of a fault, click RESET FAULTS (5).
- 5. For ease of access, click the Pin button (6) to make the control panel constantly visible on the screen.

## 3.3.5 Datalogger

The datalogger in MyDrive Insight enables the monitoring of signals and related information for the selected signals. To access the Datalogger feature, select the drive (1), then go to *Graphs and Reports* (2)  $\rightarrow$  *Datalogger* (3).

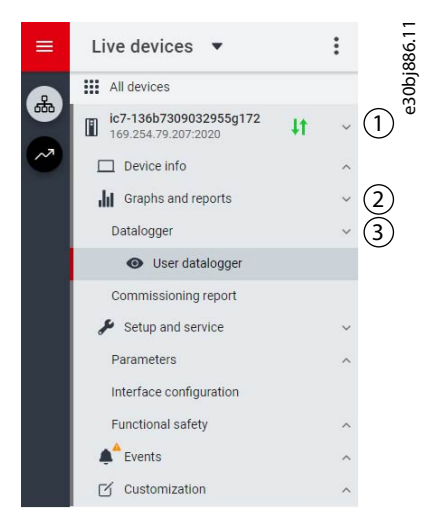

Illustration 41: Navigating to Datalogger

The following image shows the *Datalogger* main controls.

| ≡ | Live devices 🔻                                |    | : | Datalogger<br>• ic7-136b73090329 | 55g172 × 🕅 REM 🔺 • 1 | Start Blocked           |                |                      | 10 | : | ٦ | * | +++ | ٨ |         | 53   | 87.11 |
|---|-----------------------------------------------|----|---|----------------------------------|----------------------|-------------------------|----------------|----------------------|----|---|---|---|-----|---|---------|------|-------|
|   | All devices                                   |    |   | U TURN ON                        | FORCE TRIGGER        | - ARM DEVICE            | APPLY SETTINGS |                      |    |   |   |   |     |   | • Disal | bled | 8įd   |
|   | ic7-136b7309032955g172<br>169.254.79.207:2020 | 4t | ~ | (4)<br>Settings                  | (5)                  | 6                       | $\bigcirc$     |                      |    |   |   |   |     |   | (3      | D    | e3C   |
|   | Device info                                   |    | ^ | Sample time (ms)                 |                      | $\widehat{\mathcal{O}}$ | )              | Window time (s)      |    |   |   |   |     |   |         |      |       |
|   | Graphs and reports                            |    | ~ | 100                              |                      | e                       |                | 2                    |    |   |   |   |     |   |         |      |       |
|   | Datalogger                                    |    | ~ |                                  |                      |                         |                |                      |    |   |   |   |     |   |         |      |       |
|   | <ul> <li>User datalogger</li> </ul>           |    |   | Storage                          | vice starses (DAM)   |                         |                | Trigger position (s) |    |   |   |   |     |   |         |      |       |
| 1 | Commissioning report                          |    |   | Temporal dev                     | vice storage (RAM)   |                         |                | 0.0                  |    |   |   |   |     |   |         |      |       |
|   | Setup and service                             |    | ~ | Trigger type                     |                      |                         |                | Trigger level 1      |    |   |   |   |     |   |         |      |       |
|   | Parameters                                    |    | ^ | No trigger                       |                      |                         |                | 0                    |    |   |   |   |     |   |         |      |       |

#### Illustration 42: Datalogger Screen

#### Table 14: Main Controls

| Legend | Description                                                                                                    |
|--------|----------------------------------------------------------------------------------------------------|
| 1      | Opens the window to select available Datalogger files for viewing.                                                                                                    |
| 2      | Shows the list of Datalogger settings.                                                                                                    |
| 3      | Shows the Datalogger status.                                                                                                    |
| 4      | Enables or disables Datalogger. When disabled, all Datalogger configuration settings are inactive. When enabled, Data-<br>logger is active and operates based on the configuration settings. |
| 5      | Activates the force trigger. The 0 – 1 transition (rising edge) triggers Datalogger manually. This function is typically used with automatic triggers.                                       |
| 6      | Arms Datalogger. The 0 – 1 transition (rising edge) readies Datalogger for triggering.                                                                                                    |
| 7      | Applies any changed settings.                                                                                                    |

## 3.3.5.1 Configuring Datalogger

- To configure the datalogger, follow these 2 main steps:
- Configure the signals to be recorded using the datalogger.
- Configure the datalogger settings.

### Procedure:

1. Open Datalogger.

The settings view opens.

| Live devices 🔻                                                                                                    | : | Datalogger<br>● ic7-136b7309032955g172 × & REM ▲ • Start Blocked                | 🗁 💄 🖬 ★ 🛱 🗎                                                 |
|----------------------------------------------------------------------------------------------------|---|---------------------------------------------------------------------------------|-------------------------------------------------------------|
| All devices                                                                                                    |   | U TURN ON # FORCE TRIGGER O ARM DEVICE APPLY SETTING                            | s Disab                                                     |
|                                                                                                    | 4 | Settings<br>Sample time (ms)<br>100<br>Storage<br>Tompoord double storage (DAM) | Window time (s)<br>2<br>Trigger position (s)                |
| Commissioning report  Setup and service Parameters Interface configuration Functional safety  Customization Customization |   | Trigger type<br>No trigger<br>Fie name<br>User<br>Next fie number<br>1          | Trigger level 1<br>0<br>Overwrite<br>Trigger made<br>Single |
|                                                                                                    |   | Trigger source<br>ADD SIGNAL +<br>Signals                                       |                                                             |
|                                                                                                    |   | ADD SIGNAL +                                                                    |                                                             |

| The descri                   | otion of the user interface elements in the screen is as follows:                                                                                                    |
|------------------------------|----------------------------------------------------------------------------------------------------|
| Field<br>name                | Field description                                                                                                    |
| Sample<br>time<br>(ms)       | Enter a sample time in ms. The actual sample time is dependent on the switching frequency. Fast sample rate settings result in data changing slowly in the resulting log.                                                                                                    |
| Win-<br>dow<br>time (s)      | Defines the size of the capture window. Enter the window time in seconds.<br>High sample rates and large capture times that result in large capture files may be rejected when the config-<br>uration is applied.                                                                                                    |
| Stor-<br>age                 | <ul> <li>Select the location to which datalogger files are stored. Available selections are:</li> <li>RAM: Settings are stored on the RAM of the drive.</li> <li>Flash: Settings are stored on the flash of the drive.</li> <li>SD card: Data is stored on the (optional) microSD card.</li> <li>The supported microSD cards are: SD, SDHC, or SDXC, which must be formatted for the FAT32 file system. SDHC is the recommended type as they are delivered preformatted to FAT32.</li> </ul>                                                                                                    |
| Trigger<br>posi-<br>tion (s) | Adjust the slider to position the trigger. Setting the trigger position to 0 indicates that the datalogger re-<br>cording starts at the time of the trigger. Setting a negative value indicates that the datalogger recording<br>starts after the trigger has occurred. Setting a positive value indicates that the datalogger recording starts<br>before the trigger has occurred.                                                                                                    |
| Trigger<br>type              | <ul> <li>The trigger types are the following:</li> <li>No trigger (manual trigger only)</li> <li>Equal triggers when the value of the trigger source variable is equal to trigger level 1.</li> <li>Not equal triggers when the value of the trigger source variable is not equal to trigger level 1.</li> <li>Greater than triggers when the value of the trigger source variable is greater than trigger level 1.</li> <li>Greater than or equal to triggers when the value of the trigger source variable is greater than trigger level 1.</li> <li>Less than triggers when the value of the trigger source variable is less than trigger level 1.</li> </ul> |

Danfoss User Interfaces and How to Configure

| Field<br>name               | Field description                                                                                                    |
|-----------------------------|----------------------------------------------------------------------------------------------------|
|                             | - Less than or equal to triggers when the value of the trigger source variable is less than or equal to trig-<br>ger level 1.                                                                                                    |
|                             | - <b>Rising edge</b> triggers when the value of the trigger source variable rises above trigger level 1. If the trigger source is already above trigger level 1, the trigger must first drop below the trigger level.                                                                         |
|                             | - <b>Falling edge</b> triggers when the value of the trigger source variable falls below trigger level 1. If the trigger source is already below trigger level 1, the trigger must first rise above the trigger level.                                                                        |
| Trigger<br>level 1          | Defines the trigger level associated with the defined trigger type. This level is used for all single-level trigger types. The entry in the field defines the lower trigger level for window trigger types, such as bounds and our of bounds.                                                 |
| File<br>name                | Name of the file for datalogger recording.                                                                                                    |
| Over-                       | Click the toggle button to turn the overwrite function on or off.                                                                                                    |
| write                       | - <b>On:</b> Overwrite is enabled. A file number is not appended to the datalog file. The datalogger overwrites a previous datalog file.                                                                                                    |
|                             | - <b>Off:</b> Overwrite is disabled. A file number is appended to the log file. For each datalog, the datalog file is Incremented and the previous datalog file is not overwritten.                                                                                                    |
| Next<br>file<br>num-<br>ber | The number entered in this field is appended to the initial datalog file. Entry in the field is useful when data-<br>logs are previously available in the drive. The number is auto-incremented with each datalog recording<br>when the entry in <i>Next file number</i> is enabled.          |
| Trigger                     | Select 1 of the following trigger modes.                                                                                                    |
| mode                        | - <b>Single trigger mode:</b> After a datalog recording, the datalogger must be rearmed before another trigger is allowed.                                                                                                    |
|                             | - <b>Auto trigger mode:</b> After a datalog recording, the datalogger automatically rearms and starts to accept triggers.                                                                                                    |
| Trigger<br>source           | Click the <i>Add signal</i> button under the <i>Trigger source</i> heading. A <i>Trigger source</i> field appears. Click on the <i>Trigger source</i> field to select the signal source which is used for triggering the datalogger recording. The trigger source list opens in a new window: |
|                             |                                                                                                    |
|                             |                                                                                                    |
|                             |                                                                                                    |
|                             |                                                                                                    |
|                             |                                                                                                    |
|                             |                                                                                                    |
|                             |                                                                                                    |
|                             |                                                                                                    |
|                             |                                                                                                    |
|                             |                                                                                                    |

name e30bk189.10 Settings Sample ti time (s) 1500 5 Storage Trigger position (s) Temporal device storage (RAM) × Trigger source Trigger type Q Search Equal Motor Ctri. Ready Status Word (1710) File name Speed Reference (1718) use Actual Torque Limit Motoring (1812) Actual Torque Limit Regenerative (1813) Output Current Limit % (2700) Trigger source Main Fan Speed (2931) Trigger source Control Unit Temperature Brake Power (2933) Brake Power Average (2934) Signals Heat Sink Temperature (2950) Signal 1 Control Unit Temperature ETR Motor Thermal Load (2951) Control Unit Temperature (2952) Signals Click the Add signal button under the Signals heading. A Signal field appears. Click on the Signal field to select the signals that are logged. The signal list opens in a new window: Settings e30bk190.10 Sample ti Window time (s) 1500 5 Trigger position (s) Storage Temporal device storage (RAM) Signals × Trigger type Q Search Equal File name On Reference Flag (6074) user Process Controller Output (6075) Feedback 1 Value (6080) Feedback 2 Value (6085) Trigger source Adv. Feed Forward Value (6086) Trigger source Feedback Value (6090) Control Unit Temperature Setpoint Value (6092) Signals Control Panel Process Control Reference (6094) Signal 1 Speed Reference After Ramp (6150) Control Unit Temperature Final Speed Reference (6151) Signal 3 Heat Sink Temperature Ŵ Signal 5 Signal 6 Ŵ Add more signals as necessary by clicking the Add signal button again.

Field

**Field description** 

antoss

2. Click Apply settings.

| bic7-136b73090329 | 955g172 🗙 🕅 REM 🛕 • S | Start Blocked |                | k191.10 |  |
|-------------------|-----------------------|---------------|----------------|---------|--|
| U TURN ON         | 🐓 FORCE TRIGGER       | - ARM DEVICE  | APPLY SETTINGS | e30bl   |  |

After the signal selection and the datalogger settings, the datalogger is ready to record the logs. To view a recorded datalog file, click the icon shown in the following figure.

| Datalogger<br>• ic7-136b73090329 | 955g172 🗙 🕅 REM 🔺 • S | Start Blocked             |                | ⓐ ⊾ | • | * | $\stackrel{\rightarrow}{\stackrel{\rightarrow}{\rightarrow}}$ | ٠ | 8       | 51 11<br>11 |
|----------------------------------|-----------------------|---------------------------|----------------|-----|---|---|---------------------------------------------------------------|---|---------|-------------|
| () TURN ON                       | 🐓 FORCE TRIGGER       | $\diamondsuit$ arm device | APPLY SETTINGS |     |   |   |                                                               |   | • Disal | bled c      |
| Settings                         |                       |                           |                |     |   |   |                                                               |   |         | 4<br>2      |

Illustration 44: Datalogger View Icon

## 3.3.6 Backup and Restore

#### Backup

The Backup feature in MyDrive<sup>®</sup> Insight allows to store the parameter settings of the drive into a new or existing project file, RAM, or flash memory of the drive, or to an optional microSD card.

To utilize the microSD card as a storage device, the microSD card must be inserted in the slot on the interface module located behind the control panel, as shown in the image below.

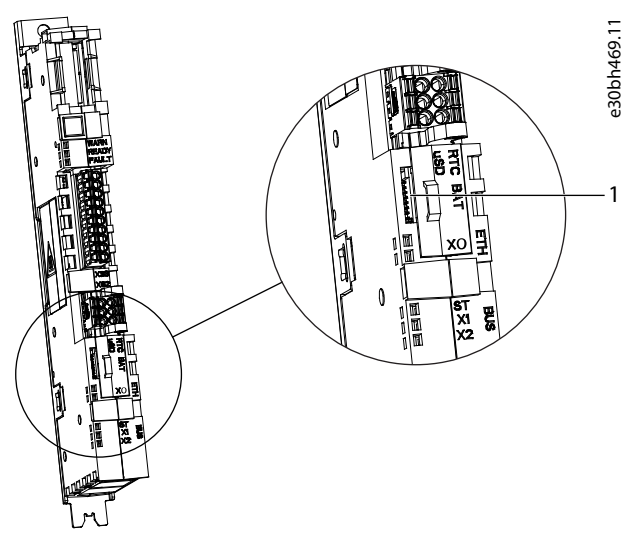

#### Illustration 45: MicroSD Card Slot

1 The microSD card

The following are the types of microSD card supported by the interface module, which must be formatted for the file system FAT32.

- Secure Digital (SD) card
- Secure Digital High Capacity (SDHC)
- Secure Digital Extended Capacity (SDXC)

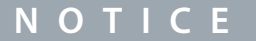

It is recommended to use SDHC cards as they are delivered as preformatted to FAT32.

## 3.3.6.1 Backing up the Drive

### Procedure

- 1. To back up the drive, select a drive, go to Setup & Services  $\rightarrow$  Parameters.
  - The Parameters Live screen is shown.
- 2. Click the icon as shown in the figure.

| Live devices 🔻                                | :  | ● ic7-136b7309032955g172 × & REM | <ul> <li>Start Blocked</li> </ul> |                     |       |         |      | *  |
|-----------------------------------------------|----|----------------------------------|-----------------------------------|---------------------|-------|---------|------|----|
| All devices                                   |    | Q Search                         |                                   |                     |       |         |      | :  |
| ic7-136b7309032955g172<br>169.254.79.207:2020 | 41 | . Ovorránu                       | INDEX                             | NAME                | VALUE | DEFAULT | MIN  | м  |
| Device info                                   |    | Overview                         | 4.1.1                             | Motor Current       | 0.00  |         | 0.00 | 9. |
|                                               |    | 🔨 🧄 1 Grid                       | 4.1.2                             | Motor Current %     |       |         | 0.0  | 2  |
| Graphs and reports                            | 1  | A 2 Power Conversion & DC Link   | 4.1.3                             | U-phase RMS current |       |         | 0.00 | 9  |
| 🏓 Setup and service                           | 1  |                                  | 4.1.4                             | V-phase RMS current |       |         | 0.00 | 9  |
| Parameters                                    |    | A S Filters & Brake Chopper      | 4.1.5                             | W-phase RMS current |       |         | 0.00 | 9  |
|                                               |    | V 🖿 4 Motor                      | 4.1.6                             | Motor Voltage       |       |         | 0.0  | 1  |
| O Live                                        |    | -                                | 4.1.7                             | Motor Voltage %     | 0.00  |         | 0.00 | 2  |

- Difference of the select the backup destination. The destinations to back up are:
  - Project: The user can back up an existing project or a new project.
  - Device file system: The user can back up to 1 of the available memory devices of the drive.
- 3. Click Next.
- 4. If *Project* was selected, give the backup file a name and description.
  - If *Device file system* was selected, select where to save the backup. The selections are flash, RAM, or an (optional) microSD card. It is possible to specify a name for the backup file as well.
- 5. Click *Backup* to begin backup.
  - Once backup is completed, a notification screen about it appears. If a *Project* backup was created, the backup is shown in the device menu under *Parameters*.

User Interfaces and How to Configure

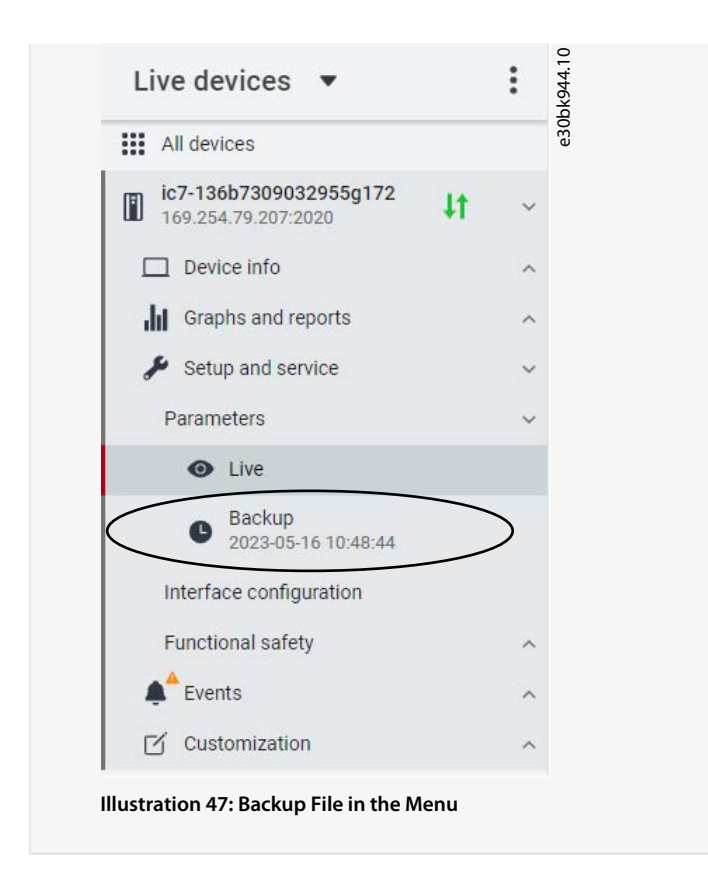

## 3.3.6.2 Restoring the Data to the Drive

## Procedure

- 1. To restore data to the drive, select a drive, go to Setup & Service  $\rightarrow$  Parameters.
- 2. Click the icon as shown in the image below.

| All devices                                   |    |   | Q Search                                          |       |                     |       |         |      |  |
|-----------------------------------------------|----|---|---------------------------------------------------|-------|---------------------|-------|---------|------|--|
| ic7-136b7309032955g172<br>169.254.79.207:2020 | 4t | ~ |                                                   | INDEX | NAME                | VALUE | DEFAULT | MIN  |  |
| Device info                                   |    |   | ••• Overview                                      | 4.1.1 | Motor Current       | 0.00  |         | 0.00 |  |
|                                               |    |   | A I Grid                                          | 4.1.2 | Motor Current %     |       |         | 0.0  |  |
| Graphs and reports                            |    | ^ | 2 Power Conversion & DC Link                      | 4.1.3 | U-phase RMS current |       |         | 0.00 |  |
| 🔑 Setup and service                           |    | ~ |                                                   | 4.1.4 | V-phase RMS current |       |         | 0.00 |  |
| Parameters                                    |    | ~ | <ul> <li>S Filters &amp; Brake Chopper</li> </ul> | 4.1.5 | W-phase RMS current |       |         | 0.00 |  |
| A Live                                        |    |   | V 🖿 4 Motor                                       | 4.1.6 | Motor Voltage       | 0.0   |         | 0.0  |  |
| Cive Cive                                     |    |   |                                                   | 4.1.7 | Motor Voltage %     | 0.00  |         | 0.00 |  |

User Interfaces and How to Configure

3. Select the source of the data which has to be restored to the drive.

| × Restore                                  | $\checkmark$ |
|--------------------------------------------|--------------|
| Select source                              |              |
| Project (New project)                      | ۲            |
| Device filesystem                          | 0            |
| Factory settings                           | 0            |
| Local filesystem                           | 0            |
|                                            |              |
|                                            |              |
|                                            |              |
|                                            |              |
|                                            |              |
| • • • • • •                                | NEXT >       |
| llustration 49: Source of Data for Restore |              |

- 4. Click *Next* to select the backup source device and view the available backup files.
- 5. If *Project* is the restore source, select the correct backup to restore. Click *Next*.

| Q Search                                            |            | í . |  |
|-----------------------------------------------------|------------|-----|--|
| Backup   2023-05-16 13:56:40<br>All Config Settings | 0          |     |  |
| Backup   2023-05-16 10:48:44<br>All Config Settings | 0          |     |  |
|                                                     |            |     |  |
| ← PREVIOUS                                          | <br>NEXT > |     |  |

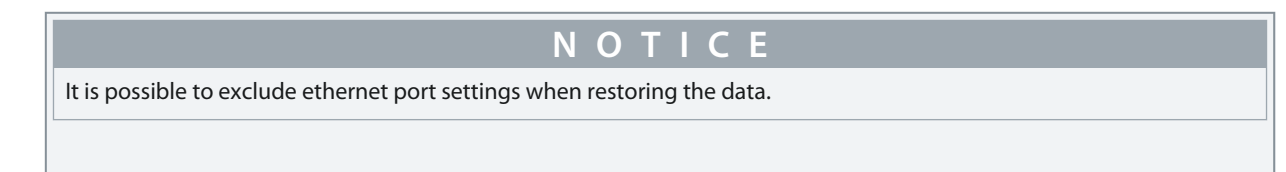

Danfoss User Interfaces and How to Configure

| ×        | Restore                              | ~      | 81.10  |  |
|----------|--------------------------------------|--------|--------|--|
| Selec    | t restore content                    |        | e30bj8 |  |
|          | All Config Settings<br>101           |        |        |  |
|          | All Config Settings Except X0<br>101 |        |        |  |
|          |                                      |        |        |  |
|          |                                      |        |        |  |
|          |                                      |        |        |  |
|          |                                      |        |        |  |
|          |                                      | NEVE X |        |  |
| ¢ PR     | EVIDUS                               | NEXI > |        |  |
| Illustra | ation 51: Restore Data               |        |        |  |

7. The system asks you to confirm the restore action. Click *Restore*.

| 2010                     |                                    |
|--------------------------|------------------------------------|
| 830bk9                   |                                    |
|                          |                                    |
| a ic7.                   |                                    |
| the file is committed to |                                    |
|                          |                                    |
|                          |                                    |
|                          |                                    |
|                          |                                    |
|                          |                                    |
|                          |                                    |
| RESTORE >                |                                    |
|                          |                                    |
|                          | e ic7-<br>the file is committed to |

# 4 Application Software Structure and Overview

## 4.1 Understanding Application Software Structure Principles

The basic design principle of the application software structure and the related hierarchy refers to the setup of a typical iC7 drive, as shown.

The same application software structure is reused across all products within the iC7 series. This means that some of the parameter groups or dedicated parameters may not be visible for all applications. Therefore, the indexes of parameters may not be sequential. This design principle is followed to maintain consistency across all the different application software in the iC7 series. The application software is designed in this manner to have the same look and feel across different iC7 series products, and enable easier and faster troubleshooting.

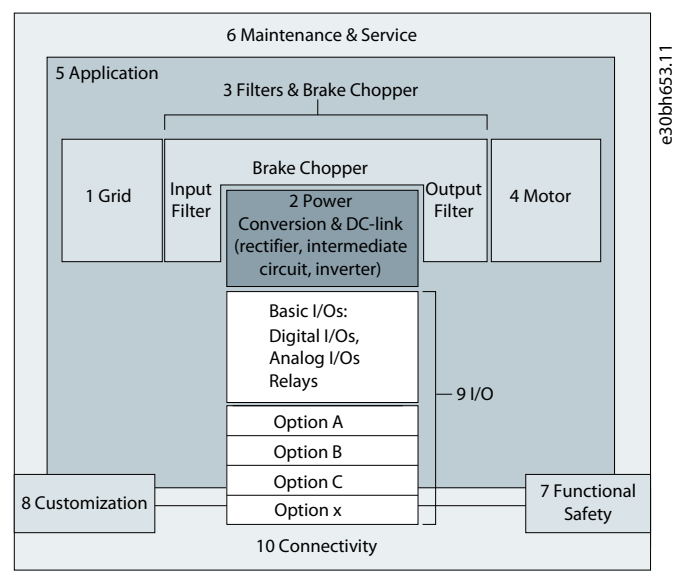

Illustration 53: Application Software Structure Overview

## 4.2 Parameter Groups, Related Content, and Settings

The detailed structure and hierarchy within the parameter groups can vary, depending on the purpose of the parameter group and the total number of parameters. However, the design principle of the structure is to keep the overall sequence while commissioning or setting up the drive within a logical structure. One example is that the *Status* parameter group is embedded into each main group (if applicable) to provide quick and easy access to view real time status information of relevant data of parameters within this group.

- All generic settings such as Grid, Power Conversion and DC-link, Filters & Brake Chopper, and Motor are accessed via parameter group 1–4.
- Most of the application-specific parameters are accessed via parameter group 5 Application.
- Features and functions such as Maintenance & Service, Functional Safety, and Customization are in parameter group 6,7, and 8.
- The basic setup for external control signals and communication interfaces is done in parameter group 9 and 10.
- Features and related parameters are grouped in individual parameter groups. Each feature has a parameter group of its own.
- Status information for each parameter group is available separately for easy access.

#### The following table provides information about the parameter groups.

| Index | Parameter group<br>name       | Description                                                                                                    |
|-------|-------------------------------|----------------------------------------------------------------------------------------------------|
| 1     | Grid                          | Contains parameters for the configuring, monitoring, and controlling the energy source of the drive system. Typically, the energy source is the grid. The menu also lets the user configure grid protection settings and view the condition of the grid. |
| 2     | Power Conversion<br>& DC Link | Contains parameters to configure, monitor, and control the power conversion of the drive. The menu lets the user configure protection settings of the power unit and settings for the rectifier, DC link, and inverter.                                  |

Danfoss Application Software Structure and Overview

| Index | Parameter group<br>name    | Description                                                                                                    |
|-------|----------------------------|----------------------------------------------------------------------------------------------------|
| 3     | Filters & Brake<br>Chopper | Contains parameters to configure, monitor, and control the input filters, output filters, brake chopper, and brake resistors.                               |
| 4     | Motor                      | Contains parameters to configure motor, motor control, and motor protection.                                                                                |
| 5     | Application                | Contains parameters for application-specific features such as position control, speed control, tor-<br>que control, mechanical brake control and many more. |
| 6     | Maintenance &<br>Service   | Contains parameters exclusively related to status, events, and service features such as condition-<br>based monitoring.                                     |
| 7     | Functional Safety          | Contains non-safety-related parameters for configuring Safe Torque Off, as well as other safety fea-<br>tures.                                              |
| 8     | Customization              | Contains parameters to customize and adapt the behavior of the drive and user interface design.                                                             |
| 9     | I/O                        | Contains hardware-related parameters to configure digital or analog I/O's.                                                                                  |
| 10    | Connectivity               | Parameters to configure the built-in and optional communication of the drive system.                                                                        |

# **5 Configuration Setup Examples**

## 5.1 Introduction and Prerequisites

The section covers the basic configuration steps of a drive. The application may require more steps such as protection settings. Use the following topics as reference during the drive configuration/commissioning process:

- For control panel related configurations, see <u>3.2.3 Control Panel Basic Configurations</u>.
- For information on using MyDrive Insight, see <u>3.3.1 Getting Started with MyDrive Insight</u>.
- For detailed information about the parameters, see <u>6 Parameter Descriptions</u>.

### Prerequisite:

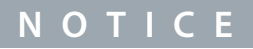

Ensure that the drive is mounted safely as described in the iC7-Automation Frequency Converters Installation Guide.

See also the following schematic for the correct wiring:

e30bu697.12

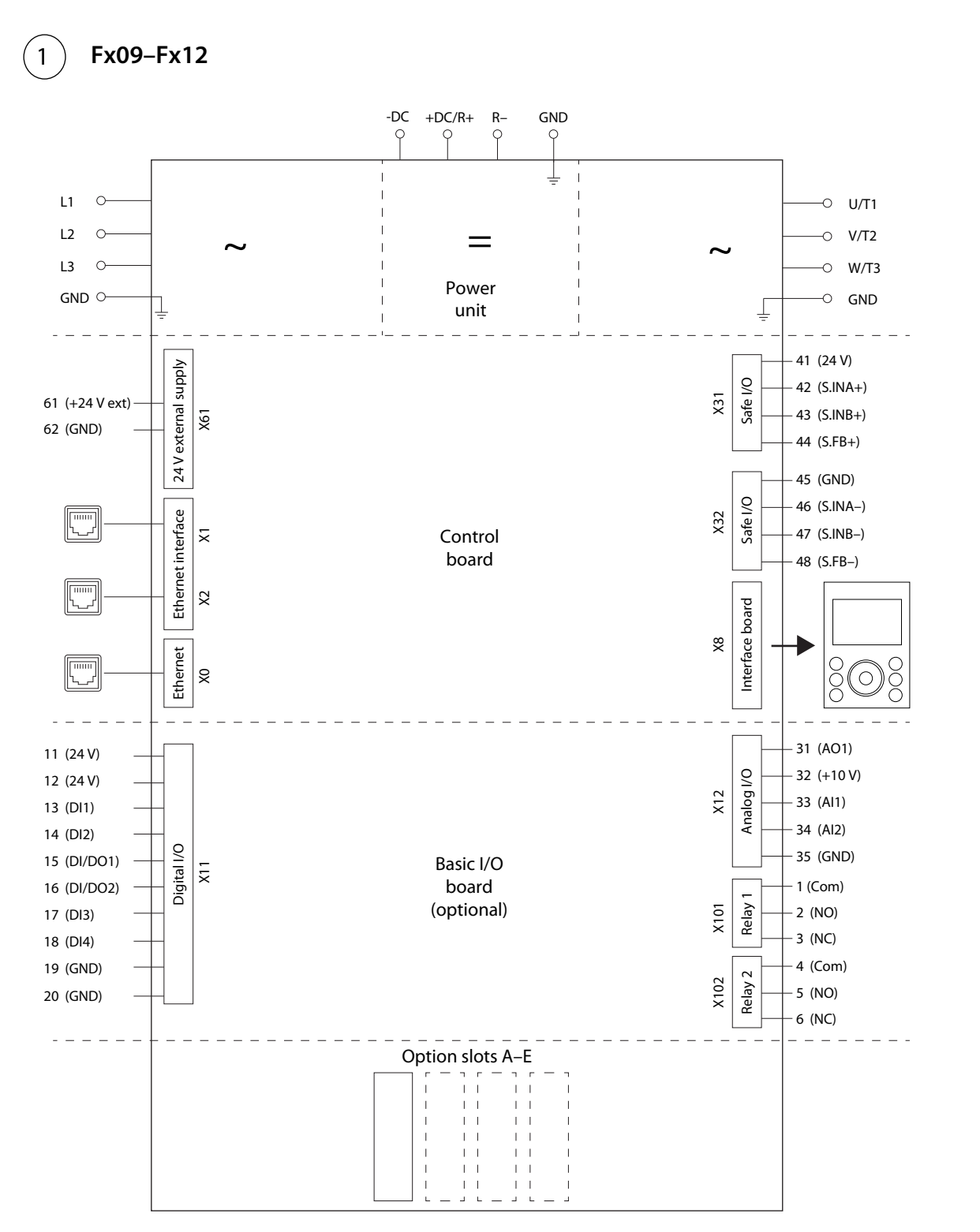

Illustration 54: Wiring Diagram

## NOTICE

Selection lists with inputs and/or outputs consist of the name of the hardware option and the numbers of the terminals. For example, terminal number 13 of the Basic I/O is named Basic I/O T13 in the selection list.

## 5.2 Basic setup of a Drive

The basic setup of the drive consists of the following configuration steps.

The steps described in detail are as follows.

1. Configure the grid settings using the following parameter.

| Index | Parameter name | Example setting | Parameter number |
|-------|----------------|-----------------|------------------|
| 1.2.1 | Grid Type      | TN              | 2942             |

2. Configure the power unit settings using the following parameters.

| Index   | Parameter name     | Example setting                 | Parameter number |
|---------|--------------------|---------------------------------|------------------|
| 2.2.1.1 | Unit Voltage Class | Low Voltage Range (380 - 440 V) | 2832             |
| 2.2.1.2 | Overload Mode      | High Overload (HO1)             | 2833             |

3. Configure the operation mode using the following parameters.

| Index    | Parameter name      | Example setting | Parameter number |
|----------|---------------------|-----------------|------------------|
| 5.4.2.16 | Operation Mode      | Speed Control   | 2500             |
| 5.4.2.19 | Motor Feedback Mode | Open Loop       | 2502             |

4. Configure the control place settings using the following parameters.

| Index     | Parameter name               | Example setting              | Parameter number |
|-----------|------------------------------|------------------------------|------------------|
| 5.5.2.1   | Control Place Selection      | Advanced Control             | 114              |
| 5.5.3.1.2 | Local Control Mode           | Allow Local Control          | 107              |
| 5.5.6.1.1 | Advanced Start Input         | Basic I/O T13, PF Start      | 4722             |
| 5.5.6.1.2 | Advanced Start Logic         | Source 1                     | 1933             |
| 5.5.6.1.7 | Advanced Coast Inverse Input | Basic I/O T16, FB Coast Stop | 4724             |
| 5.5.6.1.8 | Advanced Coast Inverse Logic | Source 1                     | 1936             |

5. Configure the fieldbus communication (if applicable). See relevant fieldbus guide.

6. Configure the readouts in the control panel. See <u>3.2.3.2 Understanding Readout Screens</u>.

<u>Danfoss</u>

# 5.3 Configuring Motor, Motor Control, and Motor Thermal Protection

The required configuration steps depend on the motor type selected in parameter 4.2.1.1 Motor Type.

## ΝΟΤΙΟΕ

The parameters specified in motor configuration cannot be adjusted when the motor is running.

### Following are the steps in detail.

1. Configure basic motor data. Go to *Parameter group 4* and specify the following:

| Index   | Parameter name    | Parameter setting                                                                   | Parameter<br>number |
|---------|-------------------|-------------------------------------------------------------------------------------|---------------------|
| 4.2.1.1 | Motor Type        | Async. Induction Motor or Permanent Magnet Motor                                    | 407                 |
| 4.2.2.1 | Nominal Power     | As on motor nameplate.                                                              | 405                 |
| 4.2.2.2 | Nominal Current   | As on motor nameplate.                                                              | 400                 |
| 4.2.2.3 | Nominal Speed     | As on motor nameplate.                                                              | 402                 |
| 4.2.2.4 | Nominal Frequency | As on motor nameplate.                                                              | 403                 |
| 4.2.2.5 | Nominal Voltage   | As on motor nameplate.                                                              | 401                 |
| 4.2.4.1 | Back EMF          | Only for Permanent Magnet Motors. As on motor data sheet, as specified at 1000 rpm. | 415                 |

# ΝΟΤΙΟΕ

Changing the name plate data causes a reset of the advanced motor data to defaults and a loss of AMA results.

2. Perform AMA. To conduct the data measurement (in standstill), use the following parameter.

The advanced motor data, which are needed for optimal motor control performance, and which are described in step 3, can be entered manually or measured and calculated based on AMA.

| Index   | Parameter name | Recommended setting | Parameter number |  |  |
|---------|----------------|---------------------|------------------|--|--|
| 4.2.1.3 | AMA Mode       | Motor Data          | 420              |  |  |
| ΝΟΤΙΟΕ  |                |                     |                  |  |  |

AMA requires an active start signal for execution. After AMA is performed, the setting of AMA Mode automatically switches to Off and a notification must be confirmed. A new start signal is required for starting the motor. This is to avoid an unintended start caused by the active start signal. Consult the iC7 Series Frequency Converters Installation Safety Guide for safety information on unintended start.

3. Configure the advanced motor data if AMA is not performed. Setting these parameters are recommended for optimal motor control performance.

| Asynchronous Induction Motors |                          |                                          |                  |  |  |
|-------------------------------|--------------------------|------------------------------------------|------------------|--|--|
| Index                         | Parameter name           | Setting                                  | Parameter number |  |  |
| 4.2.3.1                       | Stator Resistance Rs     | Result of AMA or as on motor data sheet. | 408              |  |  |
| 4.2.3.2                       | Rotor Resistance Rr      | Result of AMA or as on motor data sheet. | 409              |  |  |
| 4.2.3.3                       | Iron Loss Resistance Rfe | Result of AMA or as on motor data sheet. | 413              |  |  |
|                               | •                        |                                          |                  |  |  |

#### iC7 Series Motion

#### **Application Guide**

<u>Danfoss</u>

| Index                   | Parameter name               |                                         | Setting                                  | Parameter number |
|-------------------------|------------------------------|-----------------------------------------|------------------------------------------|------------------|
| 4.2.3.4                 | Stator Leakage Reactance XIs |                                         | Result of AMA or as on motor data sheet. | 440              |
| 4.2.3.5                 | Rotor Leakage Resistance XIr |                                         | Result of AMA or as on motor data sheet. | 441              |
| 4.2.3.6                 | Magnetizing Reactance Xm     |                                         | Result of AMA or as on motor data sheet. | 442              |
| Permanent Magnet Motors |                              |                                         |                                          |                  |
| Index                   | Parameter name               | Setting                                 |                                          | Parameter number |
| 4.2.4.2                 | Stator Resistance Rs         | Result of AMA or as on motor nameplate. |                                          | 408              |
| 4.2.4.3                 | d-axis Inductance Ld         | Result of AMA or as on motor nameplate. |                                          | 417              |
| 4.2.4.4                 | d-axis Inductance LdSat      | Result of AMA or as on motor nameplate. |                                          | 418              |
| 4.2.4.5                 | Ld Saturation Point          | Result of AMA or as on motor nameplate. |                                          | 426              |
| 4.2.4.6                 | q-axis Inductance Lq         | Result of AMA or as on motor nameplate. |                                          | 427              |
| 4.2.4.7                 | q-axis Inductance LqSat      | Result of AMA or as on motor nameplate. |                                          | 422              |
| 4.2.4.8                 | Lq Saturation Point          | Result of AMA or as on motor nameplate. |                                          | 424              |

#### 4. Configure motor control.

| Index   | Parameter name           | Example setting | Parameter number |
|---------|--------------------------|-----------------|------------------|
| 4.3.1.1 | Motor Control Principle  | FVC+ Control    | 2503             |
| 4.3.3.1 | Continuous Rs Estimation | Enabled         | 428              |
|         |                          |                 |                  |

**Note:** For the motor control principles VVC+ and U/f the following applies:

- Configure compensations for slip and different application conditions in *parameter group 4.3.4*.

- Enable and configure Automatic Energy Optimization (AEO) in parameter group 5.3.3 Torque & AEO.
- For U/f, define the voltage and frequency points in parameter group 4.4.2 U/f Settings as required for the application.
- 5. Configure motor thermal protection.

The ETR function protects the motor from thermal overload without connecting an external device, by estimating the motor temperature based on present load and time. The ETR function meets the relevant requirements of UL 61800-5-1, including the Thermal Memory Retention requirement, and ensures a class 20 protection level. ETR can be configured and the motor thermal load can be viewed using the following parameters.

| Index  | Parameter name               | Recommended setting      | Parameter number |
|--------|------------------------------|--------------------------|------------------|
| 4.5.4  | ETR Overtemperature Response | Fault, Ramp down to Stop | 2825             |
| 4.1.16 | Motor Thermal Load (ETR)     | Varies (Readout)         | 2951             |

The fault 0x7120-4177 Motor Temperature is issued when the motor thermal load has reached 100%.

## 5.4 Configuring Speed Control

The section describes the basic configuration for speed control in open loop. For advanced features such as enabling load drooping, see <u>6.6.8.9 Load Drooping (Menu Index 5.8.9)</u>.

The following procedure describes the additional steps to control the speed according to the following wiring schematic.

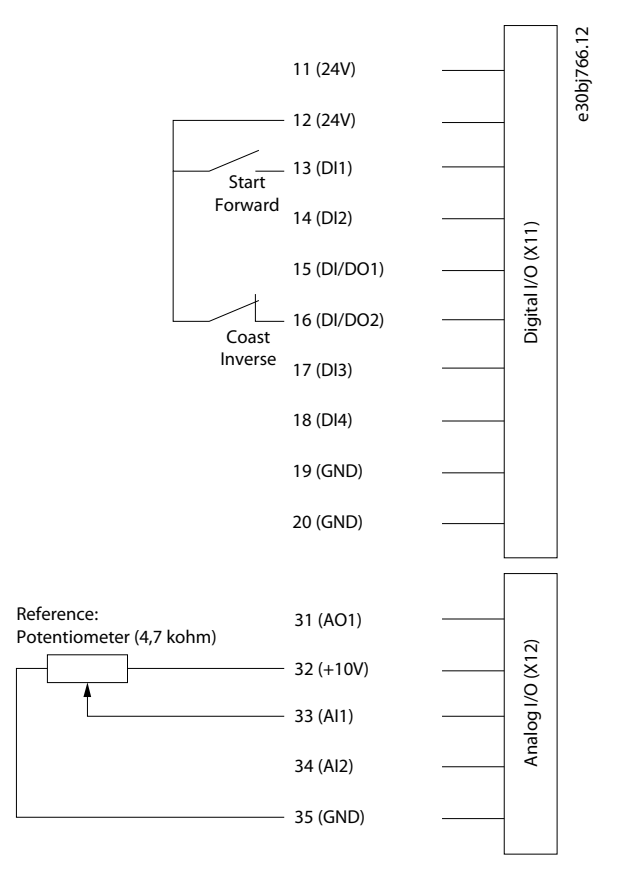

Illustration 55: Wiring Schematic Example - Speed Control with Basic I/O

#### Procedure

- 1. Perform the steps in <u>5.2 Basic setup of a Drive</u>.
- 2. Perform the steps in 5.3 Configuring Motor, Motor Control, and Motor Thermal Protection.
- **3.** Configure the operation mode for speed control using the following parameters.

| In | ndex    | Parameter name      | Example setting | Parameter number |
|----|---------|---------------------|-----------------|------------------|
| 5. | .4.2.16 | Operation Mode      | Speed Control   | 2500             |
| 5. | .4.2.19 | Motor Feedback Mode | Open Loop       | 2502             |

4. Configure the type of speed reference used for the Advanced Control Place

| Parameter index | Parameter name             | Example setting                       | Parameter number |
|-----------------|----------------------------|---------------------------------------|------------------|
| 5.5.6.2.1       | Adv. Speed Reference       | Fieldbus Reference, Reference 1 Input | 1915             |
| 5.5.6.2.2       | Adv. Speed Reference Logic | Sum                                   | 1916             |

5. Configure speed limit settings using the following parameters.

| Index   | Parameter name       | Example setting | Parameter number |
|---------|----------------------|-----------------|------------------|
| 5.8.3.1 | Positive Speed Limit | 1500 RPM        | 1729             |
| 5.8.3.2 | Negative Speed Limit | -1500 RPM       | 1728             |
| 5.8.3.3 | Minimum Speed        | 0 RPM           | 1722             |

6. Configure the ramp using the following parameters.

| Index     | Parameter name     | Example setting | Parameter number |
|-----------|--------------------|-----------------|------------------|
| 5.8.6.1.1 | Ramp Selector      | Ramp 1          | 1100             |
| 5.8.6.2.1 | Ramp 1 Type        | Linear Ramp     | 1125             |
| 5.8.6.2.2 | Ramp 1 Accel. Time | 5s              | 1101             |
| 5.8.6.2.3 | Ramp 1 Decel. Time | 5s              | 1105             |

7. Configure the reference and input settings according to the selected reference type, using the following parameters.

| Reference Settings |                         |                 |                  |  |  |
|--------------------|-------------------------|-----------------|------------------|--|--|
| Index              | Parameter name          | Example setting | Parameter number |  |  |
| 5.8.4.1            | Speed Reference 1 Input | Basic I/O T33   | 501              |  |  |
| 5.8.4.3            | Speed Reference 1 Max.  | 50 Hz           | 1724             |  |  |
| 5.8.4.4            | Speed Reference 1 Min.  | 0 Hz            | 1725             |  |  |

## Basic I/O Settings

| Index   | Parameter name    | Example setting | Parameter number |
|---------|-------------------|-----------------|------------------|
| 9.5.2.1 | T33 Terminal Mode | Analog Input    | 2020             |
| 9.5.2.2 | T33 Terminal Type | Voltage         | 2273             |
| 9.5.2.3 | T33 Minimum Value | 0 V             | 2272             |
| 9.5.2.4 | T33 Maximum Value | 10 V            | 2271             |

### 8. Configure the settings for the Auto Tuning of the speed controller

For achieving optimal motor control performance, perform an Inertia Estimation or, if the inertia is known, enter the inertia manually with parameter *5.3.2.3 System Inertia*. Also perform an Auto Tuning of the speed controller settings. Besides the settings already described above, adjust the following:
| Index    | Parameter name               | Example setting      | Parameter number |
|----------|------------------------------|----------------------|------------------|
| 5.8.11.1 | Speed Controller Auto Tuning | Enabled              | 4546             |
| 5.3.2.1  | Inertia Estimation Mode      | Without Load Profile | 668              |

The recommended setting for parameter 5.3.2.1 Inertia Estimation Mode depends on the torque characterstic configured in parameter 5.3.2.1 Torque Characterstic. Select *Without Load Profile* in case of a constant torque load and *With Profile* for a variable torque load.

NOTICE

9. Apply a start signal to terminal 13 of the Basic I/O to start the tuning process.

# 5.5 Configuring Torque Control

While the drive is in torque control, the motor speed is not controlled. Therefore motor speed can reach speed limits, when the load application or upper system are not within the speed limits. For this reason, it is important to set the limits of the output frequency as described in <u>5.4 Configuring Speed Control</u>. Since speed ramps can also be used as limiting factor, check the ramp settings in step 6 of <u>5.4 Configuring Speed Control</u>. Torque control is only available with the motor control principle FVC+.

The procedure is described below according to the following wiring schematic. The same wiring schematic is used in <u>5.4 Configur-ing Speed Control</u>.

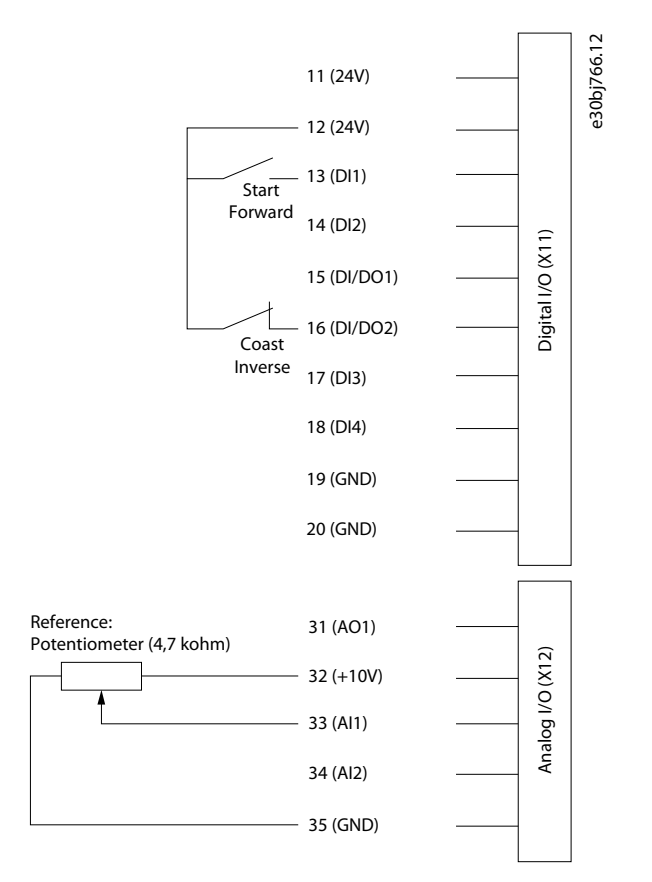

#### Illustration 56: Wiring Schematic Example - Torque Control with Basic I/O

#### To configure torque control, perform the following:

- 1. Perform the steps in <u>5.2 Basic setup of a Drive</u>.
- 2. Perform the steps in 5.3 Configuring Motor, Motor Control, and Motor Thermal Protection.

<u>Janfoss</u>

3. Configure the operation mode for torque control using the following parameter.

| Parameter index | Parameter name | Example setting | Parameter number |
|-----------------|----------------|-----------------|------------------|
| 5.4.2.16        | Operation Mode | Torque Control  | 2500             |

4. Configure the type of torque reference used for the Advanced Control Place.

| Parameter index | Parameter name              | Example setting                       | Parameter number |
|-----------------|-----------------------------|---------------------------------------|------------------|
| 5.5.6.2.4       | Adv. Torque Reference       | Fieldbus Reference, Reference 1 Input | 1929             |
| 5.5.6.2.5       | Adv. Torque Reference Logic | Sum                                   | 1919             |

5. Configure the torque limit settings using the following parameters.

| Index   | Parameter Name                | Example setting           | Parameter number |
|---------|-------------------------------|---------------------------|------------------|
| 5.9.2.1 | Positive Torque Limit         | 150%                      | 1810             |
| 5.9.2.2 | Negative Torque Limit         | -150%                     | 1811             |
| 5.9.2.3 | Motoring Torque Limit         | 100%                      | 1321             |
| 5.9.2.4 | Regenerative Torque Limit     | 100%                      | 1323             |
| 5.9.2.5 | Speed Limit Mode Torque Ctrl. | Pos./Neg. Frequency Limit | 2332             |

See more information about flexible limit modes in 6.6.9.2 Limits (Menu Index 5.9.2).

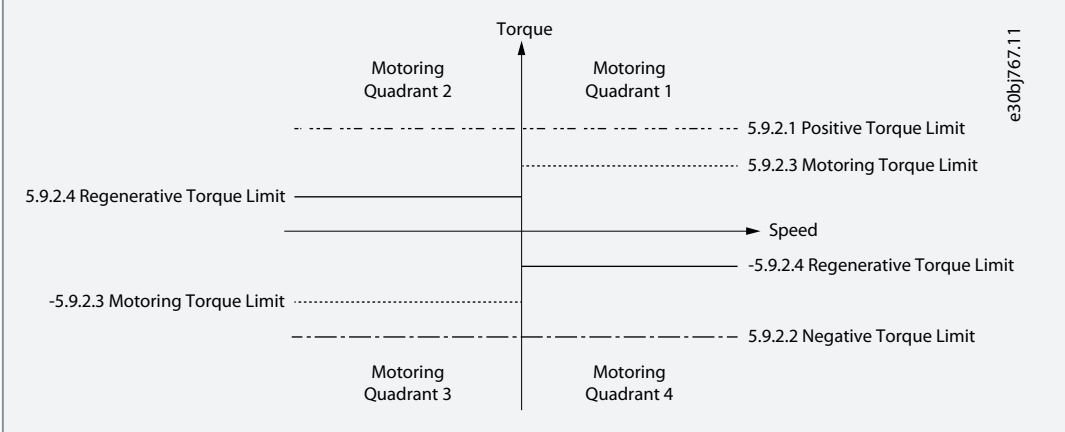

#### Illustration 57: Torque Control Limits

6. Configure reference settings and terminals used for the reference signal.

| Reference Settings |                            |                 |                  |  |  |
|--------------------|----------------------------|-----------------|------------------|--|--|
| Index              | Parameter name             | Example setting | Parameter number |  |  |
| 5.9.3.1            | Torque Reference 1 Input   | Basic I/O T33   | 4534             |  |  |
| 5.9.3.3            | Torque Reference 1 Max2.   | 100%            | 4530             |  |  |
| 5.9.3.4            | Torque Reference 1 Min.    | 0%              | 4531             |  |  |
| 5.9.3.14           | Torque Reference Ramp Time | 10s             | 2330             |  |  |

## Basic I/O Settings

Danfoss

| Index   | Parameter name    | Example setting | Parameter number |
|---------|-------------------|-----------------|------------------|
| 9.5.2.1 | T33 Terminal Mode | Analog Input    | 2020             |
| 9.5.2.2 | T33 Terminal Type | Voltage         | 2273             |
| 9.5.2.3 | T33 Minimum Value | OV              | 2272             |
| 9.5.2.4 | T33 Maximum Value | 10V             | 2271             |

# **6** Parameter Descriptions

## 6.1 Reading the Parameter Table

The application guide includes parameter overview tables. The following descriptions explain how to read the parameters.

| 1 — P 2.3.2.3 Controller Ti 2 <b>Description</b> : Scaling of internally computed integral time of the overvoltage controller 3 |                    |                                                          |  |                |  | 693.11 |
|----------------------------------------------------------------------------------------------------|--------------------|----------------------------------------------------------|--|----------------|--|--------|
| 3 —                                                                                                    | Default Value: 100 | Parameter Type: Range (0 - 10000) Parameter Number: 1804 |  |                |  |        |
| 4 —                                                                                                    | Unit: %            | Data Type: REAL                                          |  | Access Type: - |  | e3     |
|                                                                                                    |                    |                                                          |  | 7              |  | -      |

#### Illustration 58: Reading the Parameter Table

| 1 | The parameter name and index. Parameter names start with a P.                             | 5 | The data type of the parameter. See <u>6.1.1 Under-</u><br>standing Data Types.                                 |
|---|-------------------------------------------------------------------------------------------|---|----------------------------------------------------------------------------------------------------|
| 2 | The parameter help text, which is visible through the control panel and MyDrive® Insight. | 6 | The type of parameter. Parameters have either de-<br>fined ranges or selections. See <u>6.1.2 Understanding</u> |
| 3 | The default setting from the factory.                                                     | _ |                                                                                                    |
| 4 | The unit of the parameter.                                                                | 7 | The access type of the parameter. See <u>6.1.3 Under-</u><br>standing Access Types.                             |
|   |                                                                                           | 8 | The unique parameter number, which is relevant for PLC programming.                                             |

# 6.1.1 Understanding Data Types

The following is an overview of the data types used in the iC7 application software.

#### Table 15: Overview of Data Type

| Data type     | Description               | Size (Bits) | Range                                                                                                    |
|---------------|---------------------------|-------------|----------------------------------------------------------------------------------------------------|
| BOOL          | Boolean                   | 1           | 01                                                                                                    |
| INT           | Integer                   | 16          | -32,76832,767                                                                                                    |
| DINT          | Double integer            | 32          | -2,147,483,648 up to 2,147,483,647                                                                                                    |
| USINT         | Unsigned short integer    | 8           | 0 up to 255                                                                                                    |
| UINT          | Unsigned integer          | 16          | 0 up to 65,535                                                                                                    |
| UDINT         | Unsigned double integer   | 32          | 0 up to 4,294,967,295                                                                                                    |
| REAL          | Real numbers              | 32          | -3.402823466 E+38 (approximately 7 digits) up to -1.175494351<br>E-38 (approximately 7 digits) and +1.175494351 E-38 (approxi-<br>mately 7 digits) up to +3.402823466 E+38 (approximately 7 digits) |
| WORD          | Bit string of length 16   | 16          | 065,535 (16#0016#FFFF)                                                                                                    |
| STRING        | Sequence of characters    | N/A         | 1 Byte per character                                                                                                    |
| ULINT         | Unsigned long integer     | 64          | 0 - 18446744073709551615                                                                                                    |
| DATE_AND_TIME | Date and time information | 64          | N/A                                                                                                    |

# 6.1.2 Understanding Parameter Types

The following are the different type of parameter information.

Danfoss

#### Table 16: Parameter Types and Description

| Parameter Type              | Description                                                                                                    |
|-----------------------------|----------------------------------------------------------------------------------------------------|
| Selection                   | The parameter provides a list of selections.                                                                                             |
| Range (0 - 255)             | The value of the parameter is within the specified range. In this example, the parameter can have any value between 0 and 255.           |
| Range (* - *)               | The value of the parameter can be set within the full range of the data type REAL. See <u>6.1.1 Understand-ing Data Types</u> .          |
| Range (0 - *)               | The value of the parameter can be set within the upper range of the data type REAL. See <u>6.1.1 Under-</u> <u>standing Data Types</u> . |
| Range (Unit depend-<br>ent) | The range depends on the selected unit and is visible in MyDrive Insight and the Control Panel.                                          |

# 6.1.3 Understanding Access Types

The following are the access type of parameters and descriptions.

#### Table 17: Access Types and Descriptions

| Access Type               | Descriptions                                                                                                    |
|---------------------------|----------------------------------------------------------------------------------------------------|
| Read/Write                | The parameter information can be read or changed.                                                                                                    |
| Read Only                 | The parameter information can only be read.                                                                                                    |
| Read/Conditional<br>Write | The parameter information can be read and changed. The parameter settings cannot be modified when the drive is running. The drive must be coasted to edit parameter values. |

# 6.2 Grid (Menu Index 1)

### 6.2.1 Grid Status (Menu Index 1.1)

#### P 1.1.1 Grid Frequency

**Description:** Shows the actual grid frequency.

| Default Value: NA | Parameter Type: Range (\* — \*) | Parameter Number: 9041 |
|-------------------|---------------------------------|------------------------|
| Unit: Hz          | Data Type: REAL                 | Access Type: Read Only |

#### P 1.1.2 Line-To-Line Voltage (RMS)

**Description:** Shows the average line-to-line voltage (RMS).

| Default Value: NA | Parameter Type: Range (0 — \*) | Parameter Number: 9040 |
|-------------------|--------------------------------|------------------------|
| Unit: V           | Data Type: REAL                | Access Type: Read Only |

#### P 1.1.3 L1-L2 Line Voltage (RMS)

| <b>Description:</b> Shows the L1-L2 line voltage (RMS). |
|---------------------------------------------------------|
|---------------------------------------------------------|

| Default Value: NA | Parameter Type: Range (0 — \*) | Parameter Number: 9048 |
|-------------------|--------------------------------|------------------------|
| Unit: V           | Data Type: REAL                | Access Type: Read Only |

#### P 1.1.4 L2-L3 Line Voltage (RMS)

**Description:** Shows the L2-L3 line voltage (RMS).

| Default Value: NA | Parameter Type: Range (0 — \*) | Parameter Number: 9049 |
|-------------------|--------------------------------|------------------------|
| Unit: V           | Data Type: REAL                | Access Type: Read Only |

<u> Danfoss</u>

# P 1.1.5 L3-L1 Line Voltage (RMS)

Description: Shows the L3-L1 line voltage (RMS).

| Default Value: NA | Parameter Type: Range (0 — \*) | Parameter Number: 9050 |
|-------------------|--------------------------------|------------------------|
| Unit: V           | Data Type: REAL                | Access Type: Read Only |

#### P 1.1.6 Grid Voltage Imbalance

Description: Shows the grid voltage imbalance in %. A value greater than 3% may indicate grid problems.

| Default Value: NA | Parameter Type: Range (0 — 100) | Parameter Number: 9047 |
|-------------------|---------------------------------|------------------------|
| Unit: %           | Data Type: REAL                 | Access Type: Read Only |

#### P 1.1.7 Total Harmonic Distortion (THDv)

**Description:** Shows the total harmonic distortion of the grid voltage (THDv) in %.

| Default Value: NA | Parameter Type: Range (0 — 100) | Parameter Number: 9046 |
|-------------------|---------------------------------|------------------------|
| Unit: %           | Data Type: REAL                 | Access Type: Read Only |

## P 1.1.12 Grid Active Power

**Description:** Shows the active power at the point of grid connection.

| Default Value: NA | Parameter Type: Range (\* — \*) | Parameter Number: 9064 |
|-------------------|---------------------------------|------------------------|
| Unit: kW          | Data Type: REAL                 | Access Type: Read Only |

# 6.2.2 Grid Settings (Menu Index 1.2)

#### P 1.2.1 Grid Type

**Description:** Select the grid type of the supply system. The selection affects the setting of "1.2.2 RFI filter" and "2.2.1.7 HF DC-link Filter Mode" if set to "As grid type".

| Default Value: 0 [TN] | Parameter Type: Selection | Parameter Number: 2942              |
|-----------------------|---------------------------|-------------------------------------|
| Unit: -               | Data Type: UINT           | Access Type: Read/Conditional Write |

The following are the selections for the parameter.

| Selection number | Selection name |
|------------------|----------------|
| 0                | TN             |
| 1                | Π              |
| 2                | п              |
| 3                | HRG            |
| 4                | Grounded Delta |

#### P 1.2.2 RFI Filter Mode

Description: Select the Radio Frequency Interference (RFI) filter mode.

| Default Value: 2 [Filter matches grid type selection] | Parameter Type: Selection | Parameter Number: 2943              |
|-------------------------------------------------------|---------------------------|-------------------------------------|
| Unit: -                                               | Data Type: UINT           | Access Type: Read/Conditional Write |

Danfoss

**Parameter Descriptions** 

| Selection number | Selection name                     |
|------------------|------------------------------------|
| 0                | Filter inactive                    |
| 1                | Filter active                      |
| 2                | Filter matches grid type selection |

# 6.2.3 Grid Protection (Menu Index 1.3)

#### P 1.3.1 Invalid Frequency Response

Description: Select the response after detection of invalid grid frequency.

| Default Value: 1 [Fault] | Parameter Type: Selection | Parameter Number: 2337  |
|--------------------------|---------------------------|-------------------------|
| Unit: -                  | Data Type: UINT           | Access Type: Read/Write |

The following are the selections for the parameter.

| Selection number | Selection name       |
|------------------|----------------------|
| 1                | Fault                |
| 2                | Automatically derate |

#### P 1.3.2 Missing Grid Phase Response

Description: Select the response after detection of a missing grid phase.

| Default Value: 1 [Fault] | Parameter Type: Selection | Parameter Number: 2338  |
|--------------------------|---------------------------|-------------------------|
| Unit: -                  | Data Type: UDINT          | Access Type: Read/Write |

The following are the selections for the parameter.

| Selection number | Selection name       |
|------------------|----------------------|
| 1                | Fault                |
| 2                | Automatically derate |
| 3                | Warning              |

#### P 1.3.3 Undervoltage Protection

**Description:** Enables the undervoltage protection. The drive trips when the grid voltage is 20% below the selected voltage class level. The voltage class is defined in parameter "2.2.1.1 Unit Voltage Class".

| Default Value: 1 [Enabled] | Parameter Type: Selection | Parameter Number: 2344  |
|----------------------------|---------------------------|-------------------------|
| Unit: -                    | Data Type: BOOL           | Access Type: Read/Write |

The following are the selections for the parameter.

| Selection number | Selection name |
|------------------|----------------|
| 0                | Disabled       |
| 1                | Enabled        |

#### P 1.3.9 Grid Voltage Imbalance Response

**Description:** Select the mode of grid imbalance protection.

| Default Value: 1 [Fault or Warning] | Parameter Type: Selection | Parameter Number: 9056  |
|-------------------------------------|---------------------------|-------------------------|
| Unit: -                             | Data Type: UINT           | Access Type: Read/Write |

<u>Danfoss</u>

The following are the selections for the parameter.

| Selection number | Selection name       |
|------------------|----------------------|
| 0                | Off                  |
| 1                | Fault or Warning     |
| 2                | Automatically derate |

#### P 1.3.10 Grid Spike Response

Description: Select the response to grid voltage spike monitoring. If large spikes occur, it will protect the drive.

| Default Value: 3 [Warning] | Parameter Type: Selection | Parameter Number: 2342  |
|----------------------------|---------------------------|-------------------------|
| Unit: -                    | Data Type: UINT           | Access Type: Read/Write |

The following are the selections for the parameter.

| Selection number | Selection name       |
|------------------|----------------------|
| 3                | Warning              |
| 9                | Fault, ramp to coast |

# 6.3 Power Conversion & DC Link (Menu Index 2)

# 6.3.1 Power Conversion & DC Link Status (Menu Index 2.1)

#### P 2.1.1 Unit Nominal Voltage

Description: Shows the nominal voltage setting as a result of the setting of parameter "2.2.1.1 Unit Voltage Class".

| Default Value: 400 | Parameter Type: Range (0 — \*) | Parameter Number: 2830 |
|--------------------|--------------------------------|------------------------|
| Unit: V            | Data Type: REAL                | Access Type: Read Only |

#### P 2.1.2 Unit Nominal Current

#### Description: Shows the nominal current of the unit.

| Default Value: 23 | Parameter Type: Range (0 — \*) | Parameter Number: 2831 |
|-------------------|--------------------------------|------------------------|
| Unit: A           | Data Type: REAL                | Access Type: Read Only |

#### P 2.1.3 DC-link Voltage

**Description:** Shows the actual DC-link voltage.

| Default Value: NA | Parameter Type: Range (0 — \*) | Parameter Number: 9044 |
|-------------------|--------------------------------|------------------------|
| Unit: V           | Data Type: REAL                | Access Type: Read Only |

#### P 2.1.7 DC-link Power

**Description:** Shows the actual DC-link power.

| Default Value: NA | Parameter Type: Range (\* — \*) | Parameter Number: 5117 |
|-------------------|---------------------------------|------------------------|
| Unit: kW          | Data Type: REAL                 | Access Type: Read Only |

# P 2.1.10 U-phase RMS Current **Description:** Shows the U-phase RMS current.

| Default Value: NA | Parameter Type: Range (0 — \*) | Parameter Number: 9020 |
|-------------------|--------------------------------|------------------------|
| Unit: A           | Data Type: REAL                | Access Type: Read Only |

# P 2.1.11 V-phase RMS Current

Description: Shows the V-phase RMS current.

| Default Value: NA | Parameter Type: Range (0 — \*) | Parameter Number: 9021 |
|-------------------|--------------------------------|------------------------|
| Unit: A           | Data Type: REAL                | Access Type: Read Only |

#### P 2.1.12 W-phase RMS Current

Description: Shows the W-phase RMS current.

| Default Value: NA | Parameter Type: Range (0 — \*) | Parameter Number: 9022 |
|-------------------|--------------------------------|------------------------|
| Unit: A           | Data Type: REAL                | Access Type: Read Only |

#### P 2.1.14 Actual Relative Output Current Limit

Description: Shows the actual output current limit relative to the nominal motor current.

| Default Value: NA | Parameter Type: Range (0 — 300) | Parameter Number: 2700 |
|-------------------|---------------------------------|------------------------|
| Unit: %           | Data Type: REAL                 | Access Type: Read Only |

#### P 2.1.15 Heat Sink Temperature

Description: Shows the temperature of the power unit heat sink.

| Default Value: NA | Parameter Type: Range (-50 — 200) | Parameter Number: 2950 |
|-------------------|-----------------------------------|------------------------|
| Unit: °C          | Data Type: REAL                   | Access Type: Read Only |

Depending on whether metric or imperial units are in use, you can give the value for the parameter in either Celsius (C) or Fahrenheit (F). The value range is different with the different units.

#### P 2.1.16 Main Fan Speed

Description: Shows the speed of the main cooling fan.

| Default Value: NA | <b>Parameter Type:</b> Range (0 — 32767) | Parameter Number: 2931 |
|-------------------|------------------------------------------|------------------------|
| Unit: rpm         | Data Type: INT                           | Access Type: Read Only |

#### P 2.1.17 Internal Fan Speed

**Description:** Shows the speed of the internal cooling fan.

| Default Value: NA | <b>Parameter Type:</b> Range (0 — 32767) | Parameter Number: 2926 |
|-------------------|------------------------------------------|------------------------|
| Unit: rpm         | Data Type: INT                           | Access Type: Read Only |

### P 2.1.19 Heat Sink Temperature Output

Description: Select the output indicating if the heat sink temperature is within range.

| Default Value: | Parameter Type: Selection | Parameter Number: 2312  |
|----------------|---------------------------|-------------------------|
| Unit: -        | Data Type: UINT           | Access Type: Read/Write |

#### P 2.1.20 Drive DC-link Voltage Output

Description: Select the output indicating if the DC-link voltage is within range.

| Default Value: | Parameter Type: Selection | Parameter Number: 2311  |
|----------------|---------------------------|-------------------------|
| Unit: -        | Data Type: UINT           | Access Type: Read/Write |

# 6.3.2 Power Unit Settings (Menu Index 2.2)

# 6.3.2.1 General Settings (Menu Index 2.2.1)

P 2.2.1.1 Unit Voltage Class

Description: Select the unit voltage class to optimize the performance of the drive.

#### iC7 Series Motion

#### **Application Guide**

#### **Parameter Descriptions**

| Default Value: 1 [Low-voltage range] | Parameter Type: Selection | Parameter Number: 2832              |
|--------------------------------------|---------------------------|-------------------------------------|
| Unit: -                              | Data Type: UINT           | Access Type: Read/Conditional Write |

The following are the selections for the parameter.

| Selection number | Selection name     |
|------------------|--------------------|
| 1                | Low-voltage range  |
| 2                | Mid-voltage range  |
| 3                | High-voltage range |

#### P 2.2.1.2 Overload Mode

| Description: Select the overload mode. |                           |                                     |
|----------------------------------------|---------------------------|-------------------------------------|
| Default Value: 2 [High overload (HO1)] | Parameter Type: Selection | Parameter Number: 2833              |
| Unit: -                                | Data Type: UINT           | Access Type: Read/Conditional Write |

The following are the selections for the parameter.

| Selection number | Selection name                     |
|------------------|------------------------------------|
| 0                | Automatic                          |
| 1                | Low overload (LO)                  |
| 2                | High overload (HO1)                |
| 3                | High overload increased duty (HO2) |

#### P 2.2.1.3 Relative Output Current Limit

Description: Set the output current limit relative to the motor nominal current from the nameplate.

| Default Value: 150 | Parameter Type: Range (0 — 200) | Parameter Number: 1325  |
|--------------------|---------------------------------|-------------------------|
| Unit: %            | Data Type: REAL                 | Access Type: Read/Write |

### P 2.2.1.5 Supply Mode

Description: Select the supply mode.

| Default Value: 0 [AC] | Parameter Type: Selection | Parameter Number: 1328  |
|-----------------------|---------------------------|-------------------------|
| Unit: -               | Data Type: UINT           | Access Type: Read/Write |

The following are the selections for the parameter.

| Selection number | Selection name |
|------------------|----------------|
| 0                | AC             |
| 1                | DC             |

#### P 2.2.1.7 HF DC-link Filter Mode

**Description:** Select the mode of the high-frequency filter in the DC link.

| Default Value: 2 [Filter matches grid type selection] | Parameter Type: Selection | Parameter Number: 2944              |
|-------------------------------------------------------|---------------------------|-------------------------------------|
| Unit: -                                               | Data Type: UINT           | Access Type: Read/Conditional Write |

Danfoss

### **Parameter Descriptions**

| Selection number | Selection name                     |
|------------------|------------------------------------|
| 0                | Filter inactive                    |
| 1                | Filter active                      |
| 2                | Filter matches grid type selection |

#### P 2.2.1.8 Relative Power Limit Motor

Description: Set the power limit in motor mode in % of nominal motor power.

| Default Value: 300 | Parameter Type: Range (0 — 1000) | Parameter Number: 1814  |
|--------------------|----------------------------------|-------------------------|
| Unit: %            | Data Type: REAL                  | Access Type: Read/Write |

## P 2.2.1.9 Relative Power Limit Generator

**Description:** Set the power limit in generator mode in % of nominal motor power.

| Default Value: 300 | Parameter Type: Range (0 — 1000) | Parameter Number: 1815  |
|--------------------|----------------------------------|-------------------------|
| Unit: %            | Data Type: REAL                  | Access Type: Read/Write |

#### P 2.2.1.12 Output Current Limit Scale Input

**Description:** Select the input for scaling the output current limit between 0% and 100% value as defined in the current limit. Off equals 100%.

| Default Value: Off | Parameter Type: Selection | Parameter Number: 1322  |
|--------------------|---------------------------|-------------------------|
| Unit: -            | Data Type: UINT           | Access Type: Read/Write |

### P 2.2.1.13 Output Current Limit Response

Description: Select the desired response for running in current limit after the time delay set.

| Default Value: 0 [No response] | Parameter Type: Selection | Parameter Number: 2359  |
|--------------------------------|---------------------------|-------------------------|
| Unit: -                        | Data Type: UINT           | Access Type: Read/Write |

The following are the selections for the parameter.

| Selection number | Selection name |
|------------------|----------------|
| 0                | No response    |
| 1                | Info           |
| 10               | Fault          |

#### P 2.2.1.14 Output Current Limit Delay

**Description:** Set the delay before the selected response is triggered after the drive has reached the current limit.

| Default Value: 0.0 s | Parameter Type: Range (0 — 65000) | Parameter Number: 2360  |
|----------------------|-----------------------------------|-------------------------|
| Unit: s              | Data Type: REAL                   | Access Type: Read/Write |

#### P 2.2.1.15 Power Limit Motor Response

**Description:** Select the response for running within power limit after the time delay set.

| Default Value: 0 [No response] | Parameter Type: Selection | Parameter Number: 2366  |
|--------------------------------|---------------------------|-------------------------|
| Unit: -                        | Data Type: UINT           | Access Type: Read/Write |

#### iC7 Series Motion

Janfoss

#### **Application Guide**

| Selection number | Selection name |
|------------------|----------------|
| 0                | No response    |
| 1                | Info           |
| 10               | Fault          |

#### P 2.2.1.16 Power Limit Motor Delay

Description: Set the delay before the selected response is triggered after the drive has reached the power limit.

| Default Value: 0 s | Parameter Type: Range (0 — 65000) | Parameter Number: 2364  |
|--------------------|-----------------------------------|-------------------------|
| Unit: s            | Data Type: REAL                   | Access Type: Read/Write |

#### P 2.2.1.17 Power Limit Generator Response

**Description:** Select the response for running within power limit after the time delay set.

| Default Value: 0 [No response] | Parameter Type: Selection | Parameter Number: 2367  |
|--------------------------------|---------------------------|-------------------------|
| Unit: -                        | Data Type: UINT           | Access Type: Read/Write |

The following are the selections for the parameter.

| Selection number | Selection name |
|------------------|----------------|
| 0                | No response    |
| 1                | Info           |
| 10               | Fault          |

#### P 2.2.1.18 Power Limit Generator Delay

**Description:** Set the delay before the selected response is triggered after the drive has reached the power limit.

| Default Value: | Parameter Type: Range (0 — 65000) | Parameter Number: 2365  |
|----------------|-----------------------------------|-------------------------|
| Unit: s        | Data Type: REAL                   | Access Type: Read/Write |

# 6.3.2.2 Cooling Fan Control (Menu Index 2.2.2)

#### P 2.2.2.1 Main Fan Minimum Speed

Description: Set the minimum speed of the main cooling fan.

| Default Value: 0 | Parameter Type: Range (\* — 100) | Parameter Number: 2932  |
|------------------|----------------------------------|-------------------------|
| Unit: %          | Data Type: REAL                  | Access Type: Read/Write |

#### P 2.2.2.2 Internal Fan Minimum Speed

Description: Set the minimum speed of the internal cooling fan.

| Default Value: 0 | Parameter Type: Range (0 — 100) | Parameter Number: 2928  |
|------------------|---------------------------------|-------------------------|
| Unit: %          | Data Type: REAL                 | Access Type: Read/Write |

#### P 2.2.2.3 Main Fan Fail Response

Description: Select the drive response to a main fan fail.

| Default Value: 3 [Warning] | Parameter Type: Selection | Parameter Number: 2939  |
|----------------------------|---------------------------|-------------------------|
| Unit: -                    | Data Type: UINT           | Access Type: Read/Write |

Danfoss

**Parameter Descriptions** 

| Selection number | Selection name |
|------------------|----------------|
| 3                | Warning        |
| 10               | Fault          |

#### P 2.2.2.4 Internal Fan Fail Response

Description: Select the drive response to an internal fan fail.

| Default Value: 3 [Warning] | Parameter Type: Selection | Parameter Number: 2940  |
|----------------------------|---------------------------|-------------------------|
| Unit: -                    | Data Type: UINT           | Access Type: Read/Write |

The following are the selections for the parameter.

| Selection number | Selection name |
|------------------|----------------|
| 3                | Warning        |
| 10               | Fault          |

# 6.3.3 Protection (Menu Index 2.3)

### 6.3.3.1 Settings (Menu Index 2.3.1)

#### P 2.3.1.1 Retry after Fault

Description: Enables retry functionality (ride-through) after fault.

| Default Value: 1 [Enabled] | Parameter Type: Selection | Parameter Number: 2927  |
|----------------------------|---------------------------|-------------------------|
| Unit: -                    | Data Type: BOOL           | Access Type: Read/Write |

The following are the selections for the parameter.

| Selection number | Selection name |
|------------------|----------------|
| 0                | Disabled       |
| 1                | Enabled        |

#### P 2.3.1.2 Smart Derate Mode

Description: Select the level of derating if the drive's nominal operational limits have been exceeded.

| Default Value: 0 [Maximum derating] | Parameter Type: Selection | Parameter Number: 2345  |
|-------------------------------------|---------------------------|-------------------------|
| Unit: -                             | Data Type: UINT           | Access Type: Read/Write |

The following are the selections for the parameter.

| Selection number | Selection name   |
|------------------|------------------|
| 0                | Maximum derating |
| 1                | Minimum derating |

#### P 2.3.1.3 DC-link Voltage Ripple Response

Description: Select the mode of excessive DC-link voltage ripple protection.

| Default Value: 1 [Fault] | Parameter Type: Selection | Parameter Number: 2929  |
|--------------------------|---------------------------|-------------------------|
| Unit: -                  | Data Type: UDINT          | Access Type: Read/Write |

#### iC7 Series Motion

<u> Danfoss</u>

# **Application Guide**

| Selection number | Selection name |
|------------------|----------------|
| 0                | Disabled       |
| 1                | Fault          |

#### P 2.3.1.4 DC-link Imbalance Response

Description: Select a response to an imbalance across the DC-link capacitors' voltage.

| Default Value: 10 [Fault] | Parameter Type: Selection | Parameter Number: 2346  |
|---------------------------|---------------------------|-------------------------|
| Unit: -                   | Data Type: UINT           | Access Type: Read/Write |

The following are the selections for the parameter.

| Selection number | Selection name |
|------------------|----------------|
| 3                | Warning        |
| 10               | Fault          |

#### P 2.3.1.5 Rectifier Thermal Overload Response **Description:** Select the mode of rectifier thermal overload protection.

| Default Value: 1 [Fault] | Parameter Type: Selection | Parameter Number: 2340  |
|--------------------------|---------------------------|-------------------------|
| Unit: -                  | Data Type: UINT           | Access Type: Read/Write |

#### The following are the selections for the parameter.

| Selection number | Selection name       |
|------------------|----------------------|
| 1                | Fault                |
| 2                | Automatically derate |

#### P 2.3.1.6 Inverter Thermal Overload Response

Description: Select the mode of inverter thermal overload protection.

| Default Value: 1 [Fault] | Parameter Type: Selection | Parameter Number: 2341  |
|--------------------------|---------------------------|-------------------------|
| Unit: -                  | Data Type: UINT           | Access Type: Read/Write |

The following are the selections for the parameter.

| Selection number | Selection name       |
|------------------|----------------------|
| 1                | Fault                |
| 2                | Automatically derate |

#### P 2.3.1.7 Ground Fault 0 Response

Description: Select a response if a high-impedance ground fault occurs.

| Default Value: 9 [Fault, ramp to coast] | Parameter Type: Selection | Parameter Number: 2347  |
|-----------------------------------------|---------------------------|-------------------------|
| Unit: -                                 | Data Type: UINT           | Access Type: Read/Write |

| Selection number | Selection name       |
|------------------|----------------------|
| 0                | No response          |
| 9                | Fault, ramp to coast |

Janfoss

# P 2.3.1.8 Constant Loss Controller

**Description:** Enables the constant-loss controller. The function maintains a constant temperature in the drive at low-load conditions.

| Default Value: 0 | Parameter Type: Range (0 — 1) | Parameter Number: 2355  |
|------------------|-------------------------------|-------------------------|
| Unit: -          | Data Type: BOOL               | Access Type: Read/Write |

# 6.3.3.2 Overvoltage Protection (Menu Index 2.3.2)

#### P 2.3.2.1 Overvoltage Control

**Description:** Enables the DC-link overvoltage controller. It is recommended to disable the overvoltage controller if brake is enabled, or the unit is supplied with a regulated DC.

| Default Value: 1 [Enabled] | Parameter Type: Selection | Parameter Number: 1802  |
|----------------------------|---------------------------|-------------------------|
| Unit: -                    | Data Type: BOOL           | Access Type: Read/Write |

The following are the selections for the parameter.

| Selection number | Selection name |
|------------------|----------------|
| 0                | Disabled       |
| 1                | Enabled        |

# P 2.3.2.2 Overvoltage Control Kp

**Description:** Set the scaling of the overvoltage control proportional gain.

| Default Value: 100 | Parameter Type: Range (0 — 10000) | Parameter Number: 1803  |
|--------------------|-----------------------------------|-------------------------|
| Unit: %            | Data Type: REAL                   | Access Type: Read/Write |

### P 2.3.2.3 Overvoltage Control Ti

**Description:** Set the scaling of the overvoltage control integral time.

| Default Value: 100 | Parameter Type: Range (0 — 10000) | Parameter Number: 1804  |
|--------------------|-----------------------------------|-------------------------|
| Unit: %            | Data Type: REAL                   | Access Type: Read/Write |

#### P 2.3.2.4 Overvoltage Control Td

Description: Set the scaling of the overvoltage control derivation time.

| Default Value: 100 | Parameter Type: Range (0 — 10000) | Parameter Number: 1805  |
|--------------------|-----------------------------------|-------------------------|
| Unit: %            | Data Type: REAL                   | Access Type: Read/Write |

### P 2.3.2.5 Overvoltage Control Activation Level

**Description:** Set the level at which the overvoltage control is activated.

| Default Value: 796.5 | <b>Parameter Type:</b> Range (\* — \*) | Parameter Number: 1816  |
|----------------------|----------------------------------------|-------------------------|
| Unit: V              | Data Type: REAL                        | Access Type: Read/Write |

# 6.3.3.3 Power Loss (Menu Index 2.3.3)

# P 2.3.3.3 Power Loss Response

Description: Select the response to an insufficient supply voltage.

| Default Value: 1 [Undervoltage control] | Parameter Type: Selection | Parameter Number: 1818              |
|-----------------------------------------|---------------------------|-------------------------------------|
| Unit: -                                 | Data Type: UINT           | Access Type: Read/Conditional Write |

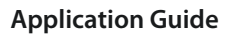

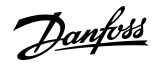

#### **Parameter Descriptions**

| Selection number | Selection name       |
|------------------|----------------------|
| 0                | None                 |
| 1                | Undervoltage control |
| 2                | Controlled ramp down |
| 3                | Coast                |

#### P 2.3.3.4 Power Recovery Response

Description: Select the action to take when supply voltage returns after a power loss.

| Default Value: 0 [Ramp to reference] | Parameter Type: Selection | Parameter Number: 1819              |
|--------------------------------------|---------------------------|-------------------------------------|
| Unit: -                              | Data Type: UINT           | Access Type: Read/Conditional Write |

#### The following are the selections for the parameter.

| Selection number | Selection name         |
|------------------|------------------------|
| 0                | Ramp to reference      |
| 1                | Ramp fast to reference |
| 2                | Ramp to zero           |

#### P 2.3.3.5 Undervoltage Control Kp

Description: Set the scaling of the undervoltage control proportional gain.

| Default Value: 100 | <b>Parameter Type:</b> Range (0.001 — 10000) | Parameter Number: 1806  |
|--------------------|----------------------------------------------|-------------------------|
| Unit: %            | Data Type: REAL                              | Access Type: Read/Write |

#### P 2.3.3.6 Undervoltage Control Ti

Description: Set the scaling of the undervoltage control integral time.

| Default Value: 100 | Parameter Type: Range (0 — 10000) | Parameter Number: 1807  |
|--------------------|-----------------------------------|-------------------------|
| Unit: %            | Data Type: REAL                   | Access Type: Read/Write |

#### P 2.3.3.7 Undervoltage Control Td

Description: Set the scaling of the undervoltage control derivation time.

| Default Value: 100 | Parameter Type: Range (0 — 10000) | Parameter Number: 1808  |
|--------------------|-----------------------------------|-------------------------|
| Unit: %            | Data Type: REAL                   | Access Type: Read/Write |

#### P 2.3.3.8 Undervoltage Control Activation Level

Description: Set the level at which undervoltage control is activated.

| Default Value: 425.5 V | Parameter Type: Range (\* — \*) | Parameter Number: 1817  |
|------------------------|---------------------------------|-------------------------|
| Unit: V                | Data Type: REAL                 | Access Type: Read/Write |

#### P 2.3.3.12 Deceleration Time Power Loss

Description: Set the deceleration time from nominal speed to 0 when in power-loss mode.

| Default Value: 0.5 | <b>Parameter Type:</b> Range (0.02 — 10000) | Parameter Number: 1139  |
|--------------------|---------------------------------------------|-------------------------|
| Unit: s            | Data Type: REAL                             | Access Type: Read/Write |

# 6.3.4 Modulation (Menu Index 2.4)

#### P 2.4.1 Max. Switching Frequency

**Description:** Set the maximum switching frequency.

| Default Value: 16.00 | Parameter Type: Range (\* — \*) | Parameter Number: 2924  |
|----------------------|---------------------------------|-------------------------|
| Unit: kHz            | Data Type: REAL                 | Access Type: Read/Write |

#### P 2.4.2 Min. Switching Frequency

**Description:** Set the minimum switching frequency.

| Default Value: 1.00 | Parameter Type: Range (\* — \*) | Parameter Number: 2925  |
|---------------------|---------------------------------|-------------------------|
| Unit: kHz           | Data Type: REAL                 | Access Type: Read/Write |

#### P 2.4.3 Switching Frequency

Description: Set the switching frequency.

| Default Value: 1.00 | Parameter Type: Range (\* — \*) | Parameter Number: 2920  |
|---------------------|---------------------------------|-------------------------|
| Unit: kHz           | Data Type: REAL                 | Access Type: Read/Write |

#### P 2.4.4 Control Frequency Request

**Description:** Set the requested control frequency. A constant control frequency is enabled by setting this value. If set to 0.0, constant control frequency is disabled.

| Default Value: 4.00 | <b>Parameter Type:</b> Range (0.00 — 16.00) | Parameter Number: 2921              |
|---------------------|---------------------------------------------|-------------------------------------|
| Unit: kHz           | Data Type: REAL                             | Access Type: Read/Conditional Write |

#### P 2.4.6 Overmodulation

Description: Enables the modulation index to exceed 1.0.

| Default Value: 1 [Enabled] | Parameter Type: Selection | Parameter Number: 5094  |
|----------------------------|---------------------------|-------------------------|
| Unit: -                    | Data Type: BOOL           | Access Type: Read/Write |

The following are the selections for the parameter.

| Selection number | Selection name |
|------------------|----------------|
| 0                | Disabled       |
| 1                | Enabled        |

### 6.4 Filters & Brake Chopper (Menu Index 3)

### 6.4.1 Filters & Brake Chopper Status (Menu Index 3.1)

P 3.1.1 Brake Power

**Description:** Shows the power dissipated in the brake resistor.

| Default Value: NA | Parameter Type: Range (0.00 — \*) | Parameter Number: 2933 |
|-------------------|-----------------------------------|------------------------|
| Unit: kW          | Data Type: REAL                   | Access Type: Read Only |

#### P 3.1.2 Average Brake Power

**Description:** Shows the average power dissipated in the brake resistor, calculated over 120 s.

| Default Value: NA | Parameter Type: Range (0.00 — \*) | Parameter Number: 2934 |
|-------------------|-----------------------------------|------------------------|
| Unit: kW          | Data Type: REAL                   | Access Type: Read Only |

#### P 3.1.3 AHF Capacitor Connected

Description: Shows if the advanced harmonic filter (AHF) capacitor is connected.

Janfoss

**Parameter Descriptions** 

| Default Value: NA | Parameter Type: Range (0 — 1) | Parameter Number: 5410 |
|-------------------|-------------------------------|------------------------|
| Unit: -           | Data Type: BOOL               | Access Type: Read Only |

# 6.4.2 Brake Chopper (Menu Index 3.2)

#### P 3.2.1 Brake Chopper

Description: Select the brake chopper operation mode.

| Default Value: 0 [Disabled] | Parameter Type: Selection | Parameter Number: 2935  |
|-----------------------------|---------------------------|-------------------------|
| Unit: -                     | Data Type: UINT           | Access Type: Read/Write |

The following are the selections for the parameter.

| Selection number | Selection name           |
|------------------|--------------------------|
| 0                | Disabled                 |
| 1                | Enabled in Run and Coast |
| 2                | Enabled in run only      |

#### P 3.2.2 Brake Chopper Voltage Reduce

**Description:** Set the activation level of the brake chopper. If set to 0, the brake chopper is active if the voltage exceeds the overvoltage control activation level. The value set is subtracted from the overvoltage control activation level, lowering the brake chopper activation level, respectively.

| Default Value: 0 | Parameter Type: Range (0 — 50) | Parameter Number: 2938  |
|------------------|--------------------------------|-------------------------|
| Unit: V          | Data Type: REAL                | Access Type: Read/Write |

# 6.4.3 Brake Resistor (Menu Index 3.3)

#### P 3.3.1 Brake Resistor Test

**Description:** Enables the brake resistor test. The drive conducts a test of brake resistor presence while the drive is coasted. Starting of the drive is prohibited until the test is completed.

| Default Value: NA | Parameter Type: Selection | Parameter Number: 430               |
|-------------------|---------------------------|-------------------------------------|
| Unit: -           | Data Type: UINT           | Access Type: Read/Conditional Write |

The following are the selections for the parameter.

| Selection number | Selection name                |
|------------------|-------------------------------|
| 0                | Off                           |
| 1                | Enable brake chopper test run |

#### P 3.3.2 Brake Resistor Resistance

**Description:** Set the resistance value of the brake resistor.

| Default Value: 5 | Parameter Type: Range (\* — \*) | Parameter Number: 2936              |
|------------------|---------------------------------|-------------------------------------|
| Unit: Ω          | Data Type: REAL                 | Access Type: Read/Conditional Write |

# P 3.3.3 Brake Resistor Power Limit **Description:** Set the power limit for resistor braking.

| Default Value: 1 | Parameter Type: Range (0 — \*) | Parameter Number: 2937  |
|------------------|--------------------------------|-------------------------|
| Unit: kW         | Data Type: REAL                | Access Type: Read/Write |

Danfoss

# 6.4.4 Advanced Harmonic Filter (Menu Index 3.4)

# P 3.4.1 Advanced Harmonic Filter

**Description:** Select if the Advanced Harmonic Filter is connected to the drive.

| Default Value: 0 [Disabled] | Parameter Type: Selection | Parameter Number: 3410  |
|-----------------------------|---------------------------|-------------------------|
| Unit: -                     | Data Type: BOOL           | Access Type: Read/Write |

The following are the selections for the parameter.

| Selection number | Selection name |
|------------------|----------------|
| 0                | Disabled       |
| 1                | Enabled        |

### P 3.4.2 Capacitor Disconnect Output

Description: Select the output terminal for disconnecting the capacitor.

| Default Value: | Parameter Type: Selection | Parameter Number: 3412  |
|----------------|---------------------------|-------------------------|
| Unit: -        | Data Type: UINT           | Access Type: Read/Write |

#### P 3.4.3 Thermal Switch Function

Description: Select which function to activate if the thermal input indicates a too high temperature.

| Default Value: 1 [Fault, ramp down to stop] | Parameter Type: Selection | Parameter Number: 3413  |
|---------------------------------------------|---------------------------|-------------------------|
| Unit: -                                     | Data Type: UINT           | Access Type: Read/Write |

#### The following are the selections for the parameter.

| Selection number | Selection name           |
|------------------|--------------------------|
| 1                | Fault, ramp down to stop |
| 2                | Derate                   |

#### P 3.4.4 Thermal Switch Input

Description: Select the digital input terminal for the thermal switch.

| Default Value: | Parameter Type: Selection | Parameter Number: 3414  |
|----------------|---------------------------|-------------------------|
| Unit: -        | Data Type: UINT           | Access Type: Read/Write |

#### P 3.4.5 Power Stabilizer Gain

**Description:** Set the controller gain for power stabilization. The power stabilizer dampens possible resonance with the grid. If set to -1 the value is selected automatically, if set to 0, the controller is disabled.

| Default Value: -1 | Parameter Type: Range (-1 — 500) | Parameter Number: 3415  |
|-------------------|----------------------------------|-------------------------|
| Unit: %           | Data Type: REAL                  | Access Type: Read/Write |

#### P 3.4.6 Power Stabilizer Bandwidth

**Description:** Set the controller bandwidth for power stabilization.

| Default Value: 100 | Parameter Type: Range (1 — 10000) | Parameter Number: 3416  |
|--------------------|-----------------------------------|-------------------------|
| Unit: %            | Data Type: REAL                   | Access Type: Read/Write |

# 6.4.5 Output Filter (Menu Index 3.5)

P 3.5.1 Output Filter Type

Description: Select the output filter type.

<u>Danfoss</u>

**Parameter Descriptions** 

| Default Value: 0 [None] | Parameter Type: Selection | Parameter Number: 5501              |
|-------------------------|---------------------------|-------------------------------------|
| Unit: -                 | Data Type: UINT           | Access Type: Read/Conditional Write |

#### The following are the selections for the parameter.

| Selection number | Selection name   |
|------------------|------------------|
| 0                | None             |
| 1                | Sine-wave Filter |

#### P 3.5.2 Filter Capacitance

Description: Set the capacitance of the output filter.

| Default Value: 0.00 | <b>Parameter Type:</b> Range (0.00 — 1000000.00) | Parameter Number: 5502              |
|---------------------|--------------------------------------------------|-------------------------------------|
| Unit: μF            | Data Type: REAL                                  | Access Type: Read/Conditional Write |

#### P 3.5.3 Filter Inductance

**Description:** Set the inductance of the output filter.

| Default Value: 0.00 | <b>Parameter Type:</b> Range (0.00 — 1000.00) | Parameter Number: 5503              |
|---------------------|-----------------------------------------------|-------------------------------------|
| Unit: mH            | Data Type: REAL                               | Access Type: Read/Conditional Write |

# 6.5 Motor (Menu Index 4)

#### 6.5.1 Motor Status (Menu Index 4.1)

#### P 4.1.1 Motor Current

Description: Shows the actual motor current.

| Default Value: NA | Parameter Type: Range (0 — \*) | Parameter Number: 9000 |
|-------------------|--------------------------------|------------------------|
| Unit: A           | Data Type: REAL                | Access Type: Read Only |

#### P 4.1.2 Relative Motor Current

Description: Shows the actual motor current in % of the nominal motor current.

| Default Value: NA | Parameter Type: Range (0 — 200) | Parameter Number: 9001 |
|-------------------|---------------------------------|------------------------|
| Unit: %           | Data Type: REAL                 | Access Type: Read Only |

#### P 4.1.3 U-phase RMS Current

Description: Shows the U-phase RMS current.

| Default Value: NA | Parameter Type: Range (0 — \*) | Parameter Number: 9020 |
|-------------------|--------------------------------|------------------------|
| Unit: A           | Data Type: REAL                | Access Type: Read Only |

#### P 4.1.4 V-phase RMS Current

Description: Shows the V-phase RMS current.

| Default Value: NA | Parameter Type: Range (0 — \*) | Parameter Number: 9021 |
|-------------------|--------------------------------|------------------------|
| Unit: A           | Data Type: REAL                | Access Type: Read Only |

### P 4.1.5 W-phase RMS Current

Description: Shows the W-phase RMS current.

| Default Value: NA | Parameter Type: Range (0 — \*) | Parameter Number: 9022 |
|-------------------|--------------------------------|------------------------|
| Unit: A           | Data Type: REAL                | Access Type: Read Only |

Janfoss

#### P 4.1.6 Motor Voltage

Description: Shows the actual motor voltage.

| Default Value: NA | Parameter Type: Range (0 — \*) | Parameter Number: 9005 |
|-------------------|--------------------------------|------------------------|
| Unit: V           | Data Type: REAL                | Access Type: Read Only |

#### P 4.1.7 Relative Motor Voltage

Description: Shows the actual motor voltage in % of the nominal motor voltage.

| Default Value: NA | Parameter Type: Range (0 — 200) | Parameter Number: 9006 |
|-------------------|---------------------------------|------------------------|
| Unit: %           | Data Type: REAL                 | Access Type: Read Only |

#### P 4.1.11 Motor Torque

Description: Shows the actual motor torque.

| Default Value: NA | <b>Parameter Type:</b> Range (-10000000 — 10000000) | Parameter Number: 9009 |
|-------------------|-----------------------------------------------------|------------------------|
| Unit: Nm          | Data Type: REAL                                     | Access Type: Read Only |

Depending on whether metric or imperial units are in use, you can give the value for the parameter in either newton meters (Nm) or pound-feet (Ib ft). The value range is different with the different units.

#### P 4.1.12 Relative Motor Torque

Description: Shows the motor torque in % of the nominal motor torque.

| Default Value: NA | Parameter Type: Range (\* — \*) | Parameter Number: 1708 |
|-------------------|---------------------------------|------------------------|
| Unit: %           | Data Type: REAL                 | Access Type: Read Only |

#### P 4.1.13 Motor Shaft Power

Description: Shows the actual power at the motor shaft.

| Default Value: NA | Parameter Type: Range (\* — \*) | Parameter Number: 9008 |
|-------------------|---------------------------------|------------------------|
| Unit: kW          | Data Type: REAL                 | Access Type: Read Only |

Depending on whether metric or imperial units are in use, you can give the value for the parameter in either kilowatt (kW) or horsepower (HP). The value range is different with the different units.

#### P 4.1.14 Relative Motor Shaft Power

**Description:** Shows the actual motor shaft power in % of the nominal motor shaft power.

| Default Value: NA | Parameter Type: Range (-300 — 300) | Parameter Number: 1707 |
|-------------------|------------------------------------|------------------------|
| Unit: %           | Data Type: REAL                    | Access Type: Read Only |

#### P 4.1.15 Motor Electrical Power

Description: Shows the actual motor power.

| Default Value: NA | Parameter Type: Range (\* — \*) | Parameter Number: 9043 |
|-------------------|---------------------------------|------------------------|
| Unit: kW          | Data Type: REAL                 | Access Type: Read Only |

#### P 4.1.16 Motor Thermal Load (ETR)

Description: Shows the estimated thermal load of the motor calculated by the ETR function.

| Default Value: NA | Parameter Type: Range (0 — 100) | Parameter Number: 2951 |
|-------------------|---------------------------------|------------------------|
| Unit: %           | Data Type: REAL                 | Access Type: Read Only |

#### P 4.1.17 Motor Current Output

Description: Select an output for the motor current signal. The scale of the signal is 0–100% of the nominal current.

Dantoss

**Parameter Descriptions** 

| Default Value: | Parameter Type: Selection | Parameter Number: 2302  |
|----------------|---------------------------|-------------------------|
| Unit: -        | Data Type: UINT           | Access Type: Read/Write |

#### P 4.1.18 Motor Voltage Output

**Description:** Select an output for the motor voltage signal. The scale of the signal is 0–100% of the nominal voltage.

| Default Value: | Parameter Type: Selection | Parameter Number: 2303  |
|----------------|---------------------------|-------------------------|
| Unit: -        | Data Type: UINT           | Access Type: Read/Write |

#### P 4.1.19 Absolute Motor Torque Output

**Description:** Select an output for the motor torque signal. The scale of the signal is 0–100% of the absolute value of the nominal torque.

| Default Value: | Parameter Type: Selection | Parameter Number: 2306  |
|----------------|---------------------------|-------------------------|
| Unit: -        | Data Type: UINT           | Access Type: Read/Write |

#### P 4.1.20 Extended Motor Torque Output

Description: Select an output for the motor torque signal. The scale of the signal is -200...200% of the nominal torque.

| Default Value: | Parameter Type: Selection | Parameter Number: 2310  |
|----------------|---------------------------|-------------------------|
| Unit: -        | Data Type: UINT           | Access Type: Read/Write |

#### P 4.1.21 Absolute Motor Speed Output

**Description:** Select an output for the motor speed signal. The scale of the signal is 0–100% of the absolute value of the nominal speed.

| Default Value: | Parameter Type: Selection | Parameter Number: 2301  |
|----------------|---------------------------|-------------------------|
| Unit: -        | Data Type: UINT           | Access Type: Read/Write |

#### P 4.1.22 Extended Motor Speed Output

Description: Select an output for the motor speed signal. The scale of the signal is -200...200% of the nominal speed.

| Default Value: | Parameter Type: Selection | Parameter Number: 2309  |
|----------------|---------------------------|-------------------------|
| Unit: -        | Data Type: UINT           | Access Type: Read/Write |

#### P 4.1.23 Motor Power Output

**Description:** Select an output for the motor power signal. The scale of the signal is 0–100% of the nominal power.

| Default Value: | Parameter Type: Selection | Parameter Number: 2305  |
|----------------|---------------------------|-------------------------|
| Unit: -        | Data Type: UINT           | Access Type: Read/Write |

#### P 4.1.24 AMA Progress

**Description:** Shows the progress of the Automatic Motor Adaptation (AMA).

| Default Value: NA | Parameter Type: Range (0 — 100) | Parameter Number: 429  |
|-------------------|---------------------------------|------------------------|
| Unit: %           | Data Type: REAL                 | Access Type: Read Only |

# 6.5.2 Motor Data (Menu Index 4.2)

#### 6.5.2.1 General Settings (Menu Index 4.2.1)

P 4.2.1.1 Motor Type

Description: Select the motor type.

#### iC7 Series Motion

Danfoss

# **Application Guide**

| Default Value: 0 [Induction Motor] | Parameter Type: Selection | Parameter Number: 407               |
|------------------------------------|---------------------------|-------------------------------------|
| Unit: -                            | Data Type: UINT           | Access Type: Read/Conditional Write |

The following are the selections for the parameter.

| Selection number | Selection name         |
|------------------|------------------------|
| 0                | Induction Motor        |
| 1                | Permanent Magnet Motor |

#### P 4.2.1.2 Number of Pole Pairs

Description: Set the number of pole pairs. For example, a 4-pole motor is set as 2 pole pairs.

| Default Value: 2 | Parameter Type: Range (0 — 65535) | Parameter Number: 406               |
|------------------|-----------------------------------|-------------------------------------|
| Unit: -          | Data Type: UINT                   | Access Type: Read/Conditional Write |

#### P 4.2.1.3 AMA Mode

Description: Select the Automatic Motor Adaptation (AMA) mode.

| Default Value: NA | Parameter Type: Selection | Parameter Number: 420               |
|-------------------|---------------------------|-------------------------------------|
| Unit: -           | Data Type: UINT           | Access Type: Read/Conditional Write |

The following are the selections for the parameter.

| Selection number | Selection name          |
|------------------|-------------------------|
| 0                | Off                     |
| 3                | Motor Data              |
| 4                | Reduced Motor Data (Rs) |

### P 4.2.1.5 Motor Cable Length

Description: Set the motor cable length.

| Default Value: 100 | Parameter Type: Range (0 — 10000) | Parameter Number: 425               |
|--------------------|-----------------------------------|-------------------------------------|
| Unit: m            | Data Type: REAL                   | Access Type: Read/Conditional Write |

Depending on whether metric or imperial units are in use, you can give the value for the parameter in either meters (m) or feet (ft). The value range is different with the different units.

# 6.5.2.2 Motor Nameplate Data (Menu Index 4.2.2)

P 4.2.2.1 Nominal Power

**Description:** Set the nominal motor shaft power.

| Default Value: 5.50 | <b>Parameter Type:</b> Range (\* — \*) | Parameter Number: 405               |
|---------------------|----------------------------------------|-------------------------------------|
| Unit: kW            | Data Type: REAL                        | Access Type: Read/Conditional Write |

Depending on whether metric or imperial units are in use, you can give the value for the parameter in either kilowatt (kW) or horsepower (HP). The value range is different with the different units.

#### P 4.2.2.2 Nominal Current

**Description:** Set the nominal motor current.

| Default Value: 11.5 | <b>Parameter Type:</b> Range (\* — \*) | Parameter Number: 400               |
|---------------------|----------------------------------------|-------------------------------------|
| Unit: A             | Data Type: REAL                        | Access Type: Read/Conditional Write |

# P 4.2.2.3 Nominal Speed

Description: Set the nominal motor shaft speed.

| Default Value: 1450 | Parameter Type: Range (0 — 100000) | Parameter Number: 402               |
|---------------------|------------------------------------|-------------------------------------|
| Unit: rpm           | Data Type: REAL                    | Access Type: Read/Conditional Write |

#### P 4.2.2.4 Nominal Frequency

Description: Set the nominal motor frequency.

| Default Value: 50 | Parameter Type: Range (0 — 2000) | Parameter Number: 403               |
|-------------------|----------------------------------|-------------------------------------|
| Unit: Hz          | Data Type: REAL                  | Access Type: Read/Conditional Write |

#### P 4.2.2.5 Nominal Voltage

Description: Set the nominal motor voltage.

| Default Value: 400 | Parameter Type: Range (\* — \*) | Parameter Number: 401               |
|--------------------|---------------------------------|-------------------------------------|
| Unit: V            | Data Type: REAL                 | Access Type: Read/Conditional Write |

#### P 4.2.2.6 Nominal Torque

**Description:** Set the nominal torque from the nameplate of the motor.

| Default Value: 52521.13 | Parameter Type: Range (\* — \*) | Parameter Number: 9951              |
|-------------------------|---------------------------------|-------------------------------------|
| Unit: NomTorqueSI       | Data Type: REAL                 | Access Type: Read/Conditional Write |

# 6.5.2.3 Induction Motor (Menu Index 4.2.3)

#### P 4.2.3.1 Stator Resistance Rs

**Description:** Set the motor stator resistance. Overwritten by AMA.

| Default Value: 1.21 | <b>Parameter Type:</b> Range (0 — 1000000) | Parameter Number: 408               |
|---------------------|--------------------------------------------|-------------------------------------|
| Unit: Ω             | Data Type: REAL                            | Access Type: Read/Conditional Write |

#### P 4.2.3.2 Rotor Resistance Rr

Description: Set the motor rotor resistance. Overwritten by AMA.

| Default Value: 0.79 | <b>Parameter Type:</b> Range (0 — 1000000) | Parameter Number: 409               |
|---------------------|--------------------------------------------|-------------------------------------|
| Unit: Ω             | Data Type: REAL                            | Access Type: Read/Conditional Write |

#### P 4.2.3.3 Iron Loss Resistance Rfe

Description: Set the motor iron-loss equivalent resistance.

| Default Value: 874 | <b>Parameter Type:</b> Range (0 — 11000000000) | Parameter Number: 413               |
|--------------------|------------------------------------------------|-------------------------------------|
| Unit: Ω            | Data Type: REAL                                | Access Type: Read/Conditional Write |

### P 4.2.3.4 Stator Leakage Reactance XIs

Description: Set the motor stator leakage reactance. Overwritten by AMA.

| Default Value: 0.03 | <b>Parameter Type:</b> Range (0.00 — 62.83) | Parameter Number: 440               |
|---------------------|---------------------------------------------|-------------------------------------|
| Unit: Ω             | Data Type: REAL                             | Access Type: Read/Conditional Write |

#### P 4.2.3.5 Rotor Leakage Reactance Xlr

Description: Set the motor rotor leakage reactance. Overwritten by AMA.

| Default Value: 0.03 | <b>Parameter Type:</b> Range (0.00 — 62.83) | Parameter Number: 441               |
|---------------------|---------------------------------------------|-------------------------------------|
| Unit: Ω             | Data Type: REAL                             | Access Type: Read/Conditional Write |

Danfoss

#### P 4.2.3.6 Magnetizing Reactance Xm

Description: Set the motor magnetizing reactance. Overwritten by AMA.

| Default Value: 0.94 | <b>Parameter Type:</b> Range (0.00 — 62.83) | Parameter Number: 442               |
|---------------------|---------------------------------------------|-------------------------------------|
| Unit: Ω             | Data Type: REAL                             | Access Type: Read/Conditional Write |

# 6.5.2.4 Permanent Magnet Motor (Menu Index 4.2.4)

#### P 4.2.4.1 Back EMF

**Description:** Set the stator nominal induced voltage (back-EMF voltage) when running at 1000 RPM (line-to-line RMS). Overwritten by AMA.

| Default Value: 190 | Parameter Type: Range (0 — 10000) | Parameter Number: 415               |
|--------------------|-----------------------------------|-------------------------------------|
| Unit: V            | Data Type: REAL                   | Access Type: Read/Conditional Write |

#### P 4.2.4.2 Stator Resistance Rs

Description: Set the motor stator resistance. Overwritten by AMA.

| Default Value: 1.21 | <b>Parameter Type:</b> Range (0 — 1000000) | Parameter Number: 408               |
|---------------------|--------------------------------------------|-------------------------------------|
| Unit: Ω             | Data Type: REAL                            | Access Type: Read/Conditional Write |

#### P 4.2.4.3 d-axis Inductance Ld

Description: Set the motor non-saturated d-axis inductance. Overwritten by AMA.

| Default Value: 23.00 | <b>Parameter Type:</b> Range (0.00 — 1000.00) | Parameter Number: 417               |
|----------------------|-----------------------------------------------|-------------------------------------|
| Unit: mH             | Data Type: REAL                               | Access Type: Read/Conditional Write |

#### P 4.2.4.4 d-axis Inductance LdSat

**Description:** Set the motor saturated d-axis inductance. Overwritten by AMA.

| Default Value: 23.00 | <b>Parameter Type:</b> Range (0.00 — 1000.00) | Parameter Number: 418               |
|----------------------|-----------------------------------------------|-------------------------------------|
| Unit: mH             | Data Type: REAL                               | Access Type: Read/Conditional Write |

#### P 4.2.4.5 Ld Saturation Point

**Description:** Set the point (in % of nominal motor current) at which the Ld inductance saturates (average of non-saturated and saturated). Overwritten by AMA.

| Default Value: 100 | Parameter Type: Range (0 — 300) | Parameter Number: 426               |
|--------------------|---------------------------------|-------------------------------------|
| Unit: %            | Data Type: REAL                 | Access Type: Read/Conditional Write |

#### P 4.2.4.6 q-axis Inductance Lq

Description: Set the motor non-saturated q-axis inductance. Overwritten by AMA.

| Default Value: 85.00 | <b>Parameter Type:</b> Range (0.00 — 1000.00) | Parameter Number: 427               |
|----------------------|-----------------------------------------------|-------------------------------------|
| Unit: mH             | Data Type: REAL                               | Access Type: Read/Conditional Write |

#### P 4.2.4.7 q-axis Inductance LqSat

**Description:** Set the motor saturated q-axis inductance. Overwritten by AMA.

| Default Value: 85.00 | <b>Parameter Type:</b> Range (0.00 — 1000.00) | Parameter Number: 422               |
|----------------------|-----------------------------------------------|-------------------------------------|
| Unit: mH             | Data Type: REAL                               | Access Type: Read/Conditional Write |

#### P 4.2.4.8 Lq Saturation Point

**Description:** Set the point (in % of nominal motor current) at which the Lq inductance saturates (average of non-saturated and saturated). Overwritten by AMA.

Danfoss

**Parameter Descriptions** 

| Default Value: 100 | Parameter Type: Range (0 — 300) | Parameter Number: 424               |
|--------------------|---------------------------------|-------------------------------------|
| Unit: %            | Data Type: REAL                 | Access Type: Read/Conditional Write |

# 6.5.3 Motor Control (Menu Index 4.3)

# 6.5.3.1 General Settings (Menu Index 4.3.1)

#### P 4.3.1.1 Motor Control Principle

# Description: Select the motor control principle.

| Default Value: 1 [VVC+ Control] | Parameter Type: Selection | Parameter Number: 2503              |
|---------------------------------|---------------------------|-------------------------------------|
| Unit: -                         | Data Type: UINT           | Access Type: Read/Conditional Write |

The following are the selections for the parameter.

| Selection number | Selection name |
|------------------|----------------|
| 0                | U/f Control    |
| 1                | VVC+ Control   |
| 2                | FVC+ Control   |

#### P 4.3.1.2 Breakaway Current Boost

Description: Enables the breakaway current boost, which temporarily allows a higher starting current.

| Default Value: 0 [Disabled] | Parameter Type: Selection | Parameter Number: 2930  |
|-----------------------------|---------------------------|-------------------------|
| Unit: -                     | Data Type: BOOL           | Access Type: Read/Write |

The following are the selections for the parameter.

| Selection number | Selection name |
|------------------|----------------|
| 0                | Disabled       |
| 1                | Enabled        |

# 6.5.3.2 U/f Settings (Menu Index 4.3.2)

#### P 4.3.2.1 Voltage Point 0

**Description:** Set the U/f curve voltage point 0.

| Default Value: 8 | Parameter Type: Range (0 — 1000 V) | Parameter Number: 2600  |
|------------------|------------------------------------|-------------------------|
| Unit: V          | Data Type: REAL                    | Access Type: Read/Write |

#### P 4.3.2.2 Voltage Point 1

**Description:** Set the U/f curve voltage point 1.

| Default Value: 80 | Parameter Type: Range (0 — \*) | Parameter Number: 2601  |
|-------------------|--------------------------------|-------------------------|
| Unit: V           | Data Type: REAL                | Access Type: Read/Write |

P 4.3.2.3 Voltage Point 2

**Description:** Set the U/f curve voltage point 2.

| Default Value: 160 | Parameter Type: Range (0 — \*) | Parameter Number: 2602  |
|--------------------|--------------------------------|-------------------------|
| Unit: V            | Data Type: REAL                | Access Type: Read/Write |

#### P 4.3.2.4 Voltage Point 3

**Description:** Set the U/f curve voltage point 3.

| Default Value: 240 | Parameter Type: Range (0 — \*) | Parameter Number: 2603  |
|--------------------|--------------------------------|-------------------------|
| Unit: V            | Data Type: REAL                | Access Type: Read/Write |

#### P 4.3.2.5 Voltage Point 4

#### Description: Set the U/f curve voltage point 4.

| Default Value: 320 | Parameter Type: Range (0 — \*) | Parameter Number: 2604  |
|--------------------|--------------------------------|-------------------------|
| Unit: V            | Data Type: REAL                | Access Type: Read/Write |

#### P 4.3.2.6 Voltage Point 5

#### **Description:** Set the U/f curve voltage point 5.

| Default Value: 400 | <b>Parameter Type:</b> Range (0 — \*) | Parameter Number: 2605  |
|--------------------|---------------------------------------|-------------------------|
| Unit: V            | Data Type: REAL                       | Access Type: Read/Write |

#### P 4.3.2.7 Frequency Point 0

#### Description: Set the U/f curve frequency point 0.

| Default Value: 0 | Parameter Type: Range (0 — 2000) | Parameter Number: 2610  |
|------------------|----------------------------------|-------------------------|
| Unit: Hz         | Data Type: REAL                  | Access Type: Read/Write |

#### P 4.3.2.8 Frequency Point 1

#### **Description:** Set the U/f curve frequency point 1.

| Default Value: 10 | Parameter Type: Range (0 — 2000) | Parameter Number: 2611  |
|-------------------|----------------------------------|-------------------------|
| Unit: Hz          | Data Type: REAL                  | Access Type: Read/Write |

#### P 4.3.2.9 Frequency Point 2

#### **Description:** Set the U/f curve frequency point 2.

| Default Value: 20 | Parameter Type: Range (0 — 2000) | Parameter Number: 2612  |
|-------------------|----------------------------------|-------------------------|
| Unit: Hz          | Data Type: REAL                  | Access Type: Read/Write |

#### P 4.3.2.10 Frequency Point 3

#### **Description:** Set the U/f curve frequency point 3.

| Default Value: 30 | Parameter Type: Range (0 — 2000) | Parameter Number: 2613  |
|-------------------|----------------------------------|-------------------------|
| Unit: Hz          | Data Type: REAL                  | Access Type: Read/Write |

#### P 4.3.2.11 Frequency Point 4

#### **Description:** Set the U/f curve frequency point 4.

| Default Value: 40 | Parameter Type: Range (0 — 2000) | Parameter Number: 2614  |
|-------------------|----------------------------------|-------------------------|
| Unit: Hz          | Data Type: REAL                  | Access Type: Read/Write |

#### P 4.3.2.12 Frequency Point 5

#### **Description:** Set the U/f curve frequency point 5.

| Default Value: 50 | Parameter Type: Range (0 — 2000) | Parameter Number: 2615  |
|-------------------|----------------------------------|-------------------------|
| Unit: Hz          | Data Type: REAL                  | Access Type: Read/Write |

# 6.5.3.3 FVC+ Settings (Menu Index 4.3.3)

#### P 4.3.3.1 Continuous Rs Estimation

Description: Enables Rs estimation while running, to compensate for changing operating conditions.

#### iC7 Series Motion

#### **Application Guide**

| Default Value: 1 [Enabled] | Parameter Type: Selection | Parameter Number: 428   |
|----------------------------|---------------------------|-------------------------|
| Unit: -                    | Data Type: BOOL           | Access Type: Read/Write |

The following are the selections for the parameter.

| Selection number | Selection name |
|------------------|----------------|
| 0                | Disabled       |
| 1                | Enabled        |

#### P 4.3.3.2 Current Controller Kp

Description: Set the scaling of the current controller nominal proportional gain.

| Default Value: 100 | <b>Parameter Type:</b> Range (0 — 100000) | Parameter Number: 8021  |
|--------------------|-------------------------------------------|-------------------------|
| Unit: %            | Data Type: REAL                           | Access Type: Read/Write |

#### P 4.3.3.3 Current Controller Ti

Description: Set the scaling of the current controller nominal integral time.

| Default Value: 100 | <b>Parameter Type:</b> Range (0.1 — 100000) | Parameter Number: 8022  |
|--------------------|---------------------------------------------|-------------------------|
| Unit: %            | Data Type: REAL                             | Access Type: Read/Write |

#### P 4.3.3.5 Low-speed Mode

Description: Select the motor control mode used at low speeds.

| Default Value: 0 [Selected motor control] | Parameter Type: Selection | Parameter Number: 2816  |
|-------------------------------------------|---------------------------|-------------------------|
| Unit: -                                   | Data Type: UINT           | Access Type: Read/Write |

#### The following are the selections for the parameter.

| Selection number | Selection name                             |
|------------------|--------------------------------------------|
| 0                | Selected motor control                     |
| 1                | Forced current mode (I/f Control)          |
| 3                | Low speed minimum current (only in FVC SM) |

#### P 4.3.3.6 I/f Control Current Reference

**Description:** Set the I/f control current reference in % of nominal motor current.

| Default Value: 100 | Parameter Type: Range (0 — 500) | Parameter Number: 2817  |
|--------------------|---------------------------------|-------------------------|
| Unit: %            | Data Type: REAL                 | Access Type: Read/Write |

#### P 4.3.3.7 I/f Control Speed Threshold

**Description:** Set the speed below which the I/f control is used.

| Default Value: 10 | <b>Parameter Type:</b> Range (1 — \*) | Parameter Number: 2818  |
|-------------------|---------------------------------------|-------------------------|
| Unit: Hz          | Data Type: REAL                       | Access Type: Read/Write |

Default unit: RPM. The unit can be changed with parameter 4321.

#### P 4.3.3.8 Low Speed Minimum Current

Description: Set the low-speed minimum current reference in % of nominal motor current.

| Default Value: 50 | Parameter Type: Range (0 — 100) | Parameter Number: 2837  |
|-------------------|---------------------------------|-------------------------|
| Unit: %           | Data Type: REAL                 | Access Type: Read/Write |

Danfoss

# P 4.3.3.9 Minimum Current Speed Threshold

Description: Set the speed below which the minimum current control is used.

| Default Value: 10 | Parameter Type: Range (1 — \*) | Parameter Number: 2838  |
|-------------------|--------------------------------|-------------------------|
| Unit: Hz          | Data Type: REAL                | Access Type: Read/Write |

# P 4.3.3.10 Motor Feedback Mode **Description:** Select the feedback mode

| Default Value: 0 [Open loop] | Parameter Type: Selection | Parameter Number: 2502  |
|------------------------------|---------------------------|-------------------------|
| Unit: -                      | Data Type: UINT           | Access Type: Read/Write |

#### The following are the selections for the parameter.

| Selection number | Selection name |
|------------------|----------------|
| 0                | Open loop      |
| 1                | Closed loop    |

### P 4.3.3.11 Relative HF Injection Voltage Gain

**Description:** Set the voltage gain for HF injection relative to the recommended voltage.

| Default Value: 100 | Parameter Type: Range (5 — 2000) | Parameter Number: 2821  |
|--------------------|----------------------------------|-------------------------|
| Unit: %            | Data Type: REAL                  | Access Type: Read/Write |

### P 4.3.3.12 Relative HF Inject Bandwidth

Description: Set the bandwidth for HF injection relative to the recommended bandwidth.

| Default Value: 100 | Parameter Type: Range (1 — 1000) | Parameter Number: 2826  |
|--------------------|----------------------------------|-------------------------|
| Unit: %            | Data Type: REAL                  | Access Type: Read/Write |

# P 4.3.3.13 HF Injection Angle Comp. Gain

Description: Set the HF injection angle error compensation gain in degrees per nominal load torque.

| Default Value: 0 | Parameter Type: Range (-35 — 35) | Parameter Number: 2822  |
|------------------|----------------------------------|-------------------------|
| Unit: °          | Data Type: REAL                  | Access Type: Read/Write |

#### P 4.3.3.14 HF Injection Angle Comp. Offset

Description: Set the HF injection angle error compensation offset in degrees.

| Default Value: 0 | Parameter Type: Range (-25 — 25) | Parameter Number: 2824  |
|------------------|----------------------------------|-------------------------|
| Unit: °          | Data Type: REAL                  | Access Type: Read/Write |

#### P 4.3.3.15 HF Injection Frequency

**Description:** Set the HF injection frequency. Setting 0 is equal to automatic setting of injection frequency.

| Default Value: 0 | Parameter Type: Range (0 — \*) | Parameter Number: 2823  |
|------------------|--------------------------------|-------------------------|
| Unit: Hz         | Data Type: REAL                | Access Type: Read/Write |

#### P 4.3.3.16 Idlq Reference Ratio

**Description:** Set the synchronous motor Id/Iq current reference ratio in %. It is used instead of the default MTPA, if it is set to be different from 0.

| Default Value: 0 | Parameter Type: Range (-100 — 100) | Parameter Number: 1219  |
|------------------|------------------------------------|-------------------------|
| Unit: %          | Data Type: REAL                    | Access Type: Read/Write |

antoss

# P 4.3.3.17 Maximum Motor Voltage

**Description:** Set the maximum output voltage applied to the motor. This can be used to avoid a field-weakening operation when running at speeds above the nominal motor speed, when the drive is supplied with a voltage higher than the nominal motor voltage.

| Default Value: 400 | Parameter Type: Range (\* — \*) | Parameter Number: 5433  |
|--------------------|---------------------------------|-------------------------|
| Unit: V            | Data Type: REAL                 | Access Type: Read/Write |

#### P 4.3.3.18 Encoder Slip Adjustment

Description: Enables the encoder slip correction function for permanent magnet motors in closed loop FVC+ control.

| Default Value: 0 [Disabled] | Parameter Type: Selection | Parameter Number: 4602  |
|-----------------------------|---------------------------|-------------------------|
| Unit: -                     | Data Type: BOOL           | Access Type: Read/Write |

The following are the selections for the parameter.

| Selection number | Selection name |
|------------------|----------------|
| 0                | Disabled       |
| 1                | Enabled        |

### P 4.3.3.19 Torque Estimation Bandwidth

**Description:** Scaling factor for torque estimation correction bandwidth. 100% = default tuning, 0% = disable.

| Default Value: 100 | Parameter Type: Range (0 — 1000) | Parameter Number: 4612  |
|--------------------|----------------------------------|-------------------------|
| Unit: %            | Data Type: REAL                  | Access Type: Read/Write |

# 6.5.3.4 VVC+ & U/f Settings (Menu Index 4.3.4)

#### P 4.3.4.1 Slip Compensation

**Description:** Set the slip compensation in % of nominal motor slip.

| Default Value: 100 | Parameter Type: Range (0 — 1000) | Parameter Number: 2804  |
|--------------------|----------------------------------|-------------------------|
| Unit: %            | Data Type: REAL                  | Access Type: Read/Write |

#### P 4.3.4.2 Slip Compensation Tc

Description: Set the slip compensation time constant.

| Default Value: 50.00 | <b>Parameter Type:</b> Range (0.00 — 100000.00) | Parameter Number: 2805  |
|----------------------|-------------------------------------------------|-------------------------|
| Unit: ms             | Data Type: REAL                                 | Access Type: Read/Write |

#### P 4.3.4.3 High-speed Load Comp.

Description: Set the high-speed load compensation in % of the motor voltage drop.

| Default Value: 100 | Parameter Type: Range (0 — 1000) | Parameter Number: 2803  |
|--------------------|----------------------------------|-------------------------|
| Unit: %            | Data Type: REAL                  | Access Type: Read/Write |

#### P 4.3.4.4 Low-speed Load Comp.

**Description:** Set the low-speed load compensation in % of the motor voltage drop.

| Default Value: 100 | Parameter Type: Range (0 — 1000) | Parameter Number: 2802  |
|--------------------|----------------------------------|-------------------------|
| Unit: %            | Data Type: REAL                  | Access Type: Read/Write |

#### P 4.3.4.5 Res. Damp. Gain

**Description:** Set the resonance damping gain in % of nominal slip for induction motors, and 0.1 times the nominal frequency for permanent magnet motors.

anfoss

#### **Parameter Descriptions**

| Default Value: 100 | Parameter Type: Range (0 — 50000) | Parameter Number: 2806  |
|--------------------|-----------------------------------|-------------------------|
| Unit: %            | Data Type: REAL                   | Access Type: Read/Write |

#### P 4.3.4.6 Res. Damp. High Pass Tc

Description: Set the resonance damping high-pass time constant.

| Default Value: 50.00 | <b>Parameter Type:</b> Range (0.00 — 100000.00) | Parameter Number: 2807  |
|----------------------|-------------------------------------------------|-------------------------|
| Unit: ms             | Data Type: REAL                                 | Access Type: Read/Write |

#### P 4.3.4.7 Res. Damp Low Pass Tc

**Description:** Set the resonance damping low-pass time constant.

| Default Value: 1.00 | <b>Parameter Type:</b> Range (0.00 — 100000.00) | Parameter Number: 2808  |
|---------------------|-------------------------------------------------|-------------------------|
| Unit: ms            | Data Type: REAL                                 | Access Type: Read/Write |

#### P 4.3.4.9 Res. Damp. High Pass Tc (SM)

Description: Set time constant of resonance damping for VVC+ control of synchronous motors (SM).

| Default Value: 0.06 | Parameter Type: Range (0 — 1) | Parameter Number: 2819  |
|---------------------|-------------------------------|-------------------------|
| Unit: s             | Data Type: REAL               | Access Type: Read/Write |

#### P 4.3.4.10 Motor Model Tc (SM)

**Description:** Set the time constant of the internal model used for VVC+ control of synchronous motors (SM). A lower value improves the dynamic control performance. A higher value improves the noise reduction.

| Default Value: 0.25 | Parameter Type: Range (0 — 1) | Parameter Number: 2820  |
|---------------------|-------------------------------|-------------------------|
| Unit: s             | Data Type: REAL               | Access Type: Read/Write |

#### P 4.3.4.11 Low Speed Minimum Current

Description: Set the low-speed minimum current reference in % of nominal motor current.

| Default Value: 50 | Parameter Type: Range (0 — 100) | Parameter Number: 2837  |
|-------------------|---------------------------------|-------------------------|
| Unit: %           | Data Type: REAL                 | Access Type: Read/Write |

#### P 4.3.4.12 Nominal Magnetization Speed

Description: Set the minimum speed for nominal motor magnetization. Used by constant torque (CT).

| Default Value: 0.5 | Parameter Type: Range (0 — 1000) | Parameter Number: 2844  |
|--------------------|----------------------------------|-------------------------|
| Unit: Hz           | Data Type: REAL                  | Access Type: Read/Write |

#### P 4.3.4.13 Zero Speed Magnetization

**Description:** Set the % of motor magnetization at 0 speed used by constant torque (CT). The selection of a low value reduces energy loss in the motor, but also reduces load capacity.

| Default Value: 100 | Parameter Type: Range (0 — 1000) | Parameter Number: 2845  |
|--------------------|----------------------------------|-------------------------|
| Unit: %            | Data Type: REAL                  | Access Type: Read/Write |

#### P 4.3.4.14 Current Limiter Kp

Description: Set the proportional gain of the current limit controller.

| Default Value: 100 | Parameter Type: Range (0 — 500) | Parameter Number: 3193  |
|--------------------|---------------------------------|-------------------------|
| Unit: %            | Data Type: REAL                 | Access Type: Read/Write |

#### P 4.3.4.15 Current Limiter Ti

Description: Set the integration time of the current limit controller. The value is scaled to % of the nominal setting.

<u>Danfoss</u>

**Parameter Descriptions** 

| Default Value: 100 | Parameter Type: Range (0 — 500) | Parameter Number: 3194  |
|--------------------|---------------------------------|-------------------------|
| Unit: %            | Data Type: REAL                 | Access Type: Read/Write |

# 6.5.4 Protection (Menu Index 4.5)

P 4.5.1 Missing Phase Start-up Detection

Description: Enables detection of missing motor phase at start-up.

| Default Value: 0 [Disabled] | Parameter Type: Selection | Parameter Number: 6070  |
|-----------------------------|---------------------------|-------------------------|
| Unit: -                     | Data Type: UINT           | Access Type: Read/Write |

The following are the selections for the parameter.

| Selection number | Selection name |
|------------------|----------------|
| 0                | Disabled       |
| 1                | Enabled        |

#### P 4.5.2 Missing Motor Phase Response

**Description:** Select the response to a missing motor phase.

| Default Value: 1 [Fault] | Parameter Type: Selection | Parameter Number: 2348  |
|--------------------------|---------------------------|-------------------------|
| Unit: -                  | Data Type: UINT           | Access Type: Read/Write |

The following are the selections for the parameter.

| Selection number | Selection name |
|------------------|----------------|
| 0                | No response    |
| 2                | Warning        |
| 1                | Fault          |

#### P 4.5.3 Disconnected Motor Response

**Description:** Select the response to a disconnected motor.

| Default Value: 0 [No response] | Parameter Type: Selection | Parameter Number: 2349  |
|--------------------------------|---------------------------|-------------------------|
| Unit: -                        | Data Type: UINT           | Access Type: Read/Write |

The following are the selections for the parameter.

| Selection number | Selection name |
|------------------|----------------|
| 0                | No response    |
| 3                | Motor Check    |

#### P 4.5.4 ETR Overtemperature Response

Description: Select the response to motor overtemperature indicated by the electronic thermal relay (ETR).

| Default Value: 0 [No response] | Parameter Type: Selection | Parameter Number: 2825  |
|--------------------------------|---------------------------|-------------------------|
| Unit: -                        | Data Type: UINT           | Access Type: Read/Write |

Danfoss

**Parameter Descriptions** 

| Selection number | Selection name       |
|------------------|----------------------|
| 0                | No response          |
| 1                | Info                 |
| 3                | Warning              |
| 9                | Fault, ramp to coast |
| 10               | Fault                |

# 6.6 Application (Menu Index 5)

# 6.6.1 Application Status (Menu Index 5.1)

#### P 5.1.1 Motor Ctrl. Status Word

Description: Shows the motor control status word.

| Default Value: NA | Parameter Type: Range (0 — 65535) | Parameter Number: 1714 |
|-------------------|-----------------------------------|------------------------|
| Unit: -           | Data Type: WORD                   | Access Type: Read Only |

### The following are the bit descriptions.

| Bit | Description            |
|-----|------------------------|
| 0   | Ready                  |
| 1   | Run                    |
| 2   | Reverse                |
| 3   | Fault                  |
| 4   | Reserved               |
| 5   | At reference           |
| 6   | Zero speed             |
| 7   | Protection mode active |

### P 5.1.2 Motor Ctrl. Ready Status Word

Description: Shows the motor control ready status word. All status bits must be true before the drive is ready.

| Default Value: NA | Parameter Type: Range (0 — 65535)Parameter Number: 1716 |                        |
|-------------------|---------------------------------------------------------|------------------------|
| Unit: -           | Data Type: WORD                                         | Access Type: Read Only |

The 5302 Start Blocked event is shown if this word is not ready.

The following are the bit descriptions.

| Bit | Description                |
|-----|----------------------------|
| 0   | Run Enable high.           |
| 1   | No fault active.           |
| 2   | DC-link precharging done.  |
| 3   | DC Voltage within limits.  |
| 4   | Power manager initialized. |

#### iC7 Series Motion

#### **Application Guide**

<u>Danfoss</u>

# **Parameter Descriptions**

| Bit | Description                            |
|-----|----------------------------------------|
| 5   | Brake test not running.                |
| 6   | System software is not blocking start. |
| 7   | Grid voltage within limits.            |
| 8   | Temperature within limits.             |
| 9   | Valid motor data.                      |
| 10  | Valid control configuration.           |

P 5.1.3 Motor Regulator Status Word Description: Shows the current state of the motor regulator status word. The status word indicates if a limit controller is active.

| Default Value: NA | Parameter Type: Range (0 — 65535) | Parameter Number: 1715 |
|-------------------|-----------------------------------|------------------------|
| Unit: -           | Data Type: WORD                   | Access Type: Read Only |

# The following are the bit descriptions.

| Bit | Description                                    |
|-----|------------------------------------------------|
| 0   | Current limit control active (motoring side).  |
| 1   | Current limit control active (generator side). |
| 2   | Torque limit control active (motoring side).   |
| 3   | Torque limit control active (generator side).  |
| 4   | Overvoltage control active.                    |
| 5   | Undervoltage control active.                   |
| 6   | Power limit control active (motoring side).    |
| 7   | Power limit control active (generator side).   |
| 8   | Speed limit control active.                    |
| 9   | AC-brake control active.                       |

# P 5.1.5 Fault Status Word 1

# Description: Shows the fault status word 1.

| Default Value: - | Parameter Type:  | Parameter Number: 6203 |
|------------------|------------------|------------------------|
| Unit:            | Data Type: DWORD | Access Type: -         |

#### The following are the bit descriptions.

| Bit | Description           | Event number                                         |
|-----|-----------------------|------------------------------------------------------|
| 0   | Overcurrent           | 4384, 4373, 5170, 4368, 4369, 4375, 4377, 4380, 4097 |
| 1   | Overvoltage           | 4164, 4162, 4144 4145                                |
| 2   | Undervoltage          | 4165, 4146                                           |
| 3   | Unit temperature high | 4117, 4118, 4119                                     |
| 4   | Unit temperature low  | 4116                                                 |

**Parameter Descriptions** 

<u>Danfvisi</u>

| Bit | Description                      | Event number                                                                                                    |
|-----|----------------------------------|----------------------------------------------------------------------------------------------------|
| 5   | Control board overtemperature    | 4121, 4122, 4123, 4120                                                                                                    |
| 6   | Input phase                      | 4160, 4163                                                                                                    |
| 7   | Output phase                     | 4175, 4176                                                                                                    |
| 8   | Ground fault                     | 4379, 4352, 4353, 4354, 4355                                                                                                    |
| 9   | Fan failure                      | 4128, 4129, 4133, 4130                                                                                                    |
| 10  | Fieldbus communication           | 5162, 4256, 4257, 4258, 4260, 4261, 4263, 4265, 4266 ,4267, 4268, 4269, 4280, 4281, 4270, 4271, 4272, 4273, 4282, 4274, 4275, 4276, 4277, 4283, 4278, 4279 |
| 11  | HMI connection                   | 5141, 5142                                                                                                    |
| 12  | Feedback connection              | 4418                                                                                                    |
| 13  | Thermistor input                 | 5157                                                                                                    |
| 14  | Auxiliary device (temperature)   | 4200, 4201, 4203, 4202                                                                                                    |
| 15  | External temperature measurement | 5132, 5133, 5134, 5135, 5136, 5137, 5158                                                                                                    |

P 5.1.8 Warning Status Word 1 **Description:** Shows the warning status word 1.

| Default Value: - | Parameter Type:  | Parameter Number: 6205 |
|------------------|------------------|------------------------|
| Unit:            | Data Type: DWORD | Access Type: -         |

#### The following are the bit descriptions.

| Bit | Description                   | Event number                                                                                                    |
|-----|-------------------------------|----------------------------------------------------------------------------------------------------|
| 0   | Overcurrent                   | 4384, 4373, 5170, 4368, 4369, 4375, 4377, 4380, 4097                                                                                                    |
| 1   | Overvoltage                   | 4164, 4162, 4144 4145                                                                                                    |
| 2   | Undervoltage                  | 4165, 4146                                                                                                    |
| 3   | Unit temperature high         | 4117, 4118, 4119                                                                                                    |
| 4   | Unit temperature low          | 4116                                                                                                    |
| 5   | Control board overtemperature | 4121, 4122, 4123, 4120                                                                                                    |
| 6   | Input phase                   | 4160, 4163                                                                                                    |
| 7   | Output phase                  | 4175, 4176                                                                                                    |
| 8   | Ground fault                  | 4379, 4352, 4353, 4354, 4355                                                                                                    |
| 9   | Fan failure                   | 4128, 4129, 4133, 4130                                                                                                    |
| 10  | Fieldbus communication        | 5162, 4256, 4257, 4258, 4260, 4261, 4263, 4265, 4266, 4267, 4268, 4269, 4280, 4281, 4270, 4271, 4272, 4273, 4282, 4274, 4275, 4276, 4277, 4283, 4278, 4279 |
| 11  | HMI connection                | 5141, 5142                                                                                                    |
| 12  | Feedback connection           | 4418                                                                                                    |

<u>Danfoss</u>

| Bit | Description                      | Event number                             |
|-----|----------------------------------|------------------------------------------|
| 13  | Thermistor input                 | 5157                                     |
| 14  | Auxiliary device (temperature)   | 4200, 4201, 4203, 4202                   |
| 15  | External temperature measurement | 5132, 5133, 5134, 5135, 5136, 5137, 5158 |

P 5.1.13 Application Status Word **Description:** Shows the application-specific status word.

| Default Value: NA | Parameter Type: Range (0 — 65535) | Parameter Number: 1608 |
|-------------------|-----------------------------------|------------------------|
| Unit: -           | Data Type: WORD                   | Access Type: Read Only |

Following are the bits and description.

| Bit | Bit = False                | Bit = True             |
|-----|----------------------------|------------------------|
| 0   | Reserved                   | Reserved               |
| 1   | Inching not Active         | Inching Active         |
| 2   | Process Control not Active | Process Control Active |
| 3   | Reserved                   | Reserved               |
| 4   | Reserved                   | Reserved               |
| 5   | Reserved                   | Reserved               |
| 6   | Reserved                   | Reserved               |
| 7   | Reserved                   | Reserved               |
| 8   | Reserved                   | Reserved               |
| 9   | Reserved                   | Reserved               |
| 10  | Reserved                   | Reserved               |
| 11  | Reserved                   | Reserved               |
| 12  | Reserved                   | Reserved               |
| 13  | Normal Reference           | Freeze Reference       |
| 14  | Normal Reference           | Reverse Reference      |
| 15  | Speed Within Limits        | Speed Limit Active     |

#### P 5.1.22 Motion Error Function Block Instance Description:

| Default Value: NA | <b>Parameter Type:</b> Range (0 — 4294967295) | Parameter Number: 1170 |  |  |
|-------------------|-----------------------------------------------|------------------------|--|--|
| Unit: -           | Data Type: UDINT                              | Access Type: Read Only |  |  |

#### P 5.1.23 Motion Error Information

Description: Shows the specific error information which was raised by a function block.

| Default Value: NA | Parameter Type: Selection | Parameter Number: 1171 |
|-------------------|---------------------------|------------------------|
| Unit: -           | Data Type: UINT           | Access Type: Read Only |
**Parameter Descriptions** 

<u>Danfoss</u>

| Selection number | Selection name                                        |
|------------------|-------------------------------------------------------|
| 0                | No motion error                                       |
| 1                | No communication                                      |
| 2                | Fault active; Please reset                            |
| 3                | Timeout Op mode change                                |
| 4                | Internal error                                        |
| 5                | Command rejected                                      |
| 6                | Drive not started                                     |
| 7                | In stopping state                                     |
| 8                | In homing state                                       |
| 9                | Unknown drive state                                   |
| 10               | Executing non-abortable command                       |
| 11               | Parameter out of range                                |
| 12               | Local Control Active                                  |
| 13               | Invalid enumeration value                             |
| 14               | Internal homing error                                 |
| 15               | Home mode not allowed in stopped                      |
| 16               | Invalid Home Mode                                     |
| 17               | Homing error, ending in standstill                    |
| 18               | Homing error, not in standstill                       |
| 19               | Drive is not homed                                    |
| 20               | Executing continuous motion                           |
| 21               | Executing discrete motion                             |
| 22               | Executing synchronized motion                         |
| 23               | Invalid Superimposed Mode                             |
| 24               | Superimposed error                                    |
| 25               | Touchprobe timeout                                    |
| 26               | Not at zero speed                                     |
| 256              | Too many buffered commands                            |
| 512              | Continuous update not applicable for buffered command |

# 6.6.2 Protection (Menu Index 5.2)

# 6.6.2.1 Cooling Monitor (Menu Index 5.2.1)

P 5.2.1.1 Cooling Monitor Input Description: Select the input for the negated cooling monitor signal.

<u>Janfoss</u>

**Parameter Descriptions** 

| Default Value: | Parameter Type: Selection | Parameter Number: 2400  |
|----------------|---------------------------|-------------------------|
| Unit: -        | Data Type: UINT           | Access Type: Read/Write |

## P 5.2.1.2 Cooling Monitor Fault Delay

Description: Set a delay before the cooling monitor issues a fault. Only valid if fault is selected.

| Default Value: 3 | Parameter Type: Range (0 — 100) | Parameter Number: 2401  |
|------------------|---------------------------------|-------------------------|
| Unit: s          | Data Type: REAL                 | Access Type: Read/Write |

## P 5.2.1.3 Cooling Monitor Response

Description: Select the response to a missing cooling monitor signal. The response is selected for both stopped and running states.

| Default Value: 2 [Warning, Fault after Timeout] | Parameter Type: Selection | Parameter Number: 2402  |
|-------------------------------------------------|---------------------------|-------------------------|
| Unit: -                                         | Data Type: UINT           | Access Type: Read/Write |

## The following are the selections for the parameter.

| Selection number | Selection name                           |
|------------------|------------------------------------------|
| 0                | While running, Warning after Timeout     |
| 1                | Warning                                  |
| 2                | Warning, Fault after Timeout             |
| 3                | No response/Warning, Fault after Timeout |

# 6.6.2.2 External Event (Menu Index 5.2.2)

## P 5.2.2.1 External Event 1 Input

#### Description: Select an input for the external event.

| Default Value: | Parameter Type: Selection | Parameter Number: 4557  |
|----------------|---------------------------|-------------------------|
| Unit: -        | Data Type: UINT           | Access Type: Read/Write |

## P 5.2.2.3 External Event 1 Response

Description: Select the response to an external event.

| Default Value: 9 [Fault, ramp to coast] | Parameter Type: Selection | Parameter Number: 4559  |
|-----------------------------------------|---------------------------|-------------------------|
| Unit: -                                 | Data Type: UINT           | Access Type: Read/Write |

#### The following are the selections for the parameter.

| Selection number | Selection name       |
|------------------|----------------------|
| 0                | No response          |
| 1                | Info                 |
| 3                | Warning              |
| 9                | Fault, ramp to coast |
| 10               | Fault                |

## P 5.2.2.4 External Event 2 Input

**Description:** Select an input for the external event.

Danfoss

| Default Value: | Parameter Type: Selection | Parameter Number: 4560  |
|----------------|---------------------------|-------------------------|
| Unit: -        | Data Type: UINT           | Access Type: Read/Write |

# P 5.2.2.6 External Event 2 Response

Description: Select the response to an external event.

| Default Value: 9 [Fault, ramp to coast] | Parameter Type: Selection | Parameter Number: 4562  |
|-----------------------------------------|---------------------------|-------------------------|
| Unit: -                                 | Data Type: UINT           | Access Type: Read/Write |

The following are the selections for the parameter.

| Selection number | Selection name       |
|------------------|----------------------|
| 0                | No response          |
| 1                | Info                 |
| 3                | Warning              |
| 9                | Fault, ramp to coast |
| 10               | Fault                |

## P 5.2.2.7 External Event Active Output

Description: Select an output indicating an external event.

| Default Value: | Parameter Type: Selection | Parameter Number: 5184  |
|----------------|---------------------------|-------------------------|
| Unit: -        | Data Type: UINT           | Access Type: Read/Write |

## 6.6.2.3 Measured Temp. Protection (Menu Index 5.2.3)

## 6.6.2.3.1 Measured Temp. Protection Status (Menu Index 5.2.3.1)

P 5.2.3.1.1 Protection 1 Temp.

Description: Shows the temperature measured for the temperature protection.

| Default Value: NA | Parameter Type: Range (-300 — 300) | Parameter Number: 5200 |
|-------------------|------------------------------------|------------------------|
| Unit: °C          | Data Type: REAL                    | Access Type: Read Only |

Depending on whether metric or imperial units are in use, you can give the value for the parameter in either Celsius (C) or Fahrenheit (F). The value range is different with the different units.

P 5.2.3.1.2 Protection 2 Temp.

Description: Shows the temperature measured for the temperature protection.

| Default Value: NA | Parameter Type: Range (-300 — 300) | Parameter Number: 5201 |
|-------------------|------------------------------------|------------------------|
| Unit: °C          | Data Type: REAL                    | Access Type: Read Only |

Depending on whether metric or imperial units are in use, you can give the value for the parameter in either Celsius (C) or Fahrenheit (F). The value range is different with the different units.

P 5.2.3.1.3 Protection 3 Temp.

**Description:** Shows the temperature measured for the temperature protection.

| Default Value: NA | Parameter Type: Range (-300 — 300) | Parameter Number: 5202 |
|-------------------|------------------------------------|------------------------|
| Unit: °C          | Data Type: REAL                    | Access Type: Read Only |

Depending on whether metric or imperial units are in use, you can give the value for the parameter in either Celsius (C) or Fahrenheit (F). The value range is different with the different units.

Jantoss

## P 5.2.3.1.4 Protection 4 Temp.

Description: Shows the temperature measured for the temperature protection.

| Default Value: NA | Parameter Type: Range (-300 — 300) | Parameter Number: 5203 |
|-------------------|------------------------------------|------------------------|
| Unit: °C          | Data Type: REAL                    | Access Type: Read Only |

Depending on whether metric or imperial units are in use, you can give the value for the parameter in either Celsius (C) or Fahrenheit (F). The value range is different with the different units.

#### P 5.2.3.1.5 Protection 5 Temp.

Description: Shows the temperature measured for the temperature protection.

| Default Value: NA | Parameter Type: Range (-300 — 300) | Parameter Number: 5204 |
|-------------------|------------------------------------|------------------------|
| Unit: °C          | Data Type: REAL                    | Access Type: Read Only |

Depending on whether metric or imperial units are in use, you can give the value for the parameter in either Celsius (C) or Fahrenheit (F). The value range is different with the different units.

#### P 5.2.3.1.6 Protection 6 Temp.

**Description:** Shows the temperature measured for the temperature protection.

| Default Value: NA | Parameter Type: Range (-300 — 300) | Parameter Number: 5205 |
|-------------------|------------------------------------|------------------------|
| Unit: °C          | Data Type: REAL                    | Access Type: Read Only |

Depending on whether metric or imperial units are in use, you can give the value for the parameter in either Celsius (C) or Fahrenheit (F). The value range is different with the different units.

# 6.6.2.3.2 Temp. 1 Protection (Menu Index 5.2.3.2)

#### P 5.2.3.2.1 Temp. 1 Input

Description: Select the temperature sensor input for the temperature protection.

| Default Value: | Parameter Type: Selection | Parameter Number: 5206  |
|----------------|---------------------------|-------------------------|
| Unit: -        | Data Type: UINT           | Access Type: Read/Write |

## P 5.2.3.2.2 Temp. 1 Limit 1

**Description:** Set the temperature level for issuing a warning.

| Default Value: 120 | Parameter Type: Range (-300 — 300) | Parameter Number: 5207  |
|--------------------|------------------------------------|-------------------------|
| Unit: °C           | Data Type: REAL                    | Access Type: Read/Write |

Depending on whether metric or imperial units are in use, you can give the value for the parameter in either Celsius (C) or Fahrenheit (F). The value range is different with the different units.

P 5.2.3.2.3 Temp. 1 Limit 2

Description: Set the temperature level for issuing a protection response.

| Default Value: 150 | Parameter Type: Range (-300 — 300) | Parameter Number: 5208  |
|--------------------|------------------------------------|-------------------------|
| Unit: °C           | Data Type: REAL                    | Access Type: Read/Write |

Depending on whether metric or imperial units are in use, you can give the value for the parameter in either Celsius (C) or Fahrenheit (F). The value range is different with the different units.

#### P 5.2.3.2.4 Temp. 1 Limit 2 Response

**Description:** Select the response for exceeding the limit.

| Default Value: 9 [Fault, ramp to coast] | Parameter Type: Selection | Parameter Number: 5209  |
|-----------------------------------------|---------------------------|-------------------------|
| Unit: -                                 | Data Type: UINT           | Access Type: Read/Write |

Danfoss

**Parameter Descriptions** 

| Selection number | Selection name       |
|------------------|----------------------|
| 3                | Warning              |
| 9                | Fault, ramp to coast |
| 10               | Fault                |

# 6.6.2.3.3 Temp. 2 Protection (Menu Index 5.2.3.3)

## P 5.2.3.3.1 Temp. 2 Input

Description: Select the temperature sensor input for the temperature protection.

| Default Value: | Parameter Type: Selection | Parameter Number: 5210  |
|----------------|---------------------------|-------------------------|
| Unit: -        | Data Type: UINT           | Access Type: Read/Write |

## P 5.2.3.3.2 Temp. 2 Limit 1

Description: Set the temperature level for issuing a warning.

| Default Value: 120 | Parameter Type: Range (-300 — 300) | Parameter Number: 5211  |
|--------------------|------------------------------------|-------------------------|
| Unit: °C           | Data Type: REAL                    | Access Type: Read/Write |

Depending on whether metric or imperial units are in use, you can give the value for the parameter in either Celsius (C) or Fahrenheit (F). The value range is different with the different units.

#### P 5.2.3.3.3 Temp. 2 Limit 2

Description: Set the temperature level for issuing a protection response.

| Default Value: 150 | Parameter Type: Range (-300 — 300) | Parameter Number: 5212  |
|--------------------|------------------------------------|-------------------------|
| Unit: °C           | Data Type: REAL                    | Access Type: Read/Write |

Depending on whether metric or imperial units are in use, you can give the value for the parameter in either Celsius (C) or Fahrenheit (F). The value range is different with the different units.

## P 5.2.3.3.4 Temp. 2 Limit 2 Response

Description: Select the response for exceeding the limit.

| Default Value: 9 [Fault, ramp to coast] | Parameter Type: Selection | Parameter Number: 5213  |
|-----------------------------------------|---------------------------|-------------------------|
| Unit: -                                 | Data Type: UINT           | Access Type: Read/Write |

The following are the selections for the parameter.

| Selection number | Selection name       |
|------------------|----------------------|
| 3                | Warning              |
| 9                | Fault, ramp to coast |
| 10               | Fault                |

# 6.6.2.3.4 Temp. 3 Protection (Menu Index 5.2.3.4)

## P 5.2.3.4.1 Temp. 3 Input

Description: Select the temperature sensor input for the temperature protection.

| Default Value: | Parameter Type: Selection | Parameter Number: 5214  |
|----------------|---------------------------|-------------------------|
| Unit: -        | Data Type: UINT           | Access Type: Read/Write |

P 5.2.3.4.2 Temp. 3 Limit 1

Description: Set the temperature level for issuing a warning.

Jantoss

**Parameter Descriptions** 

| Default Value: 120 | <b>Parameter Type:</b> Range (-300 — 300) | Parameter Number: 5215  |
|--------------------|-------------------------------------------|-------------------------|
| Unit: °C           | Data Type: REAL                           | Access Type: Read/Write |

Depending on whether metric or imperial units are in use, you can give the value for the parameter in either Celsius (C) or Fahrenheit (F). The value range is different with the different units.

#### P 5.2.3.4.3 Temp. 3 Limit 2

Description: Set the temperature level for issuing a protection response.

| Default Value: 150 | Parameter Type: Range (-300 — 300) | Parameter Number: 5216  |
|--------------------|------------------------------------|-------------------------|
| Unit: °C           | Data Type: REAL                    | Access Type: Read/Write |

Depending on whether metric or imperial units are in use, you can give the value for the parameter in either Celsius (C) or Fahrenheit (F). The value range is different with the different units.

#### P 5.2.3.4.4 Temp. 3 Limit 2 Response

Description: Select the response for exceeding the limit.

| Default Value: 9 [Fault, ramp to coast] | Parameter Type: Selection | Parameter Number: 5217  |
|-----------------------------------------|---------------------------|-------------------------|
| Unit: -                                 | Data Type: UINT           | Access Type: Read/Write |

The following are the selections for the parameter.

| Selection number | Selection name       |
|------------------|----------------------|
| 3                | Warning              |
| 9                | Fault, ramp to coast |
| 10               | Fault                |

# 6.6.2.3.5 Temp. 4 Protection (Menu Index 5.2.3.5)

## P 5.2.3.5.1 Temp. 4 Input

Description: Select the temperature sensor input for the temperature protection.

| Default Value: | Parameter Type: Selection | Parameter Number: 5218  |
|----------------|---------------------------|-------------------------|
| Unit: -        | Data Type: UINT           | Access Type: Read/Write |

## P 5.2.3.5.2 Temp. 4 Limit 1

**Description:** Set the temperature level for issuing a warning.

| Default Value: 120 | <b>Parameter Type:</b> Range (-300 — 300) | Parameter Number: 5219  |
|--------------------|-------------------------------------------|-------------------------|
| Unit: °C           | Data Type: REAL                           | Access Type: Read/Write |

Depending on whether metric or imperial units are in use, you can give the value for the parameter in either Celsius (C) or Fahrenheit (F). The value range is different with the different units.

#### P 5.2.3.5.3 Temp. 4 Limit 2

Description: Set the temperature level for issuing a protection response.

| Default Value: 150 | Parameter Type: Range (-300 — 300) | Parameter Number: 5220  |
|--------------------|------------------------------------|-------------------------|
| Unit: °C           | Data Type: REAL                    | Access Type: Read/Write |

Depending on whether metric or imperial units are in use, you can give the value for the parameter in either Celsius (C) or Fahrenheit (F). The value range is different with the different units.

#### P 5.2.3.5.4 Temp. 4 Limit 2 Response

**Description:** Select the response for exceeding the limit.

#### iC7 Series Motion

## **Application Guide**

| Default Value: 9 [Fault, ramp to coast] | Parameter Type: Selection | Parameter Number: 5221  |
|-----------------------------------------|---------------------------|-------------------------|
| Unit: -                                 | Data Type: UINT           | Access Type: Read/Write |

The following are the selections for the parameter.

| Selection number | Selection name       |
|------------------|----------------------|
| 3                | Warning              |
| 9                | Fault, ramp to coast |
| 10               | Fault                |

## 6.6.2.3.6 Temp. 5 Protection (Menu Index 5.2.3.6)

## P 5.2.3.6.1 Temp. 5 Input

Description: Select the temperature sensor input for the temperature protection.

| Default Value: | Parameter Type: Selection | Parameter Number: 5222  |
|----------------|---------------------------|-------------------------|
| Unit: -        | Data Type: UINT           | Access Type: Read/Write |

## P 5.2.3.6.2 Temp. 5 Limit 1

**Description:** Set the temperature level for issuing a warning.

| Default Value: 120 | Parameter Type: Range (-300 — 300) | Parameter Number: 5223  |
|--------------------|------------------------------------|-------------------------|
| Unit: °C           | Data Type: REAL                    | Access Type: Read/Write |

Depending on whether metric or imperial units are in use, you can give the value for the parameter in either Celsius (C) or Fahrenheit (F). The value range is different with the different units.

#### P 5.2.3.6.3 Temp. 5 Limit 2

Description: Set the temperature level for issuing a protection response.

| Default Value: 150 | Parameter Type: Range (-300 — 300) | Parameter Number: 5224  |
|--------------------|------------------------------------|-------------------------|
| Unit: °C           | Data Type: REAL                    | Access Type: Read/Write |

Depending on whether metric or imperial units are in use, you can give the value for the parameter in either Celsius (C) or Fahrenheit (F). The value range is different with the different units.

#### P 5.2.3.6.4 Temp. 5 Limit 2 Response

**Description:** Select the response for exceeding the limit.

| Default Value: 9 [Fault, ramp to coast] | Parameter Type: Selection | Parameter Number: 5225  |
|-----------------------------------------|---------------------------|-------------------------|
| Unit: -                                 | Data Type: UINT           | Access Type: Read/Write |

The following are the selections for the parameter.

| Selection number | Selection name       |
|------------------|----------------------|
| 3                | Warning              |
| 9                | Fault, ramp to coast |
| 10               | Fault                |

## 6.6.2.3.7 Temp. 6 Protection (Menu Index 5.2.3.7)

P 5.2.3.7.1 Temp. 6 Input

Description: Select the temperature sensor input for the temperature protection.

antoss

| Default Value: | Parameter Type: Selection | Parameter Number: 5226  |
|----------------|---------------------------|-------------------------|
| Unit: -        | Data Type: UINT           | Access Type: Read/Write |

#### P 5.2.3.7.2 Temp. 6 Limit 1

**Description:** Set the temperature level for issuing a warning.

| Default Value: 120 | Parameter Type: Range (-300 — 300) | Parameter Number: 5227  |
|--------------------|------------------------------------|-------------------------|
| Unit: °C           | Data Type: REAL                    | Access Type: Read/Write |

Depending on whether metric or imperial units are in use, you can give the value for the parameter in either Celsius (C) or Fahrenheit (F). The value range is different with the different units.

#### P 5.2.3.7.3 Temp. 6 Limit 2

Description: Set the temperature level for issuing a protection response.

| Default Value: 150 | Parameter Type: Range (-300 — 300) | Parameter Number: 5228  |
|--------------------|------------------------------------|-------------------------|
| Unit: °C           | Data Type: REAL                    | Access Type: Read/Write |

Depending on whether metric or imperial units are in use, you can give the value for the parameter in either Celsius (C) or Fahrenheit (F). The value range is different with the different units.

## P 5.2.3.7.4 Temp. 6 Limit 2 Response

Description: Select the response for exceeding the limit.

| Default Value: 9 [Fault, ramp to coast] | Parameter Type: Selection | Parameter Number: 5229  |
|-----------------------------------------|---------------------------|-------------------------|
| Unit: -                                 | Data Type: UINT           | Access Type: Read/Write |

The following are the selections for the parameter.

| Selection number | Selection name       |
|------------------|----------------------|
| 3                | Warning              |
| 9                | Fault, ramp to coast |
| 10               | Fault                |

# 6.6.2.4 Lost Load Detection (Menu Index 5.2.7)

## P 5.2.7.1 Lost-load Response

Description: Select an action for the lost-load detection. The lost-load detection is active if the motor speed is above 15 Hz.

| Default Value: 0 [No response] | Parameter Type: Selection | Parameter Number: 9072  |
|--------------------------------|---------------------------|-------------------------|
| Unit: -                        | Data Type: UINT           | Access Type: Read/Write |

| Selection number | Selection name       |
|------------------|----------------------|
| 0                | No response          |
| 1                | Info                 |
| 3                | Warning              |
| 9                | Fault, ramp to coast |
| 10               | Fault                |

Danfoss

## P 5.2.7.2 Lost-load Detection Torque Level

**Description:** Set the minimum allowed torque level in % of nominal motor torque. The lost-load detection can be activated below the set level.

| Default Value: 10 | Parameter Type: Range (5 — 100) | Parameter Number: 9070  |
|-------------------|---------------------------------|-------------------------|
| Unit: %           | Data Type: REAL                 | Access Type: Read/Write |

## P 5.2.7.3 Lost-load Detection Delay

**Description:** Set the minimum duration that the torque has to be below the detection limit before activating the lost-load exception.

| Default Value: 10 | Parameter Type: Range (0 — 600) | Parameter Number: 9071  |
|-------------------|---------------------------------|-------------------------|
| Unit: s           | Data Type: REAL                 | Access Type: Read/Write |

# 6.6.2.5 HMI Connection Loss (Menu Index 5.2.9)

P 5.2.9.1 HMI Connection Loss

**Description:** Select the response after lost connection to control panel or PC tool while they are in control. The timeout occurs after 5 s.

| Default Value: 0 [No response] | Parameter Type: Selection | Parameter Number: 5420  |
|--------------------------------|---------------------------|-------------------------|
| Unit: -                        | Data Type: UINT           | Access Type: Read/Write |

The following are the selections for the parameter.

| Selection number | Selection name       |
|------------------|----------------------|
| 0                | No response          |
| 2                | Info                 |
| 4                | Warning - Persistent |
| 9                | Fault, ramp to coast |
| 10               | Fault                |

# 6.6.3 Load (Menu Index 5.3)

## 6.6.3.1 Load Status (Menu Index 5.3.1)

P 5.3.1.1 Inertia Estimation Status

**Description:** Shows the status of the inertia estimation routine. 0 = Inactive, 1 = In progress, 2 = Completed successfully, 3 = Completed unsuccessfully.

| Default Value: NA | Parameter Type: Selection | Parameter Number: 666  |
|-------------------|---------------------------|------------------------|
| Unit: -           | Data Type: UINT           | Access Type: Read Only |

| Selection number | Selection name           |
|------------------|--------------------------|
| 0                | Inactive                 |
| 1                | In progress              |
| 2                | Completed successfully   |
| 3                | Completed unsuccessfully |

Jantoss

# 6.6.3.2 Inertia (Menu Index 5.3.2)

# P 5.3.2.1 Inertia Estimation Mode

**Description:** Set the mode for the intertia estimation.

| Default Value: NA | Parameter Type: Selection | Parameter Number: 668               |
|-------------------|---------------------------|-------------------------------------|
| Unit: -           | Data Type: UINT           | Access Type: Read/Conditional Write |

The following are the selections for the parameter.

| Selection number | Selection name       |
|------------------|----------------------|
| 0                | Off                  |
| 1                | Without load profile |
| 2                | With load profile    |

## P 5.3.2.2 Inertia Estimation Timeout

Description: Set the time after which an event message will be generated if inertia estimation cannot be finalized.

| Default Value: 900 | <b>Parameter Type:</b> Range (120 — 1800) | Parameter Number: 669   |
|--------------------|-------------------------------------------|-------------------------|
| Unit: s            | Data Type: REAL                           | Access Type: Read/Write |

## P 5.3.2.3 System Inertia

Description: Set the system inertia.

| Default Value: 0 | Parameter Type: Range (0 — 10000) | Parameter Number: 667   |
|------------------|-----------------------------------|-------------------------|
| Unit: kgm²       | Data Type: REAL                   | Access Type: Read/Write |

Depending on whether metric or imperial units are in use, you can give the value for the parameter in either kilogram meters squared (kgm<sup>2</sup>) or pound-foot-seconds squared (lbf ft s<sup>2</sup>). The value range is different with the different units.

# 6.6.3.3 Torque & AEO (Menu Index 5.3.3)

## P 5.3.3.1 Torque Characteristic

Description: Select the torque characteristics matching the application needs.

| Default Value: 0 [Constant torque (CT)] | Parameter Type: Selection | Parameter Number: 2809  |
|-----------------------------------------|---------------------------|-------------------------|
| Unit: -                                 | Data Type: UINT           | Access Type: Read/Write |

The following are the selections for the parameter.

| Selection number | Selection name                      |
|------------------|-------------------------------------|
| 0                | Constant torque (CT)                |
| 1                | Variable torque (VT)                |
| 2                | Automatic Energy Optimization (AEO) |

## P 5.3.3.2 AEO Minimum Speed

**Description:** Set the speed above which Automatic Energy Optimization (AEO) is active.

| Default Value: 10 | Parameter Type: Range (0 — 2000) | Parameter Number: 2810  |
|-------------------|----------------------------------|-------------------------|
| Unit: Hz          | Data Type: REAL                  | Access Type: Read/Write |

Default unit: RPM. The unit can be changed with parameter 4321.

## P 5.3.3.3 AEO Minimum Magnetization

Description: Set the minimum magnetization current used by Automatic Energy Optimization (AEO).

Danfoss

| Default Value: 40 | Parameter Type: Range (0 — 100) | Parameter Number: 2811  |
|-------------------|---------------------------------|-------------------------|
| Unit: %           | Data Type: REAL                 | Access Type: Read/Write |

# P 5.3.3.4 Variable Torque Zero Speed Magnetization

Description: Set the magnetization current level at 0 speed. Used in variable torque (VT) setting.

| Default Value: 66 | Parameter Type: Range (40 — 90) | Parameter Number: 8020  |
|-------------------|---------------------------------|-------------------------|
| Unit: %           | Data Type: REAL                 | Access Type: Read/Write |

# 6.6.4 Operation Mode (Menu Index 5.4)

# 6.6.4.1 Settings (Menu Index 5.4.2)

# P 5.4.2.16 Operation Mode

Description: Select the drive operation mode.

| Default Value: 0 [Speed control] | Parameter Type: Selection | Parameter Number: 2500  |
|----------------------------------|---------------------------|-------------------------|
| Unit: -                          | Data Type: UINT           | Access Type: Read/Write |

## The following are the selections for the parameter.

| Selection number | Selection name   |
|------------------|------------------|
| 0                | Speed control    |
| 1                | Torque control   |
| 3                | Position control |
| 5                | Gear control     |

# P 5.4.2.19 Motor Feedback Mode **Description:** Select the feedback mode.

| Default Value: 0 [Open loop] | Parameter Type: Selection | Parameter Number: 2502  |
|------------------------------|---------------------------|-------------------------|
| Unit: -                      | Data Type: UINT           | Access Type: Read/Write |

## The following are the selections for the parameter.

| Selection number | Selection name |
|------------------|----------------|
| 0                | Open loop      |
| 1                | Closed loop    |

# 6.6.5 Control Places (Menu Index 5.5)

# 6.6.5.1 Control Places Status (Menu Index 5.5.1)

## P 5.5.1.1 Active Control Place

**Description:** Shows the control place that controls the drive.

| Default Value: NA | Parameter Type: Selection | Parameter Number: 113  |
|-------------------|---------------------------|------------------------|
| Unit: -           | Data Type: UINT           | Access Type: Read Only |

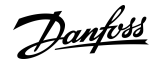

## **Parameter Descriptions**

| Selection number | Selection name   |
|------------------|------------------|
| 0                | PC control       |
| 1                | Local control    |
| 2                | Fieldbus control |
| 3                | I/O control      |
| 4                | Advanced control |

## P 5.5.1.2 Local Control Active Output

Description: Select an output terminal indicating that the drive is in local control.

| Default Value: | Parameter Type: Selection | Parameter Number: 5178  |
|----------------|---------------------------|-------------------------|
| Unit: -        | Data Type: UINT           | Access Type: Read/Write |

## P 5.5.1.3 Fieldbus Control Active Output

Description: Select an output terminal indicating that the drive is in fieldbus control.

| Default Value: | Parameter Type: Selection | Parameter Number: 5197  |
|----------------|---------------------------|-------------------------|
| Unit: -        | Data Type: UINT           | Access Type: Read/Write |

## P 5.5.1.4 I/O Control Active Output

**Description:** Select an output terminal indicating that the drive is in I/O control.

| Default Value: | Parameter Type: Selection | Parameter Number: 5177  |
|----------------|---------------------------|-------------------------|
| Unit: -        | Data Type: UINT           | Access Type: Read/Write |

## P 5.5.1.5 Advanced Control Active Output

Description: Select an output terminal indicating that the drive is in advanced control.

| Default Value: | Parameter Type: Selection | Parameter Number: 4727  |
|----------------|---------------------------|-------------------------|
| Unit: -        | Data Type: UINT           | Access Type: Read/Write |

# 6.6.5.2 Control Place Settings (Menu Index 5.5.2)

P 5.5.2.1 Control Place Selection

## Description: Select the active control place.

| Default Value: 4 [Advanced control] | Parameter Type: Selection | Parameter Number: 114   |
|-------------------------------------|---------------------------|-------------------------|
| Unit: -                             | Data Type: UINT           | Access Type: Read/Write |

The following are the selections for the parameter.

| Selection number | Selection name   |
|------------------|------------------|
| 1                | Local control    |
| 2                | Fieldbus control |
| 3                | I/O control      |
| 4                | Advanced control |

P 5.5.2.7 Control Place Independent Reset

Description: Enable faults to be reset from all control places.

#### iC7 Series Motion

## **Application Guide**

<u>Danfoss</u>

## **Parameter Descriptions**

| Default Value: 1 [Enabled] | Parameter Type: Selection | Parameter Number: 109   |
|----------------------------|---------------------------|-------------------------|
| Unit: -                    | Data Type: BOOL           | Access Type: Read/Write |

The following are the selections for the parameter.

| Selection number | Selection name |
|------------------|----------------|
| 0                | Disabled       |
| 1                | Enabled        |

# P 5.5.2.9 Alternate Control Place Selection **Description:** Select the alternate control place.

| Default Value: 4 [Advanced control] | Parameter Type: Selection | Parameter Number: 115   |
|-------------------------------------|---------------------------|-------------------------|
| Unit: -                             | Data Type: UINT           | Access Type: Read/Write |

The following are the selections for the parameter.

| Selection number | Selection name   |
|------------------|------------------|
| 1                | Local control    |
| 2                | Fieldbus control |
| 3                | I/O control      |
| 4                | Advanced control |

## P 5.5.2.10 Alternate Control Place Input

**Description:** Select the digital input terminal for activating the alternate control place.

| Default Value: | Parameter Type: Selection | Parameter Number: 111   |
|----------------|---------------------------|-------------------------|
| Unit: -        | Data Type: UINT           | Access Type: Read/Write |

## 6.6.5.3 Local Control (Menu Index 5.5.3)

## 6.6.5.3.1 Settings (Menu Index 5.5.3.1)

## P 5.5.3.1.1 Allow Local Control Force Stop

**Description:** Select whether the control panel stop button always stops the drive, regardless of the selected control place. Pressing the stop button also places the drive in local control.

| Default Value: 1 [Enabled] | Parameter Type: Selection | Parameter Number: 106   |
|----------------------------|---------------------------|-------------------------|
| Unit: -                    | Data Type: BOOL           | Access Type: Read/Write |

The following are the selections for the parameter.

| Selection number | Selection name |
|------------------|----------------|
| 0                | Disabled       |
| 1                | Enabled        |

## P 5.5.3.1.2 Local Control Mode

**Description:** Select restrictions of local control by the control panel.

| Default Value: 0 [Allow Local Control] | Parameter Type: Selection | Parameter Number: 107   |
|----------------------------------------|---------------------------|-------------------------|
| Unit: -                                | Data Type: UINT           | Access Type: Read/Write |

<u>Danfoss</u>

The following are the selections for the parameter.

| Selection number | Selection name      |
|------------------|---------------------|
| 0                | Allow Local Control |
| 1                | Deny Local Start    |
| 2                | Deny Local Control  |

## P 5.5.3.1.3 Continue Operation in Local Control

Description: Enables running state when changing to local control.

| Default Value: 1 [Enabled] | Parameter Type: Selection | Parameter Number: 108   |
|----------------------------|---------------------------|-------------------------|
| Unit: -                    | Data Type: BOOL           | Access Type: Read/Write |

The following are the selections for the parameter.

| Selection number | Selection name |
|------------------|----------------|
| 0                | Disabled       |
| 1                | Enabled        |

## P 5.5.3.1.4 Local Control Stop Button Action

**Description:** Select the action of the stop button in the control panel. Selecting 'Stop, Hold to Coast' will stop and coast if the stop button is pressed for 2 s.

| Default Value: 2 [Stop, Hold to Coast] | Parameter Type: Selection | Parameter Number: 110   |
|----------------------------------------|---------------------------|-------------------------|
| Unit: -                                | Data Type: UINT           | Access Type: Read/Write |

The following are the selections for the parameter.

| Selection number | Selection name      |
|------------------|---------------------|
| 0                | Stop                |
| 1                | Coast Stop          |
| 2                | Stop, Hold to Coast |

## 6.6.5.3.2 References (Menu Index 5.5.3.2)

## P 5.5.3.2.1 Local Speed Ref. Source

Description: Select the speed reference source for when the drive is in local control.

| Default Value: 1 [Local reference] | Parameter Type: Selection | Parameter Number: 1912  |
|------------------------------------|---------------------------|-------------------------|
| Unit: -                            | Data Type: UINT           | Access Type: Read/Write |

| Selection number | Selection name     |
|------------------|--------------------|
| 1                | Local reference    |
| 2                | Fieldbus reference |
| 3                | Reference 1 input  |
| 4                | Reference 2 input  |
| 5                | Preset reference   |

Danfoss

## P 5.5.3.2.2 Local Torque Ref. Source

Description: Select the torque reference source for when the drive is in local control.

| Default Value: 1 [Local reference] | Parameter Type: Selection | Parameter Number: 1925  |
|------------------------------------|---------------------------|-------------------------|
| Unit: -                            | Data Type: UINT           | Access Type: Read/Write |

The following are the selections for the parameter.

| Selection number | Selection name          |
|------------------|-------------------------|
| 1                | Local reference         |
| 2                | Fieldbus reference      |
| 3                | Reference 1 input       |
| 4                | Reference 2 input       |
| 5                | Preset reference        |
| 8                | Process ctrl. reference |

# P 5.5.3.2.6 CP Position Reference

Description: Select the position reference source for when the drive operates in local control.

| Default Value: 1 [Local reference] | Parameter Type: Selection | Parameter Number: 1948  |
|------------------------------------|---------------------------|-------------------------|
| Unit: -                            | Data Type: UINT           | Access Type: Read/Write |

The following are the selections for the parameter.

| Selection number | Selection name     |
|------------------|--------------------|
| 1                | Local reference    |
| 2                | Fieldbus reference |
| 3                | Reference 1 input  |
| 4                | Reference 2 input  |
| 5                | Preset reference   |

# 6.6.5.4 Fieldbus control (Menu Index 5.5.4)

## 6.6.5.4.1 References (Menu Index 5.5.4.1)

## P 5.5.4.1.1 Fieldbus Speed Reference

**Description:** Select the speed reference sources for when the drive operates in fieldbus control. Select 2 sources to combine them into 1 reference value.

| Default Value: [2,0] | Parameter Type: Selection | Parameter Number: 1914  |
|----------------------|---------------------------|-------------------------|
| Unit: -              | Data Type: UINT           | Access Type: Read/Write |

| Selection number | Selection name     |
|------------------|--------------------|
| 0                | None               |
| 2                | Fieldbus reference |

## iC7 Series Motion

## **Application Guide**

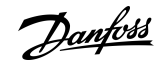

## **Parameter Descriptions**

| Selection number | Selection name    |
|------------------|-------------------|
| 3                | Reference 1 input |
| 4                | Reference 2 input |
| 5                | Preset reference  |

#### P 5.5.4.1.2 Fieldbus Speed Reference Logic

Description: Select how to form the speed reference out of the 2 inputs when operating in fieldbus control.

| Default Value: 0 [Source 1] | Parameter Type: Selection | Parameter Number: 1911  |
|-----------------------------|---------------------------|-------------------------|
| Unit: -                     | Data Type: UINT           | Access Type: Read/Write |

## The following are the selections for the parameter.

| Selection number | Selection name |
|------------------|----------------|
| 0                | Source 1       |
| 1                | Source 2       |
| 2                | Sum            |
| 3                | Subtract       |
| 4                | Divide         |
| 5                | Multiply       |
| 6                | Maximum        |
| 7                | Minimum        |
| 8                | Toggle         |

## P 5.5.4.1.3 Fieldbus Speed Reference Toggle Input

**Description:** Select an input for toggling between the 2 speed reference sources selected, when operating in fieldbus control and toggling logic is used. A low signal selects the 1st source and high signal selects the 2nd source.

| Default Value: | Parameter Type: Selection | Parameter Number: 1939  |
|----------------|---------------------------|-------------------------|
| Unit: -        | Data Type: UINT           | Access Type: Read/Write |

#### P 5.5.4.1.4 Fieldbus Torque Reference

**Description:** Select the torque reference sources for when the drive operates in fieldbus control. Select 2 sources to combine them into 1 reference value.

| Default Value: [2,0] | Parameter Type: Selection | Parameter Number: 1928  |
|----------------------|---------------------------|-------------------------|
| Unit: -              | Data Type: UINT           | Access Type: Read/Write |

| Selection number | Selection name     |
|------------------|--------------------|
| 0                | None               |
| 2                | Fieldbus reference |
| 3                | Reference 1 input  |

<u>Danfoss</u>

**Parameter Descriptions** 

| Selection number | Selection name          |
|------------------|-------------------------|
| 4                | Reference 2 input       |
| 5                | Preset reference        |
| 8                | Process ctrl. reference |

## P 5.5.4.1.5 Fieldbus Torque Reference Logic

Description: Select how to form the torque reference out of the 2 sources when operating in fieldbus control.

| Default Value: 0 [Source 1] | Parameter Type: Selection | Parameter Number: 1918  |
|-----------------------------|---------------------------|-------------------------|
| Unit: -                     | Data Type: UINT           | Access Type: Read/Write |

The following are the selections for the parameter.

| Selection number | Selection name |
|------------------|----------------|
| 0                | Source 1       |
| 1                | Source 2       |
| 2                | Sum            |
| 3                | Subtract       |
| 4                | Divide         |
| 5                | Multiply       |
| 6                | Maximum        |
| 7                | Minimum        |

## P 5.5.4.1.12 FB Position Reference

**Description:** Select the position reference sources for when the drive operates in fieldbus control. Define multiple entries for combining several sources into 1 reference value.

| Default Value: [2,0] | Parameter Type: Selection | Parameter Number: 1944  |
|----------------------|---------------------------|-------------------------|
| Unit: -              | Data Type: UINT           | Access Type: Read/Write |

The following are the selections for the parameter.

| Selection number | Selection name     |
|------------------|--------------------|
| 0                | None               |
| 2                | Fieldbus reference |
| 3                | Reference 1 input  |
| 4                | Reference 2 input  |
| 5                | Preset reference   |

## P 5.5.4.1.13 FB Position Reference Logic

**Description:** Select how to form the position reference out of the 2 inputs when operating in fieldbus control.

| Default Value: 0 [Source 1] | Parameter Type: Selection | Parameter Number: 1943  |
|-----------------------------|---------------------------|-------------------------|
| Unit: -                     | Data Type: UINT           | Access Type: Read/Write |

**Parameter Descriptions** 

<u>Danfoss</u>

| Selection number | Selection name |
|------------------|----------------|
| 0                | Source 1       |
| 1                | Source 2       |
| 2                | Sum            |
| 3                | Subtract       |
| 4                | Divide         |
| 5                | Multiply       |
| 6                | Maximum        |
| 7                | Minimum        |
| 8                | Toggle         |

## P 5.5.4.1.14 FB Position Reference Toggle Input

**Description:** Select an input for toggling between the 2 position reference sources selected when operating in fieldbus control and toggling logic is used. A low signal selects the first source and high signal selects the second source.

| Default Value: | Parameter Type: Selection | Parameter Number: 1942  |
|----------------|---------------------------|-------------------------|
| Unit: -        | Data Type: UINT           | Access Type: Read/Write |

# 6.6.5.5 I/O Control (Menu Index 5.5.5)

# 6.6.5.5.1 Commands (Menu Index 5.5.5.1)

## P 5.5.5.1.1 Start Input

**Description:** Select the digital input for the start command.

| Default Value: | Parameter Type: Selection | Parameter Number: 200   |
|----------------|---------------------------|-------------------------|
| Unit: -        | Data Type: UINT           | Access Type: Read/Write |

## P 5.5.5.1.2 Start Backward Input

**Description:** Select the digital input for the start command in the backward direction.

| Default Value: | Parameter Type: Selection | Parameter Number: 210   |
|----------------|---------------------------|-------------------------|
| Unit: -        | Data Type: UINT           | Access Type: Read/Write |

## P 5.5.5.1.3 Stop Inverse Input

Description: Select the digital input for the inverted stop command.

| Default Value: | Parameter Type: Selection | Parameter Number: 201   |
|----------------|---------------------------|-------------------------|
| Unit: -        | Data Type: UINT           | Access Type: Read/Write |

# P 5.5.5.1.4 Coast Inverse Input

Description: Select the digital input for the inverted coast command.

| Default Value: | Parameter Type: Selection | Parameter Number: 202   |
|----------------|---------------------------|-------------------------|
| Unit: -        | Data Type: UINT           | Access Type: Read/Write |

## P 5.5.5.1.5 Reversing Input

Description: Select the digital input for inverting the reference signal. The reverse command does not provide a start signal.

Danfoss

**Parameter Descriptions** 

| Default Value: | Parameter Type: Selection | Parameter Number: 204   |
|----------------|---------------------------|-------------------------|
| Unit: -        | Data Type: UINT           | Access Type: Read/Write |

## P 5.5.5.1.6 Reset Input

**Description:** Select the digital input for resetting faults.

| Default Value: | Parameter Type: Selection | Parameter Number: 203   |
|----------------|---------------------------|-------------------------|
| Unit: -        | Data Type: UINT           | Access Type: Read/Write |

#### P 5.5.5.1.8 Start Signal Mode

Description: Select the mode of the start signal.

| Default Value: 0 [State High Start] | Parameter Type: Selection | Parameter Number: 211   |
|-------------------------------------|---------------------------|-------------------------|
| Unit: -                             | Data Type: UINT           | Access Type: Read/Write |

The following are the selections for the parameter.

| Selection number | Selection name    |
|------------------|-------------------|
| 0                | State High Start  |
| 1                | Rising Edge Start |
| 2                | High Pulse Start  |

## 6.6.5.5.2 References (Menu Index 5.5.5.2)

#### P 5.5.5.2.1 I/O Speed Reference

**Description:** Select the speed reference sources for when the drive operates in I/O control. Select 2 sources to combine them into 1 reference value.

| Default Value: [3,0] | Parameter Type: Selection | Parameter Number: 1913  |
|----------------------|---------------------------|-------------------------|
| Unit: -              | Data Type: UINT           | Access Type: Read/Write |

The following are the selections for the parameter.

| Selection number | Selection name     |
|------------------|--------------------|
| 0                | None               |
| 2                | Fieldbus reference |
| 3                | Reference 1 input  |
| 4                | Reference 2 input  |
| 5                | Preset reference   |

## P 5.5.5.2.2 I/O Speed Reference Logic

Description: Select how to form the speed reference out of the 2 sources when operating in I/O control.

| Default Value: 0 [Source 1] | Parameter Type: Selection | Parameter Number: 1910  |
|-----------------------------|---------------------------|-------------------------|
| Unit: -                     | Data Type: UINT           | Access Type: Read/Write |

**Parameter Descriptions** 

Danfoss

| Selection number | Selection name |
|------------------|----------------|
| 0                | Source 1       |
| 1                | Source 2       |
| 2                | Sum            |
| 3                | Subtract       |
| 4                | Divide         |
| 5                | Multiply       |
| 6                | Maximum        |
| 7                | Minimum        |
| 8                | Toggle         |

## P 5.5.5.2.3 I/O Speed Reference Toggle Input

**Description:** Select an input for toggling between the 2 speed reference sources selected, when operating in I/O control and toggling logic is used. A low signal selects the 1st source and high signal selects the 2nd source.

| Default Value: | Parameter Type: Selection | Parameter Number: 1940  |
|----------------|---------------------------|-------------------------|
| Unit: -        | Data Type: UINT           | Access Type: Read/Write |

## P 5.5.5.2.4 I/O Torque Reference

**Description:** Select the torque reference sources for when the drive operates in I/O control. Select 2 sources to combine them into 1 reference value.

| Default Value: [3,0] | Parameter Type: Selection | Parameter Number: 1927  |
|----------------------|---------------------------|-------------------------|
| Unit: -              | Data Type: UINT           | Access Type: Read/Write |

#### The following are the selections for the parameter.

| Selection number | Selection name          |
|------------------|-------------------------|
| 0                | None                    |
| 2                | Fieldbus reference      |
| 3                | Reference 1 input       |
| 4                | Reference 2 input       |
| 5                | Preset reference        |
| 8                | Process ctrl. reference |

## P 5.5.5.2.5 I/O Torque Reference Logic

**Description:** Select how to form the torque reference out of the 2 sources when operating in I/O control.

| Default Value: 0 [Source 1] | Parameter Type: Selection | Parameter Number: 1917  |
|-----------------------------|---------------------------|-------------------------|
| Unit: -                     | Data Type: UINT           | Access Type: Read/Write |

<u>Danfoss</u>

## **Parameter Descriptions**

| Selection number | Selection name |
|------------------|----------------|
| 0                | Source 1       |
| 1                | Source 2       |
| 2                | Sum            |
| 3                | Subtract       |
| 4                | Divide         |
| 5                | Multiply       |
| 6                | Maximum        |
| 7                | Minimum        |

#### P 5.5.5.2.12 I/O Position Reference

**Description:** Select the position reference sources for when the drive operates in I/O control. Define multiple entries for combining several sources into 1 reference value.

| Default Value: [5,0] | Parameter Type: Selection | Parameter Number: 1947  |
|----------------------|---------------------------|-------------------------|
| Unit: -              | Data Type: UINT           | Access Type: Read/Write |

The following are the selections for the parameter.

| Selection number | Selection name     |
|------------------|--------------------|
| 0                | None               |
| 2                | Fieldbus reference |
| 3                | Reference 1 input  |
| 4                | Reference 2 input  |
| 5                | Preset reference   |

## P 5.5.5.2.13 I/O Position Reference Logic

**Description:** Select how to form the position reference out of the 2 inputs when operating in I/O control.

| Default Value: 0 [Source 1] | Parameter Type: Selection | Parameter Number: 1946  |
|-----------------------------|---------------------------|-------------------------|
| Unit: -                     | Data Type: UINT           | Access Type: Read/Write |

| Selection number | Selection name |
|------------------|----------------|
| 0                | Source 1       |
| 1                | Source 2       |
| 2                | Sum            |
| 3                | Subtract       |
| 4                | Divide         |
| 5                | Multiply       |

## iC7 Series Motion

## **Application Guide**

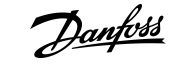

## **Parameter Descriptions**

| Selection number | Selection name |
|------------------|----------------|
| 6                | Maximum        |
| 7                | Minimum        |
| 8                | Toggle         |

#### P 5.5.5.2.14 I/O Position Reference Toggle Input

**Description:** Select an input for toggling between the 2 position reference sources selected when operating in I/O control and toggling logic is used. A low signal selects the first source and high signal selects the second source.

| Default Value: | Parameter Type: Selection | Parameter Number: 1945  |
|----------------|---------------------------|-------------------------|
| Unit: -        | Data Type: UINT           | Access Type: Read/Write |

## 6.6.5.6 Advanced control (Menu Index 5.5.6)

## 6.6.5.6.1 Commands (Menu Index 5.5.6.1)

## P 5.5.6.1.1 Advanced Start Input

Description: Select inputs for starting in the forward direction when operating in advanced control.

| Default Value: | Parameter Type: Selection | Parameter Number: 4722  |
|----------------|---------------------------|-------------------------|
| Unit: -        | Data Type: UINT           | Access Type: Read/Write |

#### P 5.5.6.1.2 Advanced Start Logic

Description: Select the combination logic for the start command of advanced control.

| Default Value: 3 [OR] | Parameter Type: Selection | Parameter Number: 1933  |
|-----------------------|---------------------------|-------------------------|
| Unit: -               | Data Type: UINT           | Access Type: Read/Write |

#### The following are the selections for the parameter.

| Selection number | Selection name |
|------------------|----------------|
| 0                | Source 1       |
| 1                | Source 2       |
| 2                | AND            |
| 3                | OR             |
| 4                | NAND           |
| 5                | NOR            |
| 6                | XOR            |
| 7                | XNOR           |

#### P 5.5.6.1.3 Advanced Start Backward Input

Description: Select inputs for starting in the backward direction when operating in advanced control.

| Default Value: | Parameter Type: Selection | Parameter Number: 4725  |
|----------------|---------------------------|-------------------------|
| Unit: -        | Data Type: UINT           | Access Type: Read/Write |

## P 5.5.6.1.4 Advanced Start Backward Logic

**Description:** Select the combination logic for the start-backward command of advanced control.

<u>Danfoss</u>

| Default Value: 0 [Source 1] | Parameter Type: Selection | Parameter Number: 1934  |
|-----------------------------|---------------------------|-------------------------|
| Unit: -                     | Data Type: UINT           | Access Type: Read/Write |

The following are the selections for the parameter.

| Selection number | Selection name |
|------------------|----------------|
| 0                | Source 1       |
| 1                | Source 2       |
| 2                | AND            |
| 3                | OR             |
| 4                | NAND           |
| 5                | NOR            |
| 6                | XOR            |
| 7                | XNOR           |

## P 5.5.6.1.5 Advanced Stop Inverse Input

Description: Select inputs for stopping when operating in advanced control. False means the drive is stopped.

| Default Value: | Parameter Type: Selection | Parameter Number: 4723  |
|----------------|---------------------------|-------------------------|
| Unit: -        | Data Type: UINT           | Access Type: Read/Write |

## P 5.5.6.1.6 Advanced Stop Inverse Logic

**Description:** Select the combination logic for the stop command of advanced control.

| Default Value: 0 [Source 1] | Parameter Type: Selection | Parameter Number: 1935  |
|-----------------------------|---------------------------|-------------------------|
| Unit: -                     | Data Type: UINT           | Access Type: Read/Write |

The following are the selections for the parameter.

| Selection number | Selection name |
|------------------|----------------|
| 0                | Source 1       |
| 1                | Source 2       |
| 2                | AND            |
| 3                | OR             |
| 4                | NAND           |
| 5                | NOR            |
| 6                | XOR            |
| 7                | XNOR           |

## P 5.5.6.1.7 Advanced Coast Inverse Input

Description: Select inputs for the coast when operating in advanced control. False means the drive is coasted.

| Default Value: | Parameter Type: Selection | Parameter Number: 4724  |
|----------------|---------------------------|-------------------------|
| Unit: -        | Data Type: UINT           | Access Type: Read/Write |

<u>Danfoss</u>

## P 5.5.6.1.8 Advanced Coast Inverse Logic

Description: Select the combination logic for the inverted coast command of advanced control.

| Default Value: 0 [Source 1] | Parameter Type: Selection | Parameter Number: 1936  |
|-----------------------------|---------------------------|-------------------------|
| Unit: -                     | Data Type: UINT           | Access Type: Read/Write |

The following are the selections for the parameter.

| Selection number | Selection name |
|------------------|----------------|
| 0                | Source 1       |
| 1                | Source 2       |
| 2                | AND            |
| 3                | OR             |
| 4                | NAND           |
| 5                | NOR            |
| 6                | XOR            |
| 7                | XNOR           |

## P 5.5.6.1.9 Advanced Reversing Input

**Description:** Select inputs for inverting the reference signal when operating in advanced control. The reverse command does not provide a start signal.

| Default Value: | Parameter Type: Selection | Parameter Number: 4730  |
|----------------|---------------------------|-------------------------|
| Unit: -        | Data Type: UINT           | Access Type: Read/Write |

## P 5.5.6.1.10 Advanced Reverse Logic

**Description:** Select the combination logic for the reverse command of advanced control.

| Default Value: 2 [AND] | Parameter Type: Selection | Parameter Number: 1937  |
|------------------------|---------------------------|-------------------------|
| Unit: -                | Data Type: UINT           | Access Type: Read/Write |

#### The following are the selections for the parameter.

| Selection number | Selection name |
|------------------|----------------|
| 0                | Source 1       |
| 1                | Source 2       |
| 2                | AND            |
| 3                | OR             |
| 4                | NAND           |
| 5                | NOR            |
| 6                | XOR            |
| 7                | XNOR           |

## P 5.5.6.1.11 Advanced Reset Input

Description: Select inputs for resetting faults when operating in advanced control.

Janfoss

| Default Value: | Parameter Type: Selection | Parameter Number: 4731  |
|----------------|---------------------------|-------------------------|
| Unit: -        | Data Type: UINT           | Access Type: Read/Write |

## P 5.5.6.1.13 Advanced Start Mode

**Description:** Select the starting logic for advanced control.

| Default Value: 0 [State High Start] | Parameter Type: Selection | Parameter Number: 4726  |
|-------------------------------------|---------------------------|-------------------------|
| Unit: -                             | Data Type: UINT           | Access Type: Read/Write |

The following are the selections for the parameter.

| Selection number | Selection name    |
|------------------|-------------------|
| 0                | State High Start  |
| 1                | Rising Edge Start |
| 2                | High Pulse Start  |

#### P 5.5.6.1.15 Fieldbus CTW Feature Bits

Description: Enables non-control-place-dependent control word bits to be active in advanced control place.

| Default Value: 1 [Enabled] | Parameter Type: Selection | Parameter Number: 4627  |
|----------------------------|---------------------------|-------------------------|
| Unit: -                    | Data Type: BOOL           | Access Type: Read/Write |

The following are the selections for the parameter.

| Selection number | Selection name |
|------------------|----------------|
| 0                | Disabled       |
| 1                | Enabled        |

## 6.6.5.6.2 References (Menu Index 5.5.6.2)

#### P 5.5.6.2.1 Adv. Speed Reference

**Description:** Select the speed reference sources for when the drive operates in advanced control. Select 2 sources to combine them into 1 reference value.

| Default Value: [2,3] | Parameter Type: Selection | Parameter Number: 1915  |
|----------------------|---------------------------|-------------------------|
| Unit: -              | Data Type: UINT           | Access Type: Read/Write |

The following are the selections for the parameter.

| Selection number | Selection name     |
|------------------|--------------------|
| 0                | None               |
| 2                | Fieldbus reference |
| 3                | Reference 1 input  |
| 4                | Reference 2 input  |
| 5                | Preset reference   |

## P 5.5.6.2.2 Adv. Speed Reference Logic

Description: Select how to form the speed reference out of the 2 sources when operating in advanced control.

<u>Danfoss</u>

| Default Value: 2 [Sum] | Parameter Type: Selection | Parameter Number: 1916  |
|------------------------|---------------------------|-------------------------|
| Unit: -                | Data Type: UINT           | Access Type: Read/Write |

The following are the selections for the parameter.

| Selection number | Selection name |
|------------------|----------------|
| 0                | Source 1       |
| 1                | Source 2       |
| 2                | Sum            |
| 3                | Subtract       |
| 4                | Divide         |
| 5                | Multiply       |
| 6                | Maximum        |
| 7                | Minimum        |
| 8                | Toggle         |

## P 5.5.6.2.3 Adv. Speed Reference Toggle Input

**Description:** Select an input for toggling between the 2 speed reference sources selected, when operating in advanced control and toggling logic is used. A low signal selects the 1st source and high signal selects the 2nd source.

| Default Value: | Parameter Type: Selection | Parameter Number: 1941  |
|----------------|---------------------------|-------------------------|
| Unit: -        | Data Type: UINT           | Access Type: Read/Write |

## P 5.5.6.2.4 Adv. Torque Reference

**Description:** Select the torque reference sources for when the drive operates in advanced control. Select 2 sources to combine them into 1 reference value.

| Default Value: [2,0] | Parameter Type: Selection | Parameter Number: 1929  |
|----------------------|---------------------------|-------------------------|
| Unit: -              | Data Type: UINT           | Access Type: Read/Write |

The following are the selections for the parameter.

| Selection number | Selection name          |
|------------------|-------------------------|
| 0                | None                    |
| 2                | Fieldbus reference      |
| 3                | Reference 1 input       |
| 4                | Reference 2 input       |
| 5                | Preset reference        |
| 8                | Process ctrl. reference |

## P 5.5.6.2.5 Adv. Torque Reference Logic

Description: Select how to form the torque reference out of the 2 inputs when operating in advanced control.

| Default Value: 0 [Source 1] | Parameter Type: Selection | Parameter Number: 1919  |
|-----------------------------|---------------------------|-------------------------|
| Unit: -                     | Data Type: UINT           | Access Type: Read/Write |

Danfoss

The following are the selections for the parameter.

| Selection number | Selection name |
|------------------|----------------|
| 0                | Source 1       |
| 1                | Source 2       |
| 2                | Sum            |
| 3                | Subtract       |
| 4                | Divide         |
| 5                | Multiply       |
| 6                | Maximum        |
| 7                | Minimum        |

## P 5.5.6.2.12 Adv Position Reference

**Description:** Select the position reference sources for when the drive operates in advanced control. Define multiple entries for combining several sources into 1 reference value.

| Default Value: [2,5] | Parameter Type: Selection | Parameter Number: 1976  |
|----------------------|---------------------------|-------------------------|
| Unit: -              | Data Type: UINT           | Access Type: Read/Write |

The following are the selections for the parameter.

| Selection number | Selection name     |
|------------------|--------------------|
| 0                | None               |
| 2                | Fieldbus reference |
| 3                | Reference 1 input  |
| 4                | Reference 2 input  |
| 5                | Preset reference   |

## P 5.5.6.2.13 Adv Position Reference Logic

Description: Select how to form the position reference out of the 2 inputs when operating in advanced control.

| Default Value: 2 [Sum] | Parameter Type: Selection | Parameter Number: 1949  |
|------------------------|---------------------------|-------------------------|
| Unit: -                | Data Type: UINT           | Access Type: Read/Write |

| Selection number | Selection name |
|------------------|----------------|
| 0                | Source 1       |
| 1                | Source 2       |
| 2                | Sum            |
| 3                | Subtract       |
| 4                | Divide         |
| 5                | Multiply       |

#### iC7 Series Motion

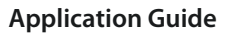

## **Parameter Descriptions**

| Selection number | Selection name |
|------------------|----------------|
| 6                | Maximum        |
| 7                | Minimum        |
| 8                | Toggle         |

#### P 5.5.6.2.14 Adv Position Reference Toggle Input

**Description:** Select an input for toggling between the 2 position reference sources selected when operating in advanced control and toggling logic is used. A low signal selects the first source and high signal selects the second source.

| Default Value: | Parameter Type: Selection | Parameter Number: 1977  |
|----------------|---------------------------|-------------------------|
| Unit: -        | Data Type: UINT           | Access Type: Read/Write |

## 6.6.6 Start Settings (Menu Index 5.6)

## 6.6.6.1 General Settings (Menu Index 5.6.1)

#### P 5.6.1.1 Magnetization Time

**Description:** Set a delay to magnetize the motor or synchronize parallel motors before starting ramping. Set to -1 for automatic calculation.

| Default Value: -1 | Parameter Type: Range (-1 — 10000) | Parameter Number: 2328  |
|-------------------|------------------------------------|-------------------------|
| Unit: s           | Data Type: REAL                    | Access Type: Read/Write |

#### P 5.6.1.2 Flying Start

**Description:** Enables a flying start. The drive will detect its current speed at the moment the start signal is given, and start to ramp towards the given reference.

| Default Value: 0 [Disabled] | Parameter Type: Selection | Parameter Number: 4025  |
|-----------------------------|---------------------------|-------------------------|
| Unit: -                     | Data Type: BOOL           | Access Type: Read/Write |

#### The following are the selections for the parameter.

| Selection number | Selection name |
|------------------|----------------|
| 0                | Disabled       |
| 1                | Enabled        |

## P 5.6.1.5 Run Enable Input

**Description:** Select an input enabling the drive to run.

| Default Value: | Parameter Type: Selection | Parameter Number: 103   |
|----------------|---------------------------|-------------------------|
| Unit: -        | Data Type: UINT           | Access Type: Read/Write |

# 6.6.6.2 DC Start (Menu Index 5.6.2)

## P 5.6.2.1 DC Start Time

**Description:** Set the duration of the current injection during DC start.

| Default Value: 0 | Parameter Type: Range (0 — 10000) | Parameter Number: 2264  |
|------------------|-----------------------------------|-------------------------|
| <b>Unit:</b> s   | Data Type: REAL                   | Access Type: Read/Write |

## P 5.6.2.2 DC Start Current Rise Time

Description: Set the time to ramp the current from 0 to the specified injection level.

Danfoss

| Default Value: 0 | Parameter Type: Range (0 — 100) | Parameter Number: 2265  |
|------------------|---------------------------------|-------------------------|
| Unit: s          | Data Type: REAL                 | Access Type: Read/Write |

#### P 5.6.2.3 DC Start Current

Description: Set the DC current in % of nominal motor current. This current is injected during the DC start time.

| Default Value: 0 | Parameter Type: Range (0 — 1000) | Parameter Number: 2263  |
|------------------|----------------------------------|-------------------------|
| Unit: %          | Data Type: REAL                  | Access Type: Read/Write |

# 6.6.6.3 Synchronous Motor Start (Menu Index 5.6.3)

## P 5.6.3.1 Sync. Motor Start Mode

Description: Set the synchronous motor initial postion handling.

| Default Value: 1 [Rotor angle detection] | Parameter Type: Selection | Parameter Number: 2322  |
|------------------------------------------|---------------------------|-------------------------|
| Unit: -                                  | Data Type: UINT           | Access Type: Read/Write |

#### The following are the selections for the parameter.

| Selection number | Selection name        |
|------------------|-----------------------|
| 0                | Disabled              |
| 1                | Rotor angle detection |
| 2                | Rotor angle parking   |

## P 5.6.3.2 Sync. Motor Detection Current

**Description:** Set the rotor angle detection gain in % of the nominal motor current.

| Default Value: 150 | Parameter Type: Range (0 — 200) | Parameter Number: 2323  |
|--------------------|---------------------------------|-------------------------|
| Unit: %            | Data Type: REAL                 | Access Type: Read/Write |

## P 5.6.3.3 Sync. Motor Parking Time

Description: Set the duration of the rotor parking.

| Default Value: 3 | Parameter Type: Range (0 — 10000) | Parameter Number: 2324  |
|------------------|-----------------------------------|-------------------------|
| Unit: s          | Data Type: REAL                   | Access Type: Read/Write |

## P 5.6.3.4 Sync. Motor Parking Current

**Description:** Set the rotor angle parking current in % of the nominal motor current.

| Default Value: 100 | Parameter Type: Range (0 — 1000) | Parameter Number: 2325  |
|--------------------|----------------------------------|-------------------------|
| Unit: %            | Data Type: REAL                  | Access Type: Read/Write |

## P 5.6.3.5 Sync. Motor Parking Angle

**Description:** Set the electrical parking angle for the rotor.

| Default Value: 0 | Parameter Type: Range (0 — 360) | Parameter Number: 2326  |
|------------------|---------------------------------|-------------------------|
| Unit: °          | Data Type: REAL                 | Access Type: Read/Write |

## 6.6.7 Stop Settings (Menu Index 5.7)

# 6.6.7.1 Settings (Menu Index 5.7.1)

P 5.7.1.1 Stop Zero Speed Time

Description: Set the time that motor control stays active after reaching 0 speed. The value -1 means indefinitely.

anfoss

**Parameter Descriptions** 

| Default Value: 0 | Parameter Type: Range (-1 — 10000) | Parameter Number: 2331  |
|------------------|------------------------------------|-------------------------|
| Unit: s          | Data Type: REAL                    | Access Type: Read/Write |

## P 5.7.1.3 Torque Ramp Down Time

Description: Set the time for ramping down the remaining torque after reaching standstill.

| Default Value: 0 | Parameter Type: Range (0 — 10000) | Parameter Number: 2336  |
|------------------|-----------------------------------|-------------------------|
| Unit: s          | Data Type: REAL                   | Access Type: Read/Write |

## P 5.7.1.4 Zero-speed Detection Level

Description: Set the speed that is considered standstill.

| Default Value: 0.20 | Parameter Type: Range (0 — 2.0) | Parameter Number: 2339  |
|---------------------|---------------------------------|-------------------------|
| Unit: Hz            | Data Type: REAL                 | Access Type: Read/Write |

## P 5.7.1.5 Zero-speed Detection Delay

Description: Set the time that the speed must be below zero-speed detection level before standstill is detected.

| Default Value: 0.02 | Parameter Type: Range (0 — 2) | Parameter Number: 2356  |
|---------------------|-------------------------------|-------------------------|
| Unit: s             | Data Type: REAL               | Access Type: Read/Write |

# 6.6.7.2 DC Injection (Menu Index 5.7.2)

## P 5.7.2.1 DC-brake Time

**Description:** Set the duration for a DC braking current injection.

| Default Value: 0 | Parameter Type: Range (0 — 10000) | Parameter Number: 2267  |
|------------------|-----------------------------------|-------------------------|
| Unit: s          | Data Type: REAL                   | Access Type: Read/Write |

## P 5.7.2.2 DC-brake Current

Description: Set the DC braking current in % of nominal motor current.

| Default Value: 0 | Parameter Type: Range (0 — 1000) | Parameter Number: 2266  |
|------------------|----------------------------------|-------------------------|
| Unit: %          | Data Type: REAL                  | Access Type: Read/Write |

#### P 5.7.2.3 DC-brake Speed

Description: Set the speed below which DC braking is activated.

| Default Value: 0 | Parameter Type: Range (0 — \*) | Parameter Number: 2268  |
|------------------|--------------------------------|-------------------------|
| Unit: Hz         | Data Type: REAL                | Access Type: Read/Write |

Default unit: RPM. The unit can be changed with parameter 4321.

#### P 5.7.2.4 DC Stop Time

Description: Set the DC stopping injection duration. The value -1 means indefinitely.

| Default Value: 0 | Parameter Type: Range (-1 — 10000) | Parameter Number: 2320  |
|------------------|------------------------------------|-------------------------|
| <b>Unit:</b> s   | Data Type: REAL                    | Access Type: Read/Write |

## P 5.7.2.5 DC Stop Current

Description: Set the DC stopping current in % of nominal motor current. Applied after the drive has reached standstill.

| Default Value: 0 | Parameter Type: Range (0 — 1000) | Parameter Number: 2321  |
|------------------|----------------------------------|-------------------------|
| Unit: %          | Data Type: REAL                  | Access Type: Read/Write |

# 6.6.7.3 Quick Stop (Menu Index 5.7.3)

#### P 5.7.3.1 Quick Stop Inverse Input

Description: Select an input terminal for activating the Quick Stop Inverse function.

| Default Value: | Parameter Type: Selection | Parameter Number: 212   |
|----------------|---------------------------|-------------------------|
| Unit: -        | Data Type: UINT           | Access Type: Read/Write |

## P 5.7.3.2 Quick Stop Ramp Time

**Description:** Set the deceleration time for the quick stop ramp.

| Default Value: 1 | Parameter Type: Range (0 — 10000) | Parameter Number: 1129  |
|------------------|-----------------------------------|-------------------------|
| Unit: s          | Data Type: REAL                   | Access Type: Read/Write |

# 6.6.7.4 AC Brake (Menu Index 5.7.4)

P 5.7.4.1 AC Brake

Description: Enables the AC Brake.

| Default Value: 0 [Disabled] | Parameter Type: Selection | Parameter Number: 4026  |
|-----------------------------|---------------------------|-------------------------|
| Unit: -                     | Data Type: BOOL           | Access Type: Read/Write |

## The following are the selections for the parameter.

| Selection number | Selection name |
|------------------|----------------|
| 0                | Disabled       |
| 1                | Enabled        |

## P 5.7.4.2 AC-brake Voltage Control Kp

**Description:** Set the scaling of the proportional gain of the AC-brake controller.

| Default Value: 100 | Parameter Type: Range (0 — 500) | Parameter Number: 4027  |
|--------------------|---------------------------------|-------------------------|
| Unit: %            | Data Type: REAL                 | Access Type: Read/Write |

## P 5.7.4.3 AC-brake Voltage Control Ti

**Description:** Set the scaling of the integral time of the AC-brake controller.

| Default Value: 100 | Parameter Type: Range (0 — 500) | Parameter Number: 4028  |
|--------------------|---------------------------------|-------------------------|
| Unit: %            | Data Type: REAL                 | Access Type: Read/Write |

## P 5.7.4.4 AC-brake Current

Description: Set the maximum allowed motor current in % of nominal motor current when AC brake is enabled.

| Default Value: 100 | Parameter Type: Range (0 — 150) | Parameter Number: 4057  |
|--------------------|---------------------------------|-------------------------|
| Unit: %            | Data Type: REAL                 | Access Type: Read/Write |

# 6.6.8 Speed Control (Menu Index 5.8)

## 6.6.8.1 Speed Control Status (Menu Index 5.8.1)

## P 5.8.1.1 Motor Shaft Speed

**Description:** Shows the shaft speed in RPM.

| Default Value: NA | Parameter Type: Range (-100000 — 100000) | Parameter Number: 9010 |
|-------------------|------------------------------------------|------------------------|
| Unit: rpm         | Data Type: REAL                          | Access Type: Read Only |

# P 5.8.1.2 Motor Speed

Description: Shows the actual motor speed.

| Default Value: NA | Parameter Type: Range (\* — \*) | Parameter Number: 9011 |
|-------------------|---------------------------------|------------------------|
| Unit: Hz          | Data Type: REAL                 | Access Type: Read Only |

Default unit: RPM. The unit can be changed with parameter 4321.

## P 5.8.1.3 Output Frequency

Description: Shows the output frequency.

| Default Value: NA | Parameter Type: Range (\* — \*) | Parameter Number: 9015 |
|-------------------|---------------------------------|------------------------|
| Unit: Hz          | Data Type: REAL                 | Access Type: Read Only |

## P 5.8.1.4 Feedback Speed

**Description:** Shows the feedback speed.

| Default Value: NA | <b>Parameter Type:</b> Range (-10000 — 10000) | Parameter Number: 9007 |
|-------------------|-----------------------------------------------|------------------------|
| Unit: rpm         | Data Type: REAL                               | Access Type: Read Only |

## P 5.8.1.5 Feedback Electrical Angle

**Description:** Shows the feedback device angle in the electrical domain. Its value is needed for manually tuning the feedback angle offset.

| Default Value: NA | Parameter Type: Range (0 — 360) | Parameter Number: 9016 |
|-------------------|---------------------------------|------------------------|
| Unit: °           | Data Type: REAL                 | Access Type: Read Only |

## P 5.8.1.6 Speed Error

Description: Shows the difference between speed reference after ramp and motor speed.

| Default Value: NA | Parameter Type: Range (\* — \*) | Parameter Number: 4023 |
|-------------------|---------------------------------|------------------------|
| Unit: Hz          | Data Type: REAL                 | Access Type: Read Only |

## Default unit: RPM. The unit can be changed with parameter 4321.

#### P 5.8.1.7 Speed Reference Description: Shows the speed reference

| Default Value: NA | Parameter Type: Range (-2000 — 2000) | Parameter Number: 1718  |
|-------------------|--------------------------------------|-------------------------|
| Unit: Hz          | Data Type: REAL                      | Access Type: Read/Write |

## Default unit: RPM. The unit can be changed with parameter 4321.

P 5.8.1.8 Speed Reference Before Ramp

Description: Shows the value of speed reference before the ramp generator.

| Default Value: NA | <b>Parameter Type:</b> Range (-2000 — 2000) | Parameter Number: 6049 |
|-------------------|---------------------------------------------|------------------------|
| Unit: Hz          | Data Type: REAL                             | Access Type: Read Only |

Default unit: RPM. The unit can be changed with parameter 4321.

## P 5.8.1.9 Speed Reference After Ramp

**Description:** Shows the value of the speed reference after the ramp generator.

| Default Value: NA | Parameter Type: Range (\* — \*) | Parameter Number: 6150 |
|-------------------|---------------------------------|------------------------|
| Unit: Hz          | Data Type: REAL                 | Access Type: Read Only |

Default unit: RPM. The unit can be changed with parameter 4321.

## P 5.8.1.10 Final Speed Reference

**Description:** Shows the value of the speed reference before feeding it to the speed controller.

# Parameter Descriptions

Danfoss

| Default Value: NA | Parameter Type: Range (\* — \*) | Parameter Number: 6151 |
|-------------------|---------------------------------|------------------------|
| Unit: Hz          | Data Type: REAL                 | Access Type: Read Only |

Default unit: RPM. The unit can be changed with parameter 4321.

#### P 5.8.1.11 Control Panel Speed Reference

**Description:** Shows the value of the speed reference given from the control panel.

| Default Value: NA | Parameter Type: Range (\* — \*) | Parameter Number: 6153  |
|-------------------|---------------------------------|-------------------------|
| Unit: Hz          | Data Type: REAL                 | Access Type: Read/Write |

Default unit: RPM. The unit can be changed with parameter 4321.

## P 5.8.1.12 Absolute Output Frequency Output

Description: Select an output terminal for the output frequency scaled between 0 Hz and positive speed limits in Hz.

| Default Value: | Parameter Type: Selection | Parameter Number: 2300  |
|----------------|---------------------------|-------------------------|
| Unit: -        | Data Type: UINT           | Access Type: Read/Write |

## P 5.8.1.13 Absolute Speed Reference Output

Description: Select an output terminal for the absolute speed reference, scaled between 0 and positive speed limit.

| Default Value: | Parameter Type: Selection | Parameter Number: 2304  |
|----------------|---------------------------|-------------------------|
| Unit: -        | Data Type: UINT           | Access Type: Read/Write |

## P 5.8.1.14 Output Frequency Output

**Description:** Select an output terminal for the output frequency scaled between minimum speed limit and positive speed limits in Hz.

| Default Value: | Parameter Type: Selection | Parameter Number: 2308  |
|----------------|---------------------------|-------------------------|
| Unit: -        | Data Type: UINT           | Access Type: Read/Write |

## P 5.8.1.16 Load Drooping Speed

Description: Shows the load drooping speed.

| Default Value: NA | Parameter Type: Range (0 — 2000) | Parameter Number: 674  |
|-------------------|----------------------------------|------------------------|
| Unit: Hz          | Data Type: REAL                  | Access Type: Read Only |

Default unit: RPM. The unit can be changed with parameter 4321.

## 6.6.8.2 Speed Controller (Menu Index 5.8.2)

## 6.6.8.2.1 Basic Settings (Menu Index 5.8.2.1)

## P 5.8.2.1.1 Speed Controller Type

**Description:** Select the speed controller type.

| Default Value: 1 [PI-Controller] | Parameter Type: Selection | Parameter Number: 5005              |
|----------------------------------|---------------------------|-------------------------------------|
| Unit: -                          | Data Type: UINT           | Access Type: Read/Conditional Write |

| Selection number | Selection name |
|------------------|----------------|
| 0                | P-Controller   |
| 1                | PI-Controller  |

Jantoss

# P 5.8.2.1.2 Speed Controller Kp FVC+

**Description:** Set the proportional gain of the speed controller.

| Default Value: 15     | Parameter Type: Range (0 — 1000) | Parameter Number: 4020  |
|-----------------------|----------------------------------|-------------------------|
| Unit: PercentPerHertz | Data Type: REAL                  | Access Type: Read/Write |

## P 5.8.2.1.3 Speed Controller Ti FVC+

**Description:** Set the integration time of the speed controller.

| Default Value: 0.1 | Parameter Type: Range (0 — 100) | Parameter Number: 4021  |
|--------------------|---------------------------------|-------------------------|
| Unit: s            | Data Type: REAL                 | Access Type: Read/Write |

## P 5.8.2.1.4 Acceleration Feedforward Gain

**Description:** Set the acceleration feedforward gain. It bypasses the speed controller by adding torque reference based on requested acceleration and system inertia. Improves tracking of speed reference changes.

| Default Value: 0 | Parameter Type: Range (0 — 10000) | Parameter Number: 4022  |
|------------------|-----------------------------------|-------------------------|
| Unit: %          | Data Type: REAL                   | Access Type: Read/Write |

## P 5.8.2.1.5 Acceleration Feedforward Filter Tc

Description: Set the acceleration feedforward filter time constant.

| Default Value: 0.00 | <b>Parameter Type:</b> Range (0.00 — 1000000.00) | Parameter Number: 4039  |
|---------------------|--------------------------------------------------|-------------------------|
| <b>Unit:</b> ms     | Data Type: REAL                                  | Access Type: Read/Write |

## P 5.8.2.1.7 Speed Controller Kp VVC+

**Description:** Set the proportional gain of the speed controller.

| Default Value: 0.015 | Parameter Type: Range (0 — 1) | Parameter Number: 4080  |
|----------------------|-------------------------------|-------------------------|
| Unit: -              | Data Type: REAL               | Access Type: Read/Write |

## P 5.8.2.1.8 Speed Controller Ti VVC+

Description: Set the integration time of the speed controller.

| Default Value: 0.008 | Parameter Type: Range (0.001 — 20) | Parameter Number: 4081  |
|----------------------|------------------------------------|-------------------------|
| Unit: s              | Data Type: REAL                    | Access Type: Read/Write |

## 6.6.8.2.2 Advanced Settings (Menu Index 5.8.2.2)

## P 5.8.2.2.1 Virtual Friction Gain

**Description:** Set the virtual friction gain, adding friction to the speed control loop to increase damping and stability. It is automatically adjusted when the system inertia is changed and parameter "5.8.11.1 Speed Controller Auto Tuning" is enabled.

| Default Value: 0 | Parameter Type: Range (0 — 10000) | Parameter Number: 4549  |
|------------------|-----------------------------------|-------------------------|
| Unit: -          | Data Type: REAL                   | Access Type: Read/Write |

## P 5.8.2.2.2 Low-speed Controller

Description: Enables the low-speed controller. It should be enabled if fast torque reaction at low speed references is needed.

| Default Value: 0 [Disabled] | Parameter Type: Selection | Parameter Number: 4070  |
|-----------------------------|---------------------------|-------------------------|
| Unit: -                     | Data Type: BOOL           | Access Type: Read/Write |

Danfoss

| Selection number | Selection name |
|------------------|----------------|
| 0                | Disabled       |
| 1                | Enabled        |

## P 5.8.2.2.3 Low-speed Controller Gain

Description: Set the proportional part of the low-speed controller. A higher value leads to higher dynamics.

| Default Value: 50 | Parameter Type: Range (0 — 1000) | Parameter Number: 4071  |
|-------------------|----------------------------------|-------------------------|
| Unit: %           | Data Type: REAL                  | Access Type: Read/Write |

## P 5.8.2.2.4 Kp Ratio at Low Speed

**Description:** Set the gain ratio for the proportional part of the speed controller at frequencies below the value set in "5.8.2.2.5 Kp Adaptation Low Speed".

| Default Value: 100 | Parameter Type: Range (1 — 1000) | Parameter Number: 4072  |
|--------------------|----------------------------------|-------------------------|
| Unit: %            | Data Type: REAL                  | Access Type: Read/Write |

## P 5.8.2.2.5 Kp Adaptation Low Speed

**Description:** Set the speed below which the speed controller proportional gain is fully using the value set in "5.8.2.2.4 Kp Ratio at Low Speed".

| Default Value: 0 | Parameter Type: Range (0 — 10000) | Parameter Number: 4073  |
|------------------|-----------------------------------|-------------------------|
| Unit: Hz         | Data Type: REAL                   | Access Type: Read/Write |

## P 5.8.2.2.6 Kp Adaptation High Speed

**Description:** Set the speed above which the speed controller proportional gain is fully using the value set in "5.8.2.1.2 Speed Controller Kp FVC+".

| Default Value: 0 | Parameter Type: Range (0 — 10000) | Parameter Number: 4074  |
|------------------|-----------------------------------|-------------------------|
| Unit: Hz         | Data Type: REAL                   | Access Type: Read/Write |

## P 5.8.2.2.7 Kp Ratio at Low Torque

Description: Set the gain ratio for the proportional part of the speed controller at a torque level below the lower torque limit.

| Default Value: 100 | Parameter Type: Range (1 — 1000) | Parameter Number: 4075  |
|--------------------|----------------------------------|-------------------------|
| Unit: %            | Data Type: REAL                  | Access Type: Read/Write |

## P 5.8.2.2.8 Kp Adaptation Low Torque

**Description:** Set the torque level below which the speed controller proportional gain is fully using the value set in "5.8.2.2.7 Kp Ratio at Low Torque".

| Default Value: 0 | Parameter Type: Range (0 — 1000) | Parameter Number: 4077  |
|------------------|----------------------------------|-------------------------|
| Unit: %          | Data Type: REAL                  | Access Type: Read/Write |

## P 5.8.2.2.9 Kp Adaptation High Torque

**Description:** Set the torque level above which the speed controller proportional gain is fully using the value set in "5.8.2.1.2 Speed Controller Kp FVC+".

| Default Value: 0 | Parameter Type: Range (0 — 1000) | Parameter Number: 4078  |
|------------------|----------------------------------|-------------------------|
| Unit: %          | Data Type: REAL                  | Access Type: Read/Write |

## P 5.8.2.2.10 Kp Adaptation Min at Low Flux

**Description:** Set the gain ratio for the proportional part, if flux is reduced by field weakening or Automatic Energy Optimization (AEO).

antoss

**Parameter Descriptions** 

| Default Value: 40 | Parameter Type: Range (0 — 100) | Parameter Number: 4079  |
|-------------------|---------------------------------|-------------------------|
| Unit: %           | Data Type: REAL                 | Access Type: Read/Write |

## P 5.8.2.2.11 Zero-speed Damping Gain

Description: Set the zero-speed damping gain. It dampens speed fluctuations when the speed reference is 0.

| Default Value: 100 | Parameter Type: Range (0 — 1000) | Parameter Number: 5434  |
|--------------------|----------------------------------|-------------------------|
| Unit: %            | Data Type: REAL                  | Access Type: Read/Write |

## 6.6.8.3 Speed Limits and Monitor (Menu Index 5.8.3)

## P 5.8.3.1 Positive Speed Limit

**Description:** Set the speed limit for positive direction.

| Default Value: 50 | Parameter Type: Range (0 — \*) | Parameter Number: 1729  |
|-------------------|--------------------------------|-------------------------|
| Unit: Hz          | Data Type: REAL                | Access Type: Read/Write |

Default unit: RPM. The unit can be changed with parameter 4321.

## P 5.8.3.2 Negative Speed Limit

Description: Set the speed limit for negative direction.

| Default Value: -50 | Parameter Type: Range (\* — 0) | Parameter Number: 1728  |
|--------------------|--------------------------------|-------------------------|
| Unit: Hz           | Data Type: REAL                | Access Type: Read/Write |

Default unit: RPM. The unit can be changed with parameter 4321.

#### P 5.8.3.3 Minimum Speed Limit

Description: Set the minimum speed for positive and negative direction.

| Default Value: 0 | Parameter Type: Range (\* — \*) | Parameter Number: 1722  |
|------------------|---------------------------------|-------------------------|
| Unit: Hz         | Data Type: REAL                 | Access Type: Read/Write |

Default unit: RPM. The unit can be changed with parameter 4321.

## P 5.8.3.4 High Speed Warning

**Description:** Set the speed value which activates the high speed warning. Activated after 1 s.

| Default Value: 1000 | Parameter Type: Range (0 — 10000) | Parameter Number: 1200  |
|---------------------|-----------------------------------|-------------------------|
| Unit: Hz            | Data Type: REAL                   | Access Type: Read/Write |

Default unit: RPM. The unit can be changed with parameter 4321.

P 5.8.3.5 High Speed Fault

**Description:** Set the speed value which activates the high speed fault after a delay.

| Default Value: 1000 | Parameter Type: Range (0 — 1000) | Parameter Number: 1201  |
|---------------------|----------------------------------|-------------------------|
| Unit: Hz            | Data Type: REAL                  | Access Type: Read/Write |

Default unit: RPM. The unit can be changed with parameter 4321.

## P 5.8.3.6 High Speed Fault Delay

Description: Set the delay time after which a fault is issued if the speed set for high speed fault is exceeded.

| Default Value: 10 | Parameter Type: Range (0 — 360) | Parameter Number: 1202  |
|-------------------|---------------------------------|-------------------------|
| Unit: s           | Data Type: UDINT                | Access Type: Read/Write |

# 6.6.8.4 Speed Reference (Menu Index 5.8.4)

P 5.8.4.1 Speed Reference 1 Input

Description: Select the input terminal or a predefined fixed value for the speed reference.
anfoss

| Default Value: | Parameter Type: Selection | Parameter Number: 501   |
|----------------|---------------------------|-------------------------|
| Unit: -        | Data Type: UINT           | Access Type: Read/Write |

# P 5.8.4.2 Speed Reference 2 Input

Description: Select the input terminal or a predefined fixed value for the speed reference.

| Default Value: | Parameter Type: Selection | Parameter Number: 502   |
|----------------|---------------------------|-------------------------|
| Unit: -        | Data Type: UINT           | Access Type: Read/Write |

#### P 5.8.4.3 Speed Reference 1 Max.

Description: Set the maximum value of the reference. It defines the upper point for the scaling of the reference input.

| Default Value: 100 | Parameter Type: Range (-1000 — 1000) | Parameter Number: 1724  |
|--------------------|--------------------------------------|-------------------------|
| Unit: Hz           | Data Type: REAL                      | Access Type: Read/Write |

Default unit: RPM. The unit can be changed with parameter 4321.

#### P 5.8.4.4 Speed Reference 1 Min.

Description: Set the minimum value of the reference. It defines the lower point for the scaling of the reference input.

| Default Value: 0 | <b>Parameter Type:</b> Range (-1000 — 1000) | Parameter Number: 1725  |
|------------------|---------------------------------------------|-------------------------|
| Unit: Hz         | Data Type: REAL                             | Access Type: Read/Write |

Default unit: RPM. The unit can be changed with parameter 4321.

#### P 5.8.4.5 Speed Reference 2 Max.

Description: Set the maximum value of the reference. It defines the upper point for the scaling of the reference input.

| Default Value: 100 | Parameter Type: Range (-1000 — 1000) | Parameter Number: 1726  |
|--------------------|--------------------------------------|-------------------------|
| Unit: Hz           | Data Type: REAL                      | Access Type: Read/Write |

Default unit: RPM. The unit can be changed with parameter 4321.

#### P 5.8.4.6 Speed Reference 2 Min.

Description: Set the minimum value of the reference. It defines the lower point for the scaling of the reference input.

| Default Value: 0 | <b>Parameter Type:</b> Range (-1000 — 1000) | Parameter Number: 1727  |
|------------------|---------------------------------------------|-------------------------|
| Unit: Hz         | Data Type: REAL                             | Access Type: Read/Write |

Default unit: RPM. The unit can be changed with parameter 4321.

P 5.8.4.7 Preset Speed Reference Selector

Description: Select the preset reference. The preset reference can be selected as a fixed value or by 3 digital inputs.

| Default Value: 1 [Preset 1] | Parameter Type: Selection | Parameter Number: 702   |
|-----------------------------|---------------------------|-------------------------|
| Unit: -                     | Data Type: UINT           | Access Type: Read/Write |

#### The following are the selections for the parameter.

| Selection number | Selection name |
|------------------|----------------|
| 0                | Bit Selection  |
| 1                | Preset 1       |
| 2                | Preset 2       |
| 3                | Preset 3       |
| 4                | Preset 4       |

#### iC7 Series Motion

<u>Janfoss</u>

# **Application Guide**

**Parameter Descriptions** 

| Selection number | Selection name |
|------------------|----------------|
| 5                | Preset 5       |
| 6                | Preset 6       |
| 7                | Preset 7       |
| 8                | Preset 8       |

# P 5.8.4.8 Preset Speed 1

**Description:** Set the value of the preset reference.

| Default Value: 10 | <b>Parameter Type:</b> Range (-1000 — 1000) | Parameter Number: 703   |
|-------------------|---------------------------------------------|-------------------------|
| Unit: Hz          | Data Type: REAL                             | Access Type: Read/Write |

#### Default unit: RPM. The unit can be changed with parameter 4321.

P 5.8.4.9 Preset Speed 2

Description: Set the value of the preset reference.

| Default Value: 20 | <b>Parameter Type:</b> Range (-1000 — 1000) | Parameter Number: 704   |
|-------------------|---------------------------------------------|-------------------------|
| Unit: Hz          | Data Type: REAL                             | Access Type: Read/Write |

#### Default unit: RPM. The unit can be changed with parameter 4321.

#### P 5.8.4.10 Preset Speed 3

**Description:** Set the value of the preset reference.

| Default Value: 30 | <b>Parameter Type:</b> Range (-1000 — 1000) | Parameter Number: 705   |
|-------------------|---------------------------------------------|-------------------------|
| Unit: Hz          | Data Type: REAL                             | Access Type: Read/Write |

#### Default unit: RPM. The unit can be changed with parameter 4321.

#### P 5.8.4.11 Preset Speed 4

Description: Set the value of the preset reference.

| Default Value: 40 | <b>Parameter Type:</b> Range (-1000 — 1000) | Parameter Number: 706   |
|-------------------|---------------------------------------------|-------------------------|
| Unit: Hz          | Data Type: REAL                             | Access Type: Read/Write |

#### Default unit: RPM. The unit can be changed with parameter 4321.

P 5.8.4.12 Preset Speed 5

# Description: Set the value of the preset reference.

| Default Value: 50 | Parameter Type: Range (-1000 — 1000) | Parameter Number: 707   |
|-------------------|--------------------------------------|-------------------------|
| Unit: Hz          | Data Type: REAL                      | Access Type: Read/Write |

Default unit: RPM. The unit can be changed with parameter 4321.

# P 5.8.4.13 Preset Speed 6

**Description:** Set the value of the preset reference.

| Default Value: 60 | <b>Parameter Type:</b> Range (-1000 — 1000) | Parameter Number: 708   |
|-------------------|---------------------------------------------|-------------------------|
| Unit: Hz          | Data Type: REAL                             | Access Type: Read/Write |

Default unit: RPM. The unit can be changed with parameter 4321.

#### P 5.8.4.14 Preset Speed 7

Description: Set the value of the preset reference.

Danfoss

| Default Value: 70 | <b>Parameter Type:</b> Range (-1000 — 1000) | Parameter Number: 709   |
|-------------------|---------------------------------------------|-------------------------|
| Unit: Hz          | Data Type: REAL                             | Access Type: Read/Write |

Default unit: RPM. The unit can be changed with parameter 4321.

#### P 5.8.4.15 Preset Speed 8

**Description:** Set the value of the preset reference.

| Default Value: 80 | <b>Parameter Type:</b> Range (-1000 — 1000) | Parameter Number: 710   |
|-------------------|---------------------------------------------|-------------------------|
| Unit: Hz          | Data Type: REAL                             | Access Type: Read/Write |

Default unit: RPM. The unit can be changed with parameter 4321.

#### P 5.8.4.16 Preset Speed Reference Bit 0 Input

**Description:** Select the digital input used as bit 0 addressing the preset reference.

| Default Value: | Parameter Type: Selection | Parameter Number: 711   |
|----------------|---------------------------|-------------------------|
| Unit: -        | Data Type: UINT           | Access Type: Read/Write |

#### P 5.8.4.17 Preset Speed Reference Bit 1 Input

**Description:** Select the digital input used as bit 1 for addressing the preset reference.

| Default Value: | Parameter Type: Selection | Parameter Number: 712   |
|----------------|---------------------------|-------------------------|
| Unit: -        | Data Type: UINT           | Access Type: Read/Write |

#### P 5.8.4.18 Preset Speed Reference Bit 2 Input

**Description:** Select the digital input used as bit 2 for addressing the preset reference.

| Default Value: | Parameter Type: Selection | Parameter Number: 713   |
|----------------|---------------------------|-------------------------|
| Unit: -        | Data Type: UINT           | Access Type: Read/Write |

#### P 5.8.4.19 Fieldbus Speed Reference Scale

Description: Set the fieldbus reference scale equal to 100% reference.

| Default Value: 50 | Parameter Type: Range (0 — 1000) | Parameter Number: 1723  |
|-------------------|----------------------------------|-------------------------|
| Unit: Hz          | Data Type: REAL                  | Access Type: Read/Write |

Default unit: RPM. The unit can be changed with parameter 4321.

#### P 5.8.4.21 Speed Ref. Filter Tc

**Description:** Set the time constant of the reference filter. Set to 0 disables the filter.

| Default Value: 0 | Parameter Type: Range (0 — 1000) | Parameter Number: 1719  |
|------------------|----------------------------------|-------------------------|
| Unit: s          | Data Type: REAL                  | Access Type: Read/Write |

# 6.6.8.5 Reference Freeze (Menu Index 5.8.5)

#### P 5.8.5.1 Freeze Input

**Description:** Select the digital input for freezing the reference. Freezing is used to control the speed reference with 2 digital inputs, 1 increasing the reference and the other decreasing the reference.

| Default Value: | Parameter Type: Selection | Parameter Number: 1000  |
|----------------|---------------------------|-------------------------|
| Unit: -        | Data Type: UINT           | Access Type: Read/Write |

#### P 5.8.5.2 Freeze Up Input

Description: Select the digital input for increasing the reference while reference freezing is activated.

<u>Danfoss</u>

**Parameter Descriptions** 

| Default Value: | Parameter Type: Selection | Parameter Number: 1001  |
|----------------|---------------------------|-------------------------|
| Unit: -        | Data Type: UINT           | Access Type: Read/Write |

#### P 5.8.5.3 Freeze Down Input

**Description:** Select the digital input for decreasing the reference while reference freezing is activated.

| Default Value: | Parameter Type: Selection | Parameter Number: 1002  |
|----------------|---------------------------|-------------------------|
| Unit: -        | Data Type: UINT           | Access Type: Read/Write |

#### P 5.8.5.4 Freeze Ramp Time

Description: Set the ramp time for increasing/decreasing the reference while reference freeze is active.

| Default Value: 10 | Parameter Type: Range (0 — 1000) | Parameter Number: 1003  |
|-------------------|----------------------------------|-------------------------|
| Unit: s           | Data Type: REAL                  | Access Type: Read/Write |

#### P 5.8.5.5 Freeze Ramp Delay

Description: Set the delay before ramping the reference while reference freeze is active.

| Default Value: 4 | Parameter Type: Range (0 — 3600) | Parameter Number: 1004  |
|------------------|----------------------------------|-------------------------|
| <b>Unit:</b> s   | Data Type: UDINT                 | Access Type: Read/Write |

### P 5.8.5.6 Freeze Step Delta

**Description:** Set the reference step for increasing/decreasing the reference while reference freeze is active.

| Default Value: 1 | Parameter Type: Range (0 — 1000) | Parameter Number: 1005  |
|------------------|----------------------------------|-------------------------|
| Unit: Hz         | Data Type: REAL                  | Access Type: Read/Write |

Default unit: RPM. The unit can be changed with parameter 4321.

#### P 5.8.5.7 Freeze Initialization

**Description:** Enables freeze initialization. If enabled, freeze reference is initialized to the minimum speed after start-up or a start signal is applied. If disabled, the latest value is used.

| Default Value: 0 [Disabled] | Parameter Type: Selection | Parameter Number: 1006  |
|-----------------------------|---------------------------|-------------------------|
| Unit: -                     | Data Type: BOOL           | Access Type: Read/Write |

#### The following are the selections for the parameter.

| Selection number | Selection name |
|------------------|----------------|
| 0                | Disabled       |
| 1                | Enabled        |

#### P 5.8.5.8 Freeze Ramp/Step Mode

Description: Select how to increase or decrease the reference while reference freeze is active.

| Default Value: 0 [Step and Ramp] | Parameter Type: Selection | Parameter Number: 1007  |
|----------------------------------|---------------------------|-------------------------|
| Unit: -                          | Data Type: UINT           | Access Type: Read/Write |

The following are the selections for the parameter.

Danfoss

**Parameter Descriptions** 

| Selection number | Selection name |
|------------------|----------------|
| 0                | Step and Ramp  |
| 1                | Ramp           |
| 2                | Step           |

# 6.6.8.6 Speed Ramps (Menu Index 5.8.6)

# 6.6.8.6.1 Speed Ramp Settings (Menu Index 5.8.6.1)

# P 5.8.6.1.1 Ramp Selector

Description: Select the speed ramp.

| Default Value: 0 [Ramp 1] | Parameter Type: Selection | Parameter Number: 1100  |
|---------------------------|---------------------------|-------------------------|
| Unit: -                   | Data Type: UINT           | Access Type: Read/Write |

The following are the selections for the parameter.

| Selection number | Selection name |
|------------------|----------------|
| 4                | Bit Selection  |
| 0                | Ramp 1         |
| 1                | Ramp 2         |
| 2                | Ramp 3         |
| 3                | Ramp 4         |
| 5                | Variable Ramp. |

# P 5.8.6.1.2 Ramp Selection Bit 0 Input

**Description:** Select the digital input used as bit 0 addressing the speed ramp.

| Default Value: | Parameter Type: Selection | Parameter Number: 1130  |
|----------------|---------------------------|-------------------------|
| Unit: -        | Data Type: UINT           | Access Type: Read/Write |

# P 5.8.6.1.3 Ramp Selection Bit 1 Input

| •                       | •                       |                                  |
|-------------------------|-------------------------|----------------------------------|
| Description: Select the | e digital input used as | bit 1 addressing the speed ramp. |

| Default Value: | Parameter Type: Selection | Parameter Number: 1131  |
|----------------|---------------------------|-------------------------|
| Unit: -        | Data Type: UINT           | Access Type: Read/Write |

# 6.6.8.6.2 Ramp 1 (Menu Index 5.8.6.2)

# P 5.8.6.2.1 Ramp 1 Type

Description: Select the ramp type.

| Default Value: 0 [Linear Ramp] | Parameter Type: Selection | Parameter Number: 1125  |
|--------------------------------|---------------------------|-------------------------|
| Unit: -                        | Data Type: UINT           | Access Type: Read/Write |

The following are the selections for the parameter.

| Selection number | Selection name |
|------------------|----------------|
| 0                | Linear Ramp    |
| 1                | S-Ramp         |

Dantoss

# P 5.8.6.2.2 Ramp 1 Accel. Time

Description: Set the acceleration time from 0 to nominal motor speed.

| Default Value: 5 | Parameter Type: Range (0 — 10000) | Parameter Number: 1101  |
|------------------|-----------------------------------|-------------------------|
| Unit: s          | Data Type: REAL                   | Access Type: Read/Write |

#### P 5.8.6.2.3 Ramp 1 Decel. Time

Description: Set the deceleration time from nominal motor speed to 0.

| Default Value: 5 | Parameter Type: Range (0 — 10000) | Parameter Number: 1105  |
|------------------|-----------------------------------|-------------------------|
| Unit: s          | Data Type: REAL                   | Access Type: Read/Write |

#### P 5.8.6.2.4 S-Ramp 1 Accel. Increase Time

**Description:** Set the ramp acceleration increase time for S-ramp.

| Default Value: 1 | Parameter Type: Range (0 — 10000) | Parameter Number: 1109  |
|------------------|-----------------------------------|-------------------------|
| <b>Unit:</b> s   | Data Type: REAL                   | Access Type: Read/Write |

# P 5.8.6.2.5 S-Ramp 1 Accel. Decrease Time

**Description:** Set the ramp acceleration decrease time for S-ramp.

| Default Value: 1 | Parameter Type: Range (0 — 10000) | Parameter Number: 1113  |
|------------------|-----------------------------------|-------------------------|
| Unit: s          | Data Type: REAL                   | Access Type: Read/Write |

#### P 5.8.6.2.6 S-Ramp 1 Decel. Increase Time

**Description:** Set the ramp deceleration increase time for S-ramp.

| Default Value: 1 | Parameter Type: Range (0 — 10000) | Parameter Number: 1117  |
|------------------|-----------------------------------|-------------------------|
| Unit: s          | Data Type: REAL                   | Access Type: Read/Write |

#### P 5.8.6.2.7 S-Ramp 1 Decel. Decrease Time

**Description:** Set the ramp deceleration decrease time for S-ramp.

| Default Value: 1 | Parameter Type: Range (0 — 10000) | Parameter Number: 1121  |
|------------------|-----------------------------------|-------------------------|
| Unit: s          | Data Type: REAL                   | Access Type: Read/Write |

# 6.6.8.6.3 Ramp 2 (Menu Index 5.8.6.3)

P 5.8.6.3.1 Ramp 2 Type

**Description:** Select the ramp type.

| Default Value: 0 [Linear Ramp] | Parameter Type: Selection | Parameter Number: 1126  |
|--------------------------------|---------------------------|-------------------------|
| Unit: -                        | Data Type: UINT           | Access Type: Read/Write |

The following are the selections for the parameter.

| Selection number | Selection name |
|------------------|----------------|
| 0                | Linear Ramp    |
| 1                | S-Ramp         |

#### P 5.8.6.3.2 Ramp 2 Accel. Time

Description: Set the acceleration time from 0 to nominal motor speed.

| Default Value: 5 | Parameter Type: Range (0 — 10000) | Parameter Number: 1106  |
|------------------|-----------------------------------|-------------------------|
| Unit: s          | Data Type: REAL                   | Access Type: Read/Write |

Janfoss

# P 5.8.6.3.3 Ramp 2 Decel. Time

Description: Set the deceleration time from nominal motor speed to 0.

| Default Value: 5 | Parameter Type: Range (0 — 10000) | Parameter Number: 1102  |
|------------------|-----------------------------------|-------------------------|
| <b>Unit:</b> s   | Data Type: REAL                   | Access Type: Read/Write |

### P 5.8.6.3.4 S-Ramp 2 Accel. Increase Time

 Description: Set the ramp acceleration increase time for S-ramp.

 Default Value: 1
 Parameter Type: Range (0 — 10000)
 Parameter Number: 1110

 Unit: s
 Data Type: REAL
 Access Type: Read/Write

# P 5.8.6.3.5 S-Ramp 2 Accel. Decrease Time

Description: Set the ramp acceleration decrease time for S-ramp.

| Default Value: 1 | Parameter Type: Range (0 — 10000) | Parameter Number: 1114  |
|------------------|-----------------------------------|-------------------------|
| Unit: s          | Data Type: REAL                   | Access Type: Read/Write |

#### P 5.8.6.3.6 S-Ramp 2 Decel. Increase Time

 Description: Set the ramp deceleration increase time for S-ramp.

 Default Value: 1
 Parameter Type: Range (0 - 10000)
 Parameter Number: 1118

 Unit: s
 Data Type: REAL
 Access Type: Read/Write

#### P 5.8.6.3.7 S-Ramp 2 Decel. Decrease Time

**Description:** Set the ramp deceleration decrease time for S-ramp.

| Default Value: 1 | Parameter Type: Range (0 — 10000) | Parameter Number: 1122  |
|------------------|-----------------------------------|-------------------------|
| Unit: s          | Data Type: REAL                   | Access Type: Read/Write |

# 6.6.8.6.4 Ramp 3 (Menu Index 5.8.6.4)

# P 5.8.6.4.1 Ramp 3 Type **Description:** Select the ramp type.

| Default Value: 0 [Linear Ramp] | Parameter Type: Selection | Parameter Number: 1127  |
|--------------------------------|---------------------------|-------------------------|
| Unit: -                        | Data Type: UINT           | Access Type: Read/Write |

The following are the selections for the parameter.

| Selection number | Selection name |
|------------------|----------------|
| 0                | Linear Ramp    |
| 1                | S-Ramp         |

# P 5.8.6.4.2 Ramp 3 Accel. Time

Description: Set the acceleration time from 0 to nominal motor speed.

| Default Value: 5 | Parameter Type: Range (0 — 10000) | Parameter Number: 1103  |
|------------------|-----------------------------------|-------------------------|
| Unit: s          | Data Type: REAL                   | Access Type: Read/Write |

#### P 5.8.6.4.3 Ramp 3 Decel. Time

Description: Set the deceleration time from nominal motor speed to 0.

| Default Value: 5 | Parameter Type: Range (0 — 10000) | Parameter Number: 1107  |
|------------------|-----------------------------------|-------------------------|
| Unit: s          | Data Type: REAL                   | Access Type: Read/Write |

Dantoss

#### P 5.8.6.4.4 S-Ramp 3 Accel. Increase Time

**Description:** Set the ramp acceleration increase time for S-ramp.

| Default Value: 1 | Parameter Type: Range (0 — 10000) | Parameter Number: 1111  |
|------------------|-----------------------------------|-------------------------|
| Unit: s          | Data Type: REAL                   | Access Type: Read/Write |

# P 5.8.6.4.5 S-Ramp 3 Accel. Decrease Time

 Description: Set the ramp acceleration decrease time for S-ramp.

 Default Value: 1
 Parameter Type: Range (0 — 10000)
 Parameter Number: 1115

 Unit: s
 Data Type: REAL
 Access Type: Read/Write

### P 5.8.6.4.6 S-Ramp 3 Decel. Increase Time

**Description:** Set the ramp deceleration increase time for S-ramp.

| Default Value: 1 | Parameter Type: Range (0 — 10000) | Parameter Number: 1119  |
|------------------|-----------------------------------|-------------------------|
| <b>Unit:</b> s   | Data Type: REAL                   | Access Type: Read/Write |

# P 5.8.6.4.7 S-Ramp 3 Decel. Decrease Time **Description:** Set the ramp deceleration decrease time for S-ramp.

| Default Value: 1 | Parameter Type: Range (0 — 10000) | Parameter Number: 1123  |
|------------------|-----------------------------------|-------------------------|
| Unit: s          | Data Type: REAL                   | Access Type: Read/Write |

# 6.6.8.6.5 Ramp 4 (Menu Index 5.8.6.5)

# P 5.8.6.5.1 Ramp 4 Type

**Description:** Select the ramp type.

| Default Value: 0 [Linear Ramp] | Parameter Type: Selection | Parameter Number: 1128  |
|--------------------------------|---------------------------|-------------------------|
| Unit: -                        | Data Type: UINT           | Access Type: Read/Write |

The following are the selections for the parameter.

| Selection number | Selection name |
|------------------|----------------|
| 0                | Linear Ramp    |
| 1                | S-Ramp         |

#### P 5.8.6.5.2 Ramp 4 Accel. Time

Description: Set the acceleration time from 0 to nominal motor speed.

| Default Value: 5 | Parameter Type: Range (0 — 10000) | Parameter Number: 1104  |
|------------------|-----------------------------------|-------------------------|
| Unit: s          | Data Type: REAL                   | Access Type: Read/Write |

#### P 5.8.6.5.3 Ramp 4 Decel. Time

Description: Set the deceleration time from nominal motor speed to 0.

| Default Value: 5 | Parameter Type: Range (0 — 10000) | Parameter Number: 1108  |
|------------------|-----------------------------------|-------------------------|
| Unit: s          | Data Type: REAL                   | Access Type: Read/Write |

#### P 5.8.6.5.4 S-Ramp 4 Accel. Increase Time

**Description:** Set the ramp acceleration increase time for S-ramp.

| Default Value: 1 | Parameter Type: Range (0 — 10000) | Parameter Number: 1112  |
|------------------|-----------------------------------|-------------------------|
| Unit: s          | Data Type: REAL                   | Access Type: Read/Write |

Pantoss

# P 5.8.6.5.5 S-Ramp 4 Accel. Decrease Time

Description: Set the ramp acceleration decrease time for S-ramp.

| Default Value: 1 | Parameter Type: Range (0 — 10000) | Parameter Number: 1116  |
|------------------|-----------------------------------|-------------------------|
| Unit: s          | Data Type: REAL                   | Access Type: Read/Write |

#### P 5.8.6.5.6 S-Ramp 4 Decel. Increase Time

| Description: Set the ramp deceleration increase time for S-ramp. |                  |                                   |                         |
|------------------------------------------------------------------|------------------|-----------------------------------|-------------------------|
|                                                                  | Default Value: 1 | Parameter Type: Range (0 — 10000) | Parameter Number: 1120  |
|                                                                  | Unit: s          | Data Type: REAL                   | Access Type: Read/Write |

# P 5.8.6.5.7 S-Ramp 4 Decel. Decrease Time

Description: Set the ramp deceleration decrease time for S-ramp.

| Default Value: 1 | Parameter Type: Range (0 — 10000) | Parameter Number: 1124  |
|------------------|-----------------------------------|-------------------------|
| Unit: s          | Data Type: REAL                   | Access Type: Read/Write |

# 6.6.8.6.6 Variable Ramp (Menu Index 5.8.6.6)

#### P 5.8.6.6.1 Accel. Time Input

Description: Select the input or a fixed value for adjusting the variable ramp acceleration time.

| Default Value: | Parameter Type: Selection | Parameter Number: 1132  |
|----------------|---------------------------|-------------------------|
| Unit: -        | Data Type: UINT           | Access Type: Read/Write |

#### P 5.8.6.6.2 Accel. Time Maximum

**Description:** Set the maximum of the acceleration time for the variable ramp.

| Default Value: 120 | Parameter Type: Range (0 — 10000) | Parameter Number: 1134  |
|--------------------|-----------------------------------|-------------------------|
| Unit: s            | Data Type: REAL                   | Access Type: Read/Write |

#### P 5.8.6.6.3 Accel. Time Minimum

Description: Set the minimum of the acceleration time for the variable ramp.

| Default Value: 0 | Parameter Type: Range (0 — 10000) | Parameter Number: 1135  |
|------------------|-----------------------------------|-------------------------|
| Unit: s          | Data Type: REAL                   | Access Type: Read/Write |

#### P 5.8.6.6.4 Decel. Time Input

Description: Select the input or a fixed value for adjusting the variable ramp deceleration time.

| Default Value: | Parameter Type: Selection | Parameter Number: 1133  |
|----------------|---------------------------|-------------------------|
| Unit: -        | Data Type: UINT           | Access Type: Read/Write |

#### P 5.8.6.6.5 Decel. Time Maximum

**Description:** Set the maximum of the deceleration time for the variable ramp.

| Default Value: 120 | Parameter Type: Range (0 — 10000) | Parameter Number: 1136  |
|--------------------|-----------------------------------|-------------------------|
| Unit: s            | Data Type: REAL                   | Access Type: Read/Write |

#### P 5.8.6.6.6 Decel. Time Minimum

**Description:** Set the minimum of the deceleration time for the variable ramp.

| Default Value: 0 | Parameter Type: Range (0 — 10000) | Parameter Number: 1137  |
|------------------|-----------------------------------|-------------------------|
| Unit: s          | Data Type: REAL                   | Access Type: Read/Write |

Jantoss

# 6.6.8.7 Speed Feedback (Menu Index 5.8.7)

# P 5.8.7.1 Speed Feedback Filter Tc

**Description:** Set the speed feedback filter time constant (when the speed is controlled with speed sensor).

| Default Value: 5.00 | Parameter Type: Range (0.00 — 1000.00) | Parameter Number: 4544  |
|---------------------|----------------------------------------|-------------------------|
| Unit: ms            | Data Type: REAL                        | Access Type: Read/Write |

# P 5.8.7.2 Estimated Speed Filter Tc

Description: Set the filter time constant for the estimated speed (when the speed is controlled without speed sensor).

| Default Value: 10.00 | Parameter Type: Range (5.00 — 100000.00) | Parameter Number: 4545  |
|----------------------|------------------------------------------|-------------------------|
| Unit: ms             | Data Type: REAL                          | Access Type: Read/Write |

# P 5.8.7.3 Feedback Angle Offset

**Description:** Set the offset between permanent magnet (direct axis) angle and absolute feedback angle in the electrical domain. The offset value is summed with the feedback angle to attain the permanent magnet angle used in the control. Its correct setting is important when running FVC+ with synchronous motors in closed loop.

| Default Value: 0 | Parameter Type: Range (0 — 360) | Parameter Number: 9017  |
|------------------|---------------------------------|-------------------------|
| Unit: °          | Data Type: REAL                 | Access Type: Read/Write |

# 6.6.8.8 Speed Bypass (Menu Index 5.8.8)

P 5.8.8.1 Band 1, Low Limit

**Description:** Set the bypass hysteresis speed band, low limit.

| Default Value: 0 | Parameter Type: Range (0 — 100) | Parameter Number: 4520  |
|------------------|---------------------------------|-------------------------|
| Unit: Hz         | Data Type: REAL                 | Access Type: Read/Write |

Default unit: RPM. The unit can be changed with parameter 4321.

# P 5.8.8.2 Band 1, High Limit

Description: Set the bypass hysteresis speed band, high limit.

| Default Value: 0 | Parameter Type: Range (0 — 100) | Parameter Number: 4521  |
|------------------|---------------------------------|-------------------------|
| Unit: Hz         | Data Type: REAL                 | Access Type: Read/Write |

Default unit: RPM. The unit can be changed with parameter 4321.

# P 5.8.8.3 Band 2, Low Limit

**Description:** Set the bypass hysteresis speed band, low limit.

| Default Value: 0 | Parameter Type: Range (0 — 100) | Parameter Number: 4522  |
|------------------|---------------------------------|-------------------------|
| Unit: Hz         | Data Type: REAL                 | Access Type: Read/Write |

Default unit: RPM. The unit can be changed with parameter 4321.

# P 5.8.8.4 Band 2, High Limit

Description: Set the bypass hysteresis speed band, high limit.

| Default Value: 0 | Parameter Type: Range (0 — 100) | Parameter Number: 4523  |
|------------------|---------------------------------|-------------------------|
| Unit: Hz         | Data Type: REAL                 | Access Type: Read/Write |

Default unit: RPM. The unit can be changed with parameter 4321.

# P 5.8.8.5 Band 3, Low Limit

**Description:** Set the bypass hysteresis speed band, low limit.

| Default Value: 0 | Parameter Type: Range (0 — 100) | Parameter Number: 4524  |
|------------------|---------------------------------|-------------------------|
| Unit: Hz         | Data Type: REAL                 | Access Type: Read/Write |

Danfoss

Default unit: RPM. The unit can be changed with parameter 4321.

# P 5.8.8.6 Band 3, High Limit

**Description:** Set the bypass hysteresis speed band, high limit.

| Default Value: 0 | Parameter Type: Range (0 — 100) | Parameter Number: 4525  |
|------------------|---------------------------------|-------------------------|
| Unit: Hz         | Data Type: REAL                 | Access Type: Read/Write |

Default unit: RPM. The unit can be changed with parameter 4321.

### P 5.8.8.7 Band 4, Low Limit

Description: Set the bypass hysteresis speed band, low limit.

| Default Value: 0 | Parameter Type: Range (0 — 100) | Parameter Number: 4526  |
|------------------|---------------------------------|-------------------------|
| Unit: Hz         | Data Type: REAL                 | Access Type: Read/Write |

Default unit: RPM. The unit can be changed with parameter 4321.

#### P 5.8.8.8 Band 4, High Limit

Description: Set the bypass hysteresis speed band, high limit.

| Default Value: 0 | Parameter Type: Range (0 — 100) | Parameter Number: 4527  |
|------------------|---------------------------------|-------------------------|
| Unit: Hz         | Data Type: REAL                 | Access Type: Read/Write |

Default unit: RPM. The unit can be changed with parameter 4321.

# 6.6.8.9 Load Drooping (Menu Index 5.8.9)

#### P 5.8.9.1 Load Drooping Mode

**Description:** Select the load drooping mode - Only available in FVC+ mode.

| Default Value: 0 [Static] | Parameter Type: Selection | Parameter Number: 670   |
|---------------------------|---------------------------|-------------------------|
| Unit: -                   | Data Type: UINT           | Access Type: Read/Write |

#### The following are the selections for the parameter.

| Selection number | Selection name |
|------------------|----------------|
| 0                | Static         |
| 1                | Dynamic        |
| 2                | Combined       |

# P 5.8.9.2 Load Drooping %

Description: Set the load drooping amount in % of nominal motor speed at nominal load conditions.

| Default Value: 0 | Parameter Type: Range (0 — 1000) | Parameter Number: 671   |
|------------------|----------------------------------|-------------------------|
| Unit: %          | Data Type: REAL                  | Access Type: Read/Write |

# P 5.8.9.3 Load Drooping LP Tc

**Description:** Set the load drooping low pass filter time constant.

| Default Value: 5.00 | <b>Parameter Type:</b> Range (0.00 — 1000.00) | Parameter Number: 672   |
|---------------------|-----------------------------------------------|-------------------------|
| Unit: ms            | Data Type: REAL                               | Access Type: Read/Write |

# P 5.8.9.4 Load Drooping HP Tc

**Description:** Set the load drooping high pass filter time constant. Only active in dynamic drooping mode.

| Default Value: 1000.00 | <b>Parameter Type:</b> Range (0.00 — 100000.00) | Parameter Number: 673   |
|------------------------|-------------------------------------------------|-------------------------|
| Unit: ms               | Data Type: REAL                                 | Access Type: Read/Write |

Danfoss

#### P 5.8.9.15 Enhanced Static Part

**Description:** Set the % of static drooping at speeds lower than the value set in "5.8.9.16 Enhanced Lower Transition Speed". 0% means dynamic drooping only and 100% static drooping only.

| Default Value: 1.5 | Parameter Type: Range (0 — 100) | Parameter Number: 675   |
|--------------------|---------------------------------|-------------------------|
| Unit: %            | Data Type: REAL                 | Access Type: Read/Write |

#### P 5.8.9.16 Enhanced Lower Transition Speed

Description: Set the speed at which transition from combined static and dynamic drooping to dynamic drooping only starts.

| Default Value: 589.999 | Parameter Type: Range (0 — \*) | Parameter Number: 676   |
|------------------------|--------------------------------|-------------------------|
| Unit: Hz               | Data Type: REAL                | Access Type: Read/Write |

#### P 5.8.9.17 Enhanced Higher Transition Speed

**Description:** Set the speed at which the transition from combined static and dynamic drooping to dynamic drooping only is complete.

| Default Value: 590 | Parameter Type: Range (\* — \*) | Parameter Number: 677   |
|--------------------|---------------------------------|-------------------------|
| Unit: Hz           | Data Type: REAL                 | Access Type: Read/Write |

# 6.6.8.10 Auto Tuning (Menu Index 5.8.11)

#### P 5.8.11.1 Speed Controller Auto Tuning

**Description:** Enables the auto tuning of the speed controller. Auto tuning is started when the value of the parameter "5.3.2.4 System Inertia" is changed and unequal to "0".

| Default Value: 0 | Parameter Type: Range (0 — 1) | Parameter Number: 4546              |
|------------------|-------------------------------|-------------------------------------|
| Unit: -          | Data Type: BOOL               | Access Type: Read/Conditional Write |

#### P 5.8.11.2 Auto Tuning Bandwidth

Description: Set the auto tuning bandwidth. A higher value leads to a faster response to speed or reference changes.

| Default Value: 100 | Parameter Type: Range (0 — 1000) | Parameter Number: 4547  |
|--------------------|----------------------------------|-------------------------|
| Unit: %            | Data Type: REAL                  | Access Type: Read/Write |

#### P 5.8.11.3 System Friction

Description: Set the total system friction in % of the nominal motor torque at nominal motor speed.

| Default Value: 0 | Parameter Type: Range (0 — 100) | Parameter Number: 4548  |
|------------------|---------------------------------|-------------------------|
| Unit: %          | Data Type: REAL                 | Access Type: Read/Write |

# 6.6.9 Torque control (Menu Index 5.9)

# 6.6.9.1 Torque Control Status (Menu Index 5.9.1)

#### P 5.9.1.1 Motor Torque

**Description:** Shows the actual motor torque.

| Default Value: NA | Parameter Type: Range (-10000000 — 10000000) | Parameter Number: 9009 |
|-------------------|----------------------------------------------|------------------------|
| Unit: Nm          | Data Type: REAL                              | Access Type: Read Only |

Depending on whether metric or imperial units are in use, you can give the value for the parameter in either newton meters (Nm) or pound-feet (Ib ft). The value range is different with the different units.

#### P 5.9.1.2 Relative Motor Torque

**Description:** Shows the motor torque in % of the nominal motor torque.

Pantoss

| Default Value: NA | Parameter Type: Range (\* — \*) | Parameter Number: 1708 |
|-------------------|---------------------------------|------------------------|
| Unit: %           | Data Type: REAL                 | Access Type: Read Only |

#### P 5.9.1.3 Torque Limit Motoring

**Description:** Shows the torque limit in motoring mode in % of nominal motor torque.

| Default Value: NA | Parameter Type: Range (0 — 500) | Parameter Number: 1812  |
|-------------------|---------------------------------|-------------------------|
| Unit: %           | Data Type: REAL                 | Access Type: Read/Write |

#### P 5.9.1.4 Torque Limit Regenerative

Description: Shows the regenerative torque limit in % of nominal motor torque.

| Default Value: NA | Parameter Type: Range (0 — 500) | Parameter Number: 1813  |
|-------------------|---------------------------------|-------------------------|
| Unit: %           | Data Type: REAL                 | Access Type: Read/Write |

#### P 5.9.1.5 Local Torque Reference

Description: Shows the local torque reference set in the control panel.

| Default Value: NA | Parameter Type: Range (-300 — 300) | Parameter Number: 6155  |
|-------------------|------------------------------------|-------------------------|
| Unit: %           | Data Type: REAL                    | Access Type: Read/Write |

#### P 5.9.1.6 Torque Reference

Description: Shows the value of the current torque reference in the reference chain in % of nominal motor torque.

| Default Value: NA | Parameter Type: Range (-300 — 300) | Parameter Number: 6152  |
|-------------------|------------------------------------|-------------------------|
| Unit: %           | Data Type: REAL                    | Access Type: Read/Write |

#### P 5.9.1.7 Torque Reference Final

Description: Shows the value of the final torque reference given to the motor controller in % of nominal motor torque.

| Default Value: NA | Parameter Type: Range (-300 — 300) | Parameter Number: 6154 |
|-------------------|------------------------------------|------------------------|
| Unit: %           | Data Type: REAL                    | Access Type: Read Only |

# 6.6.9.2 Limits (Menu Index 5.9.2)

#### P 5.9.2.1 Positive Torque Limit

**Description:** Set the positive torque limit (quadrants 1 and 2) in % of nominal motor torque.

| Default Value: 300 | Parameter Type: Range (0 — 500) | Parameter Number: 1810  |
|--------------------|---------------------------------|-------------------------|
| Unit: %            | Data Type: REAL                 | Access Type: Read/Write |

#### P 5.9.2.2 Negative Torque Limit

Description: Set the negative torque limit (quadrants 3 and 4) in % of nominal motor torque.

| Default Value: -300 | Parameter Type: Range (-500 — 0) | Parameter Number: 1811  |
|---------------------|----------------------------------|-------------------------|
| Unit: %             | Data Type: REAL                  | Access Type: Read/Write |

#### P 5.9.2.3 Motoring Torque Limit

Description: Set the torque limit in motoring mode (quadrants 1 and 3) in % of nominal motor torque.

| Default Value: 300 | Parameter Type: Range (0 — 500) | Parameter Number: 1321  |
|--------------------|---------------------------------|-------------------------|
| Unit: %            | Data Type: REAL                 | Access Type: Read/Write |

#### P 5.9.2.4 Regenerative Torque Limit

Description: Set the torque limit in regenerative mode (quadrants 2 and 4) in % of nominal motor torque.

#### iC7 Series Motion

anfoss

# **Application Guide**

| Default Value: 300 | Parameter Type: Range (0 — 500) | Parameter Number: 1323  |
|--------------------|---------------------------------|-------------------------|
| Unit: %            | Data Type: REAL                 | Access Type: Read/Write |

#### P 5.9.2.5 Speed Limit Mode Torque Ctrl.

**Description:** Select the speed limiting mode during torque control.

| Default Value: 0 [Pos./Neg. Speed Limit] | Parameter Type: Selection | Parameter Number: 2332              |
|------------------------------------------|---------------------------|-------------------------------------|
| Unit: -                                  | Data Type: UINT           | Access Type: Read/Conditional Write |

The following are the selections for the parameter.

| Selection number | Selection name                     |
|------------------|------------------------------------|
| 0                | Pos./Neg. Speed Limit              |
| 1                | Speed Limit Setpoint               |
| 2                | Window around Speed Limit Setpoint |

#### P 5.9.2.6 Lower Window Limit

Description: Set the window size towards the positive speed direction.

| Default Value: 0 | Parameter Type: Range (0 — 10) | Parameter Number: 2333  |
|------------------|--------------------------------|-------------------------|
| Unit: Hz         | Data Type: REAL                | Access Type: Read/Write |

### Default unit: RPM. The unit can be changed with parameter 4321.

#### P 5.9.2.7 Upper Window Limit

Description: Set the window size towards the negative speed direction.

| Default Value: 0 | Parameter Type: Range (0 — 10) | Parameter Number: 2334  |
|------------------|--------------------------------|-------------------------|
| Unit: Hz         | Data Type: REAL                | Access Type: Read/Write |

#### Default unit: RPM. The unit can be changed with parameter 4321.

#### P 5.9.2.26 Speed Limit Setpoint

Description: Set the variable speed limit setpoint in torque mode. This is used when fixed speed limits are not desired.

| Default Value: 50 | Parameter Type: Range (0 — 1000) | Parameter Number: 1336  |
|-------------------|----------------------------------|-------------------------|
| Unit: Hz          | Data Type: REAL                  | Access Type: Read/Write |

P 5.9.2.27 Speed Limit Setpoint Ramp Time

**Description:** Set the speed limit setpoint ramp time. When running in speed limit in torque mode, the drive will accelerate/decelerate towards the speed limit setpoint using this ramp time.

| Default Value: 5 | Parameter Type: Range (0 — 10000) | Parameter Number: 1337  |
|------------------|-----------------------------------|-------------------------|
| Unit: s          | Data Type: REAL                   | Access Type: Read/Write |

#### P 5.9.2.28 Motoring Torque Limit Scale Input

**Description:** Select the input for scaling motoring torque limit between 0% and 100% value defined in motoring torque limit. Off equals 100%.

| Default Value: | Parameter Type: Selection | Parameter Number: 1324  |
|----------------|---------------------------|-------------------------|
| Unit: -        | Data Type: UINT           | Access Type: Read/Write |

#### P 5.9.2.29 Regenerative Torque Limit Scale Input

**Description:** Select the input for scaling regenerative torque limit between 0% and 100% value defined in regenerative torque limit. Off equals 100%.

Panfoss

| Default Value: | Parameter Type: Selection | Parameter Number: 1326  |
|----------------|---------------------------|-------------------------|
| Unit: -        | Data Type: UINT           | Access Type: Read/Write |

#### P 5.9.2.30 Negative Torque Limit Scale Input

**Description:** Select the input for scaling negative torque limit between 0% and 100% value defined in negative torque limit. Off equals 100%.

| Default Value: | Parameter Type: Selection | Parameter Number: 1330  |
|----------------|---------------------------|-------------------------|
| Unit: -        | Data Type: UINT           | Access Type: Read/Write |

#### P 5.9.2.31 Positive Torque Limit Scale Input

**Description:** Select the input for scaling positive torque limit between 0% and 100% value defined in positive torque limit. Off equals 100%.

| Default Value: | Parameter Type: Selection | Parameter Number: 1333  |
|----------------|---------------------------|-------------------------|
| Unit: -        | Data Type: UINT           | Access Type: Read/Write |

#### P 5.9.2.32 Speed Limit setpoint Scale Input

**Description:** Select the input for scaling speed limit setpoint in torque mode between 0% and 100% of parameter value. Off equals 100%.

| Default Value: | Parameter Type: Selection | Parameter Number: 1334  |
|----------------|---------------------------|-------------------------|
| Unit: -        | Data Type: UINT           | Access Type: Read/Write |

#### P 5.9.2.33 Motoring Torque Limit Response

**Description:** Select the response for running in motoring torque limit after the time delay defined.

| Default Value: 0 [No response] | Parameter Type: Selection | Parameter Number: 2361  |
|--------------------------------|---------------------------|-------------------------|
| Unit: -                        | Data Type: UINT           | Access Type: Read/Write |

The following are the selections for the parameter.

| Selection number | Selection name |
|------------------|----------------|
| 0                | No response    |
| 1                | Info           |
| 10               | Fault          |

#### P 5.9.2.34 Motoring Torque Limit Delay

**Description:** Set the delay the drive is allowed to be in motoring torque limit before a response is issued.

| Default Value: | Parameter Type: Range (0 — 65000) | Parameter Number: 2358  |
|----------------|-----------------------------------|-------------------------|
| Unit: s        | Data Type: REAL                   | Access Type: Read/Write |

#### P 5.9.2.35 Regenerative Torque Limit Response

Description: Select the response for running in regenerative torque limit after the time delay defined.

| Default Value: 0 [No response] | Parameter Type: Selection | Parameter Number: 2362  |
|--------------------------------|---------------------------|-------------------------|
| Unit: -                        | Data Type: UINT           | Access Type: Read/Write |

The following are the selections for the parameter.

#### iC7 Series Motion

### **Application Guide**

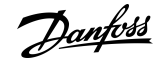

# **Parameter Descriptions**

| Selection number | Selection name |
|------------------|----------------|
| 0                | No response    |
| 1                | Info           |
| 10               | Fault          |

#### P 5.9.2.36 Regenerative Torque Limit Delay

Description: Set the delay the drive is allowed to be in regenerative torque limit before a response is issued.

| Default Value: | Parameter Type: Range (0 — 65000) | Parameter Number: 2363  |
|----------------|-----------------------------------|-------------------------|
| Unit: s        | Data Type: REAL                   | Access Type: Read/Write |

#### 6.6.9.3 Torque Reference (Menu Index 5.9.3)

### P 5.9.3.1 Torque Reference 1 Input

Description: Select the input terminal or a predefined fixed value for the torque reference.

| Default Value: | Parameter Type: Selection | Parameter Number: 4534  |
|----------------|---------------------------|-------------------------|
| Unit: -        | Data Type: UINT           | Access Type: Read/Write |

# P 5.9.3.2 Torque Reference 2 Input

**Description:** Select the input terminal or a predefined fixed value for the torque reference.

| Default Value: | Parameter Type: Selection | Parameter Number: 4535  |
|----------------|---------------------------|-------------------------|
| Unit: -        | Data Type: UINT           | Access Type: Read/Write |

#### P 5.9.3.3 Torque Reference 1 Max.

Description: Set the maximum torque reference value in % of nominal motor torque.

| Default Value: 100 | Parameter Type: Range (-300 — 300) | Parameter Number: 4530  |
|--------------------|------------------------------------|-------------------------|
| Unit: %            | Data Type: REAL                    | Access Type: Read/Write |

#### P 5.9.3.4 Torque Reference 1 Min.

Description: Set the minimum torque reference value in % of nominal motor torque.

| Default Value: 0 | Parameter Type: Range (-300 — 300) | Parameter Number: 4531  |
|------------------|------------------------------------|-------------------------|
| Unit: %          | Data Type: REAL                    | Access Type: Read/Write |

#### P 5.9.3.5 Torque Reference 2 Max.

Description: Set the maximum torque reference value in % of nominal motor torque.

| Default Value: 100 | Parameter Type: Range (-300 — 300) | Parameter Number: 4532  |
|--------------------|------------------------------------|-------------------------|
| Unit: %            | Data Type: REAL                    | Access Type: Read/Write |

#### P 5.9.3.6 Torque Reference 2 Min.

Description: Set the torque minimum reference value in % of nominal motor torque.

| Default Value: 0 | Parameter Type: Range (-300 — 300) | Parameter Number: 4533  |
|------------------|------------------------------------|-------------------------|
| Unit: %          | Data Type: REAL                    | Access Type: Read/Write |

# P 5.9.3.7 Preset Torque Selector **Description:** Select the preset torque number.

| Default Value: 1 [Preset 1] | Parameter Type: Selection | Parameter Number: 724   |
|-----------------------------|---------------------------|-------------------------|
| Unit: -                     | Data Type: UINT           | Access Type: Read/Write |

Danfoss

The following are the selections for the parameter.

| Selection number | Selection name |
|------------------|----------------|
| 0                | Bit Selection  |
| 1                | Preset 1       |
| 2                | Preset 2       |
| 3                | Preset 3       |
| 4                | Preset 4       |

#### P 5.9.3.8 Preset Torque 1

**Description:** Set the torque preset value in % of the nominal motor torque.

| Default Value: 10 | Parameter Type: Range (-300 — 300) | Parameter Number: 725   |
|-------------------|------------------------------------|-------------------------|
| Unit: -           | Data Type: REAL                    | Access Type: Read/Write |

# P 5.9.3.9 Preset Torque 2

**Description:** Set the torque preset value in % of the nominal motor torque.

| Default Value: 25 | Parameter Type: Range (-300 — 300) | Parameter Number: 726   |
|-------------------|------------------------------------|-------------------------|
| Unit: -           | Data Type: REAL                    | Access Type: Read/Write |

#### P 5.9.3.10 Preset Torque 3

Description: Set the torque preset value in % of the nominal motor torque.

| Default Value: 50 | Parameter Type: Range (-300 — 300) | Parameter Number: 727   |
|-------------------|------------------------------------|-------------------------|
| Unit: -           | Data Type: REAL                    | Access Type: Read/Write |

#### P 5.9.3.11 Preset Torque 4

**Description:** Set the torque preset value in % of the nominal motor torque.

| Default Value: 100 | Parameter Type: Range (-300 — 300) | Parameter Number: 728   |
|--------------------|------------------------------------|-------------------------|
| Unit: -            | Data Type: REAL                    | Access Type: Read/Write |

#### P 5.9.3.12 Preset Torque Bit 0 Input

Description: Select the digital input used as bit 0 addressing the preset reference.

| Default Value: | Parameter Type: Selection | Parameter Number: 721   |
|----------------|---------------------------|-------------------------|
| Unit: -        | Data Type: UINT           | Access Type: Read/Write |

#### P 5.9.3.13 Preset Torque Bit 1 Input

Description: Select the digital input used as bit 1 addressing the preset reference.

| Default Value: | Parameter Type: Selection | Parameter Number: 722   |
|----------------|---------------------------|-------------------------|
| Unit: -        | Data Type: UINT           | Access Type: Read/Write |

#### P 5.9.3.14 Torque Reference Ramp Time

Description: Set the ramping time from 0 to nominal motor torque.

| Default Value: 0 | Parameter Type: Range (0 — 10000) | Parameter Number: 2330  |
|------------------|-----------------------------------|-------------------------|
| Unit: s          | Data Type: REAL                   | Access Type: Read/Write |

# P 5.9.3.15 Torque Ref. Lowpass Filter Tc

**Description:** Set the time constant of the reference filter. Setting it to 0 disables the filter.

#### iC7 Series Motion

Janfoss

#### **Application Guide**

| Default Value: 0.00 | Parameter Type: Range (0.00 — 1000000.00) | Parameter Number: 2335  |
|---------------------|-------------------------------------------|-------------------------|
| Unit: ms            | Data Type: REAL                           | Access Type: Read/Write |

# 6.6.10 Inching (Menu Index 5.11)

#### P 5.11.1 Inching Mode

**Description:** Select the inching mode. Inching is used for operating the motor for periods with a specific inching reference.

| Default Value: 1 [Jogging Mode] | Parameter Type: Selection | Parameter Number: 1081  |
|---------------------------------|---------------------------|-------------------------|
| Unit: -                         | Data Type: UINT           | Access Type: Read/Write |

The following are the selections for the parameter.

| Selection number | Selection name |
|------------------|----------------|
| 0                | Slow Down Mode |
| 1                | Jogging Mode   |
| 2                | Override Mode  |

# P 5.11.2 Enable Inching Input

#### Description: Select a terminal to enable inching.

| Default Value: | Parameter Type: Selection | Parameter Number: 1080  |
|----------------|---------------------------|-------------------------|
| Unit: -        | Data Type: UINT           | Access Type: Read/Write |

# P 5.11.3 Inching Ramp Time

Description: Set the ramp time for inching.

| Default Value: 10 | <b>Parameter Type:</b> Range (0.01 — 3600) | Parameter Number: 1083  |
|-------------------|--------------------------------------------|-------------------------|
| Unit: s           | Data Type: REAL                            | Access Type: Read/Write |

#### P 5.11.4 Inching Reference 1 Description: Set reference 1 for inching.

| Default Value: 15 | <b>Parameter Type:</b> Range (-1000 — 1000) | Parameter Number: 1082  |
|-------------------|---------------------------------------------|-------------------------|
| Unit: Hz          | Data Type: REAL                             | Access Type: Read/Write |

Default unit: RPM. The unit can be changed with parameter 4321.

#### P 5.11.5 Inching Activate Input 1

Description: Select the terminal to inching with reference 1. Enable inching input must be active.

| Default Value: | Parameter Type: Selection | Parameter Number: 1084  |
|----------------|---------------------------|-------------------------|
| Unit: -        | Data Type: UINT           | Access Type: Read/Write |

### P 5.11.6 Inching Reference 2

| D | escrip | tion: | Set | reference | 2 | for | inching |  |
|---|--------|-------|-----|-----------|---|-----|---------|--|
|   |        |       |     |           |   |     |         |  |

| Default Value: -15 | <b>Parameter Type:</b> Range (-1000 — 1000) | Parameter Number: 1085  |
|--------------------|---------------------------------------------|-------------------------|
| Unit: Hz           | Data Type: REAL                             | Access Type: Read/Write |

Default unit: RPM. The unit can be changed with parameter 4321.

#### P 5.11.7 Inching Activate Input 2

**Description:** Select the terminal to inching with reference 2. Enable inching input must be active.

Danfoss

**Parameter Descriptions** 

| Default Value: | Parameter Type: Selection | Parameter Number: 1086  |
|----------------|---------------------------|-------------------------|
| Unit: -        | Data Type: UINT           | Access Type: Read/Write |

#### P 5.11.8 Inching Active Output

**Description:** Select the output terminal or status bit indicating that inching is active.

| Default Value: | Parameter Type: Selection | Parameter Number: 1087  |
|----------------|---------------------------|-------------------------|
| Unit: -        | Data Type: UINT           | Access Type: Read/Write |

# 6.6.11 Mechanical Brake Control (Menu Index 5.12)

# 6.6.11.1 Mechanical Brake Control Status (Menu Index 5.12.1)

#### P 5.12.1.1 Mechanical Brake Status Word

Description: Shows the mechanical brake status word.

| Default Value: NA | Parameter Type: Range (0 — 65535) | Parameter Number: 3016 |
|-------------------|-----------------------------------|------------------------|
| Unit: -           | Data Type: WORD                   | Access Type: Read Only |

#### P 5.12.1.2 Mechanical Brake State

Description: Shows the state of the mechanical brake controller.

| Default Value: NA | Parameter Type: Range (0 — 32767) | Parameter Number: 3017 |
|-------------------|-----------------------------------|------------------------|
| Unit: -           | Data Type: INT                    | Access Type: Read Only |

### 6.6.11.2 Brake Settings (Menu Index 5.12.2)

#### P 5.12.2.1 Brake Output

**Description:** Select the output terminal for controlling the mechanical brake.

| Default Value: | Parameter Type: Selection | Parameter Number: 3007  |
|----------------|---------------------------|-------------------------|
| Unit: -        | Data Type: UINT           | Access Type: Read/Write |

#### P 5.12.2.2 Brake Priming Torque

Description: Set the torque to be build up against the mechanical brake during priming before releasing the brake.

| Default Value: 100 | Parameter Type: Range (0 — 200) | Parameter Number: 3012  |
|--------------------|---------------------------------|-------------------------|
| Unit: %            | Data Type: REAL                 | Access Type: Read/Write |

#### P 5.12.2.3 Brake Priming Direction

**Description:** Select the direction of the applied torque during priming before releasing the brake.

| Default Value: 0 [Clockwise] | Parameter Type: Selection | Parameter Number: 3001  |
|------------------------------|---------------------------|-------------------------|
| Unit: -                      | Data Type: UINT           | Access Type: Read/Write |

The following are the selections for the parameter.

| Selection number | Selection name      |
|------------------|---------------------|
| 0                | Clockwise           |
| 1                | Counter clockwise   |
| 2                | Reference Direction |

# P 5.12.2.4 Brake Priming Time

**Description:** Set the priming time duration.

#### iC7 Series Motion

anfoss

#### **Application Guide**

**Parameter Descriptions** 

| Default Value: 0.2 | Parameter Type: Range (0 — 5) | Parameter Number: 3000  |
|--------------------|-------------------------------|-------------------------|
| Unit: s            | Data Type: REAL               | Access Type: Read/Write |

#### P 5.12.2.5 Brake Priming Timeout

Description: Set the time after which a warning will be generated if priming cannot be finalized.

| Default Value: 5 | Parameter Type: Range (2 — 10) | Parameter Number: 3006  |
|------------------|--------------------------------|-------------------------|
| Unit: s          | Data Type: REAL                | Access Type: Read/Write |

#### P 5.12.2.6 Brake Release Time

**Description:** Set the time it takes for the mechanical brake to open and to release the load.

| Default Value: 0.5 | Parameter Type: Range (0.1 — 30) | Parameter Number: 3003  |
|--------------------|----------------------------------|-------------------------|
| Unit: s            | Data Type: REAL                  | Access Type: Read/Write |

#### P 5.12.2.7 Brake Open Input

Description: Select the input terminal for an open indication signal from the mechanical brake.

| Default Value: | Parameter Type: Selection | Parameter Number: 3010  |
|----------------|---------------------------|-------------------------|
| Unit: -        | Data Type: UINT           | Access Type: Read/Write |

#### P 5.12.2.8 Brake Hover Time

**Description:** Set the hover time. Hover time is the duration where the drive holds the load before the mechanical brake closes to allow an instant restart.

| Default Value: 0 | Parameter Type: Range (0 — 60) | Parameter Number: 3013  |
|------------------|--------------------------------|-------------------------|
| Unit: s          | Data Type: REAL                | Access Type: Read/Write |

#### P 5.12.2.9 Brake Closing Speed

Description: Set the speed at which the brake gets active (control terminal goes low).

| Default Value: 5 | Parameter Type: Range (0 — 25) | Parameter Number: 3002  |
|------------------|--------------------------------|-------------------------|
| Unit: Hz         | Data Type: REAL                | Access Type: Read/Write |

Default unit: RPM. The unit can be changed with parameter 4321.

#### P 5.12.2.10 Brake Close Time

Description: Set the time it takes for the mechanical brake to close and to hold the load.

| Default Value: 0.5 | Parameter Type: Range (0.1 — 30) | Parameter Number: 3004  |
|--------------------|----------------------------------|-------------------------|
| <b>Unit:</b> s     | Data Type: REAL                  | Access Type: Read/Write |

# P 5.12.2.11 Brake Closed Input

Description: Select the input terminal for a closed signal from the mechanical brake.

| Default Value: | Parameter Type: Selection | Parameter Number: 3011  |
|----------------|---------------------------|-------------------------|
| Unit: -        | Data Type: UINT           | Access Type: Read/Write |

#### P 5.12.2.12 Brake Disengaging Time

| Description: Set the duration | from the brake is closed to | the holding torque is released. |
|-------------------------------|-----------------------------|---------------------------------|
|                               |                             |                                 |

| Default Value: 0.2 | Parameter Type: Range (0 — 5) | Parameter Number: 3005  |
|--------------------|-------------------------------|-------------------------|
| Unit: s            | Data Type: REAL               | Access Type: Read/Write |

# P 5.12.2.13 Brake Release Bandwidth

Description: Set the release control bandwidth.

Danfoss

# **Parameter Descriptions**

| Default Value: 100 | Parameter Type: Range (0 — 10000) | Parameter Number: 3015  |
|--------------------|-----------------------------------|-------------------------|
| Unit: %            | Data Type: REAL                   | Access Type: Read/Write |

# 6.6.12 Position Control (Menu Index 5.13)

# 6.6.12.1 Position Control Status (Menu Index 5.13.1)

# P 5.13.1.1 Reference Position

Description: Shows the reference/target position in position units.

| Default Value: NA  | <b>Parameter Type:</b> Range (-2147483648 — 2147483647) | Parameter Number: 736  |
|--------------------|---------------------------------------------------------|------------------------|
| Unit: PositionUnit | Data Type: DINT                                         | Access Type: Read Only |

#### P 5.13.1.2 Actual Position

**Description:** Shows the actual position in position units.

| Default Value: NA  | <b>Parameter Type:</b> Range (-2147483648 — 2147483647) | Parameter Number: 729  |
|--------------------|---------------------------------------------------------|------------------------|
| Unit: PositionUnit | Data Type: DINT                                         | Access Type: Read Only |

#### P 5.13.1.3 Actual Position Output

**Description:** Select an analog output to represent the actual position. The signal is scaled between Min. Position Limit and Max. Position Limit.

| Default Value: | Parameter Type: Selection | Parameter Number: 735   |
|----------------|---------------------------|-------------------------|
| Unit: -        | Data Type: UINT           | Access Type: Read/Write |

# P 5.13.1.4 Position Demanded

**Description:** Shows the demanded position (output of the profile generator).

| Default Value: NA  | Parameter Type: Range (-2147483648 — 2147483647) | Parameter Number: 741  |
|--------------------|--------------------------------------------------|------------------------|
| Unit: PositionUnit | Data Type: DINT                                  | Access Type: Read Only |

# P 5.13.1.6 Actual Position Error

Description: Shows the position error (difference between actual position and demanded position).

| Default Value: NA  | <b>Parameter Type:</b> Range (-2147483648 — 2147483647) | Parameter Number: 737  |
|--------------------|---------------------------------------------------------|------------------------|
| Unit: PositionUnit | Data Type: DINT                                         | Access Type: Read Only |

#### P 5.13.1.7 Actual Position Error Output

**Description:** Select an analog output to represent the position error. The signal is scaled between Min. Position Limit and Max. Position Limit.

| Default Value: | Parameter Type: Selection | Parameter Number: 738   |
|----------------|---------------------------|-------------------------|
| Unit: -        | Data Type: UINT           | Access Type: Read/Write |

#### P 5.13.1.8 Max. Position Error Exceeded Output

Description: Select a digital output to signal that the maximum allowed position error has been exceeded.

| Default Value: | Parameter Type: Selection | Parameter Number: 739   |
|----------------|---------------------------|-------------------------|
| Unit: -        | Data Type: UINT           | Access Type: Read/Write |

#### P 5.13.1.9 Control Panel Position Reference

**Description:** Shows the value of the position reference given from the control panel.

#### iC7 Series Motion

antoss

# **Application Guide**

**Parameter Descriptions** 

| Default Value: NA  | <b>Parameter Type:</b> Range (-2147483648 — 2147483647) | Parameter Number: 759   |
|--------------------|---------------------------------------------------------|-------------------------|
| Unit: PositionUnit | Data Type: DINT                                         | Access Type: Read/Write |

### P 5.13.1.10 Position Speed

**Description:** Shows the set positioning speed reference in position units per second.

| Default Value: NA | <b>Parameter Type:</b> Range (0 — 16777216) | Parameter Number: 769   |
|-------------------|---------------------------------------------|-------------------------|
| Unit: -           | Data Type: REAL                             | Access Type: Read/Write |

#### P 5.13.1.11 Position Acceleration

Description: Shows the set positioning acceleration in position units per second<sup>2</sup>.

| Default Value: NA | <b>Parameter Type:</b> Range (0 — 16777216) | Parameter Number: 761  |
|-------------------|---------------------------------------------|------------------------|
| Unit: -           | Data Type: REAL                             | Access Type: Read Only |

#### P 5.13.1.12 Position Deceleration

**Description:** Shows the set positioning deceleration in position units per second<sup>2</sup>.

| Default Value: NA | <b>Parameter Type:</b> Range (0 — 16777216) | Parameter Number: 762  |
|-------------------|---------------------------------------------|------------------------|
| Unit: -           | Data Type: REAL                             | Access Type: Read Only |

# P 5.13.1.13 Position Jerk

Description: Shows the maximum positioning jerk for s-ramps in position units per second<sup>3</sup>. Shows 0 when selecting linear ramps.

| Default Value: NA | <b>Parameter Type:</b> Range (0 — 16777216) | Parameter Number: 760  |
|-------------------|---------------------------------------------|------------------------|
| Unit: -           | Data Type: REAL                             | Access Type: Read Only |

# 6.6.12.2 Position Feedback (Menu Index 5.13.2)

#### P 5.13.2.1 Position Feedback Source

Description: Select the source of the feedback signal for position control.

| Default Value: 0 [Inherit from motor feedback mode] | Parameter Type: Selection | Parameter Number: 740   |
|-----------------------------------------------------|---------------------------|-------------------------|
| Unit: -                                             | Data Type: UINT           | Access Type: Read/Write |

The following are the selections for the parameter.

| Selection number | Selection name                   |
|------------------|----------------------------------|
| 0                | Inherit from motor feedback mode |
| 1                | Sensor less                      |
| 2                | Feedback Device 1                |
| 3                | Feedback Device 2                |

# 6.6.12.3 Position Controller (Menu Index 5.13.3)

P 5.13.3.1 Proportional Gain Kp

**Description:** Set the proportional gain of the position controller.

| Default Value: 2 | Parameter Type: Range (0 — 1000) | Parameter Number: 4030  |
|------------------|----------------------------------|-------------------------|
| Unit: -          | Data Type: REAL                  | Access Type: Read/Write |

#### P 5.13.3.2 Integral Time Ti

**Description:** Set the integral time of the position controller.

Janfoss

| Default Value: 1000 | <b>Parameter Type:</b> Range (0.001 — 1000) | Parameter Number: 4032  |
|---------------------|---------------------------------------------|-------------------------|
| Unit: s             | Data Type: REAL                             | Access Type: Read/Write |

#### P 5.13.3.3 Derivative Time Td

**Description:** Set the derivative time of the position controller. 0 = off.

| Default Value: 0 | Parameter Type: Range (0 — 1) | Parameter Number: 4031  |
|------------------|-------------------------------|-------------------------|
| Unit: s          | Data Type: REAL               | Access Type: Read/Write |

#### P 5.13.3.4 Speed Feedforward Gain

Description: Set the speed feedforward gain to improve ability to follow dynamic speed profiles.

| Default Value: 100 | Parameter Type: Range (0 — 200) | Parameter Number: 4033  |
|--------------------|---------------------------------|-------------------------|
| Unit: %            | Data Type: REAL                 | Access Type: Read/Write |

# 6.6.12.4 Position Scaling (Menu Index 5.13.4)

#### P 5.13.4.1 Axis Mode

**Description:** Select Linear for linear axis without wraparound. Select Rotary for endless operation with wraparound at minimum and maximum position.

| Default Value: 0 [Linear Axis] | Parameter Type: Selection | Parameter Number: 4029              |
|--------------------------------|---------------------------|-------------------------------------|
| Unit: -                        | Data Type: UINT           | Access Type: Read/Conditional Write |

The following are the selections for the parameter.

| Selection number | Selection name |
|------------------|----------------|
| 0                | Linear Axis    |
| 1                | Rotary Axis    |

#### P 5.13.4.4 Position Unit Numerator

Description: Set the distance moved in the desired unit per number of motor rotations set as Position Unit Denominator.

| Default Value: 360 | Parameter Type: Range (-2147483648 — 2147483647) | Parameter Number: 770               |
|--------------------|--------------------------------------------------|-------------------------------------|
| Unit: -            | Data Type: DINT                                  | Access Type: Read/Conditional Write |

#### P 5.13.4.5 Position Unit Denominator

Description: Set the number of motor rotations for moving the distance set as Position Unit Numerator.

| Default Value: 1 | <b>Parameter Type:</b> Range (-2147483648 — 2147483647) | Parameter Number: 771               |
|------------------|---------------------------------------------------------|-------------------------------------|
| Unit: -          | Data Type: DINT                                         | Access Type: Read/Conditional Write |

# 6.6.12.5 Limit handling/Protection (Menu Index 5.13.5)

#### P 5.13.5.1 Position Error Window

Description: Set window for maximum tolerated position error (difference between demanded and actual position).

| Default Value: 10  | <b>Parameter Type:</b> Range (0 — 2147483647) | Parameter Number: 772   |
|--------------------|-----------------------------------------------|-------------------------|
| Unit: PositionUnit | Data Type: DINT                               | Access Type: Read/Write |

#### P 5.13.5.2 Position Error Delay

**Description:** Set the time where the actual position error must be outside the position error window before the position error response is activated.

anfoss

### **Parameter Descriptions**

| Default Value: 100.00 | <b>Parameter Type:</b> Range (0.00 — 16777216000.00) | Parameter Number: 773   |
|-----------------------|------------------------------------------------------|-------------------------|
| Unit: ms              | Data Type: REAL                                      | Access Type: Read/Write |

#### P 5.13.5.3 Position Error Response

**Description:** Select the reaction of the drive when the actual position error is outside the position error window for the position error delay time.

| Default Value: 0 [Ignore] | Parameter Type: Selection | Parameter Number: 774   |
|---------------------------|---------------------------|-------------------------|
| Unit: -                   | Data Type: UINT           | Access Type: Read/Write |

#### The following are the selections for the parameter.

| Selection number | Selection name           |
|------------------|--------------------------|
| 0                | Ignore                   |
| 1                | Warning                  |
| 2                | Fault, Ramp down to stop |

#### P 5.13.5.4 Min. Position Limit

**Description:** Set the minimum position limit. Minimum position limit and maximum position limit define the allowed range of movement in linear-axis mode and the rotary range in rotary-axis mode.

| Default Value: -100000 | Parameter Type: Range (-2147483648 — 2147483647) | Parameter Number: 766               |
|------------------------|--------------------------------------------------|-------------------------------------|
| Unit: PositionUnit     | Data Type: DINT                                  | Access Type: Read/Conditional Write |

#### P 5.13.5.5 Max. Position Limit

**Description:** Set the maximum position limit. Minimum position limit and maximum position limit define the allowed range of movement in linear-axis mode and the rotary range in rotary-axis mode.

| Default Value: 100000 | Parameter Type: Range (-2147483648 — 2147483647) | Parameter Number: 767               |
|-----------------------|--------------------------------------------------|-------------------------------------|
| Unit: PositionUnit    | Data Type: DINT                                  | Access Type: Read/Conditional Write |

#### P 5.13.5.6 Position Limit Response

**Description:** Select the reaction of the drive when exceeding the configured position limits. This reaction applies for linear-axis mode.

| Default Value: 0 [Disabled] | Parameter Type: Selection | Parameter Number: 777   |
|-----------------------------|---------------------------|-------------------------|
| Unit: -                     | Data Type: UINT           | Access Type: Read/Write |

#### The following are the selections for the parameter.

| Selection number | Selection name |
|------------------|----------------|
| 0                | Disabled       |
| 1                | Warning        |
| 2                | Fault          |

#### P 5.13.5.7 Negative Limit Switch Inverted Input

Description: Select a digital input for the inverted negative limit switch.

| Default Value: | Parameter Type: Selection | Parameter Number: 841               |
|----------------|---------------------------|-------------------------------------|
| Unit: -        | Data Type: UINT           | Access Type: Read/Conditional Write |

Danfoss

#### P 5.13.5.8 Positive Limit Switch Inverted Input

**Description:** Select a digital input for the inverted positive limit switch.

| Default Value: | Parameter Type: Selection | Parameter Number: 842               |
|----------------|---------------------------|-------------------------------------|
| Unit: -        | Data Type: UINT           | Access Type: Read/Conditional Write |

#### P 5.13.5.9 Limit Switch Response

**Description:** Select the reaction of the drive when a limit switch is activated.

| Default Value: 7 [Fault] | Parameter Type: Selection | Parameter Number: 843   |
|--------------------------|---------------------------|-------------------------|
| Unit: -                  | Data Type: UINT           | Access Type: Read/Write |

#### The following are the selections for the parameter.

| Selection number | Selection name                   |
|------------------|----------------------------------|
| 0                | Disabled                         |
| 1                | Ramp down to stand still Warning |
| 2                | Ramp stop with Warning           |
| 3                | Ramp stop with Fault             |
| 4                | Quick stop with Warning          |
| 5                | Quick stop with Fault            |
| 6                | Coast with Warning               |
| 7                | Fault                            |

# 6.6.13 Positioning Mode (Menu Index 5.14)

# 6.6.13.1 Positioning Mode Status (Menu Index 5.14.1)

#### P 5.14.1.1 Positioning Status

**Description:** Shows the status of positioning.

| Default Value: NA | Parameter Type: Selection | Parameter Number: 730  |
|-------------------|---------------------------|------------------------|
| Unit: -           | Data Type: UINT           | Access Type: Read Only |

The following are the selections for the parameter.

| Selection number | Selection name |
|------------------|----------------|
| 0                | Idle           |
| 1                | Active         |
| 2                | Done           |
| 3                | Error          |
| 4                | Aborted        |

#### P 5.14.1.2 Positioning Active Output

Description: Select a digital output to signal that positioning is active.

| Default Value: | Parameter Type: Selection | Parameter Number: 731   |
|----------------|---------------------------|-------------------------|
| Unit: -        | Data Type: UINT           | Access Type: Read/Write |

Danfoss

# P 5.14.1.3 Positioning Target Reached Output

Description: Select a digital output to signal that target is reached.

| Default Value: | Parameter Type: Selection | Parameter Number: 732   |
|----------------|---------------------------|-------------------------|
| Unit: -        | Data Type: UINT           | Access Type: Read/Write |

#### P 5.14.1.4 Positioning Aborted Output

Description: Select a digital output to signal that positioning was interrupted before the target was reached.

| Default Value: | Parameter Type: Selection | Parameter Number: 733   |
|----------------|---------------------------|-------------------------|
| Unit: -        | Data Type: UINT           | Access Type: Read/Write |

#### P 5.14.1.5 Positioning Error Output

Description: Select a digital output to signal that positioning was interrupted by an error before target was reached.

| Default Value: | Parameter Type: Selection | Parameter Number: 734   |
|----------------|---------------------------|-------------------------|
| Unit: -        | Data Type: UINT           | Access Type: Read/Write |

# 6.6.13.2 Reference (Menu Index 5.14.2)

#### P 5.14.2.1 Enable Reference Input

**Description:** Select a digtal input for the enable reference signal which activates the next position reference/target. The signal is level-triggered for absolute positioning and edge-triggered for relative positioning.

| Default Value: | Parameter Type: Selection | Parameter Number: 780   |
|----------------|---------------------------|-------------------------|
| Unit: -        | Data Type: UINT           | Access Type: Read/Write |

# P 5.14.2.2 Preset Position Selector

Description: Select an external preset selector or a specific preset position reference/target.

| Default Value: 1 [Preset 1] | Parameter Type: Selection | Parameter Number: 786   |
|-----------------------------|---------------------------|-------------------------|
| Unit: -                     | Data Type: UINT           | Access Type: Read/Write |

The following are the selections for the parameter.

| Selection number | Selection name |
|------------------|----------------|
| 0                | Bit Selection  |
| 1                | Preset 1       |
| 2                | Preset 2       |
| 3                | Preset 3       |
| 4                | Preset 4       |
| 5                | Preset 5       |
| 6                | Preset 6       |
| 7                | Preset 7       |
| 8                | Preset 8       |

# P 5.14.2.3 Preset Position Ref. 1

**Description:** Set the value for preset position reference/target 1.

| Default Value: 0   | <b>Parameter Type:</b> Range (-2147483648 — 2147483647) | Parameter Number: 750   |
|--------------------|---------------------------------------------------------|-------------------------|
| Unit: PositionUnit | Data Type: DINT                                         | Access Type: Read/Write |

# P 5.14.2.4 Preset Position Ref. 2

Description: Set the value for preset position reference/target 2.

| Default Value: 2000 | <b>Parameter Type:</b> Range (-2147483648 — 2147483647) | Parameter Number: 751   |
|---------------------|---------------------------------------------------------|-------------------------|
| Unit: PositionUnit  | Data Type: DINT                                         | Access Type: Read/Write |

### P 5.14.2.5 Preset Position Ref. 3

Description: Set the value for preset position reference/target 3.

| Default Value: 3000 | <b>Parameter Type:</b> Range (-2147483648 — 2147483647) | Parameter Number: 752   |
|---------------------|---------------------------------------------------------|-------------------------|
| Unit: PositionUnit  | Data Type: DINT                                         | Access Type: Read/Write |

#### P 5.14.2.6 Preset Position Ref. 4

Description: Set the value for preset position reference/target 4.

| Default Value: 4000 | <b>Parameter Type:</b> Range (-2147483648 — 2147483647) | Parameter Number: 753   |
|---------------------|---------------------------------------------------------|-------------------------|
| Unit: PositionUnit  | Data Type: DINT                                         | Access Type: Read/Write |

#### P 5.14.2.7 Preset Position Ref. 5

**Description:** Set the value for preset position reference/target 5.

| Default Value: 5000 | Parameter Type: Range (-2147483648 — 2147483647) | Parameter Number: 754   |
|---------------------|--------------------------------------------------|-------------------------|
| Unit: PositionUnit  | Data Type: DINT                                  | Access Type: Read/Write |

### P 5.14.2.8 Preset Position Ref. 6

**Description:** Set the value for preset position reference/target 6.

| Default Value: 6000 | Parameter Type: Range (-2147483648 — 2147483647) | Parameter Number: 755   |
|---------------------|--------------------------------------------------|-------------------------|
| Unit: PositionUnit  | Data Type: DINT                                  | Access Type: Read/Write |

#### P 5.14.2.9 Preset Position Ref. 7

**Description:** Set the value for preset position reference/target 7.

| Default Value: 7000 | <b>Parameter Type:</b> Range (-2147483648 — 2147483647) | Parameter Number: 756   |
|---------------------|---------------------------------------------------------|-------------------------|
| Unit: PositionUnit  | Data Type: DINT                                         | Access Type: Read/Write |

#### P 5.14.2.10 Preset Position Ref. 8

Description: Set the value for preset position reference/target 8.

| Default Value: 8000 | <b>Parameter Type:</b> Range (-2147483648 — 2147483647) | Parameter Number: 757   |
|---------------------|---------------------------------------------------------|-------------------------|
| Unit: PositionUnit  | Data Type: DINT                                         | Access Type: Read/Write |

#### P 5.14.2.11 Preset Position Bit 0 Input

**Description:** Select a digital input for bit 0 of the preset position selector.

| Default Value: | Parameter Type: Selection | Parameter Number: 783   |
|----------------|---------------------------|-------------------------|
| Unit: -        | Data Type: UINT           | Access Type: Read/Write |

#### P 5.14.2.12 Preset Position Bit 1 Input

| Description: Select a digital input for bit 1 of the preset position selector | or. |
|-------------------------------------------------------------------------------|-----|
|-------------------------------------------------------------------------------|-----|

| Default Value: | Parameter Type: Selection | Parameter Number: 784   |
|----------------|---------------------------|-------------------------|
| Unit: -        | Data Type: UINT           | Access Type: Read/Write |

### P 5.14.2.13 Preset Position Bit 2 Input

Description: Select a digital input for bit 2 of the preset position selector.

Danfoss

| Default Value: | Parameter Type: Selection | Parameter Number: 785   |
|----------------|---------------------------|-------------------------|
| Unit: -        | Data Type: UINT           | Access Type: Read/Write |

#### P 5.14.2.14 Relative Positioning Input

Description: Select a digital input for selecting between absolute or relative positioning.

| Default Value: | Parameter Type: Selection | Parameter Number: 776   |
|----------------|---------------------------|-------------------------|
| Unit: -        | Data Type: UINT           | Access Type: Read/Write |

#### P 5.14.2.15 Relative Positioning Mode

**Description:** Select the reference/starting point for calculating the relative positioning target.

| Default Value: 1 [Relative to Position Demanded] | Parameter Type: Selection | Parameter Number: 768   |
|--------------------------------------------------|---------------------------|-------------------------|
| Unit: -                                          | Data Type: UINT           | Access Type: Read/Write |

# The following are the selections for the parameter.

| Selection number | Selection name                |
|------------------|-------------------------------|
| 0                | Additive                      |
| 1                | Relative to Position Demanded |
| 2                | Relative to Actual Position   |
| 3                | Relative to Touch Probe 1     |
| 4                | Relative to Touch Probe 2     |

#### P 5.14.2.16 Touch Probe Positioning Input

Description: Select a digital input for activating touch probe positioning.

| Default Value: | Parameter Type: Selection | Parameter Number: 789   |
|----------------|---------------------------|-------------------------|
| Unit: -        | Data Type: UINT           | Access Type: Read/Write |

#### P 5.14.2.17 Absolute Positioning Direction

Description: Select the direction of movement for absolute positioning in rotary mode.

| Default Value: 0 [Disable Direction Selection] | Parameter Type: Selection | Parameter Number: 775   |
|------------------------------------------------|---------------------------|-------------------------|
| Unit: -                                        | Data Type: UINT           | Access Type: Read/Write |

#### The following are the selections for the parameter.

| Selection number | Selection name              |
|------------------|-----------------------------|
| 0                | Disable Direction Selection |
| 1                | Positive Direction          |
| 2                | Shortest Way                |
| 3                | Negative Direction          |

#### P 5.14.2.18 On-target Window

**Description:** Set a position window for activating the on-target position signal. The on-target signal is set when the actual position has been within +/- the on-target window for the time set by on-target delay.

| Default Value: 5   | <b>Parameter Type:</b> Range (0 — 2147483647) | Parameter Number: 790   |
|--------------------|-----------------------------------------------|-------------------------|
| Unit: PositionUnit | Data Type: DINT                               | Access Type: Read/Write |

Danfoss

# **Parameter Descriptions**

#### P 5.14.2.19 On-target Delay

Description: Set a delay for the on-target signal. Relates to the on-target window.

| Default Value: 1.00 | Parameter Type: Range (0.00 — 16777216000.00) | Parameter Number: 791   |
|---------------------|-----------------------------------------------|-------------------------|
| Unit: ms            | Data Type: REAL                               | Access Type: Read/Write |

#### P 5.14.2.20 Position Reference 1 Input

Description: Select the input (terminal or as a percentage) for position reference 1.

| Default Value: | Parameter Type: Selection | Parameter Number: 781   |
|----------------|---------------------------|-------------------------|
| Unit: -        | Data Type: UINT           | Access Type: Read/Write |

#### P 5.14.2.21 Position Reference 2 Input

**Description:** Select the input (terminal or as a percentage) for position reference 2.

| Default Value: | Parameter Type: Selection | Parameter Number: 782   |
|----------------|---------------------------|-------------------------|
| Unit: -        | Data Type: UINT           | Access Type: Read/Write |

# 6.6.14 Synchronous Modes (Menu Index 5.15)

#### 6.6.14.1 Synchronous Modes Status (Menu Index 5.15.1)

#### P 5.15.1.1 Synchronizing Status

Description: Shows the status of synchronizing.

| Default Value: NA | Parameter Type: Selection | Parameter Number: 319  |
|-------------------|---------------------------|------------------------|
| Unit: -           | Data Type: UINT           | Access Type: Read Only |

#### The following are the selections for the parameter.

| Selection number | Selection name |
|------------------|----------------|
| 0                | Idle           |
| 1                | Active         |
| 3                | Error          |
| 4                | Aborted        |
| 5                | In Sync        |

#### P 5.15.1.2 Synchronizing Active Output

Description: Select a digital output to signal that synchronizing is active.

| Default Value: | Parameter Type: Selection | Parameter Number: 320   |
|----------------|---------------------------|-------------------------|
| Unit: -        | Data Type: UINT           | Access Type: Read/Write |

#### P 5.15.1.3 Synchronizing In Sync Output

**Description:** Select a digital output to signal that the drive is in sync with the master. Tolerance for in sync is set by the synchronization window.

| Default Value: | Parameter Type: Selection | Parameter Number: 321   |
|----------------|---------------------------|-------------------------|
| Unit: -        | Data Type: UINT           | Access Type: Read/Write |

### P 5.15.1.4 Synchronizing Aborted Output

Description: Select a digital output to signal that synchronizing has been aborted, for example, by a stop command.

Jantoss

| Default Value: | Parameter Type: Selection | Parameter Number: 322   |
|----------------|---------------------------|-------------------------|
| Unit: -        | Data Type: UINT           | Access Type: Read/Write |

# P 5.15.1.5 Synchronizing Error Output

Description: Select a digital output to signal that synchronizing has been aborted or not started due to an error.

| Default Value: | Parameter Type: Selection | Parameter Number: 323   |
|----------------|---------------------------|-------------------------|
| Unit: -        | Data Type: UINT           | Access Type: Read/Write |

# 6.6.14.2 Configuration (Menu Index 5.15.2)

# P 5.15.2.1 Start Synchronizing Input

**Description:** Select a digital input for starting synchronization. Start behavior defines at which point the follower position is locked to the master position. The signal is level triggered.

| Default Value: | Parameter Type: Selection | Parameter Number: 324   |
|----------------|---------------------------|-------------------------|
| Unit: -        | Data Type: UINT           | Access Type: Read/Write |

#### P 5.15.2.2 Synchronization Window

**Description:** Set a synchronization window for activating the in-sync signal. The in sync is set when the difference between follower position and master position has been within +/- the synchronization window for the time set by synchronization window delay.

| Default Value: 100 | <b>Parameter Type:</b> Range (0 — 2147483647) | Parameter Number: 325   |
|--------------------|-----------------------------------------------|-------------------------|
| Unit: PositionUnit | Data Type: DINT                               | Access Type: Read/Write |

#### P 5.15.2.3 Synchronization Window Delay

Description: Set a delay for the in-sync signal. Relates to synchronization window.

| Default Value: 50.00 | <b>Parameter Type:</b> Range (0.00 — 16777216000.00) | Parameter Number: 326   |
|----------------------|------------------------------------------------------|-------------------------|
| Unit: ms             | Data Type: REAL                                      | Access Type: Read/Write |

# 6.6.14.3 Gear Mode Settings (Menu Index 5.15.3)

#### P 5.15.3.1 Start Behavior

**Description:** Select the behavior for start synchronizing. This defines at which point the follower position is locked to the master position.

| Default Value: 0 [Relative Sync At Start] | Parameter Type: Selection | Parameter Number: 327   |
|-------------------------------------------|---------------------------|-------------------------|
| Unit: -                                   | Data Type: UINT           | Access Type: Read/Write |

The following are the selections for the parameter.

| Selection number | Selection name         |
|------------------|------------------------|
| 0                | Relative Sync At Start |
| 1                | Relative Sync          |
| 2                | Absolute Sync          |

#### P 5.15.3.2 Gear Ratio Numerator

Description: Set the numerator for the gear ratio used in gear mode. Is used in combination with gear ratio denominator.

| Default Value: 1 | Parameter Type: Range (-2147483648 — 2147483647) | Parameter Number: 328   |
|------------------|--------------------------------------------------|-------------------------|
| Unit: -          | Data Type: DINT                                  | Access Type: Read/Write |

#### P 5.15.3.3 Gear Ratio Denominator

Description: Set the denominator for the gear ratio used in gear mode. Is used in combination with gear ratio numerator.

Danfoss

| Default Value: 1 | <b>Parameter Type:</b> Range (-2147483648 — 2147483647) | Parameter Number: 329   |
|------------------|---------------------------------------------------------|-------------------------|
| Unit: -          | Data Type: DINT                                         | Access Type: Read/Write |

#### P 5.15.3.4 Superimposed Speed Difference

**Description:** Set the speed reference for the superimposed motion which will be added to the acutal speed of the underlying motion.

| Default Value: 10 | <b>Parameter Type:</b> Range (0.000000001 — 16777216) | Parameter Number: 823   |
|-------------------|-------------------------------------------------------|-------------------------|
| Unit: Hz          | Data Type: REAL                                       | Access Type: Read/Write |

# 6.6.15 Master (Menu Index 5.16)

# 6.6.15.1 Master Status (Menu Index 5.16.1)

#### P 5.16.1.1 Master Position

Description: Shows the actual position of the master in position units.

| Default Value: NA  | <b>Parameter Type:</b> Range (-2147483648 — 2147483647) | Parameter Number: 350  |
|--------------------|---------------------------------------------------------|------------------------|
| Unit: PositionUnit | Data Type: DINT                                         | Access Type: Read Only |

# 6.6.15.2 Configuration (Menu Index 5.16.2)

#### P 5.16.2.1 Master Source Selection

Description: Select a source that provides the master signal.

| Default Value: 0 [Disabled] | Parameter Type: Selection | Parameter Number: 351   |
|-----------------------------|---------------------------|-------------------------|
| Unit: -                     | Data Type: USINT          | Access Type: Read/Write |

The following are the selections for the parameter.

| Selection number | Selection name    |
|------------------|-------------------|
| 0                | Disabled          |
| 2                | Feedback Device 1 |
| 3                | Feedback Device 2 |

#### P 5.16.2.2 Master Home Input

**Description:** Select a digital input for activating homing of the master. The actual master position is set to the value of the master home position.

| Default Value: | Parameter Type: Selection | Parameter Number: 354   |
|----------------|---------------------------|-------------------------|
| Unit: -        | Data Type: UINT           | Access Type: Read/Write |

#### P 5.16.2.3 Master Home Position **Description:** Set the master home position.

| Default Value: 0   | Parameter Type: Range (-2147483648 — 2147483647) | Parameter Number: 355   |
|--------------------|--------------------------------------------------|-------------------------|
| Unit: PositionUnit | Data Type: DINT                                  | Access Type: Read/Write |

# 6.6.16 Homing (Menu Index 5.17)

# 6.6.16.1 Homing Status (Menu Index 5.17.1)

P 5.17.1.1 Home Status

Description: Shows the status of homing.

<u>Danfoss</u>

| Default Value: NA | Parameter Type: Selection | Parameter Number: 5103 |
|-------------------|---------------------------|------------------------|
| Unit: -           | Data Type: UINT           | Access Type: Read Only |

#### The following are the selections for the parameter.

| Selection number | Selection name |
|------------------|----------------|
| 0                | Idle           |
| 1                | Active         |
| 2                | Done           |
| 3                | Error          |
| 4                | Aborted        |

#### P 5.17.1.2 Home Active Output

**Description:** Select a digital output to signal that homing is active.

| Default Value: | Parameter Type: Selection | Parameter Number: 5105  |
|----------------|---------------------------|-------------------------|
| Unit: -        | Data Type: UINT           | Access Type: Read/Write |

#### P 5.17.1.3 Home Done Output

**Description:** Select a digital output to signal that homing is done.

| Default Value: | Parameter Type: Selection | Parameter Number: 5106  |
|----------------|---------------------------|-------------------------|
| Unit: -        | Data Type: UINT           | Access Type: Read/Write |

#### P 5.17.1.4 Home Error Output

Description: Select a digital output to signal that homing is incomplete due to an error.

| Default Value: | Parameter Type: Selection | Parameter Number: 5107  |
|----------------|---------------------------|-------------------------|
| Unit: -        | Data Type: UINT           | Access Type: Read/Write |

#### P 5.17.1.5 Home Speed

Description: Shows the set home seach speed reference in position units per second.

| Default Value: NA | <b>Parameter Type:</b> Range (0 — 16777216) | Parameter Number: 861  |
|-------------------|---------------------------------------------|------------------------|
| Unit: -           | Data Type: REAL                             | Access Type: Read Only |

#### P 5.17.1.6 Home Acceleration

**Description:** Shows the set homing acceleration in position units per second<sup>2</sup>.

| Default Value: NA | <b>Parameter Type:</b> Range (0 — 16777216) | Parameter Number: 862  |
|-------------------|---------------------------------------------|------------------------|
| Unit: -           | Data Type: REAL                             | Access Type: Read Only |

#### P 5.17.1.7 Home Deceleration

**Description:** Shows the set homing deceleration in position units per second<sup>2</sup>.

| Default Value: NA | <b>Parameter Type:</b> Range (0 — 16777216) | Parameter Number: 863  |
|-------------------|---------------------------------------------|------------------------|
| Unit: -           | Data Type: REAL                             | Access Type: Read Only |

#### P 5.17.1.8 Home Jerk

**Description:** Shows the maximum jerk for homing when using s-ramps in position units per second<sup>3</sup>. Shows 0 when selecting linear ramps.

Janfoss

| Default Value: NA | <b>Parameter Type:</b> Range (0 — 16777216) | Parameter Number: 864  |
|-------------------|---------------------------------------------|------------------------|
| Unit: -           | Data Type: REAL                             | Access Type: Read Only |

# P 5.17.1.9 Home Aborted Output

**Description:** Select a digital output to signal that homing was interrupted before the home position is reached.

| Default Value: | Parameter Type: Selection | Parameter Number: 5108  |
|----------------|---------------------------|-------------------------|
| Unit: -        | Data Type: UINT           | Access Type: Read/Write |

# 6.6.16.2 Configuration (Menu Index 5.17.2)

#### P 5.17.2.1 Home Enable Input

**Description:** Select a digital input for activating the selected home function.

| Default Value: | Parameter Type: Selection | Parameter Number: 850   |
|----------------|---------------------------|-------------------------|
| Unit: -        | Data Type: UINT           | Access Type: Read/Write |

#### P 5.17.2.2 Home Sensor Input

**Description:** Select a digital input for connection of the home sensor.

| Default Value: | Parameter Type: Selection | Parameter Number: 840               |
|----------------|---------------------------|-------------------------------------|
| Unit: -        | Data Type: UINT           | Access Type: Read/Conditional Write |

#### P 5.17.2.3 Home Mode

Description: Select a homing function.

| Default Value: 4 [Home Direct] | Parameter Type: Selection | Parameter Number: 851   |
|--------------------------------|---------------------------|-------------------------|
| Unit: -                        | Data Type: USINT          | Access Type: Read/Write |

#### The following are the selections for the parameter.

| Selection number | Selection name                |
|------------------|-------------------------------|
| 0                | Home on Switch (Rising Edge)  |
| 1                | Home on Switch (Falling Edge) |
| 2                | Home on Block                 |
| 4                | Home Direct                   |

#### P 5.17.2.4 Home Search Direction

Description: Select the direction in which the search for home event is started.

| Default Value: 0 [Positive Direction] | Parameter Type: Selection | Parameter Number: 853   |
|---------------------------------------|---------------------------|-------------------------|
| Unit: -                               | Data Type: USINT          | Access Type: Read/Write |

The following are the selections for the parameter.

| Selection number | Selection name     |
|------------------|--------------------|
| 0                | Positive Direction |
| 1                | Negative Direction |

#### P 5.17.2.5 Home Position

Description: Set the home position which will be set as actual position at the found home position.

#### iC7 Series Motion

anfoss

# **Application Guide**

**Parameter Descriptions** 

| Default Value: 0   | <b>Parameter Type:</b> Range (-2147483648 — 2147483647) | Parameter Number: 855   |
|--------------------|---------------------------------------------------------|-------------------------|
| Unit: PositionUnit | Data Type: DINT                                         | Access Type: Read/Write |

#### P 5.17.2.6 Home Speed

**Description:** Set the speed reference for home search.

| Default Value: 10 | <b>Parameter Type:</b> Range (0.000000001 — 16777216) | Parameter Number: 852   |
|-------------------|-------------------------------------------------------|-------------------------|
| Unit: Hz          | Data Type: REAL                                       | Access Type: Read/Write |

#### P 5.17.2.7 Home Speed Low

**Description:** Set the low homing speed reference for accurate detection of the home position after the sensor is found. If set to 0, home speed is used.

| Default Value: 0 | <b>Parameter Type:</b> Range (0 — 16777216) | Parameter Number: 866   |
|------------------|---------------------------------------------|-------------------------|
| Unit: Hz         | Data Type: REAL                             | Access Type: Read/Write |

# P 5.17.2.8 Home Ramp Selection

Description: Select the set of ramp type and ramp times for homing.

| Default Value: 0 [Ramp 1] | Parameter Type: Selection | Parameter Number: 793   |
|---------------------------|---------------------------|-------------------------|
| Unit: -                   | Data Type: UINT           | Access Type: Read/Write |

The following are the selections for the parameter.

| Selection number | Selection name |
|------------------|----------------|
| 4                | Bit Selection  |
| 0                | Ramp 1         |
| 1                | Ramp 2         |
| 2                | Ramp 3         |
| 3                | Ramp 4         |
| 5                | Variable Ramp. |

#### P 5.17.2.10 Home Time Limit

**Description:** Set a timeout for finding the home position. A fault will be raised if time runs out before home has been found. 0 disables time limit monitoring.

| Default Value: 0.0 | <b>Parameter Type:</b> Range (0.0 — 16777216) | Parameter Number: 859   |
|--------------------|-----------------------------------------------|-------------------------|
| Unit: s            | Data Type: REAL                               | Access Type: Read/Write |

#### P 5.17.2.11 Home Distance Limit

**Description:** Set a distance limit for finding the home position. A fault will be raised if the home position is not found within the distance limit. 0 disables distance limit monitoring.

| Default Value: 0   | <b>Parameter Type:</b> Range (0 — 2147483647) | Parameter Number: 860   |
|--------------------|-----------------------------------------------|-------------------------|
| Unit: PositionUnit | Data Type: DINT                               | Access Type: Read/Write |

#### P 5.17.2.12 Function After Home Found

Description: Select the function that is executed after home position is found.

| Default Value: 0 [Position Stop] | Parameter Type: Selection | Parameter Number: 5101  |
|----------------------------------|---------------------------|-------------------------|
| Unit: -                          | Data Type: USINT          | Access Type: Read/Write |

<u>Danfoss</u>

The following are the selections for the parameter.

| Selection number | Selection name |
|------------------|----------------|
| 0                | Position Stop  |
| 1                | Speed Stop     |

### P 5.17.2.13 Home Offset

**Description:** Set the position offset relative to the home position which is used for position stop after home found. Stop position = Home position + Home offset.

| Default Value: 0   | <b>Parameter Type:</b> Range (-16777216 — 16777216) | Parameter Number: 5102  |
|--------------------|-----------------------------------------------------|-------------------------|
| Unit: PositionUnit | Data Type: DINT                                     | Access Type: Read/Write |

#### P 5.17.2.14 Reset of Home Done

Description: Select when homing done shall be reset.

| Default Value: 0 [Power Down] | Parameter Type: Selection | Parameter Number: 854   |
|-------------------------------|---------------------------|-------------------------|
| Unit: -                       | Data Type: UINT           | Access Type: Read/Write |

The following are the selections for the parameter.

| Selection number | Selection name |
|------------------|----------------|
| 0                | Power Down     |
| 1                | Coast          |
| 2                | Coast Running  |
| 3                | Homing Only    |

# P 5.17.2.15 Homing On The Fly

**Description:** Activate the desired homing on the fly function.

| Default Value: 0 [Disabled] | Parameter Type: Selection | Parameter Number: 856   |
|-----------------------------|---------------------------|-------------------------|
| Unit: -                     | Data Type: UINT           | Access Type: Read/Write |

The following are the selections for the parameter.

| Selection number | Selection name                                          |
|------------------|---------------------------------------------------------|
| 0                | Disabled                                                |
| 1                | 1st time after power up                                 |
| 2                | 1st time after power up (running in positive direction) |
| 3                | 1st time after power up (running in negative direction) |
| 4                | 1st time after start                                    |
| 5                | 1st time after start (running in positive direction)    |
| 6                | 1st time after start (running in negative direction)    |
| 7                | 1st time after coast                                    |
| 8                | 1st time after coast (running in positive direction)    |
| 9                | 1st time after coast (running in negative direction)    |

Danfoss

| Selection number | Selection name                             |
|------------------|--------------------------------------------|
| 10               | Every time                                 |
| 11               | Every time (running in positive direction) |
| 12               | Every time (running in negative direction) |

# 6.6.17 Touch Probe (Menu Index 5.18)

# 6.6.17.1 Touch Probe 1 (Menu Index 5.18.1)

# 6.6.17.1.1 Touch Probe 1 Status (Menu Index 5.18.1.1)

#### P 5.18.1.1.1 Touch Probe 1 Event Detected

Description: Shows that an event has been detected for touch probe 1.

| Default Value: NA | Parameter Type: Selection | Parameter Number: 879  |
|-------------------|---------------------------|------------------------|
| Unit: -           | Data Type: BOOL           | Access Type: Read Only |

The following are the selections for the parameter.

| Selection number | Selection name |
|------------------|----------------|
| 0                | False          |
| 1                | True           |

#### P 5.18.1.1.2 Touch Probe 1 Event Detected Output

Description: Select a digital output to signal that an event has been detected for touch probe 1.

| Default Value: | Parameter Type: Selection | Parameter Number: 800   |  |
|----------------|---------------------------|-------------------------|--|
| Unit: -        | Data Type: UINT           | Access Type: Read/Write |  |

### P 5.18.1.1.3 Touch Probe 1 Active

Description: Shows that monitoring of touch probe 1 is active.

| Default Value: NA | Parameter Type: Selection | Parameter Number: 880  |  |
|-------------------|---------------------------|------------------------|--|
| Unit: -           | Data Type: BOOL           | Access Type: Read Only |  |

The following are the selections for the parameter.

| Selection number | Selection name |
|------------------|----------------|
| 0                | False          |
| 1                | True           |

#### P 5.18.1.1.4 Touch Probe 1 Active Output

Description: Select a digital output to signal that monitoring of touch probe 1 is active.

| Default Value: | Parameter Type: Selection | Parameter Number: 801   |  |
|----------------|---------------------------|-------------------------|--|
| Unit: -        | Data Type: UINT           | Access Type: Read/Write |  |

# P 5.18.1.1.5 Touch Probe 1 Recorded Position

Description: Shows the recorded actual position at the latest touch probe 1 event.

| Default Value: NA | <b>Parameter Type:</b> Range (-16777216 — 16777216) | Parameter Number: 881  |
|-------------------|-----------------------------------------------------|------------------------|
| Unit: -           | Data Type: DINT                                     | Access Type: Read Only |
Panfoss

## P 5.18.1.1.6 Touch Probe 1 Recorded Position Output

**Description:** Select an analog output to represent the recorded actual position of the latest touch probe 1 event. The signal is scaled between Min. Position Limit and Max. Position Limit.

| Default Value: | Parameter Type: Selection | Parameter Number: 802   |
|----------------|---------------------------|-------------------------|
| Unit: -        | Data Type: UINT           | Access Type: Read/Write |

## P 5.18.1.1.7 Touch Probe 1 Counter

Description: Shows the number of detected touch probe 1 events since the counter was reset.

| Default Value: NA | Parameter Type: Range (0 — 65535) | Parameter Number: 882  |
|-------------------|-----------------------------------|------------------------|
| Unit: -           | Data Type: UINT                   | Access Type: Read Only |

## P 5.18.1.1.8 Touch Probe 1 Counter Output

**Description:** Select an analog output to represent the number of detected touch probe 1 events. The signal is scaled between 0 and 65535.

| Default Value: | Parameter Type: Selection | Parameter Number: 803   |
|----------------|---------------------------|-------------------------|
| Unit: -        | Data Type: UINT           | Access Type: Read/Write |

# 6.6.17.1.2 Configuration (Menu Index 5.18.1.2)

#### P 5.18.1.2.1 Touch Probe 1 Input

Description: Select a digital input for connection of the touch probe 1 sensor.

| Default Value: | Parameter Type: Selection | Parameter Number: 870   |
|----------------|---------------------------|-------------------------|
| Unit: -        | Data Type: UINT           | Access Type: Read/Write |

# P 5.18.1.2.2 Touch Probe 1 Enable Input

**Description:** Select a digital input for activating touch probe 1 monitoring.

| Default Value: | Parameter Type: Selection | Parameter Number: 871   |
|----------------|---------------------------|-------------------------|
| Unit: -        | Data Type: UINT           | Access Type: Read/Write |

#### P 5.18.1.2.3 Touch Probe 1 Edge

**Description:** Select the signal edge to trigger touch probe 1.

| Default Value: 0 [Rising] | Parameter Type: Selection | Parameter Number: 876   |
|---------------------------|---------------------------|-------------------------|
| Unit: -                   | Data Type: UINT           | Access Type: Read/Write |

The following are the selections for the parameter.

| Selection number | Selection name |
|------------------|----------------|
| 0                | Rising         |
| 1                | Falling        |
| 2                | Both           |

# P 5.18.1.2.4 Touch Probe 1 Reset Counter

Description: Enable reset of touch probe 1 counter. Reset of the counter is also possible while the touch probe is active.

| Default Value: 0 [Disabled] | Parameter Type: Selection | Parameter Number: 877   |
|-----------------------------|---------------------------|-------------------------|
| Unit: -                     | Data Type: BOOL           | Access Type: Read/Write |

#### iC7 Series Motion

<u>Danfoss</u>

# **Application Guide**

| Selection number | Selection name |
|------------------|----------------|
| 0                | Disabled       |
| 1                | Enabled        |

#### P 5.18.1.2.5 Touch Probe 1 Mode

**Description:** Select if touch probe 1 monitoring automatically ends after a single event was detected or if a continuous monitoring shall be done.

| Default Value: 1 [Continuous] | Parameter Type: Selection | Parameter Number: 878   |
|-------------------------------|---------------------------|-------------------------|
| Unit: -                       | Data Type: UINT           | Access Type: Read/Write |

The following are the selections for the parameter.

| Selection number | Selection name |
|------------------|----------------|
| 0                | Single Shot    |
| 1                | Continuous     |

## P 5.18.1.2.6 Touch Probe 1 Enable Position Window

Description: Enable a position window defined by touch probe 1 first and last position for acceptance of events.

| Default Value: 0 [Disabled] | Parameter Type: Selection | Parameter Number: 872   |
|-----------------------------|---------------------------|-------------------------|
| Unit: -                     | Data Type: BOOL           | Access Type: Read/Write |

The following are the selections for the parameter.

| Selection number | Selection name |
|------------------|----------------|
| 0                | Disabled       |
| 1                | Enabled        |

## P 5.18.1.2.7 Touch Probe 1 First Position

**Description:** Set the absolute start position of the window for touch probe 1 monitoring.

| Default Value: 0   | Parameter Type: Range (-2147483648 — 2147483647) | Parameter Number: 873   |
|--------------------|--------------------------------------------------|-------------------------|
| Unit: PositionUnit | Data Type: DINT                                  | Access Type: Read/Write |

#### P 5.18.1.2.8 Touch Probe 1 Last Position

**Description:** Set the absolute end position of the window for touch probe 1 monitoring.

| Default Value: 0   | Parameter Type: Range (-2147483648 — 2147483647) | Parameter Number: 874   |
|--------------------|--------------------------------------------------|-------------------------|
| Unit: PositionUnit | Data Type: DINT                                  | Access Type: Read/Write |

#### P 5.18.1.2.9 Touch Probe 1 Time Limit

**Description:** Set a timeout for detecting a touch probe 1 event. A fault will be raised if time runs out before a touch probe 1 event is detected. 0 disables the time limit monitoring.

| Default Value: 0 | <b>Parameter Type:</b> Range (0 — 16777216) | Parameter Number: 875   |
|------------------|---------------------------------------------|-------------------------|
| Unit: s          | Data Type: REAL                             | Access Type: Read/Write |

# 6.6.17.2 Touch Probe 2 (Menu Index 5.18.2)

**Parameter Descriptions** 

# 6.6.17.2.1 Touch Probe 2 Status (Menu Index 5.18.2.1)

# P 5.18.2.1.1 Touch Probe 2 Event Detected

**Description:** Shows that an event has been detected for touch probe 2.

| Default Value: NA | Parameter Type: Selection | Parameter Number: 892  |
|-------------------|---------------------------|------------------------|
| Unit: -           | Data Type: BOOL           | Access Type: Read Only |

The following are the selections for the parameter.

| Selection number | Selection name |
|------------------|----------------|
| 0                | False          |
| 1                | True           |

## P 5.18.2.1.2 Touch Probe 2 Event Detected Output

Description: Select a digital output to signal that an event has been detected for touch probe 2.

| Default Value: | Parameter Type: Selection | Parameter Number: 804   |
|----------------|---------------------------|-------------------------|
| Unit: -        | Data Type: UINT           | Access Type: Read/Write |

#### P 5.18.2.1.3 Touch Probe 2 Active

**Description:** Shows that monitoring of touch probe 2 is active.

| Default Value: NA | Parameter Type: Selection | Parameter Number: 893  |
|-------------------|---------------------------|------------------------|
| Unit: -           | Data Type: BOOL           | Access Type: Read Only |

The following are the selections for the parameter.

| Selection number | Selection name |
|------------------|----------------|
| 0                | False          |
| 1                | True           |

#### P 5.18.2.1.4 Touch Probe 2 Active Output

Description: Select a digital output to signal that monitoring of touch probe 2 is active.

| Default Value: | Parameter Type: Selection | Parameter Number: 805   |
|----------------|---------------------------|-------------------------|
| Unit: -        | Data Type: UINT           | Access Type: Read/Write |

#### P 5.18.2.1.5 Touch Probe 2 Recorded Position

**Description:** Shows the recorded actual position at the latest touch probe 2 event.

| Default Value: NA | <b>Parameter Type:</b> Range (-16777216 — 16777216) | Parameter Number: 894  |
|-------------------|-----------------------------------------------------|------------------------|
| Unit: -           | Data Type: DINT                                     | Access Type: Read Only |

#### P 5.18.2.1.6 Touch Probe 2 Recorded Position Output

**Description:** Select an analog output to represent the recorded actual position of the latest touch probe 2 event. The signal is scaled between Min. Position Limit and Max. Position Limit.

| Default Value: | Parameter Type: Selection | Parameter Number: 806   |
|----------------|---------------------------|-------------------------|
| Unit: -        | Data Type: UINT           | Access Type: Read/Write |

## P 5.18.2.1.7 Touch Probe 2 Counter

Description: Shows the number of detected touch probe 2 events since the counter was reset.

Janfoss

**Parameter Descriptions** 

| Default Value: NA | Parameter Type: Range (0 — 65535) | Parameter Number: 895  |
|-------------------|-----------------------------------|------------------------|
| Unit: -           | Data Type: UINT                   | Access Type: Read Only |

#### P 5.18.2.1.8 Touch Probe 2 Counter Output

**Description:** Select an analog output to represent the number of detected touch probe 2 events. The signal is scaled between 0 and 65535.

| Default Value: | Parameter Type: Selection | Parameter Number: 807   |
|----------------|---------------------------|-------------------------|
| Unit: -        | Data Type: UINT           | Access Type: Read/Write |

# 6.6.17.2.2 Configuration (Menu Index 5.18.2.2)

## P 5.18.2.2.1 Touch Probe 2 Input

Description: Select a digital input for connection of the touch probe 2 sensor.

| Default Value: | Parameter Type: Selection | Parameter Number: 883   |
|----------------|---------------------------|-------------------------|
| Unit: -        | Data Type: UINT           | Access Type: Read/Write |

#### P 5.18.2.2.2 Touch Probe 2 Enable Input

Description: Select a digital input for activating touch probe 2 monitoring.

| Default Value: | Parameter Type: Selection | Parameter Number: 884   |
|----------------|---------------------------|-------------------------|
| Unit: -        | Data Type: UINT           | Access Type: Read/Write |

# P 5.18.2.2.3 Touch Probe 2 Edge

**Description:** Select the signal edge to trigger touch probe 2.

| Default Value: 0 [Rising] | Parameter Type: Selection | Parameter Number: 889   |
|---------------------------|---------------------------|-------------------------|
| Unit: -                   | Data Type: UINT           | Access Type: Read/Write |

The following are the selections for the parameter.

| Selection number | Selection name |
|------------------|----------------|
| 0                | Rising         |
| 1                | Falling        |
| 2                | Both           |

#### P 5.18.2.2.4 Touch Probe 2 Reset Counter

Description: Enable reset of touch probe 2 counter. Reset of the counter is also possible while the touch probe is active.

| Default Value: 0 [Disabled] | Parameter Type: Selection | Parameter Number: 890   |
|-----------------------------|---------------------------|-------------------------|
| Unit: -                     | Data Type: BOOL           | Access Type: Read/Write |

#### The following are the selections for the parameter.

| Selection number | Selection name |
|------------------|----------------|
| 0                | Disabled       |
| 1                | Enabled        |

#### P 5.18.2.2.5 Touch Probe 2 Mode

**Description:** Select if touch probe 2 monitoring automatically ends after a single event was detected or if a continuous monitoring shall be done.

#### iC7 Series Motion

Janfoss

# **Application Guide**

| Default Value: 0 [Single Shot] | Parameter Type: Selection | Parameter Number: 891   |
|--------------------------------|---------------------------|-------------------------|
| Unit: -                        | Data Type: UINT           | Access Type: Read/Write |

The following are the selections for the parameter.

| Selection number | Selection name |
|------------------|----------------|
| 0                | Single Shot    |
| 1                | Continuous     |

## P 5.18.2.2.6 Touch Probe 2 Enable Position Window

Description: Enable a position window defined by touch probe 2 first and last position for acceptance of events.

| Default Value: 0 [Disabled] | Parameter Type: Selection | Parameter Number: 885   |
|-----------------------------|---------------------------|-------------------------|
| Unit: -                     | Data Type: BOOL           | Access Type: Read/Write |

The following are the selections for the parameter.

| Selection number | Selection name |
|------------------|----------------|
| 0                | Disabled       |
| 1                | Enabled        |

#### P 5.18.2.2.7 Touch Probe 2 First Position

**Description:** Set the absolute start position of the window for touch probe 2 monitoring.

| Default Value: 0   | <b>Parameter Type:</b> Range (-2147483648 — 2147483647) | Parameter Number: 886   |
|--------------------|---------------------------------------------------------|-------------------------|
| Unit: PositionUnit | Data Type: DINT                                         | Access Type: Read/Write |

#### P 5.18.2.2.8 Touch Probe 2 Last Position

**Description:** Set the absolute end position of the window for touch probe 2 monitoring.

| Default Value: 0   | Parameter Type: Range (-2147483648 — 2147483647) | Parameter Number: 887   |
|--------------------|--------------------------------------------------|-------------------------|
| Unit: PositionUnit | Data Type: DINT                                  | Access Type: Read/Write |

#### P 5.18.2.2.9 Touch Probe 2 Time Limit

**Description:** Set a timeout for detecting a touch probe 2 event. A fault will be raised if time runs out before a touch probe 2 event is detected. 0 disables the time limit monitoring.

| Default Value: 0 | <b>Parameter Type:</b> Range (0 — 16777216) | Parameter Number: 888   |
|------------------|---------------------------------------------|-------------------------|
| Unit: s          | Data Type: REAL                             | Access Type: Read/Write |

# 6.6.17.3 Distance Measurement (Menu Index 5.18.3)

# 6.6.17.3.1 Distance Measurement Status (Menu Index 5.18.3.1)

#### P 5.18.3.1.1 Touch Probe Distance

Description: Shows the distance between the events at source B and source A. The value is updated at the event of source B.

| Default Value: NA  | <b>Parameter Type:</b> Range (-2147483648 — 2147483647) | Parameter Number: 896  |
|--------------------|---------------------------------------------------------|------------------------|
| Unit: PositionUnit | Data Type: DINT                                         | Access Type: Read Only |

#### P 5.15.3.1.2 Touch Probe Distance Output

**Description:** Select an analog output to represent the distance between the events at source B and source A. The signal is scaled between Min. Position Limit and Max. Position Limit.

Panfoss

#### **Parameter Descriptions**

| Default Value: | Parameter Type: Selection | Parameter Number: 808   |
|----------------|---------------------------|-------------------------|
| Unit: -        | Data Type: UINT           | Access Type: Read/Write |

#### P 5.15.3.1.3 Distance Measurement Counter

**Description:** Shows a continuous counter which is incremented with each occurrence of a distance calculation. The counter will start from 0 and wraps around when exceeding 65535. The counter is reset to 0 when a source selection is set to Disabled.

| Default Value: NA | Parameter Type: Range (0 — 65535) | Parameter Number: 897  |
|-------------------|-----------------------------------|------------------------|
| Unit: -           | Data Type: UINT                   | Access Type: Read Only |

#### P 5.15.3.1.4 Distance Measurement Counter Output

Description: Select an analog output to represent the value of the result counter. The signal is scaled between 0 and 65535.

| Default Value: | Parameter Type: Selection | Parameter Number: 809   |
|----------------|---------------------------|-------------------------|
| Unit: -        | Data Type: UINT           | Access Type: Read/Write |

# 6.6.17.3.2 Configuration (Menu Index 5.18.3.2)

#### P 5.18.3.2.1 Selection Source A

Description: Select a digital input for source A for distance measurement.

| Default Value: 0 [Off] | Parameter Type: Selection | Parameter Number: 898   |
|------------------------|---------------------------|-------------------------|
| Unit: -                | Data Type: UINT           | Access Type: Read/Write |

#### The following are the selections for the parameter.

| Selection number | Selection name |
|------------------|----------------|
| 0                | Off            |
| 1                | Touch Probe 1  |
| 2                | Touch Probe 2  |

#### P 5.18.3.2.2 Selection Source B

**Description:** Select a digital input for source B for distance measurement.

| Default Value: 0 [Off] | Parameter Type: Selection | Parameter Number: 899   |
|------------------------|---------------------------|-------------------------|
| Unit: -                | Data Type: UINT           | Access Type: Read/Write |

The following are the selections for the parameter.

| Selection number | Selection name |
|------------------|----------------|
| 0                | Off            |
| 1                | Touch Probe 1  |
| 2                | Touch Probe 2  |

# 6.6.18 Superimposed (Menu Index 5.19)

# 6.6.18.1 Superimposed Status (Menu Index 5.19.1)

#### P 5.19.1.1 Superimposed Status

Description: Shows the status of the superimposed movements.

| Default Value: NA | Parameter Type: Selection | Parameter Number: 833  |
|-------------------|---------------------------|------------------------|
| Unit: -           | Data Type: UINT           | Access Type: Read Only |

Danfoss

The following are the selections for the parameter.

| Selection number | Selection name |
|------------------|----------------|
| 0                | Idle           |
| 1                | Active         |
| 2                | Done           |
| 3                | Error          |
| 4                | Aborted        |

#### P 5.19.1.2 Superimposed Active Output

**Description:** Select a digital output to signal that a superimposed movement is on going.

| Default Value: | Parameter Type: Selection | Parameter Number: 828   |
|----------------|---------------------------|-------------------------|
| Unit: -        | Data Type: UINT           | Access Type: Read/Write |

# P 5.19.1.3 Superimposed Target Reached Output

Description: Select a digital output to signal that the superimposed movement is completed.

| Default Value: | Parameter Type: Selection | Parameter Number: 829   |
|----------------|---------------------------|-------------------------|
| Unit: -        | Data Type: UINT           | Access Type: Read/Write |

#### P 5.19.1.4 Superimposed Error Output

Description: Select a digital output to signal that the superimposed movement is incomplete due to an error.

| Default Value: | Parameter Type: Selection | Parameter Number: 830   |
|----------------|---------------------------|-------------------------|
| Unit: -        | Data Type: UINT           | Access Type: Read/Write |

#### P 5.19.1.5 Superimposed Aborted Output

Description: Select a digital output to signal that the superimposed movement was aborted.

| Default Value: | Parameter Type: Selection | Parameter Number: 831   |
|----------------|---------------------------|-------------------------|
| Unit: -        | Data Type: UINT           | Access Type: Read/Write |

## P 5.19.1.6 Superimposed Actual Distance

**Description:** Shows the actual covered distance of an active superimposed movement. The value is reset a every start of a superimposed movement.

| Default Value: NA  | <b>Parameter Type:</b> Range (-2147483648 — 2147483647) | Parameter Number: 9013 |
|--------------------|---------------------------------------------------------|------------------------|
| Unit: PositionUnit | Data Type: DINT                                         | Access Type: Read Only |

#### P 5.19.1.7 Superimposed Actual Distance Output

**Description:** Select an analog output to represent the actual covered distance of an active superimposed movement. The signal is scaled between Min. Position Limit and Max. Position Limit.

| Default Value: | Parameter Type: Selection | Parameter Number: 9014  |
|----------------|---------------------------|-------------------------|
| Unit: -        | Data Type: UINT           | Access Type: Read/Write |

#### P 5.19.1.8 Superimposed Speed Difference

Description: Shows the set speed reference for the superimposed movement in position units per second.

| Default Value: NA | <b>Parameter Type:</b> Range (0 — 16777216) | Parameter Number: 832  |
|-------------------|---------------------------------------------|------------------------|
| Unit: -           | Data Type: REAL                             | Access Type: Read Only |

Danfoss

## **Parameter Descriptions**

#### P 5.19.1.9 Superimposed Acceleration

**Description:** Shows the set acceleration for the superimposed movement in position units per second<sup>2</sup>.

| Default Value: NA | <b>Parameter Type:</b> Range (0 — 16777216) | Parameter Number: 820  |
|-------------------|---------------------------------------------|------------------------|
| Unit: -           | Data Type: REAL                             | Access Type: Read Only |

#### P 5.19.1.10 Superimposed Deceleration

Description: Shows the set deceleration for the superimposed movement in position units per second<sup>2</sup>.

| Default Value: NA | <b>Parameter Type:</b> Range (0 — 16777216) | Parameter Number: 821  |
|-------------------|---------------------------------------------|------------------------|
| Unit: -           | Data Type: REAL                             | Access Type: Read Only |

#### P 5.19.1.11 Superimposed Jerk

**Description:** Shows the maximum jerk in position units per second<sup>3</sup> for the superimposed movement when using s-ramps. Shows 0 when selecting linear ramps.

| Default Value: NA | <b>Parameter Type:</b> Range (0 — 16777216) | Parameter Number: 822  |
|-------------------|---------------------------------------------|------------------------|
| Unit: -           | Data Type: REAL                             | Access Type: Read Only |

# 6.6.18.2 Configuration (Menu Index 5.19.2)

#### P 5.19.2.1 Superimposed Start Input

Description: Select a digital input for starting the configured superimposed movement.

| Default Value: | Parameter Type: Selection | Parameter Number: 827   |
|----------------|---------------------------|-------------------------|
| Unit: -        | Data Type: UINT           | Access Type: Read/Write |

#### P 5.19.2.2 Superimposed Mode

**Description:** Select the starting point for the superimposed distance.

| Default Value: 1 [Additive to Covered Distance] | Parameter Type: Selection | Parameter Number: 825   |
|-------------------------------------------------|---------------------------|-------------------------|
| Unit: -                                         | Data Type: UINT           | Access Type: Read/Write |

#### The following are the selections for the parameter.

| Selection number | Selection name               |
|------------------|------------------------------|
| 0                | Additive to Previous Target  |
| 1                | Additive to Covered Distance |
| 2                | Absolute                     |

#### P 5.19.2.3 Superimposed Abort

**Description:** Abort the currently ongoing superimposed motion.

| Default Value: NA | Parameter Type: Selection | Parameter Number: 826   |
|-------------------|---------------------------|-------------------------|
| Unit: -           | Data Type: BOOL           | Access Type: Read/Write |

#### The following are the selections for the parameter.

| Selection number | Selection name |
|------------------|----------------|
| 0                | Disabled       |
| 1                | Enabled        |

#### P 5.19.2.4 Superimposed Speed Difference

**Description:** Set the speed reference for the superimposed motion which will be added to the acutal speed of the underlying motion.

Danfoss

| Default Value: 10 | <b>Parameter Type:</b> Range (0.000000001 — 16777216) | Parameter Number: 823   |
|-------------------|-------------------------------------------------------|-------------------------|
| Unit: Hz          | Data Type: REAL                                       | Access Type: Read/Write |

#### P 5.19.2.5 Superimposed Distance

Description: Set the distance for the superimposed movement in position units.

| Default Value: 50  | <b>Parameter Type:</b> Range (-16777216 — 16777216) | Parameter Number: 824   |
|--------------------|-----------------------------------------------------|-------------------------|
| Unit: PositionUnit | Data Type: DINT                                     | Access Type: Read/Write |

#### P 5.19.2.6 Superimposed Ramp Selection

Description: Select the set of ramp type and ramp times for the superimposed movement.

| Default Value: 0 [Ramp 1] | Parameter Type: Selection | Parameter Number: 796   |
|---------------------------|---------------------------|-------------------------|
| Unit: -                   | Data Type: UINT           | Access Type: Read/Write |

# The following are the selections for the parameter.

| Selection number | Selection name |
|------------------|----------------|
| 4                | Bit Selection  |
| 0                | Ramp 1         |
| 1                | Ramp 2         |
| 2                | Ramp 3         |
| 3                | Ramp 4         |
| 5                | Variable Ramp. |

# 6.6.19 Additional Status Outputs (Menu Index 5.26)

# 6.6.19.1 General Digital Outputs (Menu Index 5.26.1)

#### P 5.26.1.1 Ready Output

Description: Select an output to indicate that the unit is in ready mode.

| Default Value: | Parameter Type: Selection | Parameter Number: 205   |
|----------------|---------------------------|-------------------------|
| Unit: -        | Data Type: UINT           | Access Type: Read/Write |

#### P 5.26.1.2 Run Output

**Description:** Select an output to indicate that the unit is in run mode.

| Default Value: | Parameter Type: Selection | Parameter Number: 206   |
|----------------|---------------------------|-------------------------|
| Unit: -        | Data Type: UINT           | Access Type: Read/Write |

#### P 5.26.1.3 On Reference Output

Description: Select an output to indicate that the unit is on reference.

| Default Value: | Parameter Type: Selection | Parameter Number: 207   |
|----------------|---------------------------|-------------------------|
| Unit: -        | Data Type: UINT           | Access Type: Read/Write |

#### P 5.26.1.4 Fault Event Output

Description: Select an output to indicate that a fault has occurred.

| Default Value: | Parameter Type: Selection | Parameter Number: 208   |
|----------------|---------------------------|-------------------------|
| Unit: -        | Data Type: UINT           | Access Type: Read/Write |

Jantoss

# P 5.26.1.5 Warning Event Output

Description: Select an output to indicate that a warning has occurred.

| Default Value: | Parameter Type: Selection | Parameter Number: 209   |
|----------------|---------------------------|-------------------------|
| Unit: -        | Data Type: UINT           | Access Type: Read/Write |

## P 5.26.1.26 Motor Disconnected Output

**Description:** Select an output to indicate that the motor is disconnected. Motor check must be enabled in disconnected motor response.

| Default Value: | Parameter Type: Selection | Parameter Number: 216   |
|----------------|---------------------------|-------------------------|
| Unit: -        | Data Type: UINT           | Access Type: Read/Write |

# 6.6.20 Fieldbus Process Data (Menu Index 5.27)

# 6.6.20.1 Fieldbus Process Data (Menu Index 5.27.1)

P 5.27.1.42 Fieldbus Control Word

Description: Shows the profile specific fieldbus control word.

| Default Value: NA | Parameter Type: Range (\* — \*) | Parameter Number: 1335  |
|-------------------|---------------------------------|-------------------------|
| Unit: -           | Data Type: WORD                 | Access Type: Read/Write |

The fieldbus control word is either the PROFIdrive control word described in <u>2.4 PROFIdrive – Standard Telegram 1</u> or the iC Speed control word described in <u>2.5 iC Speed Profile</u>. The fieldbus profile is selected with *parameter 10.3.1.2 Fieldbus Profile*.

## P 5.27.1.43 Fieldbus Speed Reference 1

Description: Shows the fieldbus speed reference.

| Default Value: NA | Parameter Type: Range (-32768 — 32767) | Parameter Number: 1339  |
|-------------------|----------------------------------------|-------------------------|
| Unit: -           | Data Type: INT                         | Access Type: Read/Write |

# P 5.27.1.44 Fieldbus Torque Reference

Description: Shows the fieldbus torque reference.

| Default Value: NA | <b>Parameter Type:</b> Range (-32768 — 32767) | Parameter Number: 1343  |
|-------------------|-----------------------------------------------|-------------------------|
| Unit: -           | Data Type: INT                                | Access Type: Read/Write |

# P 5.27.1.45 Fieldbus Position Reference Process Data Value **Description:** Fieldbus Position Reference Process Data Value.

| Default Value: NA | Parameter Type: Range (-2147483648 — 2147483647) | Parameter Number: 1352  |
|-------------------|--------------------------------------------------|-------------------------|
| Unit: -           | Data Type: DINT                                  | Access Type: Read/Write |

#### P 5.27.1.50 Fieldbus Status Word

Description: Shows the profile specific fieldbus status word.

| Default Value: NA | Parameter Type: Range (0 — 65535) | Parameter Number: 1307 |
|-------------------|-----------------------------------|------------------------|
| Unit: -           | Data Type: WORD                   | Access Type: Read Only |

The fieldbus status word is either the PROFIdrive status word described in <u>2.4 PROFIdrive – Standard Telegram 1</u> or the iC Speed status word described in <u>2.5 iC Speed Profile</u>. The fieldbus profile is selected with *parameter 10.3.1.2 Fieldbus Profile*.

# P 5.27.1.51 Fieldbus Speed Main Actual Value **Description:** Shows the actual motor speed.

| Default Value: NA | Parameter Type: Range (-32768 — 32767) | Parameter Number: 1308 |
|-------------------|----------------------------------------|------------------------|
| Unit: -           | Data Type: INT                         | Access Type: Read Only |

Danfoss

#### P 5.27.1.54 Fieldbus Speed Reference

Description: Shows the fieldbus speed reference.

| Default Value: NA | <b>Parameter Type:</b> Range (-1000 — 1000) | Parameter Number: 1345  |
|-------------------|---------------------------------------------|-------------------------|
| Unit: Hz          | Data Type: REAL                             | Access Type: Read/Write |

Default unit: RPM. The unit can be changed with parameter 4321.

P 5.27.1.73 Fieldbus Torque Main Actual Value

**Description:** Shows the torque applied by the motor.

| Default Value: NA | <b>Parameter Type:</b> Range (-32768 — 32767) | Parameter Number: 1346 |
|-------------------|-----------------------------------------------|------------------------|
| Unit: -           | Data Type: INT                                | Access Type: Read Only |

Depending on whether metric or imperial units are in use, you can give the value for the parameter in either newton meters (Nm) or pound-feet (Ib ft). The value range is different with the different units.

#### P 5.27.1.89 Fieldbus Control Word 2

**Description:** Shows the fieldbus control word 2.

| Default Value: NA | Parameter Type: Range (\* — \*) | Parameter Number: 1347  |
|-------------------|---------------------------------|-------------------------|
| Unit: -           | Data Type: WORD                 | Access Type: Read/Write |

The fieldbus control and status words are freely configurable, and specific features can be assigned to the bits.

#### P 5.27.1.90 Fieldbus Status Word 2

Description: Shows the profile specific fieldbus status word 2.

| Default Value: NA | Parameter Type: Range (0 — 65535) | Parameter Number: 1344 |
|-------------------|-----------------------------------|------------------------|
| Unit: -           | Data Type: WORD                   | Access Type: Read Only |

The fieldbus control and status words are freely configurable, and specific features can be assigned to the bits.

P 5.27.1.100 Fieldbus Process Reference

Description: Shows the fieldbus process reference used in the process controller.

| Default Value: 0 | <b>Parameter Type:</b> Range (-32768 — 32767) | Parameter Number: 6046  |
|------------------|-----------------------------------------------|-------------------------|
| Unit: -          | Data Type: INT                                | Access Type: Read/Write |

# 6.7 Maintenance & Service (Menu Index 6)

# 6.7.1 Status (Menu Index 6.1)

# 6.7.1.1 Grid Status (Menu Index 1.1)

#### P 1.1.1 Grid Frequency

**Description:** Shows the actual grid frequency.

| Default Value: NA | Parameter Type: Range (\* — \*) | Parameter Number: 9041 |
|-------------------|---------------------------------|------------------------|
| Unit: Hz          | Data Type: REAL                 | Access Type: Read Only |

#### P 1.1.2 Line-To-Line Voltage (RMS)

**Description:** Shows the average line-to-line voltage (RMS).

| Default Value: NA | Parameter Type: Range (0 — \*) | Parameter Number: 9040 |
|-------------------|--------------------------------|------------------------|
| Unit: V           | Data Type: REAL                | Access Type: Read Only |

#### P 1.1.3 L1-L2 Line Voltage (RMS)

**Description:** Shows the L1-L2 line voltage (RMS).

Danfoss

| Default Value: NA | Parameter Type: Range (0 — \*) | Parameter Number: 9048 |
|-------------------|--------------------------------|------------------------|
| Unit: V           | Data Type: REAL                | Access Type: Read Only |

## P 1.1.4 L2-L3 Line Voltage (RMS)

Description: Shows the L2-L3 line voltage (RMS).

| Default Value: NA | Parameter Type: Range (0 — \*) | Parameter Number: 9049 |
|-------------------|--------------------------------|------------------------|
| Unit: V           | Data Type: REAL                | Access Type: Read Only |

#### P 1.1.5 L3-L1 Line Voltage (RMS)

#### **Description:** Shows the L3-L1 line voltage (RMS).

| Default Value: NA | Parameter Type: Range (0 — \*) | Parameter Number: 9050 |
|-------------------|--------------------------------|------------------------|
| Unit: V           | Data Type: REAL                | Access Type: Read Only |

#### P 1.1.6 Grid Voltage Imbalance

Description: Shows the grid voltage imbalance in %. A value greater than 3% may indicate grid problems.

| Default Value: NA | Parameter Type: Range (0 — 100) | Parameter Number: 9047 |
|-------------------|---------------------------------|------------------------|
| Unit: %           | Data Type: REAL                 | Access Type: Read Only |

## P 1.1.7 Total Harmonic Distortion (THDv)

**Description:** Shows the total harmonic distortion of the grid voltage (THDv) in %.

| Default Value: NA | Parameter Type: Range (0 — 100) | Parameter Number: 9046 |
|-------------------|---------------------------------|------------------------|
| Unit: %           | Data Type: REAL                 | Access Type: Read Only |

## P 1.1.12 Grid Active Power

**Description:** Shows the active power at the point of grid connection.

| Default Value: NA | Parameter Type: Range (\* — \*) | Parameter Number: 9064 |
|-------------------|---------------------------------|------------------------|
| Unit: kW          | Data Type: REAL                 | Access Type: Read Only |

# 6.7.1.2 Power Conversion & DC Link Status (Menu Index 2.1)

#### P 2.1.1 Unit Nominal Voltage

Description: Shows the nominal voltage setting as a result of the setting of parameter "2.2.1.1 Unit Voltage Class".

| Default Value: 400 | Parameter Type: Range (0 — \*) | Parameter Number: 2830 |
|--------------------|--------------------------------|------------------------|
| Unit: V            | Data Type: REAL                | Access Type: Read Only |

#### P 2.1.2 Unit Nominal Current

**Description:** Shows the nominal current of the unit.

| Default Value: 23 | Parameter Type: Range (0 — \*) | Parameter Number: 2831 |
|-------------------|--------------------------------|------------------------|
| Unit: A           | Data Type: REAL                | Access Type: Read Only |

# P 2.1.3 DC-link Voltage

**Description:** Shows the actual DC-link voltage.

| Default Value: NA | Parameter Type: Range (0 — \*) | Parameter Number: 9044 |
|-------------------|--------------------------------|------------------------|
| Unit: V           | Data Type: REAL                | Access Type: Read Only |

#### P 2.1.7 DC-link Power

Description: Shows the actual DC-link power.

Dantoss

| Default Value: NA | Parameter Type: Range (\* — \*) | Parameter Number: 5117 |
|-------------------|---------------------------------|------------------------|
| Unit: kW          | Data Type: REAL                 | Access Type: Read Only |

# P 2.1.10 U-phase RMS Current

# Description: Shows the U-phase RMS current.

| Default Value: NA | Parameter Type: Range (0 — \*) | Parameter Number: 9020 |
|-------------------|--------------------------------|------------------------|
| Unit: A           | Data Type: REAL                | Access Type: Read Only |

# P 2.1.11 V-phase RMS Current

# Description: Shows the V-phase RMS current.

| Default Value: NA | Parameter Type: Range (0 — \*) | Parameter Number: 9021 |
|-------------------|--------------------------------|------------------------|
| Unit: A           | Data Type: REAL                | Access Type: Read Only |

# P 2.1.12 W-phase RMS Current

# Description: Shows the W-phase RMS current.

| Default Value: NA | Parameter Type: Range (0 — \*) | Parameter Number: 9022 |
|-------------------|--------------------------------|------------------------|
| Unit: A           | Data Type: REAL                | Access Type: Read Only |

# P 2.1.14 Actual Relative Output Current Limit

Description: Shows the actual output current limit relative to the nominal motor current.

| Default Value: NA | Parameter Type: Range (0 — 300) | Parameter Number: 2700 |
|-------------------|---------------------------------|------------------------|
| Unit: %           | Data Type: REAL                 | Access Type: Read Only |

# P 2.1.15 Heat Sink Temperature

**Description:** Shows the temperature of the power unit heat sink.

| Default Value: NA | Parameter Type: Range (-50 — 200) | Parameter Number: 2950 |
|-------------------|-----------------------------------|------------------------|
| Unit: °C          | Data Type: REAL                   | Access Type: Read Only |

Depending on whether metric or imperial units are in use, you can give the value for the parameter in either Celsius (C) or Fahrenheit (F). The value range is different with the different units.

# P 2.1.16 Main Fan Speed

Description: Shows the speed of the main cooling fan.

| Default Value: NA | <b>Parameter Type:</b> Range (0 — 32767) | Parameter Number: 2931 |
|-------------------|------------------------------------------|------------------------|
| Unit: rpm         | Data Type: INT                           | Access Type: Read Only |

# P 2.1.17 Internal Fan Speed

**Description:** Shows the speed of the internal cooling fan.

| Default Value: NA | <b>Parameter Type:</b> Range (0 — 32767) | Parameter Number: 2926 |
|-------------------|------------------------------------------|------------------------|
| Unit: rpm         | Data Type: INT                           | Access Type: Read Only |

# P 2.1.19 Heat Sink Temperature Output

**Description:** Select the output indicating if the heat sink temperature is within range.

| Default Value: | Parameter Type: Selection | Parameter Number: 2312  |
|----------------|---------------------------|-------------------------|
| Unit: -        | Data Type: UINT           | Access Type: Read/Write |

# P 2.1.20 Drive DC-link Voltage Output

**Description:** Select the output indicating if the DC-link voltage is within range.

<u>Danfoss</u>

**Parameter Descriptions** 

| Default Value: | Parameter Type: Selection | Parameter Number: 2311  |
|----------------|---------------------------|-------------------------|
| Unit: -        | Data Type: UINT           | Access Type: Read/Write |

# 6.7.1.3 Filters & Brake Chopper Status (Menu Index 3.1)

P 3.1.1 Brake Power

Description: Shows the power dissipated in the brake resistor.

| Default Value: NA | Parameter Type: Range (0.00 — \*) | Parameter Number: 2933 |
|-------------------|-----------------------------------|------------------------|
| Unit: kW          | Data Type: REAL                   | Access Type: Read Only |

#### P 3.1.2 Average Brake Power

Description: Shows the average power dissipated in the brake resistor, calculated over 120 s.

| Default Value: NA | Parameter Type: Range (0.00 — \*) | Parameter Number: 2934 |
|-------------------|-----------------------------------|------------------------|
| Unit: kW          | Data Type: REAL                   | Access Type: Read Only |

## P 3.1.3 AHF Capacitor Connected

**Description:** Shows if the advanced harmonic filter (AHF) capacitor is connected.

| Default Value: NA | Parameter Type: Range (0 — 1) | Parameter Number: 5410 |
|-------------------|-------------------------------|------------------------|
| Unit: -           | Data Type: BOOL               | Access Type: Read Only |

# 6.7.1.4 Motor Status (Menu Index 4.1)

#### P 4.1.1 Motor Current

Description: Shows the actual motor current.

| Default Value: NA | Parameter Type: Range (0 — \*) | Parameter Number: 9000 |
|-------------------|--------------------------------|------------------------|
| Unit: A           | Data Type: REAL                | Access Type: Read Only |

#### P 4.1.2 Relative Motor Current

Description: Shows the actual motor current in % of the nominal motor current.

| Default Value: NA | Parameter Type: Range (0 — 200) | Parameter Number: 9001 |
|-------------------|---------------------------------|------------------------|
| Unit: %           | Data Type: REAL                 | Access Type: Read Only |

### P 4.1.3 U-phase RMS Current

Description: Shows the U-phase RMS current.

| Default Value: NA | Parameter Type: Range (0 — \*) | Parameter Number: 9020 |
|-------------------|--------------------------------|------------------------|
| Unit: A           | Data Type: REAL                | Access Type: Read Only |

# P 4.1.4 V-phase RMS Current

**Description:** Shows the V-phase RMS current.

| Default Value: NA | Parameter Type: Range (0 — \*) | Parameter Number: 9021 |
|-------------------|--------------------------------|------------------------|
| Unit: A           | Data Type: REAL                | Access Type: Read Only |

# P 4.1.5 W-phase RMS Current **Description:** Shows the W-phase RMS current.

 Default Value: NA
 Parameter Type: Range (0 - \\*)
 Parameter Number: 9022

 Unit: A
 Data Type: REAL
 Access Type: Read Only

Jantoss

#### P 4.1.6 Motor Voltage

Description: Shows the actual motor voltage.

| Default Value: NA | Parameter Type: Range (0 — \*) | Parameter Number: 9005 |
|-------------------|--------------------------------|------------------------|
| Unit: V           | Data Type: REAL                | Access Type: Read Only |

#### P 4.1.7 Relative Motor Voltage

Description: Shows the actual motor voltage in % of the nominal motor voltage.

| Default Value: NA | Parameter Type: Range (0 — 200) | Parameter Number: 9006 |
|-------------------|---------------------------------|------------------------|
| Unit: %           | Data Type: REAL                 | Access Type: Read Only |

#### P 4.1.11 Motor Torque

Description: Shows the actual motor torque.

| Default Value: NA | <b>Parameter Type:</b> Range (-10000000 — 10000000) | Parameter Number: 9009 |
|-------------------|-----------------------------------------------------|------------------------|
| Unit: Nm          | Data Type: REAL                                     | Access Type: Read Only |

Depending on whether metric or imperial units are in use, you can give the value for the parameter in either newton meters (Nm) or pound-feet (Ib ft). The value range is different with the different units.

#### P 4.1.12 Relative Motor Torque

Description: Shows the motor torque in % of the nominal motor torque.

| Default Value: NA | Parameter Type: Range ( $^* - ^*$ ) | Parameter Number: 1708 |
|-------------------|-------------------------------------|------------------------|
| Unit: %           | Data Type: REAL                     | Access Type: Read Only |

#### P 4.1.13 Motor Shaft Power

Description: Shows the actual power at the motor shaft.

| Default Value: NA | Parameter Type: Range (\* — \*) | Parameter Number: 9008 |
|-------------------|---------------------------------|------------------------|
| Unit: kW          | Data Type: REAL                 | Access Type: Read Only |

Depending on whether metric or imperial units are in use, you can give the value for the parameter in either kilowatt (kW) or horsepower (HP). The value range is different with the different units.

#### P 4.1.14 Relative Motor Shaft Power

**Description:** Shows the actual motor shaft power in % of the nominal motor shaft power.

| Default Value: NA | Parameter Type: Range (-300 — 300) | Parameter Number: 1707 |
|-------------------|------------------------------------|------------------------|
| Unit: %           | Data Type: REAL                    | Access Type: Read Only |

#### P 4.1.15 Motor Electrical Power

Description: Shows the actual motor power.

| Default Value: NA | Parameter Type: Range (\* — \*) | Parameter Number: 9043 |
|-------------------|---------------------------------|------------------------|
| Unit: kW          | Data Type: REAL                 | Access Type: Read Only |

#### P 4.1.16 Motor Thermal Load (ETR)

Description: Shows the estimated thermal load of the motor calculated by the ETR function.

| Default Value: NA | Parameter Type: Range (0 — 100) | Parameter Number: 2951 |
|-------------------|---------------------------------|------------------------|
| Unit: %           | Data Type: REAL                 | Access Type: Read Only |

## P 4.1.17 Motor Current Output

Description: Select an output for the motor current signal. The scale of the signal is 0–100% of the nominal current.

Dantoss

**Parameter Descriptions** 

| Default Value: | Parameter Type: Selection | Parameter Number: 2302  |
|----------------|---------------------------|-------------------------|
| Unit: -        | Data Type: UINT           | Access Type: Read/Write |

### P 4.1.18 Motor Voltage Output

**Description:** Select an output for the motor voltage signal. The scale of the signal is 0–100% of the nominal voltage.

| Default Value: | Parameter Type: Selection | Parameter Number: 2303  |
|----------------|---------------------------|-------------------------|
| Unit: -        | Data Type: UINT           | Access Type: Read/Write |

#### P 4.1.19 Absolute Motor Torque Output

**Description:** Select an output for the motor torque signal. The scale of the signal is 0–100% of the absolute value of the nominal torque.

| Default Value: | Parameter Type: Selection | Parameter Number: 2306  |
|----------------|---------------------------|-------------------------|
| Unit: -        | Data Type: UINT           | Access Type: Read/Write |

#### P 4.1.20 Extended Motor Torque Output

Description: Select an output for the motor torque signal. The scale of the signal is -200...200% of the nominal torque.

| Default Value: | Parameter Type: Selection | Parameter Number: 2310  |
|----------------|---------------------------|-------------------------|
| Unit: -        | Data Type: UINT           | Access Type: Read/Write |

#### P 4.1.21 Absolute Motor Speed Output

**Description:** Select an output for the motor speed signal. The scale of the signal is 0–100% of the absolute value of the nominal speed.

| Default Value: | Parameter Type: Selection | Parameter Number: 2301  |
|----------------|---------------------------|-------------------------|
| Unit: -        | Data Type: UINT           | Access Type: Read/Write |

#### P 4.1.22 Extended Motor Speed Output

Description: Select an output for the motor speed signal. The scale of the signal is -200...200% of the nominal speed.

| Default Value: | Parameter Type: Selection | Parameter Number: 2309  |
|----------------|---------------------------|-------------------------|
| Unit: -        | Data Type: UINT           | Access Type: Read/Write |

#### P 4.1.23 Motor Power Output

**Description:** Select an output for the motor power signal. The scale of the signal is 0–100% of the nominal power.

| Default Value: | Parameter Type: Selection | Parameter Number: 2305  |
|----------------|---------------------------|-------------------------|
| Unit: -        | Data Type: UINT           | Access Type: Read/Write |

#### P 4.1.24 AMA Progress

**Description:** Shows the progress of the Automatic Motor Adaptation (AMA).

| Default Value: NA | Parameter Type: Range (0 — 100) | Parameter Number: 429  |
|-------------------|---------------------------------|------------------------|
| Unit: %           | Data Type: REAL                 | Access Type: Read Only |

# 6.7.1.5 Application Status (Menu Index 5.1)

#### P 5.1.1 Motor Ctrl. Status Word

**Description:** Shows the motor control status word.

| Default Value: NA | Parameter Type: Range (0 — 65535) | Parameter Number: 1714 |
|-------------------|-----------------------------------|------------------------|
| Unit: -           | Data Type: WORD                   | Access Type: Read Only |

The following are the bit descriptions.

**Parameter Descriptions** 

<u>Danfoss</u>

| Bit | Description            |
|-----|------------------------|
| 0   | Ready                  |
| 1   | Run                    |
| 2   | Reverse                |
| 3   | Fault                  |
| 4   | Reserved               |
| 5   | At reference           |
| 6   | Zero speed             |
| 7   | Protection mode active |

# P 5.1.2 Motor Ctrl. Ready Status Word

Description: Shows the motor control ready status word. All status bits must be true before the drive is ready.

| Default Value: NA | Parameter Type: Range (0 — 65535) | Parameter Number: 1716 |
|-------------------|-----------------------------------|------------------------|
| Unit: -           | Data Type: WORD                   | Access Type: Read Only |

# The 5302 Start Blocked event is shown if this word is not ready.

The following are the bit descriptions.

| Bit | Description                            |
|-----|----------------------------------------|
| 0   | Run Enable high.                       |
| 1   | No fault active.                       |
| 2   | DC-link precharging done.              |
| 3   | DC Voltage within limits.              |
| 4   | Power manager initialized.             |
| 5   | Brake test not running.                |
| 6   | System software is not blocking start. |
| 7   | Grid voltage within limits.            |
| 8   | Temperature within limits.             |
| 9   | Valid motor data.                      |
| 10  | Valid control configuration.           |

# P 5.1.3 Motor Regulator Status Word

Description: Shows the current state of the motor regulator status word. The status word indicates if a limit controller is active.

| Default Value: NA | Parameter Type: Range (0 — 65535) | Parameter Number: 1715 |
|-------------------|-----------------------------------|------------------------|
| Unit: -           | Data Type: WORD                   | Access Type: Read Only |

The following are the bit descriptions.

#### iC7 Series Motion

## **Application Guide**

Parameter Descriptions

<u>Danfoss</u>

| Bit | Description                                    |
|-----|------------------------------------------------|
| 0   | Current limit control active (motoring side).  |
| 1   | Current limit control active (generator side). |
| 2   | Torque limit control active (motoring side).   |
| 3   | Torque limit control active (generator side).  |
| 4   | Overvoltage control active.                    |
| 5   | Undervoltage control active.                   |
| 6   | Power limit control active (motoring side).    |
| 7   | Power limit control active (generator side).   |
| 8   | Speed limit control active.                    |
| 9   | AC-brake control active.                       |

# P 5.1.5 Fault Status Word 1

# **Description:** Shows the fault status word 1.

| Default Value: - | Parameter Type:  | Parameter Number: 6203 |
|------------------|------------------|------------------------|
| Unit:            | Data Type: DWORD | Access Type: -         |

#### The following are the bit descriptions.

| Bit | Description                      | Event number                                                                                                    |
|-----|----------------------------------|----------------------------------------------------------------------------------------------------|
| 0   | Overcurrent                      | 4384, 4373, 5170, 4368, 4369, 4375, 4377, 4380, 4097                                                                                                    |
| 1   | Overvoltage                      | 4164, 4162, 4144 4145                                                                                                    |
| 2   | Undervoltage                     | 4165, 4146                                                                                                    |
| 3   | Unit temperature high            | 4117, 4118, 4119                                                                                                    |
| 4   | Unit temperature low             | 4116                                                                                                    |
| 5   | Control board overtemperature    | 4121, 4122, 4123, 4120                                                                                                    |
| 6   | Input phase                      | 4160, 4163                                                                                                    |
| 7   | Output phase                     | 4175, 4176                                                                                                    |
| 8   | Ground fault                     | 4379, 4352, 4353, 4354, 4355                                                                                                    |
| 9   | Fan failure                      | 4128, 4129, 4133, 4130                                                                                                    |
| 10  | Fieldbus communication           | 5162, 4256, 4257, 4258, 4260, 4261, 4263, 4265, 4266 ,4267, 4268, 4269, 4280, 4281, 4270, 4271, 4272, 4273, 4282, 4274, 4275, 4276, 4277, 4283, 4278, 4279 |
| 11  | HMI connection                   | 5141, 5142                                                                                                    |
| 12  | Feedback connection              | 4418                                                                                                    |
| 13  | Thermistor input                 | 5157                                                                                                    |
| 14  | Auxiliary device (temperature)   | 4200, 4201, 4203, 4202                                                                                                    |
| 15  | External temperature measurement | 5132, 5133, 5134, 5135, 5136, 5137, 5158                                                                                                    |

# P 5.1.8 Warning Status Word 1

**Description:** Shows the warning status word 1.

| Default Value: - | Parameter Type:  | Parameter Number: 6205 |
|------------------|------------------|------------------------|
| Unit:            | Data Type: DWORD | Access Type: -         |

#### The following are the bit descriptions.

| Bit | Description                      | Event number                                                                                                    |
|-----|----------------------------------|----------------------------------------------------------------------------------------------------|
| 0   | Overcurrent                      | 4384, 4373, 5170, 4368, 4369, 4375, 4377, 4380, 4097                                                                                                    |
| 1   | Overvoltage                      | 4164, 4162, 4144 4145                                                                                                    |
| 2   | Undervoltage                     | 4165, 4146                                                                                                    |
| 3   | Unit temperature high            | 4117, 4118, 4119                                                                                                    |
| 4   | Unit temperature low             | 4116                                                                                                    |
| 5   | Control board overtemperature    | 4121, 4122, 4123, 4120                                                                                                    |
| 6   | Input phase                      | 4160, 4163                                                                                                    |
| 7   | Output phase                     | 4175, 4176                                                                                                    |
| 8   | Ground fault                     | 4379, 4352, 4353, 4354, 4355                                                                                                    |
| 9   | Fan failure                      | 4128, 4129, 4133, 4130                                                                                                    |
| 10  | Fieldbus communication           | 5162, 4256, 4257, 4258, 4260, 4261, 4263, 4265, 4266 ,4267, 4268, 4269, 4280, 4281, 4270, 4271, 4272, 4273, 4282, 4274, 4275, 4276, 4277, 4283, 4278, 4279 |
| 11  | HMI connection                   | 5141, 5142                                                                                                    |
| 12  | Feedback connection              | 4418                                                                                                    |
| 13  | Thermistor input                 | 5157                                                                                                    |
| 14  | Auxiliary device (temperature)   | 4200, 4201, 4203, 4202                                                                                                    |
| 15  | External temperature measurement | 5132, 5133, 5134, 5135, 5136, 5137, 5158                                                                                                    |

# P 5.1.13 Application Status Word

**Description:** Shows the application-specific status word.

| Default Value: NA | Parameter Type: Range (0 — 65535) | Parameter Number: 1608 |
|-------------------|-----------------------------------|------------------------|
| Unit: -           | Data Type: WORD                   | Access Type: Read Only |

# Following are the bits and description.

| Bit | Bit = False                | Bit = True             |
|-----|----------------------------|------------------------|
| 0   | Reserved                   | Reserved               |
| 1   | Inching not Active         | Inching Active         |
| 2   | Process Control not Active | Process Control Active |
| 3   | Reserved                   | Reserved               |
| 4   | Reserved                   | Reserved               |
| 5   | Reserved                   | Reserved               |

### iC7 Series Motion

<u>Danfoss</u>

# **Application Guide**

**Parameter Descriptions** 

| Bit | Bit = False         | Bit = True         |
|-----|---------------------|--------------------|
| 6   | Reserved            | Reserved           |
| 7   | Reserved            | Reserved           |
| 8   | Reserved            | Reserved           |
| 9   | Reserved            | Reserved           |
| 10  | Reserved            | Reserved           |
| 11  | Reserved            | Reserved           |
| 12  | Reserved            | Reserved           |
| 13  | Normal Reference    | Freeze Reference   |
| 14  | Normal Reference    | Reverse Reference  |
| 15  | Speed Within Limits | Speed Limit Active |

# P 5.1.22 Motion Error Function Block Instance **Description:**

| Default Value: NA | <b>Parameter Type:</b> Range (0 — 4294967295) | Parameter Number: 1170 |
|-------------------|-----------------------------------------------|------------------------|
| Unit: -           | Data Type: UDINT                              | Access Type: Read Only |

# P 5.1.23 Motion Error Information

**Description:** Shows the specific error information which was raised by a function block.

| Default Value: NA | Parameter Type: Selection | Parameter Number: 1171 |
|-------------------|---------------------------|------------------------|
| Unit: -           | Data Type: UINT           | Access Type: Read Only |

| Selection number | Selection name                  |
|------------------|---------------------------------|
| 0                | No motion error                 |
| 1                | No communication                |
| 2                | Fault active; Please reset      |
| 3                | Timeout Op mode change          |
| 4                | Internal error                  |
| 5                | Command rejected                |
| 6                | Drive not started               |
| 7                | In stopping state               |
| 8                | In homing state                 |
| 9                | Unknown drive state             |
| 10               | Executing non-abortable command |
| 11               | Parameter out of range          |
| 12               | Local Control Active            |

**Parameter Descriptions** 

<u>Danfoss</u>

| Selection number | Selection name                                        |
|------------------|-------------------------------------------------------|
| 13               | Invalid enumeration value                             |
| 14               | Internal homing error                                 |
| 15               | Home mode not allowed in stopped                      |
| 16               | Invalid Home Mode                                     |
| 17               | Homing error, ending in standstill                    |
| 18               | Homing error, not in standstill                       |
| 19               | Drive is not homed                                    |
| 20               | Executing continuous motion                           |
| 21               | Executing discrete motion                             |
| 22               | Executing synchronized motion                         |
| 23               | Invalid Superimposed Mode                             |
| 24               | Superimposed error                                    |
| 25               | Touchprobe timeout                                    |
| 26               | Not at zero speed                                     |
| 256              | Too many buffered commands                            |
| 512              | Continuous update not applicable for buffered command |

# 6.7.1.6 Measured Temp. Protection Status (Menu Index 5.2.3.1)

## P 5.2.3.1.1 Protection 1 Temp.

**Description:** Shows the temperature measured for the temperature protection.

| Default Value: NA | Parameter Type: Range (-300 — 300) | Parameter Number: 5200 |
|-------------------|------------------------------------|------------------------|
| Unit: °C          | Data Type: REAL                    | Access Type: Read Only |

Depending on whether metric or imperial units are in use, you can give the value for the parameter in either Celsius (C) or Fahrenheit (F). The value range is different with the different units.

P 5.2.3.1.2 Protection 2 Temp.

**Description:** Shows the temperature measured for the temperature protection.

| Default Value: NA | Parameter Type: Range (-300 — 300) | Parameter Number: 5201 |
|-------------------|------------------------------------|------------------------|
| Unit: °C          | Data Type: REAL                    | Access Type: Read Only |

Depending on whether metric or imperial units are in use, you can give the value for the parameter in either Celsius (C) or Fahrenheit (F). The value range is different with the different units.

#### P 5.2.3.1.3 Protection 3 Temp.

Description: Shows the temperature measured for the temperature protection.

| Default Value: NA | Parameter Type: Range (-300 — 300) | Parameter Number: 5202 |
|-------------------|------------------------------------|------------------------|
| Unit: °C          | Data Type: REAL                    | Access Type: Read Only |

Depending on whether metric or imperial units are in use, you can give the value for the parameter in either Celsius (C) or Fahrenheit (F). The value range is different with the different units.

P 5.2.3.1.4 Protection 4 Temp.

Description: Shows the temperature measured for the temperature protection.

Jantoss

**Parameter Descriptions** 

| Default Value: NA | Parameter Type: Range (-300 — 300) | Parameter Number: 5203 |
|-------------------|------------------------------------|------------------------|
| Unit: °C          | Data Type: REAL                    | Access Type: Read Only |

Depending on whether metric or imperial units are in use, you can give the value for the parameter in either Celsius (C) or Fahrenheit (F). The value range is different with the different units.

#### P 5.2.3.1.5 Protection 5 Temp.

Description: Shows the temperature measured for the temperature protection.

| Default Value: NA | Parameter Type: Range (-300 — 300) | Parameter Number: 5204 |
|-------------------|------------------------------------|------------------------|
| Unit: °C          | Data Type: REAL                    | Access Type: Read Only |

Depending on whether metric or imperial units are in use, you can give the value for the parameter in either Celsius (C) or Fahrenheit (F). The value range is different with the different units.

#### P 5.2.3.1.6 Protection 6 Temp.

Description: Shows the temperature measured for the temperature protection.

| Default Value: NA | Parameter Type: Range (-300 — 300) | Parameter Number: 5205 |
|-------------------|------------------------------------|------------------------|
| Unit: °C          | Data Type: REAL                    | Access Type: Read Only |

Depending on whether metric or imperial units are in use, you can give the value for the parameter in either Celsius (C) or Fahrenheit (F). The value range is different with the different units.

# 6.7.1.7 Load Status (Menu Index 5.3.1)

#### P 5.3.1.1 Inertia Estimation Status

**Description:** Shows the status of the inertia estimation routine. 0 = Inactive, 1 = In progress, 2 = Completed successfully, 3 = Completed unsuccessfully.

| Default Value: NA | Parameter Type: Selection | Parameter Number: 666  |
|-------------------|---------------------------|------------------------|
| Unit: -           | Data Type: UINT           | Access Type: Read Only |

The following are the selections for the parameter.

| Selection number | Selection name           |
|------------------|--------------------------|
| 0                | Inactive                 |
| 1                | In progress              |
| 2                | Completed successfully   |
| 3                | Completed unsuccessfully |

# 6.7.1.8 Control Places Status (Menu Index 5.5.1)

#### P 5.5.1.1 Active Control Place

Description: Shows the control place that controls the drive.

| Default Value: NA | Parameter Type: Selection | Parameter Number: 113  |
|-------------------|---------------------------|------------------------|
| Unit: -           | Data Type: UINT           | Access Type: Read Only |

| Selection number | Selection name |
|------------------|----------------|
| 0                | PC control     |
| 1                | Local control  |

Danfoss

**Parameter Descriptions** 

| Selection number | Selection name   |
|------------------|------------------|
| 2                | Fieldbus control |
| 3                | I/O control      |
| 4                | Advanced control |

# P 5.5.1.2 Local Control Active Output

Description: Select an output terminal indicating that the drive is in local control.

| Default Value: | Parameter Type: Selection | Parameter Number: 5178  |
|----------------|---------------------------|-------------------------|
| Unit: -        | Data Type: UINT           | Access Type: Read/Write |

# P 5.5.1.3 Fieldbus Control Active Output

Description: Select an output terminal indicating that the drive is in fieldbus control.

| Default Value: | Parameter Type: Selection | Parameter Number: 5197  |
|----------------|---------------------------|-------------------------|
| Unit: -        | Data Type: UINT           | Access Type: Read/Write |

# P 5.5.1.4 I/O Control Active Output

**Description:** Select an output terminal indicating that the drive is in I/O control.

| Default Value: | Parameter Type: Selection | Parameter Number: 5177  |
|----------------|---------------------------|-------------------------|
| Unit: -        | Data Type: UINT           | Access Type: Read/Write |

## P 5.5.1.5 Advanced Control Active Output

Description: Select an output terminal indicating that the drive is in advanced control.

| Default Value: | Parameter Type: Selection | Parameter Number: 4727  |
|----------------|---------------------------|-------------------------|
| Unit: -        | Data Type: UINT           | Access Type: Read/Write |

# 6.7.1.9 Speed Control Status (Menu Index 5.8.1)

## P 5.8.1.1 Motor Shaft Speed

Description: Shows the shaft speed in RPM.

| Default Value: NA | <b>Parameter Type:</b> Range (-100000 — 100000) | Parameter Number: 9010 |
|-------------------|-------------------------------------------------|------------------------|
| Unit: rpm         | Data Type: REAL                                 | Access Type: Read Only |

### P 5.8.1.2 Motor Speed

Description: Shows the actual motor speed.

| Default Value: NA | Parameter Type: Range (\* — \*) | Parameter Number: 9011 |
|-------------------|---------------------------------|------------------------|
| Unit: Hz          | Data Type: REAL                 | Access Type: Read Only |

Default unit: RPM. The unit can be changed with parameter 4321.

#### P 5.8.1.3 Output Frequency

**Description:** Shows the output frequency.

| Default Value: NA | Parameter Type: Range (\* — \*) | Parameter Number: 9015 |
|-------------------|---------------------------------|------------------------|
| Unit: Hz          | Data Type: REAL                 | Access Type: Read Only |

#### P 5.8.1.4 Feedback Speed

**Description:** Shows the feedback speed.

antoss

#### **Parameter Descriptions**

| Default Value: NA | <b>Parameter Type:</b> Range (-10000 — 10000) | Parameter Number: 9007 |
|-------------------|-----------------------------------------------|------------------------|
| Unit: rpm         | Data Type: REAL                               | Access Type: Read Only |

#### P 5.8.1.5 Feedback Electrical Angle

**Description:** Shows the feedback device angle in the electrical domain. Its value is needed for manually tuning the feedback angle offset.

| Default Value: NA | Parameter Type: Range (0 — 360) | Parameter Number: 9016 |
|-------------------|---------------------------------|------------------------|
| Unit: °           | Data Type: REAL                 | Access Type: Read Only |

#### P 5.8.1.6 Speed Error

Description: Shows the difference between speed reference after ramp and motor speed.

| Default Value: NA | Parameter Type: Range (\* — \*) | Parameter Number: 4023 |
|-------------------|---------------------------------|------------------------|
| Unit: Hz          | Data Type: REAL                 | Access Type: Read Only |

Default unit: RPM. The unit can be changed with parameter 4321.

#### P 5.8.1.7 Speed Reference

Description: Shows the speed reference.

| Default Value: NA | <b>Parameter Type:</b> Range (-2000 — 2000) | Parameter Number: 1718  |
|-------------------|---------------------------------------------|-------------------------|
| Unit: Hz          | Data Type: REAL                             | Access Type: Read/Write |

#### Default unit: RPM. The unit can be changed with parameter 4321.

#### P 5.8.1.8 Speed Reference Before Ramp

Description: Shows the value of speed reference before the ramp generator.

| Default Value: NA | <b>Parameter Type:</b> Range (-2000 — 2000) | Parameter Number: 6049 |
|-------------------|---------------------------------------------|------------------------|
| Unit: Hz          | Data Type: REAL                             | Access Type: Read Only |

Default unit: RPM. The unit can be changed with parameter 4321.

#### P 5.8.1.9 Speed Reference After Ramp

Description: Shows the value of the speed reference after the ramp generator.

| Default Value: NA | Parameter Type: Range (\* — \*) | Parameter Number: 6150 |
|-------------------|---------------------------------|------------------------|
| Unit: Hz          | Data Type: REAL                 | Access Type: Read Only |

Default unit: RPM. The unit can be changed with parameter 4321.

#### P 5.8.1.10 Final Speed Reference

Description: Shows the value of the speed reference before feeding it to the speed controller.

| Default Value: NA | Parameter Type: Range (\* — \*) | Parameter Number: 6151 |
|-------------------|---------------------------------|------------------------|
| Unit: Hz          | Data Type: REAL                 | Access Type: Read Only |

Default unit: RPM. The unit can be changed with parameter 4321.

#### P 5.8.1.11 Control Panel Speed Reference

**Description:** Shows the value of the speed reference given from the control panel.

| Default Value: NA | Parameter Type: Range (\* — \*) | Parameter Number: 6153  |
|-------------------|---------------------------------|-------------------------|
| Unit: Hz          | Data Type: REAL                 | Access Type: Read/Write |

Default unit: RPM. The unit can be changed with parameter 4321.

#### P 5.8.1.12 Absolute Output Frequency Output

Description: Select an output terminal for the output frequency scaled between 0 Hz and positive speed limits in Hz.

anfoss

| Default Value: | Parameter Type: Selection | Parameter Number: 2300  |
|----------------|---------------------------|-------------------------|
| Unit: -        | Data Type: UINT           | Access Type: Read/Write |

## P 5.8.1.13 Absolute Speed Reference Output

Description: Select an output terminal for the absolute speed reference, scaled between 0 and positive speed limit.

| Default Value: | Parameter Type: Selection | Parameter Number: 2304  |
|----------------|---------------------------|-------------------------|
| Unit: -        | Data Type: UINT           | Access Type: Read/Write |

#### P 5.8.1.14 Output Frequency Output

**Description:** Select an output terminal for the output frequency scaled between minimum speed limit and positive speed limits in Hz.

| Default Value: | Parameter Type: Selection | Parameter Number: 2308  |
|----------------|---------------------------|-------------------------|
| Unit: -        | Data Type: UINT           | Access Type: Read/Write |

#### P 5.8.1.16 Load Drooping Speed Description: Shows the load drooping speed.

| Default Value: NA | Parameter Type: Range (0 — 2000) | Parameter Number: 674  |
|-------------------|----------------------------------|------------------------|
| Unit: Hz          | Data Type: REAL                  | Access Type: Read Only |

Default unit: RPM. The unit can be changed with parameter 4321.

# 6.7.1.10 Torque Control Status (Menu Index 5.9.1)

### P 5.9.1.1 Motor Torque

**Description:** Shows the actual motor torque.

| Default Value: NA | Parameter Type: Range (-10000000 — 10000000) | Parameter Number: 9009 |
|-------------------|----------------------------------------------|------------------------|
| Unit: Nm          | Data Type: REAL                              | Access Type: Read Only |

Depending on whether metric or imperial units are in use, you can give the value for the parameter in either newton meters (Nm) or pound-feet (Ib ft). The value range is different with the different units.

#### P 5.9.1.2 Relative Motor Torque

Description: Shows the motor torque in % of the nominal motor torque.

| Default Value: NA | Parameter Type: Range (\* — \*) | Parameter Number: 1708 |
|-------------------|---------------------------------|------------------------|
| Unit: %           | Data Type: REAL                 | Access Type: Read Only |

## P 5.9.1.3 Torque Limit Motoring

**Description:** Shows the torque limit in motoring mode in % of nominal motor torque.

| Default Value: NA | Parameter Type: Range (0 — 500) | Parameter Number: 1812  |
|-------------------|---------------------------------|-------------------------|
| Unit: %           | Data Type: REAL                 | Access Type: Read/Write |

# P 5.9.1.4 Torque Limit Regenerative

**Description:** Shows the regenerative torque limit in % of nominal motor torque.

| Default Value: NA | Parameter Type: Range (0 — 500) | Parameter Number: 1813  |
|-------------------|---------------------------------|-------------------------|
| Unit: %           | Data Type: REAL                 | Access Type: Read/Write |

# P 5.9.1.5 Local Torque Reference

Description: Shows the local torque reference set in the control panel.

Danfoss

**Parameter Descriptions** 

| Default Value: NA | Parameter Type: Range (-300 — 300) | Parameter Number: 6155  |
|-------------------|------------------------------------|-------------------------|
| Unit: %           | Data Type: REAL                    | Access Type: Read/Write |

#### P 5.9.1.6 Torque Reference

**Description:** Shows the value of the current torque reference in the reference chain in % of nominal motor torque.

| Default Value: NA | Parameter Type: Range (-300 — 300) | Parameter Number: 6152  |
|-------------------|------------------------------------|-------------------------|
| Unit: %           | Data Type: REAL                    | Access Type: Read/Write |

#### P 5.9.1.7 Torque Reference Final

Description: Shows the value of the final torque reference given to the motor controller in % of nominal motor torque.

| Default Value: NA | Parameter Type: Range (-300 — 300) | Parameter Number: 6154 |
|-------------------|------------------------------------|------------------------|
| Unit: %           | Data Type: REAL                    | Access Type: Read Only |

# 6.7.1.11 Mechanical Brake Control Status (Menu Index 5.12.1)

#### P 5.12.1.1 Mechanical Brake Status Word

Description: Shows the mechanical brake status word.

| Default Value: NA | Parameter Type: Range (0 — 65535) | Parameter Number: 3016 |
|-------------------|-----------------------------------|------------------------|
| Unit: -           | Data Type: WORD                   | Access Type: Read Only |

## P 5.12.1.2 Mechanical Brake State

**Description:** Shows the state of the mechanical brake controller.

| Default Value: NA | <b>Parameter Type:</b> Range (0 — 32767) | Parameter Number: 3017 |
|-------------------|------------------------------------------|------------------------|
| Unit: -           | Data Type: INT                           | Access Type: Read Only |

# 6.7.1.12 Position Control Status (Menu Index 5.13.1)

#### P 5.13.1.1 Reference Position

Description: Shows the reference/target position in position units.

| Default Value: NA  | Parameter Type: Range (-2147483648 — 2147483647) | Parameter Number: 736  |
|--------------------|--------------------------------------------------|------------------------|
| Unit: PositionUnit | Data Type: DINT                                  | Access Type: Read Only |

#### P 5.13.1.2 Actual Position

**Description:** Shows the actual position in position units.

| Default Value: NA  | Parameter Type: Range (-2147483648 — 2147483647) | Parameter Number: 729  |
|--------------------|--------------------------------------------------|------------------------|
| Unit: PositionUnit | Data Type: DINT                                  | Access Type: Read Only |

#### P 5.13.1.3 Actual Position Output

**Description:** Select an analog output to represent the actual position. The signal is scaled between Min. Position Limit and Max. Position Limit.

| Default Value: | Parameter Type: Selection | Parameter Number: 735   |
|----------------|---------------------------|-------------------------|
| Unit: -        | Data Type: UINT           | Access Type: Read/Write |

#### P 5.13.1.4 Position Demanded

Description: Shows the demanded position (output of the profile generator).

| Default Value: NA  | Parameter Type: Range (-2147483648 — 2147483647) | Parameter Number: 741  |
|--------------------|--------------------------------------------------|------------------------|
| Unit: PositionUnit | Data Type: DINT                                  | Access Type: Read Only |

# P 5.13.1.6 Actual Position Error

Description: Shows the position error (difference between actual position and demanded position).

| Default Value: NA  | Parameter Type: Range (-2147483648 — 2147483647) | Parameter Number: 737  |
|--------------------|--------------------------------------------------|------------------------|
| Unit: PositionUnit | Data Type: DINT                                  | Access Type: Read Only |

# P 5.13.1.7 Actual Position Error Output

**Description:** Select an analog output to represent the position error. The signal is scaled between Min. Position Limit and Max. Position Limit.

| Default Value: | Parameter Type: Selection | Parameter Number: 738   |
|----------------|---------------------------|-------------------------|
| Unit: -        | Data Type: UINT           | Access Type: Read/Write |

# P 5.13.1.8 Max. Position Error Exceeded Output

**Description:** Select a digital output to signal that the maximum allowed position error has been exceeded.

| Default Value: | Parameter Type: Selection | Parameter Number: 739   |
|----------------|---------------------------|-------------------------|
| Unit: -        | Data Type: UINT           | Access Type: Read/Write |

# P 5.13.1.9 Control Panel Position Reference

**Description:** Shows the value of the position reference given from the control panel.

| Default Value: NA  | Parameter Type: Range (-2147483648 — 2147483647) | Parameter Number: 759   |
|--------------------|--------------------------------------------------|-------------------------|
| Unit: PositionUnit | Data Type: DINT                                  | Access Type: Read/Write |

# P 5.13.1.10 Position Speed

**Description:** Shows the set positioning speed reference in position units per second.

| Default Value: NA | <b>Parameter Type:</b> Range (0 — 16777216) | Parameter Number: 769   |
|-------------------|---------------------------------------------|-------------------------|
| Unit: -           | Data Type: REAL                             | Access Type: Read/Write |

# P 5.13.1.11 Position Acceleration

**Description:** Shows the set positioning acceleration in position units per second<sup>2</sup>.

| Default Value: NA | <b>Parameter Type:</b> Range (0 — 16777216) | Parameter Number: 761  |
|-------------------|---------------------------------------------|------------------------|
| Unit: -           | Data Type: REAL                             | Access Type: Read Only |

#### P 5.13.1.12 Position Deceleration

**Description:** Shows the set positioning deceleration in position units per second<sup>2</sup>.

| Default Value: NA | <b>Parameter Type:</b> Range (0 — 16777216) | Parameter Number: 762  |
|-------------------|---------------------------------------------|------------------------|
| Unit: -           | Data Type: REAL                             | Access Type: Read Only |

# P 5.13.1.13 Position Jerk

**Description:** Shows the maximum positioning jerk for s-ramps in position units per second<sup>3</sup>. Shows 0 when selecting linear ramps.

| Default Value: NA | <b>Parameter Type:</b> Range (0 — 16777216) | Parameter Number: 760  |
|-------------------|---------------------------------------------|------------------------|
| Unit: -           | Data Type: REAL                             | Access Type: Read Only |

# 6.7.1.13 Fieldbus Process Data (Menu Index 5.27.1)

# P 5.27.1.42 Fieldbus Control Word

Description: Shows the profile specific fieldbus control word.

| Default Value: NA | Parameter Type: Range (\* — \*) | Parameter Number: 1335  |
|-------------------|---------------------------------|-------------------------|
| Unit: -           | Data Type: WORD                 | Access Type: Read/Write |

antoss

**Parameter Descriptions** 

The fieldbus control word is either the PROFIdrive control word described in <u>2.4 PROFIdrive – Standard Telegram 1</u> or the iC Speed control word described in <u>2.5 iC Speed Profile</u>. The fieldbus profile is selected with *parameter 10.3.1.2 Fieldbus Profile*.

# P 5.27.1.43 Fieldbus Speed Reference 1

Description: Shows the fieldbus speed reference.

| Default Value: NA | Parameter Type: Range (-32768 — 32767) | Parameter Number: 1339  |
|-------------------|----------------------------------------|-------------------------|
| Unit: -           | Data Type: INT                         | Access Type: Read/Write |

#### P 5.27.1.44 Fieldbus Torque Reference Description: Shows the fieldbus torque reference.

| Default Value: NA | Parameter Type: Range (-32768 — 32767) | Parameter Number: 1343  |
|-------------------|----------------------------------------|-------------------------|
| Unit: -           | Data Type: INT                         | Access Type: Read/Write |

# P 5.27.1.45 Fieldbus Position Reference Process Data Value

| <b>Description:</b> Fieldbus Position Reference Process Data Value. |
|---------------------------------------------------------------------|
|---------------------------------------------------------------------|

| Default Value: NA | Parameter Type: Range (-2147483648 — 2147483647) | Parameter Number: 1352  |
|-------------------|--------------------------------------------------|-------------------------|
| Unit: -           | Data Type: DINT                                  | Access Type: Read/Write |

## P 5.27.1.50 Fieldbus Status Word

Description: Shows the profile specific fieldbus status word.

| Default Value: NA | Parameter Type: Range (0 — 65535) | Parameter Number: 1307 |
|-------------------|-----------------------------------|------------------------|
| Unit: -           | Data Type: WORD                   | Access Type: Read Only |

The fieldbus status word is either the PROFIdrive status word described in <u>2.4 PROFIdrive – Standard Telegram 1</u> or the iC Speed status word described in <u>2.5 iC Speed Profile</u>. The fieldbus profile is selected with *parameter 10.3.1.2 Fieldbus Profile*.

P 5.27.1.51 Fieldbus Speed Main Actual Value

Description: Shows the actual motor speed.

| Default Value: NA | Parameter Type: Range (-32768 — 32767) | Parameter Number: 1308 |
|-------------------|----------------------------------------|------------------------|
| Unit: -           | Data Type: INT                         | Access Type: Read Only |

# P 5.27.1.54 Fieldbus Speed Reference

**Description:** Shows the fieldbus speed reference.

| Default Value: NA | <b>Parameter Type:</b> Range (-1000 — 1000) | Parameter Number: 1345  |
|-------------------|---------------------------------------------|-------------------------|
| Unit: Hz          | Data Type: REAL                             | Access Type: Read/Write |

Default unit: RPM. The unit can be changed with parameter 4321.

# P 5.27.1.73 Fieldbus Torque Main Actual Value

Description: Shows the torque applied by the motor.

| Default Value: NA | Parameter Type: Range (-32768 — 32767) | Parameter Number: 1346 |
|-------------------|----------------------------------------|------------------------|
| Unit: -           | Data Type: INT                         | Access Type: Read Only |

Depending on whether metric or imperial units are in use, you can give the value for the parameter in either newton meters (Nm) or pound-feet (lb ft). The value range is different with the different units.

P 5.27.1.89 Fieldbus Control Word 2

**Description:** Shows the fieldbus control word 2.

| Default Value: NA | Parameter Type: Range (\* — \*) | Parameter Number: 1347  |
|-------------------|---------------------------------|-------------------------|
| Unit: -           | Data Type: WORD                 | Access Type: Read/Write |

The fieldbus control and status words are freely configurable, and specific features can be assigned to the bits.

Danfoss

#### P 5.27.1.90 Fieldbus Status Word 2

Description: Shows the profile specific fieldbus status word 2.

| Default Value: NA | Parameter Type: Range (0 — 65535) | Parameter Number: 1344 |
|-------------------|-----------------------------------|------------------------|
| Unit: -           | Data Type: WORD                   | Access Type: Read Only |

The fieldbus control and status words are freely configurable, and specific features can be assigned to the bits.

#### P 5.27.1.100 Fieldbus Process Reference

Description: Shows the fieldbus process reference used in the process controller.

| Default Value: 0 | <b>Parameter Type:</b> Range (-32768 — 32767) | Parameter Number: 6046  |
|------------------|-----------------------------------------------|-------------------------|
| Unit: -          | Data Type: INT                                | Access Type: Read/Write |

# 6.7.1.14 Maintenance & Service (Menu Index 6.1.1)

#### P 6.1.1.1 Last Fault Number

**Description:** Shows the number of the most recent active fault.

| Default Value: NA | Parameter Type: Range (0 — 65535) | Parameter Number: 1610 |
|-------------------|-----------------------------------|------------------------|
| Unit: -           | Data Type: UINT                   | Access Type: Read Only |

#### P 6.1.1.2 Last Warning Number

Description: Shows the number of the most recent active warning.

| Default Value: NA | Parameter Type: Range (0 — 65535) | Parameter Number: 1609 |
|-------------------|-----------------------------------|------------------------|
| Unit: -           | Data Type: UINT                   | Access Type: Read Only |

# P 6.1.1.3 Control Unit Temperature

Description: Shows the temperature of the control unit.

| Default Value: NA | Parameter Type: Range (-50 — 200) | Parameter Number: 2952 |
|-------------------|-----------------------------------|------------------------|
| Unit: °C          | Data Type: REAL                   | Access Type: Read Only |

Depending on whether metric or imperial units are in use, you can give the value for the parameter in either Celsius (C) or Fahrenheit (F). The value range is different with the different units.

# 6.7.2 Software Information (Menu Index 6.2)

#### P 6.2.1 Application Version

**Description:** Shows the version of the application software.

| Default Value: - | Parameter Type:   | Parameter Number: 151 |
|------------------|-------------------|-----------------------|
| Unit:            | Data Type: STRING | Access Type: -        |

# 6.7.3 Events (Menu Index 6.4)

# 6.7.3.1 Event Simulation (Menu Index 6.4.3)

#### P 6.4.3.1 Simulate Event

Description: Select a response to trigger a simulated event.

| Default Value: 0 [No Action] | Parameter Type: Selection | Parameter Number: 1400  |
|------------------------------|---------------------------|-------------------------|
| Unit: -                      | Data Type: UINT           | Access Type: Read/Write |

**Parameter Descriptions** 

<u>Danfoss</u>

| Selection number | Selection name |
|------------------|----------------|
| 0                | No Action      |
| 1                | Response 1     |
| 2                | Response 2     |
| 3                | Response 3     |
| 4                | Response 4     |
| 5                | Response 5     |
| 6                | Response 6     |
| 7                | Response 7     |
| 8                | Response 8     |
| 9                | Response 9     |
| 10               | Response 10    |

# P 6.4.3.2 Simulate Persisting Event

Description: Select a response to trigger a persisting simulated event. Set back to 0 to allow a reset.

| Default Value: 0 [No Action] | Parameter Type: Selection | Parameter Number: 1401  |
|------------------------------|---------------------------|-------------------------|
| Unit: -                      | Data Type: UINT           | Access Type: Read/Write |

The following are the selections for the parameter.

| Selection number | Selection name |
|------------------|----------------|
| 0                | No Action      |
| 1                | Response 1     |
| 2                | Response 2     |
| 3                | Response 3     |
| 4                | Response 4     |
| 5                | Response 5     |
| 6                | Response 6     |
| 7                | Response 7     |
| 8                | Response 8     |
| 9                | Response 9     |
| 10               | Response 10    |

## P 6.4.3.3 Simulate Event Number

**Description:** Set the number of the event to be simulated.

| Default Value: 5260 | Parameter Type: Range (0 — 65535) | Parameter Number: 1402  |
|---------------------|-----------------------------------|-------------------------|
| Unit: -             | Data Type: UINT                   | Access Type: Read/Write |

Danfoss

# 6.7.4 Operational Counters (Menu Index 6.5)

# P 6.5.1 Control Unit On Time

**Description:** Shows the total operating time for the control unit.

| Default Value: 0 | <b>Parameter Type:</b> Range (0 — 4294967295) | Parameter Number: 2000 |
|------------------|-----------------------------------------------|------------------------|
| Unit: h          | Data Type: UDINT                              | Access Type: Read Only |

## P 6.5.2 Power Unit On Time

Description: Shows the total operating time for the power unit. The counter only increments if the DC link is powered.

| Default Value: 0 | <b>Parameter Type:</b> Range (0 — 4294967295) | Parameter Number: 2001 |
|------------------|-----------------------------------------------|------------------------|
| <b>Unit:</b> h   | Data Type: UDINT                              | Access Type: Read Only |

# P 6.5.3 Energy Consumption

Description: Shows the energy consumed from the grid.

| Default Value: 0 | Parameter Type: Range (0 — 18446744073709600000) | Parameter Number: 2002 |
|------------------|--------------------------------------------------|------------------------|
| <b>Unit:</b> kWh | Data Type: ULINT                                 | Access Type: Read Only |

# P 6.5.4 Ground Faults

**Description:** Shows the total number of ground faults.

| Default Value: 0 | Parameter Type: Range (0 — 50000) | Parameter Number: 2004 |
|------------------|-----------------------------------|------------------------|
| Unit: -          | Data Type: UINT                   | Access Type: Read Only |

## P 6.5.5 Overvoltage Faults

#### **Description:** Shows the total number of overvoltage faults.

| Default Value: 0 | Parameter Type: Range (0 — 50000) | Parameter Number: 2005 |
|------------------|-----------------------------------|------------------------|
| Unit: -          | Data Type: UINT                   | Access Type: Read Only |

#### P 6.5.6 Overcurrent Faults

#### Description: Shows the total number of overcurrent faults.

| Default Value: 0 | Parameter Type: Range (0 — 50000) | Parameter Number: 2006 |
|------------------|-----------------------------------|------------------------|
| Unit: -          | Data Type: UINT                   | Access Type: Read Only |

## P 6.5.7 Short Circuit Faults

**Description:** Shows the total number of short-circuit faults.

| Default Value: 0 | Parameter Type: Range (0 — 50000) | Parameter Number: 2007 |
|------------------|-----------------------------------|------------------------|
| Unit: -          | Data Type: UINT                   | Access Type: Read Only |

# 6.8 Functional Safety (Menu Index 7)

# 6.8.1 Status (Menu Index 7.1)

## P 7.1.1 Functional Safety Status Word

Description: Shows the functional safety status word.

| Default Value: NA | Parameter Type: Range (\* — \*) | Parameter Number: 4024 |
|-------------------|---------------------------------|------------------------|
| Unit: -           | Data Type: WORD                 | Access Type: Read Only |

# 6.8.2 STO (Menu Index 7.2)

P 7.2.1 Safe Torque Off Response **Description:** Select the response of the drive to the activation of Safe Torque Off.

### iC7 Series Motion

## **Application Guide**

| Default Value: 15 [Warning] | Parameter Type: Selection | Parameter Number: 9910  |
|-----------------------------|---------------------------|-------------------------|
| Unit: -                     | Data Type: UINT           | Access Type: Read/Write |

The following are the selections for the parameter.

| Selection number | Selection name |
|------------------|----------------|
| 15               | Warning        |
| 14               | Fault          |

## P 7.2.2 Safe Torque Off Output

Description: Select an output for signaling the activation of Safe Torque Off.

| Default Value: | Parameter Type: Selection | Parameter Number: 9911  |
|----------------|---------------------------|-------------------------|
| Unit: -        | Data Type: UINT           | Access Type: Read/Write |

# 6.9 Customization (Menu Index 8)

# 6.9.1 Basic Settings (Menu Index 8.2)

# P 8.2.1 Date and Time

Description: Set the actual time and date. Format is YYYY-MM-DD and HH:MM:SS.

| Default Value: | Parameter Type: Range (\* — \*) | Parameter Number: 2800  |
|----------------|---------------------------------|-------------------------|
| Unit: -        | Data Type: DATE_AND_TIME        | Access Type: Read/Write |

# P 8.2.2 Unit Selection

Description: Select the unit system used.

| Default Value: SI | Parameter Type: Selection | Parameter Number: 2801  |
|-------------------|---------------------------|-------------------------|
| Unit: -           | Data Type: USINT          | Access Type: Read/Write |

The following are the selections for the parameter.

| Selection number | Selection name                       |
|------------------|--------------------------------------|
| 0                | SI (metric units)                    |
| 1                | USCS (United States customary units) |

# P 8.2.3 Speed Unit

**Description:** Select the speed unit.

| Default Value: 1 [RPM] | Parameter Type: Selection | Parameter Number: 2813  |
|------------------------|---------------------------|-------------------------|
| Unit: -                | Data Type: USINT          | Access Type: Read/Write |

#### The following are the selections for the parameter.

| Selection number | Selection name |
|------------------|----------------|
| 0                | Hz             |
| 1                | RPM            |

# 6.9.2 Control Panel (Menu Index 8.3)

Danfoss

# 6.9.2.1 Readout Screen 1 (Menu Index 8.3.1)

# P 8.3.1.1 Readout Field 1.1

Description: Select the parameter for readout field (screen 1 field 1).

| Default Value: 0 [Automatic] | Parameter Type: Selection | Parameter Number: 300   |
|------------------------------|---------------------------|-------------------------|
| Unit: -                      | Data Type: UDINT          | Access Type: Read/Write |

The following are the selections for the parameter.

| Selection number | Selection name                  |
|------------------|---------------------------------|
| 0                | Automatic                       |
| 9011             | Motor Speed                     |
| 9000             | Motor Current                   |
| 9010             | Motor Shaft Speed               |
| 9009             | Motor Torque                    |
| 1708             | Relative Motor Torque           |
| 9008             | Motor Shaft Power               |
| 6075             | Process Controller Output       |
| 6090             | Feedback Value                  |
| 1718             | Speed Reference                 |
| 6092             | Setpoint Value                  |
| 6151             | Final Speed Reference           |
| 9007             | Feedback Speed                  |
| 729              | Actual Position                 |
| 737              | Actual Position Error           |
| 741              | Position Demanded               |
| 736              | Reference Position              |
| 350              | Master Position                 |
| 881              | Touch Probe 1 Recorded Position |
| 882              | Touch Probe 1 Counter           |
| 894              | Touch Probe 2 Recorded Position |
| 895              | Touch Probe 2 Counter           |
| 896              | Touch Probe Distance            |
| 897              | Distance Measurement Counter    |
| 9013             | Superimposed Actual Distance    |

P 8.3.1.2 Readout Field 1.2

Description: Select the parameter for readout field (screen 1 field 2).

Danfoss

| Default Value: 0 [None] | Parameter Type: Selection | Parameter Number: 301   |
|-------------------------|---------------------------|-------------------------|
| Unit: -                 | Data Type: UDINT          | Access Type: Read/Write |

| Selection number | Selection name                  |
|------------------|---------------------------------|
| 0                | None                            |
| 9011             | Motor Speed                     |
| 9000             | Motor Current                   |
| 9010             | Motor Shaft Speed               |
| 9009             | Motor Torque                    |
| 1708             | Relative Motor Torque           |
| 9005             | Motor Voltage                   |
| 9008             | Motor Shaft Power               |
| 674              | Load Drooping Speed             |
| 666              | Estimated Inertia               |
| 1718             | Speed Reference                 |
| 6151             | Final Speed Reference           |
| 6153             | Control Panel Speed Reference   |
| 6155             | Local Torque Reference          |
| 9007             | Feedback Speed                  |
| 9044             | DC-link Voltage                 |
| 9041             | Grid Frequency                  |
| 9040             | Line-To-Line Voltage (RMS)      |
| 9048             | L1-L2 Line Voltage (RMS)        |
| 9049             | L2-L3 Line Voltage (RMS)        |
| 9050             | L3-L1 Line Voltage (RMS)        |
| 9047             | Grid Voltage Imbalance          |
| 729              | Actual Position                 |
| 737              | Actual Position Error           |
| 741              | Position Demanded               |
| 736              | Reference Position              |
| 350              | Master Position                 |
| 881              | Touch Probe 1 Recorded Position |
| 882              | Touch Probe 1 Counter           |

# **Parameter Descriptions**

<u>Danfvisi</u>

| Selection number | Selection name                  |
|------------------|---------------------------------|
| 894              | Touch Probe 2 Recorded Position |
| 895              | Touch Probe 2 Counter           |
| 896              | Touch Probe Distance            |
| 897              | Distance Measurement Counter    |
| 9013             | Superimposed Actual Distance    |

# P 8.3.1.3 Readout Field 1.3

Description: Select the parameter for readout field (screen 1 field 3).

| Default Value: 0 [None] | Parameter Type: Selection | Parameter Number: 302   |
|-------------------------|---------------------------|-------------------------|
| Unit: -                 | Data Type: UDINT          | Access Type: Read/Write |

| Selection number | Selection name                |
|------------------|-------------------------------|
| 0                | None                          |
| 9011             | Motor Speed                   |
| 9000             | Motor Current                 |
| 9010             | Motor Shaft Speed             |
| 9009             | Motor Torque                  |
| 1708             | Relative Motor Torque         |
| 9005             | Motor Voltage                 |
| 9008             | Motor Shaft Power             |
| 674              | Load Drooping Speed           |
| 666              | Estimated Inertia             |
| 1718             | Speed Reference               |
| 6151             | Final Speed Reference         |
| 6153             | Control Panel Speed Reference |
| 6155             | Local Torque Reference        |
| 9007             | Feedback Speed                |
| 9044             | DC-link Voltage               |
| 9041             | Grid Frequency                |
| 9040             | Line-To-Line Voltage (RMS)    |
| 9048             | L1-L2 Line Voltage (RMS)      |
| 9049             | L2-L3 Line Voltage (RMS)      |
| 9050             | L3-L1 Line Voltage (RMS)      |
| 9047             | Grid Voltage Imbalance        |

**Parameter Descriptions** 

<u>Danfoss</u>

| Selection number | Selection name                  |
|------------------|---------------------------------|
| 729              | Actual Position                 |
| 737              | Actual Position Error           |
| 741              | Position Demanded               |
| 736              | Reference Position              |
| 350              | Master Position                 |
| 881              | Touch Probe 1 Recorded Position |
| 882              | Touch Probe 1 Counter           |
| 894              | Touch Probe 2 Recorded Position |
| 895              | Touch Probe 2 Counter           |
| 896              | Touch Probe Distance            |
| 897              | Distance Measurement Counter    |
| 9013             | Superimposed Actual Distance    |

# P 8.3.1.4 Readout Field 1.4

Description: Select the parameter for readout field (screen 1 field 4).

| Default Value: 0 [None] | Parameter Type: Selection | Parameter Number: 303   |
|-------------------------|---------------------------|-------------------------|
| Unit: -                 | Data Type: UDINT          | Access Type: Read/Write |

| Selection number | Selection name                |
|------------------|-------------------------------|
| 0                | None                          |
| 9011             | Motor Speed                   |
| 9000             | Motor Current                 |
| 9010             | Motor Shaft Speed             |
| 9009             | Motor Torque                  |
| 1708             | Relative Motor Torque         |
| 9005             | Motor Voltage                 |
| 9008             | Motor Shaft Power             |
| 674              | Load Drooping Speed           |
| 666              | Estimated Inertia             |
| 1718             | Speed Reference               |
| 6151             | Final Speed Reference         |
| 6153             | Control Panel Speed Reference |
| 6155             | Local Torque Reference        |
| 9007             | Feedback Speed                |
Parameter Descriptions

<u>Danfoss</u>

| Selection number | Selection name                  |
|------------------|---------------------------------|
| 9044             | DC-link Voltage                 |
| 9041             | Grid Frequency                  |
| 9040             | Line-To-Line Voltage (RMS)      |
| 9048             | L1-L2 Line Voltage (RMS)        |
| 9049             | L2-L3 Line Voltage (RMS)        |
| 9050             | L3-L1 Line Voltage (RMS)        |
| 9047             | Grid Voltage Imbalance          |
| 729              | Actual Position                 |
| 737              | Actual Position Error           |
| 741              | Position Demanded               |
| 736              | Reference Position              |
| 350              | Master Position                 |
| 881              | Touch Probe 1 Recorded Position |
| 882              | Touch Probe 1 Counter           |
| 894              | Touch Probe 2 Recorded Position |
| 895              | Touch Probe 2 Counter           |
| 896              | Touch Probe Distance            |
| 897              | Distance Measurement Counter    |
| 9013             | Superimposed Actual Distance    |

# P 8.3.1.5 Readout Field 1.5

**Description:** Select the parameter for readout field (screen 1 field 5).

| Default Value: 0 [None] | Parameter Type: Selection | Parameter Number: 304   |
|-------------------------|---------------------------|-------------------------|
| Unit: -                 | Data Type: UDINT          | Access Type: Read/Write |

| Selection number | Selection name        |
|------------------|-----------------------|
| 0                | None                  |
| 9011             | Motor Speed           |
| 9000             | Motor Current         |
| 9010             | Motor Shaft Speed     |
| 9009             | Motor Torque          |
| 1708             | Relative Motor Torque |
| 9005             | Motor Voltage         |
| 9008             | Motor Shaft Power     |

<u>Danfoss</u>

# **Parameter Descriptions**

| Selection number | Selection name                  |
|------------------|---------------------------------|
| 674              | Load Drooping Speed             |
| 666              | Estimated Inertia               |
| 1718             | Speed Reference                 |
| 6151             | Final Speed Reference           |
| 6153             | Control Panel Speed Reference   |
| 6155             | Local Torque Reference          |
| 9007             | Feedback Speed                  |
| 9044             | DC-link Voltage                 |
| 9041             | Grid Frequency                  |
| 9040             | Line-To-Line Voltage (RMS)      |
| 9048             | L1-L2 Line Voltage (RMS)        |
| 9049             | L2-L3 Line Voltage (RMS)        |
| 9050             | L3-L1 Line Voltage (RMS)        |
| 9047             | Grid Voltage Imbalance          |
| 729              | Actual Position                 |
| 737              | Actual Position Error           |
| 741              | Position Demanded               |
| 736              | Reference Position              |
| 350              | Master Position                 |
| 881              | Touch Probe 1 Recorded Position |
| 882              | Touch Probe 1 Counter           |
| 894              | Touch Probe 2 Recorded Position |
| 895              | Touch Probe 2 Counter           |
| 896              | Touch Probe Distance            |
| 897              | Distance Measurement Counter    |
| 9013             | Superimposed Actual Distance    |

# 6.9.2.2 Readout Screen 2 (Menu Index 8.3.2)

### P 8.3.2.1 Readout Field 2.1

Description: Select the parameter for readout field (screen 2 field 1).

| Default Value: 9010 [Motor Shaft Speed] | Parameter Type: Selection | Parameter Number: 310   |
|-----------------------------------------|---------------------------|-------------------------|
| Unit: -                                 | Data Type: UDINT          | Access Type: Read/Write |

**Parameter Descriptions** 

| Selection number | Selection name                  |
|------------------|---------------------------------|
| 0                | None                            |
| 9011             | Motor Speed                     |
| 9000             | Motor Current                   |
| 9010             | Motor Shaft Speed               |
| 9009             | Motor Torque                    |
| 1708             | Relative Motor Torque           |
| 9005             | Motor Voltage                   |
| 9008             | Motor Shaft Power               |
| 674              | Load Drooping Speed             |
| 666              | Estimated Inertia               |
| 1718             | Speed Reference                 |
| 6151             | Final Speed Reference           |
| 6153             | Control Panel Speed Reference   |
| 6155             | Local Torque Reference          |
| 9007             | Feedback Speed                  |
| 9044             | DC-link Voltage                 |
| 9041             | Grid Frequency                  |
| 9040             | Line-To-Line Voltage (RMS)      |
| 9048             | L1-L2 Line Voltage (RMS)        |
| 9049             | L2-L3 Line Voltage (RMS)        |
| 9050             | L3-L1 Line Voltage (RMS)        |
| 9047             | Grid Voltage Imbalance          |
| 729              | Actual Position                 |
| 737              | Actual Position Error           |
| 741              | Position Demanded               |
| 736              | Reference Position              |
| 350              | Master Position                 |
| 881              | Touch Probe 1 Recorded Position |
| 882              | Touch Probe 1 Counter           |
| 894              | Touch Probe 2 Recorded Position |
| 895              | Touch Probe 2 Counter           |

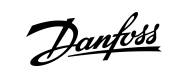

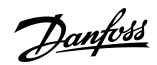

| Selection number | Selection name               |
|------------------|------------------------------|
| 896              | Touch Probe Distance         |
| 897              | Distance Measurement Counter |
| 9013             | Superimposed Actual Distance |

# P 8.3.2.2 Readout Field 2.2

Description: Select the parameter for readout field (screen 2 field 2).

| Default Value: 9009 [Motor Torque] | Parameter Type: Selection | Parameter Number: 311   |
|------------------------------------|---------------------------|-------------------------|
| Unit: -                            | Data Type: UDINT          | Access Type: Read/Write |

| Selection number | Selection name                |
|------------------|-------------------------------|
| 0                | None                          |
| 9011             | Motor Speed                   |
| 9000             | Motor Current                 |
| 9010             | Motor Shaft Speed             |
| 9009             | Motor Torque                  |
| 1708             | Relative Motor Torque         |
| 9005             | Motor Voltage                 |
| 9008             | Motor Shaft Power             |
| 674              | Load Drooping Speed           |
| 666              | Estimated Inertia             |
| 1718             | Speed Reference               |
| 6151             | Final Speed Reference         |
| 6153             | Control Panel Speed Reference |
| 6155             | Local Torque Reference        |
| 9007             | Feedback Speed                |
| 9044             | DC-link Voltage               |
| 9041             | Grid Frequency                |
| 9040             | Line-To-Line Voltage (RMS)    |
| 9048             | L1-L2 Line Voltage (RMS)      |
| 9049             | L2-L3 Line Voltage (RMS)      |
| 9050             | L3-L1 Line Voltage (RMS)      |
| 9047             | Grid Voltage Imbalance        |
| 729              | Actual Position               |
| 737              | Actual Position Error         |

**Parameter Descriptions** 

Danfoss

| Selection number | Selection name                  |
|------------------|---------------------------------|
| 741              | Position Demanded               |
| 736              | Reference Position              |
| 350              | Master Position                 |
| 881              | Touch Probe 1 Recorded Position |
| 882              | Touch Probe 1 Counter           |
| 894              | Touch Probe 2 Recorded Position |
| 895              | Touch Probe 2 Counter           |
| 896              | Touch Probe Distance            |
| 897              | Distance Measurement Counter    |
| 9013             | Superimposed Actual Distance    |

#### P 8.3.2.3 Readout Field 2.3

**Description:** Select the parameter for readout field (screen 2 field 3).

| Default Value: 9008 [Motor Shaft Power] | Parameter Type: Selection | Parameter Number: 312   |
|-----------------------------------------|---------------------------|-------------------------|
| Unit: -                                 | Data Type: UDINT          | Access Type: Read/Write |

| Selection number | Selection name                |
|------------------|-------------------------------|
| 0                | None                          |
| 9011             | Motor Speed                   |
| 9000             | Motor Current                 |
| 9010             | Motor Shaft Speed             |
| 9009             | Motor Torque                  |
| 1708             | Relative Motor Torque         |
| 9005             | Motor Voltage                 |
| 9008             | Motor Shaft Power             |
| 674              | Load Drooping Speed           |
| 666              | Estimated Inertia             |
| 1718             | Speed Reference               |
| 6151             | Final Speed Reference         |
| 6153             | Control Panel Speed Reference |
| 6155             | Local Torque Reference        |
| 9007             | Feedback Speed                |
| 9044             | DC-link Voltage               |
| 9041             | Grid Frequency                |

<u>Danfoss</u>

# **Parameter Descriptions**

| Selection number | Selection name                  |
|------------------|---------------------------------|
| 9040             | Line-To-Line Voltage (RMS)      |
| 9048             | L1-L2 Line Voltage (RMS)        |
| 9049             | L2-L3 Line Voltage (RMS)        |
| 9050             | L3-L1 Line Voltage (RMS)        |
| 9047             | Grid Voltage Imbalance          |
| 729              | Actual Position                 |
| 737              | Actual Position Error           |
| 741              | Position Demanded               |
| 736              | Reference Position              |
| 350              | Master Position                 |
| 881              | Touch Probe 1 Recorded Position |
| 882              | Touch Probe 1 Counter           |
| 894              | Touch Probe 2 Recorded Position |
| 895              | Touch Probe 2 Counter           |
| 896              | Touch Probe Distance            |
| 897              | Distance Measurement Counter    |
| 9013             | Superimposed Actual Distance    |

# P 8.3.2.4 Readout Field 2.4

Description: Select the parameter for readout field (screen 2 field 4).

| Default Value: 0 [None] | Parameter Type: Selection | Parameter Number: 313   |
|-------------------------|---------------------------|-------------------------|
| Unit: -                 | Data Type: UDINT          | Access Type: Read/Write |

| Selection number | Selection name        |
|------------------|-----------------------|
| 0                | None                  |
| 9011             | Motor Speed           |
| 9000             | Motor Current         |
| 9010             | Motor Shaft Speed     |
| 9009             | Motor Torque          |
| 1708             | Relative Motor Torque |
| 9005             | Motor Voltage         |
| 9008             | Motor Shaft Power     |
| 674              | Load Drooping Speed   |
| 666              | Estimated Inertia     |

**Parameter Descriptions** 

<u>Danfvisi</u>

| Selection number | Selection name                  |
|------------------|---------------------------------|
| 1718             | Speed Reference                 |
| 6151             | Final Speed Reference           |
| 6153             | Control Panel Speed Reference   |
| 6155             | Local Torque Reference          |
| 9007             | Feedback Speed                  |
| 9044             | DC-link Voltage                 |
| 9041             | Grid Frequency                  |
| 9040             | Line-To-Line Voltage (RMS)      |
| 9048             | L1-L2 Line Voltage (RMS)        |
| 9049             | L2-L3 Line Voltage (RMS)        |
| 9050             | L3-L1 Line Voltage (RMS)        |
| 9047             | Grid Voltage Imbalance          |
| 729              | Actual Position                 |
| 737              | Actual Position Error           |
| 741              | Position Demanded               |
| 736              | Reference Position              |
| 350              | Master Position                 |
| 881              | Touch Probe 1 Recorded Position |
| 882              | Touch Probe 1 Counter           |
| 894              | Touch Probe 2 Recorded Position |
| 895              | Touch Probe 2 Counter           |
| 896              | Touch Probe Distance            |
| 897              | Distance Measurement Counter    |
| 9013             | Superimposed Actual Distance    |

### P 8.3.2.5 Readout Field 2.5

Description: Select the parameter for readout field (screen 2 field 5).

| Default Value: 0 [None] | Parameter Type: Selection | Parameter Number: 314   |
|-------------------------|---------------------------|-------------------------|
| Unit: -                 | Data Type: UDINT          | Access Type: Read/Write |

| Selection number | Selection name |
|------------------|----------------|
| 0                | None           |
| 9011             | Motor Speed    |
| 9000             | Motor Current  |

Parameter Descriptions

Danfoss

| Selection number | Selection name                  |
|------------------|---------------------------------|
| 9010             | Motor Shaft Speed               |
| 9009             | Motor Torque                    |
| 1708             | Relative Motor Torque           |
| 9005             | Motor Voltage                   |
| 9008             | Motor Shaft Power               |
| 674              | Load Drooping Speed             |
| 666              | Estimated Inertia               |
| 1718             | Speed Reference                 |
| 6151             | Final Speed Reference           |
| 6153             | Control Panel Speed Reference   |
| 6155             | Local Torque Reference          |
| 9007             | Feedback Speed                  |
| 9044             | DC-link Voltage                 |
| 9041             | Grid Frequency                  |
| 9040             | Line-To-Line Voltage (RMS)      |
| 9048             | L1-L2 Line Voltage (RMS)        |
| 9049             | L2-L3 Line Voltage (RMS)        |
| 9050             | L3-L1 Line Voltage (RMS)        |
| 9047             | Grid Voltage Imbalance          |
| 729              | Actual Position                 |
| 737              | Actual Position Error           |
| 741              | Position Demanded               |
| 736              | Reference Position              |
| 350              | Master Position                 |
| 881              | Touch Probe 1 Recorded Position |
| 882              | Touch Probe 1 Counter           |
| 894              | Touch Probe 2 Recorded Position |
| 895              | Touch Probe 2 Counter           |
| 896              | Touch Probe Distance            |
| 897              | Distance Measurement Counter    |
| 9013             | Superimposed Actual Distance    |

# 6.10 I/O (Menu Index 9)

# 6.10.1 I/O Overview

Parameter group 9 contains the parameters for the hardware configuration of the I/Os such as terminal modes, filtering of the electrical signals and signal ranges.

This Application Guide contains only the parameter descriptions for the Basic I/O. The parameter information for option boards such as the Encoder/Resolver Option OC7M can be found in the iC7 Functional Extensions Operating Guide.

# 6.10.2 Basic I/O (Menu Index)

### 6.10.2.1 I/O Status (Menu Index 9.3)

#### P 9.3.1 Digital Input Status

**Description:** Displays the digital I/O word

| Default Value: NA | Parameter Type: Range (0 - 65535) | Parameter Number: 1614 |
|-------------------|-----------------------------------|------------------------|
| Unit: -           | Data Type: WORD                   | Access Type: Read Only |

The following table lists the meaning of the bits:

| Bit   | Description |
|-------|-------------|
| 00    | Digln13     |
| 01    | Digln14     |
| 02    | Digln15     |
| 03    | Digln16     |
| 04    | Digln17     |
| 05    | Digln18     |
| 06-15 | Not used    |

#### P 9.3.2 Digital Output Status Description: Displays the digital I/O word

| Default Value: NA | Parameter Type: Range (0 - 65535) | Parameter Number: 1615 |
|-------------------|-----------------------------------|------------------------|
| Unit: -           | Data Type: WORD                   | Access Type: Read Only |

The following table lists the meaning of the bits:

| Bit   | Description |
|-------|-------------|
| 00-01 | Not used    |
| 02    | DigOut15    |
| 03    | DigOut16    |
| 04-11 | Not used    |
| 12    | Relay02     |
| 13    | Relay05     |
| 14-15 | Not used    |

P 9.3.3 T31 Analog Output Value

Description: Shows the measured analog value of terminal 31

Jantoss

**Parameter Descriptions** 

| Default Value: NA | Parameter Type: Range (0 - 20) | Parameter Number: 1613 |
|-------------------|--------------------------------|------------------------|
| Unit: -           | Data Type: REAL                | Access Type: Read Only |

#### P 9.3.4 T33 Analog Input Value

**Description:** Shows the measured analog value of terminal 33

| Default Value: NA | Parameter Type: Range (-20 - 20) | Parameter Number: 1611 |
|-------------------|----------------------------------|------------------------|
| Unit: -           | Data Type: REAL                  | Access Type: Read Only |

#### P 9.3.5 T34 Analog Input Value

Description: Shows the measured analog value of terminal 34

| Default Value: NA | Parameter Type: Range (-20 - 20) | Parameter Number: 1612 |  |
|-------------------|----------------------------------|------------------------|--|
| Unit: -           | Data Type: REAL                  | Access Type: Read Only |  |

# 6.10.2.2 Digital Inputs/Outputs (Menu Index 9.4)

These parameters allow the setting of digital inputs and outputs on the Basic I/O board.

# 6.10.2.2.1 General Settings (Menu Index 9.4.1)

P 9.4.1.1 Digital Input Type

Description: Sets the digital I/O mode for all digital inputs

| Default Value: 1 [NPN Mode] | Parameter Type: Selection | Parameter Number: 2261  |
|-----------------------------|---------------------------|-------------------------|
| Unit: -                     | Data Type: UINT           | Access Type: Read/Write |

The following are the selections for the parameter

| Selection number | Selection name |
|------------------|----------------|
| 1                | NPN Mode       |
| 2                | PNP Mode       |

# 6.10.2.2.2 Input T13 (Menu Index 9.4.2)

#### P 9.4.2.1 T13 Terminal Mode

**Description:** Mode selector for terminal 13

| Default Value: 0 [Inactive] | Parameter Type: Selection | Parameter Number: 2015  |
|-----------------------------|---------------------------|-------------------------|
| Unit: -                     | Data Type: UINT           | Access Type: Read/Write |

The following are the selections for the parameter

| Selection number | Selection name |
|------------------|----------------|
| 0                | Inactive       |
| 3                | Digital Input  |
| 4                | Pulse Input    |

#### P 9.4.2.2 T13 Signal Inversion

**Description:** Inverts the signal of terminal 13

| Default Value: 0 [Non-Inverted] | Parameter Type: Selection | Parameter Number: 2291  |
|---------------------------------|---------------------------|-------------------------|
| Unit: -                         | Data Type: UINT           | Access Type: Read/Write |

<u>Danfoss</u>

The following are the selections for the parameter

| Selection number | Selection name |
|------------------|----------------|
| 0                | Non-Inverted   |
| 1                | Inverted       |

#### P 9.4.2.3 T13 Fast Debounce Filtering Time

Description: Sets the fast debounce filtering time for terminal 13

| Default Value: 0 | <b>Parameter Type:</b> Range (0 - 0.0000635) | Parameter Number: 2285  |
|------------------|----------------------------------------------|-------------------------|
| Unit: s          | Data Type: REAL                              | Access Type: Read/Write |

# P 9.4.2.4 T13 Standard Debounce Filtering Time

Description: Sets the standard debounce filtering time for terminal 13

| Default Value: 0 | Parameter Type: Range (0 - 0.127) | Parameter Number: 2024  |
|------------------|-----------------------------------|-------------------------|
| Unit: s          | Data Type: REAL                   | Access Type: Read/Write |

# P 9.4.2.5 T13 Reaction Time Mode Selection

Description: Reaction time (debounce filtering) mode selection

| Default Value: 0 [Standard reaction time (1ms tick)] | Parameter Type: Selection | Parameter Number: 2025  |
|------------------------------------------------------|---------------------------|-------------------------|
| Unit: -                                              | Data Type: UINT           | Access Type: Read/Write |

### The following are the selections for the parameter

| Selection number | Selection name                    |
|------------------|-----------------------------------|
| 0                | Standard reaction time (1ms tick) |
| 1                | Fast reaction time (0.5µs tick)   |

## P 9.4.2.6 T13 Trigger mode

#### Description: Select trigger mode for digital input events

| Default Value: 0 [None] | Parameter Type: Selection | Parameter Number: 2026  |
|-------------------------|---------------------------|-------------------------|
| Unit: -                 | Data Type: UINT           | Access Type: Read/Write |

#### The following are the selections for the parameter

| Selection number | Selection name |
|------------------|----------------|
| 0                | None           |
| 1                | Rising Edge    |
| 2                | Falling Edge   |
| 3                | Both Edges     |

#### P 9.4.2.7 T13 Pulse Min Frequency

Description: The frequency that will yield 0.0 as the analog input value

| Default Value: 0 | Parameter Type: Range (0 - 100000) | Parameter Number: 2027  |
|------------------|------------------------------------|-------------------------|
| Unit: Hz         | Data Type: REAL                    | Access Type: Read/Write |

### P 9.4.2.8 T13 Pulse Max Frequency

Description: The frequency that will yield 1.0 as the analog input value

<u>Danfoss</u>

| Default Value: 100000 | Parameter Type: Range (0 - 100000) | Parameter Number: 2028  |
|-----------------------|------------------------------------|-------------------------|
| Unit: Hz              | Data Type: REAL                    | Access Type: Read/Write |

# 6.10.2.2.3 Input T14 (Menu Index 9.4.3)

### P 9.4.3.1 T14 Terminal Mode

Description: Mode selector for terminal 14

| Default Value: 0 [Inactive] | Parameter Type: Selection | Parameter Number: 2016  |
|-----------------------------|---------------------------|-------------------------|
| Unit: -                     | Data Type: UINT           | Access Type: Read/Write |

The following are the selections for the parameter

| Selection number | Selection name |
|------------------|----------------|
| 0                | Inactive       |
| 3                | Digital Input  |
| 4                | Pulse Input    |

#### P 9.4.3.2 T14 Signal Inversion Description: Inverts the signal of terminal 14

| Default Value: 0 [Non-Inverted] | Parameter Type: Selection | Parameter Number: 2292  |
|---------------------------------|---------------------------|-------------------------|
| Unit: -                         | Data Type: UINT           | Access Type: Read/Write |

The following are the selections for the parameter

| Selection number | Selection name |
|------------------|----------------|
| 0                | Non-Inverted   |
| 1                | Inverted       |

# P 9.4.3.3 T14 Fast Debounce Filtering Time

Description: Sets the fast debounce filtering time for terminal 14

| Default Value: 0 | <b>Parameter Type:</b> Range (0 - 0.0000635) | Parameter Number: 2286  |
|------------------|----------------------------------------------|-------------------------|
| <b>Unit:</b> s   | Data Type: REAL                              | Access Type: Read/Write |

# P 9.4.3.4 T14 Standard Debounce Filtering Time

Description: Sets the standard debounce filtering time for terminal 14

| Default Value: 0 | Parameter Type: Range (0 - 0.127) | Parameter Number: 2029  |
|------------------|-----------------------------------|-------------------------|
| Unit: s          | Data Type: REAL                   | Access Type: Read/Write |

### P 9.4.3.5 T14 Reaction Time Mode Selection

Description: Reaction time (debounce filtering) mode selection

| Default Value: 0 [Standard reaction time (1ms tick)] | Parameter Type: Selection | Parameter Number: 2030  |
|------------------------------------------------------|---------------------------|-------------------------|
| Unit: -                                              | Data Type: UINT           | Access Type: Read/Write |

Danfoss

| Selection number | Selection name                    |
|------------------|-----------------------------------|
| 0                | Standard reaction time (1ms tick) |
| 1                | Fast reaction time (0.5µs tick)   |

#### P 9.4.3.6 T14 Trigger mode

Description: Select trigger mode for digital input events

| Default Value: 0 [None] | Parameter Type: Selection | Parameter Number: 2031  |
|-------------------------|---------------------------|-------------------------|
| Unit: -                 | Data Type: UINT           | Access Type: Read/Write |

The following are the selections for the parameter

| Selection number | Selection name |
|------------------|----------------|
| 0                | None           |
| 1                | Rising Edge    |
| 2                | Falling Edge   |
| 3                | Both Edges     |

### P 9.4.3.7 T14 Pulse Min Frequency

Description: The frequency that will yield 0.0 as the analog input value

| Default Value: 0 | Parameter Type: Range (0 - 100000) | Parameter Number: 2032  |
|------------------|------------------------------------|-------------------------|
| Unit: Hz         | Data Type: REAL                    | Access Type: Read/Write |

### P 9.4.3.8 T14 Pulse Max Frequency

**Description:** The frequency that will yield 1.0 as the analog input value

| Default Value: 100000 | Parameter Type: Range (0 - 100000) | Parameter Number: 2033  |
|-----------------------|------------------------------------|-------------------------|
| Unit: Hz              | Data Type: REAL                    | Access Type: Read/Write |

# 6.10.2.2.4 Input/Output T15 (Menu Index 9.4.4)

#### P 9.4.4.1 T15 Terminal Mode

Description: Mode selector for terminal 15

| Default Value: 0 [Inactive] | Parameter Type: Selection | Parameter Number: 2022  |
|-----------------------------|---------------------------|-------------------------|
| Unit: -                     | Data Type: UINT           | Access Type: Read/Write |

The following are the selections for the parameter

| Selection number | Selection name           |
|------------------|--------------------------|
| 0                | Inactive                 |
| 1                | Digital Output           |
| 2                | Pulse (Frequency) Output |
| 3                | Digital Input            |
| 4                | Pulse Input              |

P 9.4.4.2 T15 Signal Inversion Description: Inverts the signal of terminal 15

#### iC7 Series Motion

### **Application Guide**

### **Parameter Descriptions**

| Default Value: 0 [Non-Inverted] | Parameter Type: Selection | Parameter Number: 2295  |
|---------------------------------|---------------------------|-------------------------|
| Unit: -                         | Data Type: UINT           | Access Type: Read/Write |

The following are the selections for the parameter

| Selection number | Selection name |
|------------------|----------------|
| 0                | Non-Inverted   |
| 1                | Inverted       |

#### P 9.4.4.3 T15 Fast Debounce Filtering Time

**Description:** Sets the fast debounce filtering time for terminal 15

| Default Value: 0 | <b>Parameter Type:</b> Range (0 - 0.0000635) | Parameter Number: 2289  |
|------------------|----------------------------------------------|-------------------------|
| Unit: s          | Data Type: REAL                              | Access Type: Read/Write |

# P 9.4.4.4 T15 Standard Debounce Filtering Time

Description: Sets the standard debounce filtering time for terminal 15

| Default Value: 0 | Parameter Type: Range (0 - 0.127) | Parameter Number: 2297  |
|------------------|-----------------------------------|-------------------------|
| <b>Unit:</b> s   | Data Type: REAL                   | Access Type: Read/Write |

#### P 9.4.4.5 T15 Reaction Time Mode Selection

Description: Reaction time (debounce filtering) mode selection

| Default Value: 0 [Standard reaction time (1ms tick)] | Parameter Type: Selection | Parameter Number: 2299  |
|------------------------------------------------------|---------------------------|-------------------------|
| Unit: -                                              | Data Type: UINT           | Access Type: Read/Write |

#### The following are the selections for the parameter

| Selection number | Selection name                    |
|------------------|-----------------------------------|
| 0                | Standard reaction time (1ms tick) |
| 1                | Fast reaction time (0.5µs tick)   |

#### P 9.4.4.6 T15 Trigger mode

Description: Select trigger mode for digital input events

| Default Value: 0 [None] | Parameter Type: Selection | Parameter Number: 2044  |
|-------------------------|---------------------------|-------------------------|
| Unit: -                 | Data Type: UINT           | Access Type: Read/Write |

The following are the selections for the parameter

| Selection number | Selection name |
|------------------|----------------|
| 0                | None           |
| 1                | Rising Edge    |
| 2                | Falling Edge   |
| 3                | Both Edges     |

#### P 9.4.4.7 T15 Pulse Min Frequency

Description: The frequency that will yield 0.0 as the analog input value

Danfoss

# **Parameter Descriptions**

| Default Value: 0Parameter Type: Range (0 - 100000) |                 | Parameter Number: 2045  |
|----------------------------------------------------|-----------------|-------------------------|
| Unit: Hz                                           | Data Type: REAL | Access Type: Read/Write |

### P 9.4.4.8 T15 Pulse Max Frequency

**Description:** The frequency that will yield 1.0 as the analog input value

| Default Value: 100000 | Parameter Type: Range (0 - 100000) | Parameter Number: 2046  |
|-----------------------|------------------------------------|-------------------------|
| Unit: Hz              | Data Type: REAL                    | Access Type: Read/Write |

# P 9.4.4.9 T15 Digital Output Type **Description:** Sets the type of Digital Output

| Default Value: 0 [Tri state] | Parameter Type: Selection | Parameter Number: 2047  |
|------------------------------|---------------------------|-------------------------|
| Unit: -                      | Data Type: UINT           | Access Type: Read/Write |

#### The following are the selections for the parameter

| Selection number | Selection name              |
|------------------|-----------------------------|
| 0                | Tri state                   |
| 1                | Open collector sink (NPN)   |
| 2                | Open collector source (PNP) |
| 3                | Push pull                   |

# P 9.4.4.10 T15 Pulse Out Min Frequency

**Description:** Pulse frequency to be output at the unit-scaled value 0.0

| Default Value: 0 Parameter Type: Range (0 - 100000) |                 | Parameter Number: 2048  |
|-----------------------------------------------------|-----------------|-------------------------|
| Unit: Hz                                            | Data Type: REAL | Access Type: Read/Write |

# P 9.4.4.11 T15 Pulse Out Max Frequency

**Description:** Pulse frequency to be output at the unit-scaled value 1.0

| Default Value: 100000 | Parameter Type: Range (0 - 100000) | Parameter Number: 2049  |
|-----------------------|------------------------------------|-------------------------|
| Unit: Hz              | Data Type: REAL                    | Access Type: Read/Write |

# 6.10.2.2.5 Input/Output T16 (Menu Index 9.4.5)

#### P 9.4.5.1 T16 Terminal Mode

Description: Mode selector for terminal 16

| Default Value: 0 [Inactive] | Parameter Type: Selection | Parameter Number: 2298  |
|-----------------------------|---------------------------|-------------------------|
| Unit: -                     | Data Type: UINT           | Access Type: Read/Write |

| Selection number | Selection name |
|------------------|----------------|
| 0                | Inactive       |
| 1                | Digital Output |

<u> Danfoss</u>

# **Parameter Descriptions**

| Selection number | Selection name           |
|------------------|--------------------------|
| 2                | Pulse (Frequency) Output |
| 3                | Digital Input            |
| 4                | Pulse Input              |

# P 9.4.5.2 T16 Signal Inversion

| Description: Inverts th | e signal of terminal 16 |
|-------------------------|-------------------------|
|-------------------------|-------------------------|

| Default Value: 0 [Non-Inverted] | Parameter Type: Selection | Parameter Number: 2296  |
|---------------------------------|---------------------------|-------------------------|
| Unit: -                         | Data Type: UINT           | Access Type: Read/Write |

### The following are the selections for the parameter

| Selection number | Selection name |
|------------------|----------------|
| 0                | Non-Inverted   |
| 1                | Inverted       |

# P 9.4.5.3 T16 Fast Debounce Filtering Time

#### Description: Sets the fast debounce filtering time for terminal 16

| Default Value: 0 | <b>Parameter Type:</b> Range (0 - 0.0000635) | Parameter Number: 2290  |
|------------------|----------------------------------------------|-------------------------|
| Unit: s          | Data Type: REAL                              | Access Type: Read/Write |

# P 9.4.5.4 T16 Standard Debounce Filtering Time

Description: Sets the standard debounce filtering time for terminal 16

| Default Value: 0 | Parameter Type: Range (0 - 0.127) | Parameter Number: 2260  |
|------------------|-----------------------------------|-------------------------|
| Unit: s          | Data Type: REAL                   | Access Type: Read/Write |

#### P 9.4.5.5 T16 Reaction Time Mode Selection

Description: Reaction time (debounce filtering) mode selection

| Default Value: 0 [Standard reaction time (1ms tick)] | Parameter Type: Selection | Parameter Number: 2052  |
|------------------------------------------------------|---------------------------|-------------------------|
| Unit: -                                              | Data Type: UINT           | Access Type: Read/Write |

The following are the selections for the parameter

| Selection number | Selection name                    |
|------------------|-----------------------------------|
| 0                | Standard reaction time (1ms tick) |
| 1                | Fast reaction time (0.5µs tick)   |

#### P 9.4.5.6 T16 Trigger mode

Description: Select trigger mode for digital input events

| Default Value: 0 [None] | Parameter Type: Selection | Parameter Number: 2053  |
|-------------------------|---------------------------|-------------------------|
| Unit: -                 | Data Type: UINT           | Access Type: Read/Write |

<u>Danfoss</u>

**Parameter Descriptions** 

| Selection number | Selection name |
|------------------|----------------|
| 0                | None           |
| 1                | Rising Edge    |
| 2                | Falling Edge   |
| 3                | Both Edges     |

### P 9.4.5.7 T16 Pulse Min Frequency

Description: The frequency that will yield 0.0 as the analog input value

| Default Value: 0 | Parameter Type: Range (0 - 100000) | Parameter Number: 2054  |
|------------------|------------------------------------|-------------------------|
| Unit: Hz         | Data Type: REAL                    | Access Type: Read/Write |

### P 9.4.5.8 T16 Pulse Max Frequency

Description: The frequency that will yield 1.0 as the analog input value

| Default Value: 100000 | Parameter Type: Range (0 - 100000) | Parameter Number: 2055  |
|-----------------------|------------------------------------|-------------------------|
| Unit: Hz              | Data Type: REAL                    | Access Type: Read/Write |

# P 9.4.5.9 T16 Digital Output Type

**Description:** Sets the type of Digital Output

| Default Value: 0 [Tri state] | Parameter Type: Selection | Parameter Number: 2056  |
|------------------------------|---------------------------|-------------------------|
| Unit: -                      | Data Type: UINT           | Access Type: Read/Write |

The following are the selections for the parameter

| Selection number | Selection name              |
|------------------|-----------------------------|
| 0                | Tri state                   |
| 1                | Open collector sink (NPN)   |
| 2                | Open collector source (PNP) |
| 3                | Push pull                   |

#### P 9.4.5.10 T16 Pulse Out Min Frequency

Description: Pulse frequency to be output at the unit-scaled value 0.0

| Default Value: 0 | Parameter Type: Range (0 - 100000) | Parameter Number: 2051  |
|------------------|------------------------------------|-------------------------|
| Unit: Hz         | Data Type: REAL                    | Access Type: Read/Write |

### P 9.4.5.11 T16 Pulse Out Max Frequency

Description: Pulse frequency to be output at the unit-scaled value 1.0

| Default Value: 100000 | Parameter Type: Range (0 - 100000) | Parameter Number: 2050  |
|-----------------------|------------------------------------|-------------------------|
| Unit: Hz              | Data Type: REAL                    | Access Type: Read/Write |

# 6.10.2.2.6 Input T17 (Menu Index 9.4.6)

# P 9.4.6.1 T17 Terminal Mode

**Description:** Mode selector for terminal 17

| Default Value: 0 [Inactive] | Parameter Type: Selection | Parameter Number: 2017  |
|-----------------------------|---------------------------|-------------------------|
| Unit: -                     | Data Type: UINT           | Access Type: Read/Write |

**Application Guide** 

The following are the selections for the parameter

| Selection number | Selection name |
|------------------|----------------|
| 0                | Inactive       |
| 3                | Digital Input  |
| 4                | Pulse Input    |

# P 9.4.6.2 T17 Signal Inversion

| Description: Invert | s the signal | l of terminal | 17 |
|---------------------|--------------|---------------|----|
|---------------------|--------------|---------------|----|

| Default Value: 0 [Non-Inverted] | Parameter Type: Selection | Parameter Number: 2293  |
|---------------------------------|---------------------------|-------------------------|
| Unit: -                         | Data Type: UINT           | Access Type: Read/Write |

The following are the selections for the parameter

| Selection number | Selection name |
|------------------|----------------|
| 0                | Non-Inverted   |
| 1                | Inverted       |

#### P 9.4.6.3 T17 Fast Debounce Filtering Time

Description: Sets the fast debounce filtering time for terminal 17

| Default Value: 0 | <b>Parameter Type:</b> Range (0 - 0.0000635) | Parameter Number: 2287  |
|------------------|----------------------------------------------|-------------------------|
| Unit: s          | Data Type: REAL                              | Access Type: Read/Write |

#### P 9.4.6.4 T17 Standard Debounce Filtering Time

Description: Sets the standard debounce filtering time for terminal 17

| Default Value: 0 | Parameter Type: Range (0 - 0.127) | Parameter Number: 2034  |
|------------------|-----------------------------------|-------------------------|
| Unit: s          | Data Type: UINT                   | Access Type: Read/Write |

### P 9.4.6.5 T17 Reaction Time Mode Selection

Description: Reaction time (debounce filtering) mode selection

| Default Value: 0 [Standard reaction time (1ms tick)] | Parameter Type: Selection | Parameter Number: 2035  |
|------------------------------------------------------|---------------------------|-------------------------|
| Unit: -                                              | Data Type: UINT           | Access Type: Read/Write |

The following are the selections for the parameter

| Selection number | Selection name                    |
|------------------|-----------------------------------|
| 0                | Standard reaction time (1ms tick) |
| 1                | Fast reaction time (0.5µs tick)   |

#### P 9.4.6.6 T17 Trigger mode

Description: Select trigger mode for digital input events

| Default Value: 0 [None] | Parameter Type: Selection | Parameter Number: 2036  |
|-------------------------|---------------------------|-------------------------|
| Unit: -                 | Data Type: UINT           | Access Type: Read/Write |

<u>Danfoss</u>

**Parameter Descriptions** 

| Selection number | Selection name |
|------------------|----------------|
| 0                | None           |
| 1                | Rising Edge    |
| 2                | Falling Edge   |
| 3                | Both Edges     |

#### P 9.4.6.7 T17 Pulse Min Frequency

Description: The frequency that will yield 0.0 as the analog input value

| Default Value: 0 | Parameter Type: Range (0 - 100000) | Parameter Number: 2037  |
|------------------|------------------------------------|-------------------------|
| Unit: Hz         | Data Type: REAL                    | Access Type: Read/Write |

### P 9.4.6.8 T17 Pulse Max Frequency

Description: The frequency that will yield 1.0 as the analog input value

| Default Value: 100000 | Parameter Type: Range (0 - 100000) | Parameter Number: 2038  |
|-----------------------|------------------------------------|-------------------------|
| Unit: Hz              | Data Type: REAL                    | Access Type: Read/Write |

# 6.10.2.2.7 Input T18 (Menu Index 9.4.7)

#### P 9.4.7.1 T18 Terminal Mode

**Description:** Mode selector for terminal 18

| Default Value: 0 [Inactive] | Parameter Type: Selection | Parameter Number: 2018  |
|-----------------------------|---------------------------|-------------------------|
| Unit: -                     | Data Type: UINT           | Access Type: Read/Write |

The following are the selections for the parameter

| Selection number | Selection name |
|------------------|----------------|
| 0                | Inactive       |
| 3                | Digital Input  |
| 4                | Pulse Input    |

# P 9.4.7.2 T18 Signal Inversion

# **Description:** Inverts the signal of terminal 18

| Default Value: 0 [Non-Inverted] | Parameter Type: Selection | Parameter Number: 2294  |
|---------------------------------|---------------------------|-------------------------|
| Unit: -                         | Data Type: UINT           | Access Type: Read/Write |

The following are the selections for the parameter

| Selection number | Selection name |
|------------------|----------------|
| 0                | Non-Inverted   |
| 1                | Inverted       |

#### P 9.4.7.3 T18 Fast Debounce Filtering Time

Description: Sets the fast debounce filtering time for terminal 18

| Default Value: 0 | <b>Parameter Type:</b> Range (0 - 0.0000635) | Parameter Number: 2288  |
|------------------|----------------------------------------------|-------------------------|
| Unit: s          | Data Type: REAL                              | Access Type: Read/Write |

<u>Danfoss</u>

#### P 9.4.7.4 T18 Standard Debounce Filtering Time

Description: Sets the standard debounce filtering time for terminal 18

| Default Value: 0 | Parameter Type: Range (0 - 0.127) | Parameter Number: 2039  |
|------------------|-----------------------------------|-------------------------|
| <b>Unit:</b> s   | Data Type: REAL                   | Access Type: Read/Write |

#### P 9.4.7.5 T18 Reaction Time Mode Selection **Description:** Reaction time (debounce filtering) mode selection

| Default Value: 0 [Standard reaction time (1ms tick)] | Parameter Type: Selection | Parameter Number: 2040  |
|------------------------------------------------------|---------------------------|-------------------------|
| Unit: -                                              | Data Type: UINT           | Access Type: Read/Write |

The following are the selections for the parameter

| Selection number | Selection name                    |
|------------------|-----------------------------------|
| 0                | Standard reaction time (1ms tick) |
| 1                | Fast reaction time (0.5µs tick)   |

# P 9.4.7.6 T18 Trigger mode

Description: Select trigger mode for digital input events

| Default Value: 0 [None] | Parameter Type: Selection | Parameter Number: 2041  |
|-------------------------|---------------------------|-------------------------|
| Unit: -                 | Data Type: UINT           | Access Type: Read/Write |

### The following are the selections for the parameter

| Selection number | Selection name |
|------------------|----------------|
| 0                | None           |
| 1                | Rising Edge    |
| 2                | Falling Edge   |
| 3                | Both Edges     |

#### P 9.4.7.7 T18 Pulse Min Frequency

Description: The frequency that will yield 0.0 as the analog input value

| Default Value: 0 | Parameter Type: Range (0 - 100000) | Parameter Number: 2042  |
|------------------|------------------------------------|-------------------------|
| Unit: Hz         | Data Type: REAL                    | Access Type: Read/Write |

#### P 9.4.7.8 T18 Pulse Max Frequency

Description: The frequency that will yield 1.0 as the analog input value

| Default Value: 100000 | Parameter Type: Range (0 - 100000) | Parameter Number: 2043  |
|-----------------------|------------------------------------|-------------------------|
| Unit: Hz              | Data Type: REAL                    | Access Type: Read/Write |

# 6.10.2.3 Analog Inputs/Outputs (Menu Index 9.5)

These parameters allow the setting of analog inputs and outputs on the Basic I/O board.

# 6.10.2.3.1 Output Terminal 31 (Menu Index 9.5.1)

#### P 9.5.1.1 T31 Terminal Mode

Description: Mode selector for this terminal 31

#### iC7 Series Motion

**Application Guide** 

| Default Value: 0 [Inactive] | Parameter Type: Selection | Parameter Number: 2019  |
|-----------------------------|---------------------------|-------------------------|
| Unit: -                     | Data Type: UINT           | Access Type: Read/Write |

The following are the selections for the parameter

| Selection number | Selection name |
|------------------|----------------|
| 0                | Inactive       |
| 5                | Analog Output  |

### P 9.5.1.2 T31 Terminal Type

Description: Configures the terminal 31 for voltage/current mode

| Default Value: 0 [Off] | Parameter Type: Selection | Parameter Number: 2284  |
|------------------------|---------------------------|-------------------------|
| Unit: -                | Data Type: UINT           | Access Type: Read/Write |

The following are the selections for the parameter

| Selection number | Selection name |
|------------------|----------------|
| 0                | Off            |
| 1                | Voltage        |
| 2                | Current        |

### P 9.5.1.3 T31 Minimum Value

Description: Voltage or current to be output at the unit-scaled value 0.0

| Default Value: 0.0 | Parameter Type: Range (0 - 20.0) | Parameter Number: 2283  |
|--------------------|----------------------------------|-------------------------|
| Unit:              | Data Type: REAL                  | Access Type: Read/Write |

# P 9.5.1.4 T31 Maximum Value

**Description:** Voltage or current to be output at the unit-scaled value 1.0

| Default Value: 10.0 | Parameter Type: Range (0 - 20.0) | Parameter Number: 2282  |
|---------------------|----------------------------------|-------------------------|
| Unit: -             | Data Type: REAL                  | Access Type: Read/Write |

# 6.10.2.3.2 Input Terminal 33 (Menu Index 9.5.2)

#### P 9.5.2.1 T33 Terminal Mode

Description: Mode selector for this terminal 33

| Default Value: 0 [Inactive] | Parameter Type: Selection | Parameter Number: 2020  |
|-----------------------------|---------------------------|-------------------------|
| Unit: -                     | Data Type: UINT           | Access Type: Read/Write |

The following are the selections for the parameter

| Selection number | Selection name |
|------------------|----------------|
| 0                | Inactive       |
| 6                | Analog Input   |

## P 9.5.2.2 T33 Terminal Type

Description: Configures the terminal 33 for voltage/current mode

### iC7 Series Motion

### **Application Guide**

#### **Parameter Descriptions**

| Default Value: 1 [Voltage] | Parameter Type: Selection | Parameter Number: 2273  |
|----------------------------|---------------------------|-------------------------|
| Unit: -                    | Data Type: UINT           | Access Type: Read/Write |

#### The following are the selections for the parameter

| Selection number | Selection name |
|------------------|----------------|
| 1                | Voltage        |
| 2                | Current        |

#### P 9.5.2.3 T33 Minimum Value

Description: Voltage or current to be output at the unit-scaled value 0.0

| Default Value: 0 | Parameter Type: Range (-20 - 20) | Parameter Number: 2272  |
|------------------|----------------------------------|-------------------------|
| Unit:            | Data Type: REAL                  | Access Type: Read/Write |

#### P 9.5.2.4 T33 Maximum Value

Description: Voltage or current to be output at the unit-scaled value 1.0

| Default Value: 10 | Parameter Type: Range (-20 - 20) | Parameter Number: 2271  |
|-------------------|----------------------------------|-------------------------|
| Unit:             | Data Type: REAL                  | Access Type: Read/Write |

#### P 9.5.2.5 T33 Filter Time

Description: Sets the filter time for terminal 33

| Default Value: 0.0 | Parameter Type: Range (0.0 - 60.0) | Parameter Number: 2270  |
|--------------------|------------------------------------|-------------------------|
| Unit: s            | Data Type: REAL                    | Access Type: Read/Write |

### P 9.5.2.6 T33 Live Zero Threshold Value

| Description: Sets the live zero threshold value for terminal 33          |                 |                         |
|--------------------------------------------------------------------------|-----------------|-------------------------|
| Default Value: -10Parameter Type: Range (-20 - 20)Parameter Number: 2274 |                 | Parameter Number: 2274  |
| Unit: -                                                                  | Data Type: REAL | Access Type: Read/Write |

#### P 9.5.2.7 T33 Live Zero Timeout Value

Description: Sets the live zero timeout value for terminal 33

| Default Value: 0.0 | Parameter Type: Range (0.0 - 60.0) | Parameter Number: 2275  |
|--------------------|------------------------------------|-------------------------|
| <b>Unit:</b> s     | Data Type: REAL                    | Access Type: Read/Write |

# 6.10.2.3.3 Input Terminal 34 (Menu Index 9.5.3)

#### P 9.5.3.1 T34 Terminal Mode

**Description:** Mode selector for this terminal 34

| Default Value: 0 [Inactive] | Parameter Type: Selection | Parameter Number: 2021  |
|-----------------------------|---------------------------|-------------------------|
| Unit: -                     | Data Type: UINT           | Access Type: Read/Write |

| Selection number | Selection name |
|------------------|----------------|
| 0                | Inactive       |
| 6                | Analog Input   |

Danfoss

# P 9.5.3.2 T34 Terminal Type

Description: Configures the terminal 34 for voltage/current mode

| Default Value: 1 [Voltage] | Parameter Type: Selection | Parameter Number: 2279  |
|----------------------------|---------------------------|-------------------------|
| Unit: -                    | Data Type: UINT           | Access Type: Read/Write |

#### The following are the selections for the parameter

| Selection number | Selection name |
|------------------|----------------|
| 1                | Voltage        |
| 2                | Current        |

### P 9.5.3.3 T34 Minimum Value

Description: Voltage or current to be output at the unit-scaled value 0.0

| Default Value: 0 | Parameter Type: Range (-20 - 20) | Parameter Number: 2278  |
|------------------|----------------------------------|-------------------------|
| Unit:            | Data Type: REAL                  | Access Type: Read/Write |

### P 9.5.3.4 T34 Maximum Value

Description: Voltage or current to be output at the unit-scaled value 1.0

| Default Value: 10 | Parameter Type: Range (-20 - 20) | Parameter Number: 2277  |
|-------------------|----------------------------------|-------------------------|
| Unit:             | Data Type: REAL                  | Access Type: Read/Write |

#### P 9.5.3.5 T34 Filter Time

**Description:** Sets the filter time for terminal 34

| Default Value: 0.0 | Parameter Type: Range (0.0 - 60.0) | Parameter Number: 2276  |
|--------------------|------------------------------------|-------------------------|
| Unit: s            | Data Type: REAL                    | Access Type: Read/Write |

# P 9.5.3.6 T34 Live Zero Threshold Value

Description: Sets the live zero threshold value for terminal 34

| Default Value: -10 | Parameter Type: Range (-20 - 20) | Parameter Number: 2280  |
|--------------------|----------------------------------|-------------------------|
| Unit: -            | Data Type: REAL                  | Access Type: Read/Write |

### P 9.5.3.7 T34 Live Zero Timeout Value

Description: Sets the live zero timeout value for terminal 34

| Default Value: 0.0 | Parameter Type: Range (0.0 - 60.0) | Parameter Number: 2281  |
|--------------------|------------------------------------|-------------------------|
| Unit: s            | Data Type: REAL                    | Access Type: Read/Write |

# 6.11 Connectivity (Menu Index 10)

# 6.11.1 Communication interfaces (Menu Index 10.2)

# 6.11.1.1 Host Settings (Menu Index 10.2.1)

# P 10.2.1.1 Fully Qualified Domain Name

**Description:** Fully Qualified Domain Name. Consists of a host name label and at least 1 higher-level domain separated by the symbol "." with up to 240 characters in total. Each label contains upto 63 characters and starts with a lowercase letter and ends with alphanumeric lowercase character and have as interior characters only alphanumeric lowercase characters and '-'.

| Default Value: \* | Parameter Type: Range (\* — \*) | Parameter Number: 7036  |
|-------------------|---------------------------------|-------------------------|
| Unit: -           | Data Type: STRING               | Access Type: Read/Write |

<u>Danfoss</u>

#### 6.11.1.2 Ethernet Interface X0 (Menu Index 10.2.2) S 10.2.2.1 IPv4 Settings Description: S 10.2.2.2 IPv4 Status Description:

### 6.11.1.3 Ethernet Interface X1/X2 Settings (Menu Index 10.2.3) S 10.2.3.1 IPv4 Settings Description: S 10.2.3.2 IPv4 Status Description:

# 6.11.1.4 Ethernet port X0 (Menu Index 10.2.4)

# 6.11.1.4.1 X0 Settings (Menu Index 10.2.4.2)

P 10.2.4.2.5 Link configuration X0

**Description:** Select the configuration of the Ethernet link parameters.

| Default Value: 0 [Auto negotiation] | Parameter Type: Selection | Parameter Number: 7047  |
|-------------------------------------|---------------------------|-------------------------|
| Unit: -                             | Data Type: USINT          | Access Type: Read/Write |

The following are the selections for the parameter.

| Selection number | Selection name       |
|------------------|----------------------|
| 0                | Auto negotiation     |
| 1                | 10 Mbps full duplex  |
| 2                | 10 Mbps half duplex  |
| 3                | 100 Mbps full duplex |
| 4                | 100 Mbps half duplex |

# 6.11.1.5 Ethernet port X1 (Menu Index 10.2.5)

# 6.11.1.5.1 X1 Settings (Menu Index 10.2.5.2)

# P 10.2.5.2.5 Link Configuration X1

Description: Select the configuration of the Ethernet link parameters.

| Default Value: 0 [Auto negotiation] | Parameter Type: Selection | Parameter Number: 7048  |
|-------------------------------------|---------------------------|-------------------------|
| Unit: -                             | Data Type: USINT          | Access Type: Read/Write |

#### The following are the selections for the parameter.

| Selection number | Selection name       |
|------------------|----------------------|
| 0                | Auto negotiation     |
| 1                | 10 Mbps full duplex  |
| 2                | 10 Mbps half duplex  |
| 3                | 100 Mbps full duplex |
| 4                | 100 Mbps half duplex |

# 6.11.1.6 Ethernet port X2 (Menu Index 10.2.6)

<u>Danfoss</u>

# 6.11.1.6.1 X2 Settings (Menu Index 10.2.6.2)

## P 10.2.6.2.5 Link Configuration X2

**Description:** Select the configuration of the Ethernet link parameters.

| Default Value: 0 [Auto negotiation] | Parameter Type: Selection | Parameter Number: 7049  |
|-------------------------------------|---------------------------|-------------------------|
| Unit: -                             | Data Type: USINT          | Access Type: Read/Write |

The following are the selections for the parameter.

| Selection number | Selection name       |
|------------------|----------------------|
| 0                | Auto negotiation     |
| 1                | 10 Mbps full duplex  |
| 2                | 10 Mbps half duplex  |
| 3                | 100 Mbps full duplex |
| 4                | 100 Mbps half duplex |

# 6.11.2 Protocols (Menu Index 10.3)

# 6.11.2.1 General Settings (Menu Index 10.3.1)

# P 10.3.1.2 Fieldbus Profile

Description: Select the fieldbus profile. The selection affects the interpretation of the control word and status word.

| Default Value: 101 [iC Speed Profile] | Parameter Type: Selection | Parameter Number: 1301  |
|---------------------------------------|---------------------------|-------------------------|
| Unit: -                               | Data Type: UINT           | Access Type: Read/Write |

The following are the selections for the parameter.

| Selection number | Selection name                 |
|------------------|--------------------------------|
| 101              | iC Speed Profile               |
| 201              | PROFIdrive Standard Telegram 1 |

# P 10.3.1.3 Fieldbus Fault Response

**Description:** Select the behavior when a fieldbus fault occurs.

| Default Value: 1 [Info] | Parameter Type: Selection | Parameter Number: 1303  |
|-------------------------|---------------------------|-------------------------|
| Unit: -                 | Data Type: UINT           | Access Type: Read/Write |

The following are the selections for the parameter.

| Selection number | Selection name       |
|------------------|----------------------|
| 1                | Info                 |
| 3                | Warning              |
| 9                | Fault, ramp to coast |
| 10               | Fault                |

P 10.3.1.4 No Fieldbus Connection Response

Description: Select the response in case there is no fieldbus connection.

<u> Danfoss</u>

| Default Value: 1 [Info] | Parameter Type: Selection | Parameter Number: 1327  |
|-------------------------|---------------------------|-------------------------|
| Unit: -                 | Data Type: UINT           | Access Type: Read/Write |

The following are the selections for the parameter.

| Selection number | Selection name       |
|------------------|----------------------|
| 1                | Info                 |
| 3                | Warning              |
| 9                | Fault, ramp to coast |
| 10               | Fault                |

## P 10.3.1.6 Process Data Timeout Time

Description: Set the timeout time. If process data is not received within the time set, a process data timeout is triggered.

| Default Value: 1 | Parameter Type: Range (0 — 18000) | Parameter Number: 1340  |
|------------------|-----------------------------------|-------------------------|
| Unit: s          | Data Type: REAL                   | Access Type: Read/Write |

#### P 10.3.1.12 Process Data Timeout Response Description: Select the response to a process data timeout.

| Default Value: 10 [Fault] | Parameter Type: Selection | Parameter Number: 1341  |
|---------------------------|---------------------------|-------------------------|
| Unit: -                   | Data Type: UINT           | Access Type: Read/Write |

The following are the selections for the parameter.

| Selection number | Selection name                              |
|------------------|---------------------------------------------|
| 1                | Info                                        |
| 3                | Warning                                     |
| 5                | Warning - Change Control Place              |
| 6                | Warning - Change Control Place - Persistent |
| 9                | Fault, ramp to coast                        |
| 10               | Fault                                       |

P 10.3.1.13 Process Data Timeout Control Place

**Description:** Select the alternate control place to be used in case of filedbus timeout. This is only valid in case of timeout warning or info.

| Default Value: 1 [Local control] | Parameter Type: Selection | Parameter Number: 112   |
|----------------------------------|---------------------------|-------------------------|
| Unit: -                          | Data Type: UINT           | Access Type: Read/Write |

Panfoss

**Parameter Descriptions** 

| Selection number | Selection name   |
|------------------|------------------|
| 1                | Local control    |
| 2                | Fieldbus control |
| 3                | I/O control      |
| 4                | Advanced control |

# 6.11.2.2 PROFINET (Menu Index 10.3.2)

# 6.11.2.2.1 Configuration (Menu Index 10.3.2.2)

# P 10.3.2.2.1 Name of Station

**Description:** Set the name of station. The PROFINET device is identified by its name of station. Each name must be unique in the network.

| Default Value: | Parameter Type: Range (\* — \*) | Parameter Number: 7080  |
|----------------|---------------------------------|-------------------------|
| Unit: -        | Data Type: STRING               | Access Type: Read/Write |

# 6.11.2.2.2 Diagnosis (Menu Index 10.3.2.3)

#### P 10.3.2.3.1 Diagnostic Fault

Description: Enables diagnostic fault. When disabled the device will not send any PROFINET diagnosis message with severity "Fault" when a fault is present on device.

| Default Value: 1 [Enabled] | Parameter Type: Selection | Parameter Number: 7081  |
|----------------------------|---------------------------|-------------------------|
| Unit: -                    | Data Type: BOOL           | Access Type: Read/Write |

The following are the selections for the parameter.

| Selection number | Selection name |
|------------------|----------------|
| 0                | Disabled       |
| 1                | Enabled        |

#### P 10.3.2.3.2 Diagnostic Warning

**Description:** Enables diagnostic warning. When disabled the device will not send any PROFINET diagnosis message with severity "Maintenance required" when a warning is present on device.

| Default Value: 1 [Enabled] | Parameter Type: Selection | Parameter Number: 7083  |  |  |  |  |
|----------------------------|---------------------------|-------------------------|--|--|--|--|
| Unit: -                    | Data Type: BOOL           | Access Type: Read/Write |  |  |  |  |

The following are the selections for the parameter.

| Selection number | Selection name |
|------------------|----------------|
| 0                | Disabled       |
| 1                | Enabled        |

# 6.11.2.3 Modbus TCP (Menu Index 10.3.3)

# 6.11.2.3.1 Configuration (Menu Index 10.3.3.2)

#### P 10.3.3.2.1 Persistent Storage

**Description:** Select if persistent storage is active for Modbus writes.

### iC7 Series Motion

### **Application Guide**

| Default Value: 0 [Disabled] | Parameter Type: Selection | Parameter Number: 7061  |  |  |  |  |
|-----------------------------|---------------------------|-------------------------|--|--|--|--|
| Unit: -                     | Data Type: BOOL           | Access Type: Read/Write |  |  |  |  |

### The following are the selections for the parameter.

| Selection number | Selection name |
|------------------|----------------|
| 0                | Disabled       |
| 1                | Enabled        |

# P 10.3.3.2.3 Byte Order

Description: Select the byte order.

| Default Value: 0 [Big Endian] | Parameter Type: Selection | Parameter Number: 7062  |
|-------------------------------|---------------------------|-------------------------|
| Unit: -                       | Data Type: USINT          | Access Type: Read/Write |

### The following are the selections for the parameter.

| Selection number | Selection name |
|------------------|----------------|
| 0                | Big Endian     |
| 1                | Little Endian  |

# P 10.3.3.2.4 Word Order

**Description:** Select the word order.

| Default Value: 1 [Little Endian] | Parameter Type: Selection | Parameter Number: 7063  |  |  |  |
|----------------------------------|---------------------------|-------------------------|--|--|--|
| Unit: -                          | Data Type: USINT          | Access Type: Read/Write |  |  |  |

| Selection number | Selection name |
|------------------|----------------|
| 0                | Big Endian     |
| 1                | Little Endian  |

Danfoss

# 7 Troubleshooting

# 7.1 Accessing Warnings Using the Control Panel

When a warning occurs in the drive, the drive status indicators (halo and WARN) show a yellow color. The drive remains operational and when the trigger for the warning is removed, the status indicators disappear.

When a warning occurs in the drive, the details of the event, is shown in *parameter group 6.4.1 Active Events*.

To view the history of events that has occurred in the drive, go to parameter group 6.4.2 Event History.

| iC7_Industry |               | $\mathrm{C}\mathrm{REM}$ | 9     |
|--------------|---------------|--------------------------|-------|
| 1348.7 rpm   | 0.0 Nm        | 0.0 kW                   | j755. |
|              | Active Events |                          | 30b   |
|              | 🗙 Reset all   | Â                        |       |
| A SpeedTool  | HighWarning   |                          |       |
|              |               |                          |       |

Illustration 59: Warnings

# 7.2 Accessing and Resetting Faults Using the Control Panel

When a fault occurs in the drive, the drive status indicators (halo and FAULT) show a red color. The control panel display screen shows the name of the fault and allows a direct reset.

| iC7_Industry |             | REM                | 9    |
|--------------|-------------|--------------------|------|
| 0.0 rpm      | 0.0 Nm      | 0.0 kW             | 756  |
|              |             |                    | 30bj |
|              | X Reset all |                    | a a  |
| SpeedTooHi   | ghFault     |                    |      |
|              | -           |                    |      |
|              |             | $\bigtriangledown$ |      |

#### Illustration 60: Faults

To reset the faults, perform the following:

- 1. Make sure that all triggers causing the fault are removed in the drive.
- 2. Select Reset all and press [OK].
- 3. To view more details about the fault, go to the required fault in the list shown on the control panel, and click [OK]. Note: If the control panel display has changed, press the left and right arrow of the control panel simultaneously as a shortcut to access the *parameter group 6.4.1 Active Events*.

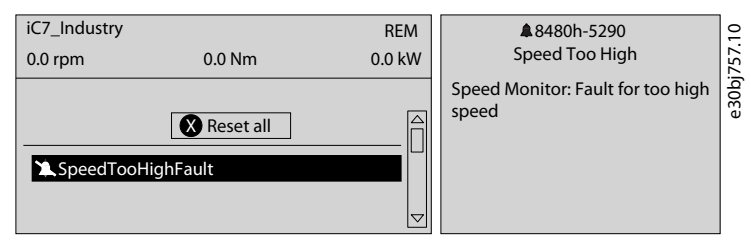

Illustration 61: Viewing Active Events

# 7.3 Reading the Event Summary Table

#### Group Number and Number (columns 1-2)

Events in iC7 drives are characterized by two different identifiers: Group numbers and Individual numbers.

The group numbers for iC7 drives follow the DRIVECOM industry standard error code specification. The specification originated with the Interbus communication profile. The Interbus V3.0 base profile was released on 2018-04-19. The inverter specific profile was released on 1997-12-15. The error code specification was adopted by CAN in Automation and ODVA and is used within their respective Drive Profile. The list of standardized error codes can be found in IEC 61800-7-201.

Unlike individual numbers, the group numbers are not unique since multiple errors might be related to each other. An example is different earth faults which share the Group Number 0x2330.

Jantoss

# Troubleshooting

# Display Name and Description (columns 3-4)

The columns are showing the name and a short description of the events. Few display names are marked with a \*, which indicates that the event can be configured via a parameter.

# Type of Event (columns 5-8)

The event summary table shows column names where I – Info, W – Warning, F – Fault, and PF – Protected Fault.

The following are the descriptions of these events:

- Info: The notification provides information to the user.
- Warning: The notification provides information to the user that an undesired event is happening. The drive can continue operation, but it might be with reduced performance and/or the drive might trip.
- Fault (Trip): An error notification is provided to the user, informing that an undesired high-severity event occurred. The motor coasts without control from the drive. The error message and the error can be reset without power cycling the drive.
- **Protected Fault (Trip Lock):** An error notification is provided to the user, informing that an undesired high-severity event happened. The motor coasts without control from the drive. The error message and the error can be reset after power cycling the drive

# Action of Inverter and Brake Chopper (columns 9-10)

The columns are showing the possible action of the inverter (output of the drive) and the brake chopper, where C – Coast and RC – Ramp to Coast.

- Inverter:
  - RC: Output ramps to 0 before coasting.
  - C: Output coasts immediately.
- Brake Chopper:
  - C: Output of the brake coasts immediately.

# 7.4 Events Summary for Motion Application Software

The following is the list of events that can occur in the Motion application software.

#### Table 18: Summary Table

| Group<br>Number<br>(Hex) | Num-<br>ber<br>(Deci-<br>mal) | Display Name                    | Description                                                                                                    | Type of Event |   | Inverter and<br>Brake Chop-<br>per Action |    |                    |       |
|--------------------------|-------------------------------|---------------------------------|----------------------------------------------------------------------------------------------------|---------------|---|-------------------------------------------|----|--------------------|-------|
|                          |                               |                                 |                                                                                                    | I             | W | F                                         | PF | ln-<br>ver-<br>ter | Brake |
| 0x21FF                   | 4372                          | Current Injec-<br>tion Limit    | The time limit for the short term current injection has been exceeded.                                                                                                    |               | х | х                                         |    | С                  |       |
| 0x2212                   | 4374                          | DC-link Reso-<br>nance          | A resonance on the DC link with excessive RMS cur-<br>rent values has been detected.                                                                                                    |               | х | х                                         |    | С                  |       |
| 0x2221                   | 4384                          | Thermal Over-<br>load Rectifier | The rectifier is thermally overloaded. Mission profile is too demanding.                                                                                                    |               | х | х                                         |    | С                  |       |
| 0x2222                   | 4373                          | DC-link Over-<br>current        | An overcurrent on the main DC-link capacitors has been detected.                                                                                                    |               | х | х                                         |    | С                  |       |
| 0x2310                   | 5170                          | Current Limit<br>Timeout        | The drive has exceeded the allowed time in current limit.                                                                                                    |               |   | х                                         |    | С                  |       |
| 0x2311                   | 4097                          | Inverter Over-<br>load          | Thermal overload is detected in the inverter of the drive. Reduce the output load.                                                                                                    |               | х | х                                         |    | С                  |       |
| 0x2311                   | 4368                          | Output Current<br>High 0        | The output current of the drive has exceeded its nor-<br>mal range at low speed. Shock load or too fast accel-<br>eration with high-inertia loads can cause this fault.<br>Check that the motor size matches the drive and the |               | X | Х                                         |    | С                  |       |

<u>Danfoss</u>

| Group<br>Number<br>(Hex) | Num-<br>ber<br>(Deci-<br>mal) | Display Name                    | Description                                                                                                    | Type of Event |   |   | ent | Inverter and<br>Brake Chop-<br>per Action |       |  |
|--------------------------|-------------------------------|---------------------------------|----------------------------------------------------------------------------------------------------|---------------|---|---|-----|-------------------------------------------|-------|--|
|                          |                               |                                 |                                                                                                    | I             | w | F | PF  | ln-<br>ver-<br>ter                        | Brake |  |
|                          |                               |                                 | motor data is correct. Check that the motor shaft can be turned.                                                                                                    |               |   |   |     |                                           |       |  |
| 0x2311                   | 4369                          | Output Current<br>High 1        | The output current of the drive has exceeded its nor-<br>mal range. Shock load or too fast acceleration with<br>high-inertia loads can cause this fault. Check that the<br>motor size matches the drive and the motor data is<br>correct. Check that the motor shaft can be turned. |               | x | x |     | С                                         |       |  |
| 0x2311                   | 4375                          | Excessive Cur-<br>rent Limiting | The output current of the drive has exceeded the cur-<br>rent limit multiple times. Check that the motor size<br>matches the drive and the motor data is correct.<br>Check that the motor shaft can be turned.                                                                      |               | х | x |     | с                                         |       |  |
| 0x2311                   | 4377                          | Smart Derating<br>Fault         | A Smart Derating fault is detected. The load is too de-<br>manding for the current derating level. Lower the<br>switching frequency if possible.                                                                                                    |               | х | x |     | С                                         |       |  |
| 0x2311                   | 4380                          | Current Limit<br>Setting Fault  | The actual current limit setting is too high relative to<br>the selected constant control frequency level. Reduce<br>the control frequency setting or reduce the current<br>limit setting.                                                                                          |               |   | x |     | с                                         | С     |  |
| 0x2330                   | 4352                          | Ground Fault 0                  | A high-impedance ground fault is detected on the output. Check the insulation of motor cable and motor.                                                                                                    |               | Х | x |     | С                                         |       |  |
| 0x2330                   | 4353                          | Ground Fault 1                  | A high-impedance ground fault is detected on the output. Check the insulation of motor cable and motor.                                                                                                    |               | Х | x |     | С                                         |       |  |
| 0x2330                   | 4354                          | Ground Fault 2                  | A low-impedance ground fault is detected on the output. Check the insulation of motor cable and motor.                                                                                                    |               | х |   | х   | С                                         |       |  |
| 0x2330                   | 4355                          | Ground Fault<br>21              | A high or low-impedance ground fault is detected on<br>the output. Check the insulation of motor cable and<br>motor.                                                                                                    |               | Х |   | Х   | С                                         |       |  |
| 0x2340                   | 4356                          | Inverter Short<br>Circuit       | A short circuit at the inverter output is detected.<br>Check the motor and motor cable.                                                                                                    |               | х |   | х   | С                                         |       |  |
| 0x2340                   | 4370                          | Output Current<br>High 2        | A critical output overcurrent has been detected.<br>Check for short circuits on the output.                                                                                                    |               | х |   | х   | С                                         |       |  |
| 0x2340                   | 4649                          | Desat Gate<br>Driver            | The gate driver has detected desaturation condition.                                                                                                    |               |   | x |     | С                                         | С     |  |
| 0x23FD                   | 4182                          | Motor Sync<br>Loss              | Motor Loss of Synchronization.                                                                                                    |               | х |   |     |                                           |       |  |
| 0x23FE                   | 4371                          | Current Imbal-<br>ance          | A current imbalance between paralleled power units has been detected.                                                                                                    |               | х |   |     |                                           |       |  |
| 0x23FF                   | 4175                          | Motor Discon-<br>nected         | The motor is disconnected.                                                                                                    |               | х | x |     | С                                         |       |  |

| Group<br>Number<br>(Hex) | Num-<br>ber<br>(Deci-<br>mal) | Display Name                    | Description                                                                                                    | Type of Event |   |   | ent | Inverter and<br>Brake Chop-<br>per Action |       |  |
|--------------------------|-------------------------------|---------------------------------|----------------------------------------------------------------------------------------------------|---------------|---|---|-----|-------------------------------------------|-------|--|
|                          |                               |                                 |                                                                                                    | I             | W | F | PF  | ln-<br>ver-<br>ter                        | Brake |  |
| 0x23FF                   | 4176                          | Missing Motor<br>Phase          | A missing motor phase is detected. Check motor, mo-<br>tor cables, and connections.                                                                                                    |               | х | х |     | С                                         |       |  |
| 0x3110                   | 4164                          | Grid Voltage<br>High            | Grid voltage (RMS) above the normal operating range is detected.                                                                                                    |               | Х | х |     | С                                         | С     |  |
| 0x3120                   | 4165                          | Grid Voltage<br>Low             | A grid voltage (RMS) below the normal operating range is detected.                                                                                                    |               | Х | х |     | С                                         |       |  |
| 0x3130                   | 4160                          | Missing Grid<br>Phase           | A missing phase is detected on the grid side. Check the grid supply, cables, connections, and fuses.                                                                                                    |               | Х | х |     | С                                         |       |  |
| 0x3140                   | 4161                          | Grid Frequency<br>Out of Range  | A grid frequency outside the normal operating range is detected.                                                                                                    |               | Х | х |     | С                                         |       |  |
| 0x31FD                   | 4162                          | Grid Voltage<br>Spikes          | Excessive spikes on the grid voltage have been detec-<br>ted.                                                                                                    |               | Х | х |     | С                                         |       |  |
| 0x31FE                   | 4163                          | Grid Imbalance                  | A large imbalance of the grid voltages is detected.<br>Check for uneven loads on the grid.                                                                                                    |               | Х | х |     | С                                         |       |  |
| 0x31FF                   | 4166                          | Grid Synchroni-<br>zation Error | The drive is unable to maintain the synchronization to the grid voltage.                                                                                                    |               | Х | х |     | С                                         |       |  |
| 0x3211                   | 4144                          | DC-link Voltage<br>High 2       | The voltage of the DC link is above the normal oper-<br>ating range. Can be caused by too fast motor braking<br>or grid transients. Increase deceleration time, enable<br>the overvoltage controller, use AC brake, or use a<br>brake resistor while braking.                                     |               | x | Х |     | С                                         | С     |  |
| 0x3212                   | 4145                          | DC-link Voltage<br>High 1       | The voltage of the DC link is above the normal oper-<br>ating range and has reached a critical level. Can be<br>caused by too fast motor braking or grid transients.<br>Increase deceleration time, enable the overvoltage<br>controller, use AC brake, or use a brake resistor while<br>braking. |               | х | Х |     | С                                         |       |  |
| 0x3221                   | 4146                          | DC-link Voltage<br>Low          | The DC-link voltage is below the normal operating range. Try to enable undervoltage protection to keep the drive running as long as possible.                                                                                                    |               | Х | Х |     | С                                         | С     |  |
| 0x32FE                   | 4148                          | DC-link Imbal-<br>ance          | An imbalance across the DC-link capacitors is detec-<br>ted. The imbalance can be caused by a component<br>fault of the DC link. If the fault remains after resetting<br>the drive, service is required.                                                                                          |               | x | Х |     | С                                         |       |  |
| 0x32FE                   | 4149                          | DC-link Short<br>Circuit        | An internal short circuit is detected in the DC link.<br>Service is required.                                                                                                    |               |   |   | х   | С                                         | С     |  |
| 0x32FE                   | 4150                          | DC Capacitor<br>Short Circuit   | A short circuit in a DC-link capacitor is detected. Serv-<br>ice is required.                                                                                                    |               |   | х |     | С                                         | С     |  |
| 0x32FE                   | 4151                          | DC-link Short<br>Circuit 2      | A short circuit in the DC-link capacitor is detected.<br>Service is required.                                                                                                    | Х             |   |   | Х   | С                                         |       |  |

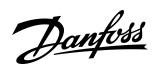

Danfoss

| Group<br>Number<br>(Hex) | Num-<br>ber<br>(Deci-<br>mal) | Display Name                  | Description                                                                                                    | Ту | Type of Event |   |    | Inverter and<br>Brake Chop-<br>per Action |       |  |
|--------------------------|-------------------------------|-------------------------------|----------------------------------------------------------------------------------------------------|----|---------------|---|----|-------------------------------------------|-------|--|
|                          |                               |                               |                                                                                                    | I  | w             | F | PF | ln-<br>ver-<br>ter                        | Brake |  |
| 0x32FF                   | 4147                          | DC-link Voltage<br>Ripple     | Excessive voltage ripple has been detected on the main DC-link capacitors. This can be caused by an imbalance of the grid. Reduce the output power.                                                                                                    |    | Х             | x |    | С                                         |       |  |
| 0x4110                   | 4099                          | Ambient Temp.<br>High         | The ambient temperature is too high. Check the temperature and cooling conditions. Lower the temperature or improve the cooling conditions.                                                                                                    |    | Х             |   |    |                                           |       |  |
| 0x4210                   | 4103                          | Inverter Temp.<br>Limit       | The temperature of the inverter heat sink is at the up-<br>per limit of the normal temperature range. Check<br>cooling and heat sink conditions. Reduce the output<br>current or ambient temperature. The drive may de-<br>rate if the temperature is not lowered. |    | x             |   |    |                                           |       |  |
| 0x4210                   | 4104                          | Inverter Temp.<br>High 1      | The temperature of the inverter heat sink has excee-<br>ded the normal temperature level. Check cooling and<br>heat sink conditions. Reduce the output current or<br>ambient temperature.                                                                          |    | х             | x |    | с                                         | С     |  |
| 0x4210                   | 4105                          | Inverter Temp.<br>High 2      | The temperature of the inverter heat sink has<br>reached a critical level. Check cooling and heat sink<br>conditions. Reduce the output current to avoid a pro-<br>tected fault.                                                                                   |    | x             | x |    | с                                         | С     |  |
| 0x4210                   | 4107                          | Brake Chopper<br>Temp. Limit  | The temperatute of the brake chopper heat sink is at<br>the upper limit of the normal temperature range.<br>Check cooling and heat sink conditions. Reduce the<br>generated regenerative power.                                                                    |    | x             |   |    |                                           |       |  |
| 0x4210                   | 4108                          | Brake Chopper<br>Temp. High 1 | The temperature of the brake chopper heat sink has<br>exceeded the normal temperature range. Check cool-<br>ing and heat sink conditions. Reduce the generated<br>regenerative power.                                                                              |    | x             | x |    | с                                         | С     |  |
| 0x4210                   | 4109                          | Brake Chopper<br>Temp. High 2 | The temperature of the brake chopper heat sink has<br>reached a critical level. Check cooling and heat sink<br>conditions. Reduce the generated regenerative pow-<br>er.                                                                                           |    | х             | x |    | с                                         | С     |  |
| 0x4210                   | 4110                          | lGBT Temp.<br>High            | An inverter IGBT overtemperature has been detected.<br>Reduce the ambient temperature, the output current<br>and/or the switching frequency. Check the cooling<br>and the condition of the heat sink.                                                              |    |               | x |    | С                                         | С     |  |
| 0x4210                   | 4113                          | Rectifier Temp.<br>Limit      | The temperature of the rectifier heat sink is at the up-<br>per limit of the normal temperature range. Check<br>cooling and heat sink conditions. Reduce the output<br>power (torque, speed) or the ambient temperature.                                           |    | x             |   |    |                                           |       |  |
| 0x4210                   | 4114                          | Rectifier Temp.<br>High 1     | The temperature of the rectifier heat sink has excee-<br>ded the normal temperature range. Check cooling<br>and heat sink conditions. Reduce the output power<br>(torque, speed) or the ambient temperature.                                                       |    | x             | x |    | с                                         | с     |  |

| Group<br>Number<br>(Hex) | Num-<br>ber<br>(Deci-<br>mal) | Display Name                 | Description                                                                                                    | Type of Event |   |   | ent | Inverter and<br>Brake Chop-<br>per Action |       |  |
|--------------------------|-------------------------------|------------------------------|----------------------------------------------------------------------------------------------------|---------------|---|---|-----|-------------------------------------------|-------|--|
|                          |                               |                              |                                                                                                    | I             | w | F | PF  | ln-<br>ver-<br>ter                        | Brake |  |
| 0x4210                   | 4115                          | Rectifier Temp.<br>High 2    | The temperature of the rectifier heat sink has reached<br>a critical level. Check cooling and heat sink condi-<br>tions. Reduce the output power (torque, speed) or<br>the ambient temperature.                          |               | х | x |     | С                                         | С     |  |
| 0x4210                   | 4125                          | lGBT Temp.<br>High           | An inverter IGBT temperature has reached a critical value. Reduce the drive's output current if possible to avoid a protected fault.                                                                                     |               |   | х |     | С                                         | с     |  |
| 0x4210                   | 4200                          | Power Option<br>Temp. High 1 | The temperature of a power option has exceeded the normal temperature range. Check the cooling condi-<br>tions. Reduce the load or the ambient temperature.                                                              |               | х | х |     | RC                                        | С     |  |
| 0x4210                   | 4201                          | Power Option<br>Temp. High 2 | The temperature of a power option has reached a critical level. Check the cooling conditions. Reduce the load or the ambient temperature.                                                                                |               | х | х |     | RC                                        | С     |  |
| 0x4210                   | 4203                          | Power Option<br>Temp. Limit  | The temperature of a power option component is at<br>the upper limit of the normal temperature. Check the<br>cooling conditions. Reduce the load or the ambient<br>temperature.                                          |               | x |   |     |                                           |       |  |
| 0x4220                   | 4102                          | Ambient Temp.<br>Low         | The drive is operated at a too low ambient tempera-<br>ture. Check the ambient temperature. Increase the<br>ambient temperature or consider an external heater<br>to increase the temperature around the drive.          |               | x | х |     | с                                         | C     |  |
| 0x4220                   | 4106                          | Brake Chopper<br>Temp. Low   | The temperature of the brake chopper heat sink is<br>too low. Check the ambient temperature. Increase<br>the ambient temperature or consider an external<br>heater to increase the temperature around the drive.         |               | x | x |     | С                                         | С     |  |
| 0x4220                   | 4112                          | Rectifier Temp.<br>Low       | The temperature of the rectifier heat sink is too low.<br>Check the ambient temperature. Increase the ambi-<br>ent temperature or consider an external heater to in-<br>crease the temperature around the drive.         |               | х | х |     | с                                         | С     |  |
| 0x4220                   | 4202                          | Power Option<br>Temp. Low    | The temperature of a power option component is to<br>low. Check the ambient temperature. Increase the<br>ambient temperature or consider an external heater<br>to increase the temperature around the power op-<br>tion. |               | x | Х |     | RC                                        | C     |  |
| 0x4280                   | 5132                          | Temp. Protec-<br>tion 1      | Temperature protection 1 is triggered. The tempera-<br>ture has exceeded the configured value.                                                                                                    |               | х | x |     | RC                                        |       |  |
| 0x4280                   | 5133                          | Temp. Protec-<br>tion 2      | Temperature protection 2 is triggered. The tempera-<br>ture has exceeded the configured value.                                                                                                    |               | х | х |     | RC                                        |       |  |
| 0x4280                   | 5134                          | Temp. Protec-<br>tion 3      | Temperature protection 3 is triggered. The tempera-<br>ture has exceeded the configured value.                                                                                                    |               | х | х |     | RC                                        |       |  |
| 0x4280                   | 5135                          | Temp. Protec-<br>tion 4      | Temperature protection 4 is triggered. The tempera-<br>ture has exceeded the configured value.                                                                                                    |               | Х | Х |     | RC                                        |       |  |

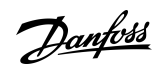

<u>Danfoss</u>

| Group<br>Number<br>(Hex) | Num-<br>ber<br>(Deci-<br>mal) | Display Name                              | Description                                                                                                    | Type of Event |   |   | ent | Inverter and<br>Brake Chop-<br>per Action |       |
|--------------------------|-------------------------------|-------------------------------------------|----------------------------------------------------------------------------------------------------|---------------|---|---|-----|-------------------------------------------|-------|
|                          |                               |                                           |                                                                                                    | I             | W | F | PF  | ln-<br>ver-<br>ter                        | Brake |
| 0x4280                   | 5136                          | Temp. Protec-<br>tion 5                   | Temperature protection 5 is triggered. The tempera-<br>ture has exceeded the configured value.                                                                                                    |               | х | x |     | RC                                        |       |
| 0x4280                   | 5137                          | Temp. Protec-<br>tion 6                   | Temperature protection 6 is triggered. The tempera-<br>ture has exceeded the configured value.                                                                                                    |               | х | x |     | RC                                        |       |
| 0x4310                   | 4117                          | Power Unit<br>Temp. Limit                 | The internal air temperature of the drive is at the up-<br>per limit of the normal temperature range. Check<br>cooling and heat sink conditions. Reduce the output<br>power (torque, speed) or the ambient temperature.                                                                       |               | х |   |     |                                           |       |
| 0x4310                   | 4118                          | Power Unit<br>Temp. High 1                | The internal air temperature of the drive has excee-<br>ded its normal temperature range. Check cooling and<br>heat sink conditions. Reduce the output power (tor-<br>que, speed) or the ambient temperature.                                                                                 |               | x | x |     | С                                         | С     |
| 0x4310                   | 4119                          | Power Unit<br>Temp. High 2                | The internal air temperature of the drive has reached<br>a critical value. Check cooling and heat sink condi-<br>tions. Reduce the output power (torque, speed) or<br>the ambient temperature.                                                                                                |               | х | x |     | С                                         | С     |
| 0x4310                   | 4121                          | Control Board<br>Temp. Limit              | The temperature of the control board is at the upper<br>limit of the normal temperature range. Check cooling<br>conditions and load of the control board. Reduce the<br>load on the control board or the ambient tempera-<br>ture.                                                            |               | x |   |     |                                           |       |
| 0x4310                   | 4122                          | Control Board<br>Temp. High 1             | The temperature of the control board has exceeded<br>its normal temperature range. Check cooling condi-<br>tions and load of the control board. Reduce the load<br>on the control board or the ambient temperature.                                                                           |               | x | x |     | С                                         | С     |
| 0x4310                   | 4123                          | Control Board<br>Temp. High 2             | The temperature of the control board has reached a critical level. Check cooling conditions and load of the control board. Reduce the load on the control board or the ambient temperature.                                                                                                   |               | х | x |     | с                                         | С     |
| 0x4320                   | 4116                          | Power Unit<br>Temp. Low                   | The internal air temperature of the drive is below the<br>normal operating range. The drive is operated at a<br>too low ambient temperature. Consider an external<br>heater to avoid this warning or fault.                                                                                   |               | х | x |     | С                                         | С     |
| 0x4320                   | 4120                          | Control Board<br>Temp. Low                | The temperature of the control board is below the<br>normal temperature range. The drive is operated at a<br>too low ambient temperature. Check the ambient<br>temperature. Increase the ambient temperature or<br>consider an external heater to increase the tempera-<br>ture at the drive. |               | Х | x |     | C                                         | с     |
| 0x4380                   | 5240                          | Cooling Moni-<br>tor                      | The cooling signal is missing.                                                                                                    |               | х | x |     | С                                         | С     |
| 0x43FF                   | 4124                          | Break Chopper<br>Temperature<br>Imbalance | There is a temperature imbalance between 1 or more brake chopper IGBT's.                                                                                                    |               | Х |   |     |                                           |       |

| Group<br>Number<br>(Hex) | Num-<br>ber<br>(Deci-<br>mal) | Display Name                           | Description                                                                                                    | Ту | Type of Event |   |    | Inverter and<br>Brake Chop-<br>per Action |       |  |
|--------------------------|-------------------------------|----------------------------------------|----------------------------------------------------------------------------------------------------|----|---------------|---|----|-------------------------------------------|-------|--|
|                          |                               |                                        |                                                                                                    | I  | W             | F | PF | ln-<br>ver-<br>ter                        | Brake |  |
| 0x43FF                   | 4126                          | IGBT Tempera-<br>ture Imbalance        | There is a temperature imbalance between 1 or more IGBT's.                                                                                                    |    | Х             |   |    |                                           |       |  |
| 0x43FF                   | 4127                          | IGBT Tempera-<br>ture Imbalance        | An excessive thermal imbalance between the IGBT modules has been detected. Check the condition of IGBT modules their connections the cooling and the driver boards. |    | х             |   |    |                                           |       |  |
| 0x43FF                   | 4131                          | Temperature<br>Imbalance<br>Brake IGBT | There is a temperature imbalance between 1 or more brake chopper IGBT's.                                                                                            |    | Х             | Х |    | С                                         | С     |  |
| 0x43FF                   | 4132                          | IGBT tempera-<br>ture delta            | There is a temperature imbalance between 1 or more IGBT's.                                                                                                    |    | Х             | х |    | С                                         | с     |  |
| 0x43FF                   | 4204                          | Power Option<br>Temp. Imbal. 1         | The thermal imbalance between the power option components exceeds the normal operating range.                                                                       |    | Х             | х |    | RC                                        | С     |  |
| 0x43FF                   | 4205                          | Power Option<br>Temp. Imbal. 2         | An excessive thermal imbalance between power op-<br>tion components has been detected.                                                                              |    | Х             | х |    | RC                                        | С     |  |
| 0x43FF                   | 4206                          | Power Option<br>Temp. Imbal.<br>Limit  | The thermal imbalance between the power option components is at the upper limit of the normal oper-<br>ating range.                                                 |    | х             |   |    |                                           |       |  |
| 0x4480                   | 5400                          | AHF High<br>Temp. Derate               | A too high temperature is detected in the connected<br>AHF (Advanced Harmonic Filter). Output has been<br>derated to 50%.                                           |    |               | Х |    |                                           |       |  |
| 0x4480                   | 5401                          | AHF High<br>Temp. Stop                 | A too high temperature has been detected in the connected AHF (Advanced Harmonic Filter). Opera-<br>tion of the drive has been stopped.                             |    |               | Х |    | RC                                        |       |  |
| 0x5112                   | 4640                          | 24V Supply<br>Fault                    | The 24V supply is outside its normal operating range.                                                                                                    |    |               |   | х  | С                                         | С     |  |
| 0x5114                   | 4642                          | 3.3V Supply<br>Low                     | The voltage of the internal 3.3V supply is below its normal operating range.                                                                                        |    |               | х |    | С                                         | С     |  |
| 0x5115                   | 4643                          | 28V Supply<br>Low                      | The voltage of the internal 28V supply is below its normal operating range.                                                                                         |    |               | х |    | С                                         | С     |  |
| 0x51FE                   | 4644                          | Gate Driver<br>Voltage Fault           | The gate driver supply voltage is outside its normal operating range.                                                                                               |    |               |   | х  | с                                         | С     |  |
| 0x51FE                   | 4653                          | Gate Driver<br>Fault                   | A gate driver fault is detected or a link to the gate driver is broken.                                                                                             |    |               | Х |    | С                                         | С     |  |
| 0x51FF                   | 4645                          | Power Board<br>Supply Fault            | A power supply fault on the power board has been detected.                                                                                                    |    |               |   | х  | с                                         | С     |  |
| 0x51FF                   | 4646                          | Power Supply<br>Voltage                | A power supply voltage is outside its normal operat-<br>ing range.                                                                                                  |    |               |   | Х  | с                                         | С     |  |

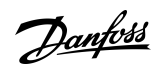
<u>Danfoss</u>

| Group<br>Number<br>(Hex) | Num-<br>ber<br>(Deci-<br>mal) | Display Name                             | Description                                                                                                    | Ту | pe o | fEv | ent | Inverter and<br>Brake Chop-<br>per Action |       |  |
|--------------------------|-------------------------------|------------------------------------------|----------------------------------------------------------------------------------------------------|----|------|-----|-----|-------------------------------------------|-------|--|
|                          |                               |                                          |                                                                                                    | 1  | w    | F   | PF  | ln-<br>ver-<br>ter                        | Brake |  |
| 0x5210                   | 4378                          | Current Sensor<br>Fault                  | A defective current sensor or an error in the calibra-<br>tion of the current sensors has been detected.                                                   |    |      | x   |     | с                                         | С     |  |
| 0x5400                   | 5173                          | Power Limit<br>Timeout Re-<br>generative | The drive has exceeded the allowed time in power limit                                                                                                    |    |      | х   |     | С                                         |       |  |
| 0x5400                   | 5174                          | Power Limit<br>Timeout Mo-<br>toring     | The drive has exceeded the allowed time in power limit                                                                                                    |    |      | х   |     | С                                         |       |  |
| 0x54EB                   | 4641                          | 24V Backup<br>Mode                       | The drive is in 24V backup mode. The control section (including parameter configurations) and installed options are kept operational.                      | x  |      |     |     |                                           |       |  |
| 0x54EC                   | 4647                          | Function Disa-<br>bled                   | The protection logic keeps the trip active until the configuration of the power unit protection levels is ready.                                           |    |      | х   |     | С                                         | с     |  |
| 0x54ED                   | 4128                          | Control Fan<br>Failure                   | The control board cooling fan is not running at the commanded speed.                                                                                       |    | х    |     |     |                                           |       |  |
| 0x54EE                   | 4129                          | Main Fan Fail-<br>ure                    | The main cooling fan is not following its reference<br>speed. Check the fan's wiring and whether its<br>blocked or polluted. Replace the fan if necessary. |    | Х    |     |     |                                           |       |  |
| 0x54EE                   | 4133                          | LCL Fan Speed<br>Fault                   | LCL cooling fan not tracking commanded output.                                                                                                    |    |      | x   |     | с                                         | С     |  |
| 0x54EF                   | 4130                          | Internal Fan<br>Failure                  | The internal fan is running below its reference speed.<br>Check the fan's wiring and whether its blocked or<br>polluted. Replace the fan if necessary.     |    | Х    |     |     |                                           |       |  |
| 0x54F0                   | 4628                          | STO Activated                            | The Safe Torque-Off (STO) is activated and an unin-<br>tended restart is prevented until the STO-request has<br>been reset.                                |    | х    |     |     | С                                         |       |  |
| 0x54F0                   | 4629                          | STO Fault Ch. A                          | The Safe Torque-Off (STO) is activated due to a dis-<br>crepancy fault: Channel A is not activated, while<br>channel B is activated.                       |    |      | х   |     | с                                         | С     |  |
| 0x54F0                   | 4630                          | STO Fault Ch. B                          | The Safe Torque-Off (STO) is activated due to a dis-<br>crepancy fault: Channel B is not activated, while<br>channel A is activated.                       |    |      | х   |     | с                                         | С     |  |
| 0x5530                   | 4790                          | Control Data<br>Error                    | A data error is detected in the control data database EEPROM.                                                                                              | x  |      |     |     |                                           |       |  |
| 0x5530                   | 4791                          | Invalid PUD                              | A data error has been detected in the power unit da-<br>tabase EEPROM.                                                                                     |    |      | Х   |     | с                                         |       |  |
| 0x6100                   | 6000                          | Motion Internal<br>Fb Error              | Motion command is not executed due to Internal Error.                                                                                                    |    |      | х   |     | С                                         | С     |  |

| Group<br>Number<br>(Hex) | Num-<br>ber<br>(Deci-<br>mal) | Display Name                                               | Description                                                                                                    | Type of Event |   |   | ent | Inverter and<br>Brake Chop-<br>per Action |       |  |
|--------------------------|-------------------------------|------------------------------------------------------------|----------------------------------------------------------------------------------------------------|---------------|---|---|-----|-------------------------------------------|-------|--|
|                          |                               |                                                            |                                                                                                    | I             | W | F | PF  | ln-<br>ver-<br>ter                        | Brake |  |
| 0x6100                   | 6001                          | Drive Disabled<br>Error                                    | Motion command is rejected when drive is disabled.<br>Please Start the Drive.                                                                                  |               | х |   |     |                                           |       |  |
| 0x6100                   | 6007                          | Motion License<br>Missing                                  | Motion License for the feature is not present                                                                                                    |               |   |   | х   | с                                         | С     |  |
| 0x6180                   | 5260                          | Event Simula-<br>tion                                      | The event with the number 5260 is simulated.                                                                                                    |               | Х | x |     | С                                         | С     |  |
| 0x6180                   | 5264                          | Event Simula-<br>tion SS2 Inst 1                           | Event simulation SS2 Instance 1.                                                                                                    |               | Х |   |     | С                                         | С     |  |
| 0x6180                   | 5265                          | Event Simula-<br>tion SS2 Inst 2                           | Event simulation SS2 Instance 2.                                                                                                    |               | Х |   |     | С                                         | С     |  |
| 0x6181                   | 4980                          | A Digital Input<br>terminal is un-<br>known by sys-<br>tem | A digital input terminal has been selected that is un-<br>known by system. Maybe an option has been moved<br>or removed.                                       |               | х |   |     |                                           |       |  |
| 0x6181                   | 4981                          | A Digital Out-<br>put terminal is<br>unknown by<br>system  | A digital output terminal has been selected that is<br>unknown by system. Maybe an option has been<br>moved or removed.                                        |               | х |   |     |                                           |       |  |
| 0x6181                   | 4982                          | An Analog In-<br>put terminal is<br>unknown by<br>system   | An analog input terminal has been selected that is<br>unknown by system. Maybe an option has been<br>moved or removed.                                         |               | x |   |     |                                           |       |  |
| 0x6181                   | 4983                          | An Analog Out-<br>put terminal is<br>unknown by<br>system  | An analog output terminal has been selected that is<br>unknown by system. Maybe an option has been<br>moved or removed.                                        |               | х |   |     |                                           |       |  |
| 0x6181                   | 4984                          | A Digital Out-<br>put occupied                             | A digital output is in use by an other function or field-<br>bus. If a Fieldbus has taken control over a terminal, it<br>has priority over parameter selection |               | Х |   |     |                                           |       |  |
| 0x6181                   | 4985                          | An Analog Out-<br>put occupied                             | An analog output is in use by an other function or<br>fieldbus. If a Fieldbus has taken control over a termi-<br>nal, it has priority over parameter selection |               | х |   |     |                                           |       |  |
| 0x61F4                   | 4853                          | StartupOccur-<br>rence                                     | This occurrence masks over various occurrences that<br>might be active during startup, that we dont want to<br>show the end user                               | х             |   |   |     |                                           |       |  |
| 0x61F5                   | 4854                          | Reset By De-<br>mand                                       | Drive reset is requested by user, and will be per-<br>formed shortly.                                                                                          | х             |   |   |     | С                                         |       |  |
| 0x61F6                   | 4638                          | Drive to Drive<br>Connection<br>Lost                       | Drive to drive connection is lost.                                                                                                    |               | Х | Х |     | С                                         | С     |  |

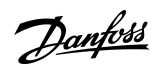

<u>Danfoss</u>

| Group<br>Number<br>(Hex) | Num-<br>ber<br>(Deci-<br>mal) | Display Name                         | Description                                                                                                    | Ту | pe o | fEv | ent | Inverter and<br>Brake Chop-<br>per Action |       |  |
|--------------------------|-------------------------------|--------------------------------------|----------------------------------------------------------------------------------------------------|----|------|-----|-----|-------------------------------------------|-------|--|
|                          |                               |                                      |                                                                                                    | I  | w    | F   | PF  | ln-<br>ver-<br>ter                        | Brake |  |
| 0x61F7                   | 4800                          | Low Storage<br>Space                 | The available storage space for the file system is low.                                                                                                    | x  |      |     |     |                                           |       |  |
| 0x61F7                   | 4801                          | Data Logger<br>Storage               | Volume restriction limits are preventing additional data logger capture files from being stored.                                                                                                    |    | х    |     |     |                                           |       |  |
| 0x61F7                   | 4802                          | Event Logger<br>Storage              | Volume restriction limits are preventing additional event log capture files from being stored.                                                                                                    |    | х    |     |     |                                           |       |  |
| 0x61F8                   | 4832                          | Node Discov-<br>ery                  | Node discovery and configuration are in progress.<br>The modulation is inhibited.                                                                                                    | x  |      |     |     | RC                                        | C     |  |
| 0x61F8                   | 4833                          | Node Commis-<br>sioning              | Nodes are being commissioned.                                                                                                    |    | х    |     |     | с                                         | С     |  |
| 0x61F8                   | 4834                          | Node Missing                         | A previously commissioned node is no longer availa-<br>ble. The drive is waiting for the node to be available.<br>If the node has been removed, recommission the<br>drive.                                                                                                    | x  |      |     |     |                                           |       |  |
| 0x61F9                   | 4855                          | Internal Fault                       | An internal fault has been detected. Cycle power,<br>check the wiring if applicable, contact the service<br>provider if the fault persists. Note the occurrence<br>number for further troubleshooting directions.                                                                            |    |      | x   |     | RC                                        | С     |  |
| 0x61F9                   | 4856                          | Internal Fault                       | An internal fault has been detected (connection from<br>controller). Cycle power, check the internal wiring,<br>contact the service provider if the fault persists. Note<br>the occurrence number for further troubleshooting<br>directions.                                                 |    |      | x   |     | С                                         | С     |  |
| 0x61FA                   | 4816                          | PLC Task Over-<br>run                | The high CPU load is inhibiting normal operation of the application (PLC task overrun).                                                                                                    |    | х    |     |     |                                           |       |  |
| 0x61FA                   | 4817                          | PLC Runtime<br>Error                 | The PLC runtime has stopped responding. The appli-<br>cation has been halted.                                                                                                    |    |      | x   |     | с                                         | С     |  |
| 0x61FB                   | 4600                          | Option Com-<br>munication<br>Fault   | A fault of the communication with an option has<br>been detected. Cycle power, check that the option is<br>properly installed, contact the Danfoss supplier or the<br>service department if the fault persists. Note the oc-<br>currence number for further troubleshooting direc-<br>tions. |    |      | x   |     | RC                                        | С     |  |
| 0x61FB                   | 4601                          | Internal Com-<br>munication<br>Fault | An internal communication fault has been detected.<br>Cycle power, check the wiring if applicable, contact<br>the service provider if the fault persists. Note the oc-<br>currence number for further troubleshooting direc-<br>tions.                                                       |    | x    |     |     |                                           |       |  |
| 0x61FB                   | 4602                          | Option Com-<br>munication<br>Fault   | A fault of the communication with an option has<br>been detected. Cycle power, check that the option is<br>properly installed, contact the Danfoss supplier or the<br>service department if the fault persists. Note the oc-                                                                 |    |      | x   |     | С                                         | С     |  |

| Group<br>Number<br>(Hex) | Num-<br>ber<br>(Deci-<br>mal) | Display Name                         | Description                                                                                                    | Type of Event |   |   | ent | Inverter and<br>Brake Chop-<br>per Action |       |  |
|--------------------------|-------------------------------|--------------------------------------|----------------------------------------------------------------------------------------------------|---------------|---|---|-----|-------------------------------------------|-------|--|
|                          |                               |                                      |                                                                                                    | I             | W | F | PF  | ln-<br>ver-<br>ter                        | Brake |  |
|                          |                               |                                      | currence number for further troubleshooting direc-<br>tions.                                                                                                    |               |   |   |     |                                           |       |  |
| 0x61FB                   | 4607                          | Internal Com-<br>munication<br>Fault | An internal communication fault has been detected.<br>Cycle power, check the wiring if applicable, contact<br>the Danfoss supplier or the service department if the<br>fault persists. Note the occurrence number for further<br>troubleshooting directions.                                                                       |               |   | Х |     | С                                         | C     |  |
| 0x61FB                   | 4631                          | Internal Com-<br>munication<br>Fault | An internal communication fault has been detected.<br>Cycle power, check the wiring if applicable, contact<br>the Danfoss supplier or the service department if the<br>fault persists. Note the occurrence number for further<br>troubleshooting directions.                                                                       |               |   | Х |     | RC                                        | С     |  |
| 0x61FB                   | 4632                          | Internal Com-<br>munication<br>Fault | An internal communication fault has been detected.<br>Cycle power, check the wiring if applicable, contact<br>the service provider if the fault persists. Note the oc-<br>currence number for further troubleshooting direc-<br>tions.                                                                                             |               | Х |   |     |                                           |       |  |
| 0x61FC                   | 4605                          | Internal Com-<br>munication<br>Fault | An internal communication fault has been detected.<br>Cycle power, check the wiring if applicable, contact<br>the service provider if the fault persists. Note the oc-<br>currence number for further troubleshooting direc-<br>tions.                                                                                             |               |   | Х |     | С                                         | С     |  |
| 0x61FC                   | 4606                          | Internal Com-<br>munication<br>Fault | An internal communication fault has been detected.<br>Cycle power, check the wiring if applicable, contact<br>the Danfoss supplier or the service department if the<br>fault persists. Note the occurrence number for further<br>troubleshooting directions.                                                                       |               |   | Х |     | С                                         | С     |  |
| 0x61FC                   | 4639                          | High Speed<br>Bus Sync Error         | Internal error detected with high-speed bus connec-<br>tion to parallel control unit                                                                                                    |               |   | х |     | С                                         | С     |  |
| 0x61FC                   | 4648                          | High Speed<br>Bus Error              | Internal error detected with high-speed bus connec-<br>tion to parallel control unit                                                                                                    |               |   | х |     | С                                         | С     |  |
| 0x61FC                   | 4858                          | Internal Fault                       | An internal fault has been detected. The power sys-<br>tem has not received the required reference for mod-<br>ulation. Cycle power, check the wiring if applicable,<br>contact the Danfoss supplier or the service depart-<br>ment if the fault persists. Note the occurrence num-<br>ber for further troubleshooting directions. |               | Х | Х |     | С                                         |       |  |
| 0x61FC                   | 4859                          | Internal Fault                       | An internal fault (connection from power system) has<br>been detected. Cycle power, check the internal wir-<br>ing, contact the service provider if the fault persists.<br>Note the occurrence number for further trouble-<br>shooting directions.                                                                                 |               | X | Х |     | С                                         |       |  |
| 0x61FC                   | 4860                          | Unexpected<br>Time Adjust            | An internal fault (unexpected time adjustment) has<br>been detected. Cycle power, check the internal wir-<br>ing, contact the service provider if the fault persists.                                                                                                    |               |   | Х |     | С                                         | С     |  |

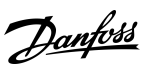

<u>Danfoss</u>

| Group<br>Number<br>(Hex) | Num-<br>ber<br>(Deci-<br>mal) | Display Name                       | Description                                                                                                    | Type of Event |   |   | Inverte<br>Brake<br>per Ac | er and<br>Chop-<br>tion |       |
|--------------------------|-------------------------------|------------------------------------|----------------------------------------------------------------------------------------------------|---------------|---|---|----------------------------|-------------------------|-------|
|                          |                               |                                    |                                                                                                    | I             | w | F | PF                         | ln-<br>ver-<br>ter      | Brake |
|                          |                               |                                    | Note the occurrence number for further trouble-<br>shooting directions.                                                                                                    |               |   |   |                            |                         |       |
| 0x61FC                   | 4861                          | Synchroniza-<br>tion Fault         | An internal fault (time synchronization error between<br>controller and power system) has been detected. Cy-<br>cle power, check the internal wiring, contact the serv-<br>ice provider if the fault persists. Note the occurrence<br>number for further troubleshooting directions. |               |   | X |                            | С                       | С     |
| 0x61FC                   | 4862                          | PDS                                | Internal error detected with high-speed bus connec-<br>tion from controller.                                                                                                    |               |   | x |                            | С                       | С     |
| 0x61FC                   | 4863                          | Internal Fault                     | An internal fault (connection with power system) has<br>been detected. Cycle power, check the internal wir-<br>ing, contact the service provider if the fault persists.<br>Note the occurrence number for further trouble-<br>shooting directions.                                   |               |   | x |                            | С                       | С     |
| 0x61FD                   | 4857                          | Software Up-<br>date               | The drive is currently performing an update of the software.                                                                                                    | x             |   |   |                            |                         |       |
| 0x61FF                   | 4567                          | Restore Status                     | Provides information about the restore operation of a setting.                                                                                                    | x             |   |   |                            |                         |       |
| 0x6320                   | 5301                          | Invalid Control<br>Config.         | An invalid control configuration is preventing opera-<br>tion.                                                                                                    |               | х | x |                            | С                       |       |
| 0x6320                   | 5302                          | Start Blocked                      | Start of the motor is blocked. Check the Motor Ctrl.<br>Ready Status Word for the cause.                                                                                                    |               | х | x |                            | С                       |       |
| 0x6320                   | 6002                          | Invalid State Er-<br>ror           | Motion command cannot be started due to current state.                                                                                                    |               | х |   |                            |                         |       |
| 0x6320                   | 6003                          | Invalid Input<br>Error             | Motion command cannot be executed because at-<br>least 1 of the parameter is out of range.                                                                                                    |               | х |   |                            |                         |       |
| 0x7080                   | 5220                          | Brake Feed-<br>back Wrong<br>State | Mechanical brake feedback is in a wrong state. Feed-<br>back state should reflect state of brake, except during<br>opening or closing phases.                                                                                                    |               | х |   |                            |                         |       |
| 0x7080                   | 5221                          | Brake Priming<br>Timeout           | Brake priming has timed out. The drive could not pro-<br>duce the configured priming torque to open the<br>brake safely.                                                                                                    |               | Х |   |                            |                         |       |
| 0x7080                   | 5222                          | Brake Feed-<br>back Timeout        | Brake feedback has timed out. The feedback signal is<br>indicating that the mechanical brake has not opened<br>or closeed within the configured time.                                                                                                    |               | Х |   |                            |                         |       |
| 0x7110                   | 5204                          | Brake Resistor<br>Test Active      | The Brake Resistor Test is active. Normal run of the drive is not possible.                                                                                                    |               | Х |   |                            |                         |       |
| 0x7110                   | 5205                          | Brake Resistor<br>Test Failed      | The Brake Resistor Test was unsuccessful. Check the brake resistor and its connections.                                                                                                    |               |   | x |                            | с                       | С     |
| 0x7110                   | 5206                          | Brake Resistor<br>Test Successful  | The test of the brake resistor is performed successful-<br>ly.                                                                                                    | Х             |   |   |                            |                         |       |

| Group<br>Number<br>(Hex) | Num-<br>ber<br>(Deci-<br>mal) | Display Name                                                      | Description                                                                                                    | Type of Event |   |   | ent | Inverter and<br>Brake Chop-<br>per Action |       |  |
|--------------------------|-------------------------------|-------------------------------------------------------------------|----------------------------------------------------------------------------------------------------|---------------|---|---|-----|-------------------------------------------|-------|--|
|                          |                               |                                                                   |                                                                                                    | I             | W | F | PF  | ln-<br>ver-<br>ter                        | Brake |  |
| 0x7111                   | 4403                          | Brake Ch.<br>Switch Shorted                                       | A short circuit of the brake chopper switch has been detected, which can be dangerous. Disconnect power. Service is required.                       |               | Х | Х |     | С                                         |       |  |
| 0x7113                   | 4400                          | Brake Chopper<br>Overload                                         | A brake chopper overcurrent has been detected. Re-<br>duce the brake voltage level and check the rating of<br>the brake resistor.                   |               | Х |   | х   | С                                         | с     |  |
| 0x7113                   | 4401                          | Brake Resistor<br>Temp. High                                      | The brake resistor temperature is too high. Check the rating of the brake resistor and cooling conditions. Reduce the generated regenerative power. |               | Х | Х |     | С                                         | с     |  |
| 0x7113                   | 4402                          | Brake Resistor<br>Missing                                         | The brake resistor or its connection is missing.                                                                                                    |               | Х | х |     | с                                         |       |  |
| 0x7113                   | 4404                          | Brake Failure                                                     | A brake failure is detected, further testing will clarify the failure source. Coast first to run the test.                                          |               | Х |   |     | с                                         |       |  |
| 0x7120                   | 4177                          | Motor Thermal<br>Overload                                         | A thermal overload of the motor has been detected.<br>Check if the shaft torque is too high.                                                        |               | Х | х |     | С                                         |       |  |
| 0x7120                   | 4178                          | Motor Speed<br>High                                               | The motor speed is above the normal operating range.                                                                                                |               | Х | х |     | С                                         |       |  |
| 0x7120                   | 5200                          | AMA Active                                                        | The AMA (Automatic Motor Adaptation) is active.<br>Normal run of the motor is not possible. Apply a start<br>signal to run the AMA.                 |               | Х |   |     |                                           |       |  |
| 0x7120                   | 5201                          | AMA Motor Da-<br>ta                                               | The motor data measurement of the AMA (Automatic Motor Adaptation) was unsuccessful.                                                                |               |   | х |     | с                                         | С     |  |
| 0x7120                   | 5202                          | AMA Motor<br>Type                                                 | The motor type detection of the AMA (Automatic Mo-<br>tor Adaptation) was unsuccessful.                                                             |               |   | х |     | с                                         | С     |  |
| 0x7120                   | 5203                          | AMA Success-<br>ful                                               | The AMA (Automatic Motor Adaptation) has been performed successfully.                                                                               | х             |   |   |     |                                           |       |  |
| 0x7120                   | 5300                          | Invalid Motor<br>Data                                             | Invalid motor data is preventing operation. Check the motor data settings.                                                                          |               | Х | х |     | с                                         |       |  |
| 0x71FC                   | 4179                          | AMA Current<br>Low                                                | The nominal current of the motor is too low for accurate results of automatic motor adaptation (AMA).                                               |               | Х |   |     |                                           |       |  |
| 0x71FD                   | 4181                          | Low Motor Sa-<br>liency For High<br>Frequency In-<br>jection Mode | Motor saliency is too low for HF injection mode.                                                                                                    |               | х | х |     | с                                         |       |  |
| 0x71FE                   | 4180                          | Rotor Angle<br>Detection Error                                    | Rotor angle detection has failed. This might be as the motor is not suited to the drive or the motor is miss-<br>ing.                               |               | Х | Х |     | С                                         |       |  |
| 0x71FF                   | 4379                          | CM Current<br>High                                                | An excessive common mode current has been detec-<br>ted in the LCL-filter.                                                                          |               | Х | Х |     | С                                         |       |  |

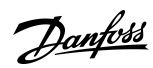

<u>Danfoss</u>

| Group<br>Number<br>(Hex) | Num-<br>ber<br>(Deci-<br>mal) | Display Name                             | Description                                                                                                    | Ту | pe o | fEvo | ent | Inverter and<br>Brake Chop-<br>per Action |       |  |
|--------------------------|-------------------------------|------------------------------------------|----------------------------------------------------------------------------------------------------|----|------|------|-----|-------------------------------------------|-------|--|
|                          |                               |                                          |                                                                                                    | 1  | w    | F    | PF  | ln-<br>ver-<br>ter                        | Brake |  |
| 0x72FE                   | 4417                          | Feedback Op-<br>tion Fault               | The Feedback Option is indicating a fault condition.                                                                                                    |    |      | x    |     | с                                         | С     |  |
| 0x7310                   | 4418                          | Bad Speed<br>Feedback                    | Speed Feedback value is not reliable.                                                                                                    |    |      | x    |     | С                                         |       |  |
| 0x7380                   | 5500                          | Touch Probe<br>not configured            | Touch Probe Positioning ist not started due to miss-<br>ing configuration.                                                                                                    |    | х    |      |     |                                           |       |  |
| 0x7380                   | 5501                          | Touch Probe<br>invalid mode              | Operation mode is not valid to start Touch Probe Po-<br>sitioning.                                                                                                    |    | х    |      |     |                                           |       |  |
| 0x7380                   | 6006                          | Touch Probe<br>Timeout Error             | No touch probe event is detected during the set time limit.                                                                                                    |    |      | x    |     | С                                         | С     |  |
| 0x7580                   | 5141                          | Control Panel<br>Connection<br>Lost      | The connection to the control panel is lost. Control via control panel is released.                                                                                                    |    |      |      |     |                                           |       |  |
| 0x7580                   | 5142                          | PC Connection<br>Lost                    | The connection to the PC tool is lost. PC control is re-<br>leased.                                                                                                    |    |      |      |     |                                           |       |  |
| 0x75FC                   | 4256                          | Address Con-<br>flict                    | The fieldbus has identified an Address Conflict on the network which made the device back off.                                                                                                    |    | х    |      |     |                                           |       |  |
| 0x75FC                   | 4257                          | Ethernet Cable<br>Fault                  | At link down a measurement is done to measure the distance to the far end of the cable, indicating where the fault has occurred. This warning occurs at distances > 4 m and Link State Change Down. Actual distance shown in detailed info.                                    |    | х    |      |     |                                           |       |  |
| 0x75FC                   | 4258                          | Invalid Field-<br>bus Configura-<br>tion | An issue due to an invalid configuration of the field-<br>bus connection has been detected. Features not sup-<br>ported by the device, mismatch between configured<br>and actually available features or modules not availa-<br>ble in the device. See additional detail info. | x  |      |      |     |                                           |       |  |
| 0x75FC                   | 4260                          | Redundant<br>Controller<br>Missing       | One or more of the expected fieldbus controllers are missing.                                                                                                    |    | х    |      |     |                                           |       |  |
| 0x75FC                   | 4261                          | Fieldbus Topol-<br>ogy Mismatch          | The current fieldbus topology does not match the topology provided at commissioning time.                                                                                                    |    | х    |      |     |                                           |       |  |
| 0x75FC                   | 4263                          | Ethernet Link<br>Status<br>Changed       | There has been detected a change of the Ethernet<br>link status. Additional info has details about which<br>port and state.                                                                                                    | x  |      |      |     |                                           |       |  |
| 0x75FC                   | 4265                          | Ethernet Re-<br>dundancy Error           | Primary or backup physical paths has been detected missing.                                                                                                    |    | Х    |      |     |                                           |       |  |
| 0x75FC                   | 4266                          | X1 Cable Re-<br>dundancy                 | Indicates that physical path from X1 interface to the controller is missing or wrongly configured.                                                                                                    |    | х    |      |     |                                           |       |  |

| Group<br>Number<br>(Hex) | Num-<br>ber<br>(Deci-<br>mal) | Display Name                            | Description                                                                                                    | Type of Event |   |   | ent | t Inverter and<br>Brake Chop-<br>per Action |       |  |
|--------------------------|-------------------------------|-----------------------------------------|----------------------------------------------------------------------------------------------------|---------------|---|---|-----|---------------------------------------------|-------|--|
|                          |                               |                                         |                                                                                                    | I             | w | F | PF  | ln-<br>ver-<br>ter                          | Brake |  |
| 0x75FC                   | 4267                          | X2 Cable Re-<br>dundancy                | Indicates that physical path from X2 interface to the controller is missing or wrongly configured.                                                                                                    |               | х |   |     |                                             |       |  |
| 0x75FC                   | 4268                          |                                         |                                                                                                    | x             |   |   |     |                                             |       |  |
| 0x75FC                   | 4269                          | Network Time<br>Protocol                | Information of Network Time Protocol server. See de-<br>tailed info.                                                                                                    | x             |   |   |     |                                             |       |  |
| 0x75FC                   | 4280                          | Controller Not<br>in Run                | Controller not in RUN state.                                                                                                    | x             |   |   |     |                                             |       |  |
| 0x75FC                   | 4281                          | Interface Con-<br>figuration<br>Change  | Interface configuration changed. See detailed info.                                                                                                    | х             |   |   |     |                                             |       |  |
| 0x75FD                   | 4270                          |                                         |                                                                                                    | x             |   |   |     |                                             |       |  |
| 0x75FD                   | 4271                          |                                         |                                                                                                    | x             |   |   |     |                                             |       |  |
| 0x75FD                   | 4272                          |                                         |                                                                                                    | x             |   |   |     |                                             |       |  |
| 0x75FD                   | 4273                          | No EtherCAT<br>Connection               | No EtherCAT communication is currently established.<br>Will happen during start-up until first connection is<br>established. Or if all connections has stopped (grace-<br>fully or disruptive)                                                  | x             |   |   |     |                                             |       |  |
| 0x75FD                   | 4282                          | No Modbus<br>TCP Connec-<br>tion        | No Modbus RTU communication is currently estab-<br>lished. Occurs during start-up until first connection is<br>established, or if all connections has stopped (grace-<br>fully or disruptive).                                                  | x             |   |   |     |                                             |       |  |
| 0x75FE                   | 4274                          |                                         |                                                                                                    |               | х |   |     |                                             |       |  |
| 0x75FE                   | 4275                          |                                         |                                                                                                    |               | х |   |     |                                             |       |  |
| 0x75FE                   | 4276                          |                                         |                                                                                                    |               | х |   |     |                                             |       |  |
| 0x75FE                   | 4277                          | Loss of Ether-<br>CAT Connec-<br>tion   | One or more of the fieldbus I/O connections has<br>failed. This can happen when an established fieldbus<br>I/O Connection has been disrupted by e.g cable break<br>or powercut of PLC or other infrastructure compo-<br>nents                   |               | x |   |     |                                             |       |  |
| 0x75FE                   | 4283                          | Loss of Mod-<br>bus RTU Con-<br>nection | One or more of the fieldbus I/O connections has<br>failed. This can happen when an established fieldbus<br>I/O connection has been disrupted by for example ca-<br>ble break or powercut of PLC or other infrastructure<br>components.          |               | x |   |     |                                             |       |  |
| 0x75FF                   | 4278                          | Primary Proc-<br>ess Data Time-<br>out  | The fieldbus I/O data has not been updating any of<br>the process data monitored by the primary process<br>data monitor (Watchdog1). This can happen when<br>the fieldbus has lost control or the current transferred<br>I/O data is not valid. |               |   | X |     | с                                           | С     |  |

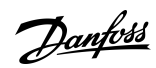

<u>Danfoss</u>

| Group<br>Number<br>(Hex) | Num-<br>ber<br>(Deci-<br>mal) | Display Name                                               | Description                                                                                                    | Ту | pe o | fEv | ent | Inverter and<br>Brake Chop-<br>per Action |       |  |
|--------------------------|-------------------------------|------------------------------------------------------------|----------------------------------------------------------------------------------------------------|----|------|-----|-----|-------------------------------------------|-------|--|
|                          |                               |                                                            |                                                                                                    | 1  | w    | F   | PF  | ln-<br>ver-<br>ter                        | Brake |  |
| 0x75FF                   | 4279                          | Secondary<br>Process Data<br>Timeout                       | The fieldbus I/O Data has not been updating any of<br>the process data monitored by the secondary process<br>data monitor (Watchdog2). This can happen when<br>the fieldbus has lost control or the current transferred<br>I/O data is not valid. |    |      | x   |     | С                                         | С     |  |
| 0x8100                   | 5162                          | Alternate Con-<br>trol Place due<br>to Fieldbus<br>Timeout | Fieldbus process data timeout changed to alternate control place                                                                                                    |    | х    |     |     |                                           |       |  |
| 0x8331                   | 5171                          | Torque Limit<br>Timeout Mo-<br>toring                      | The drive has exceeded the allowed time in torque limit.                                                                                                    |    |      | x   |     | С                                         |       |  |
| 0x8331                   | 5172                          | Torque Limit<br>Timeout Re-<br>generative                  | The drive has exceeded the allowed time in torque limit.                                                                                                    |    |      | х   |     | С                                         |       |  |
| 0x8400                   | 5210                          | Below Min.<br>Speed                                        | The Speed Monitor has detected that the speed is be-<br>low the configured minimum speed.                                                                                                    |    |      | x   |     | С                                         | С     |  |
| 0x8400                   | 5211                          | Below Min.<br>Speed                                        | The Speed Monitor has detected that the speed is be-<br>low the configured minimum speed.                                                                                                    |    | х    |     |     |                                           |       |  |
| 0x8400                   | 5290                          | Speed Too<br>High                                          | The speed monitor has detected that the speed is above the configured maximum.                                                                                                    |    |      | x   |     | с                                         | С     |  |
| 0x8400                   | 5291                          | Speed Too<br>High                                          | The speed monitor has detected that the speed is above the configured maximum.                                                                                                    |    | х    |     |     |                                           |       |  |
| 0x8400                   | 5292                          | Start Below<br>Min. Speed                                  | The start took too long. The speed has not reached the minimum speed within the time frame config-<br>ured.                                                                                                    |    |      | x   |     | с                                         | с     |  |
| 0x8611                   | 4192                          | Position Fol-<br>lowing Error                              | The actual position is outside the allowed range of<br>the position error window around a position demand<br>value for longer than the position error delay.                                                                                      |    | Х    |     |     |                                           |       |  |
| 0x8612                   | 4193                          | Position Limit                                             | Motor position is outside the allowed range [Position-<br>Min, PositionMax].                                                                                                    |    | х    | x   |     | С                                         | С     |  |
| 0x8612                   | 4194                          | Position Com-<br>mand Rejected                             | Position command was rejected because of position software end limit.                                                                                                    |    | х    |     |     |                                           |       |  |
| 0x8612                   | 4195                          | Hardware End<br>Limit                                      | The positioning controller detected that the drive is exceeding the hardware end Limits.                                                                                                    |    | х    | x   |     | с                                         | С     |  |
| 0x8613                   | 6004                          | Homing Error                                               | Homing could not be completed due to an error dur-<br>ing the execution of the homing procedure.                                                                                                    |    |      | x   |     | C                                         | С     |  |
| 0x8700                   | 6005                          | Superimposed<br>Error                                      | Drive signaled a superimposed error during the run.                                                                                                    |    |      | X   |     | С                                         | С     |  |

| Group<br>Number<br>(Hex) | Num-<br>ber<br>(Deci-<br>mal) | Display Name                       | Description                                                                                 | Ту | pe o | fEve | ent | Inverter and<br>Brake Chop-<br>per Action |       |  |
|--------------------------|-------------------------------|------------------------------------|---------------------------------------------------------------------------------------------|----|------|------|-----|-------------------------------------------|-------|--|
|                          |                               |                                    |                                                                                             | I  | w    | F    | PF  | ln-<br>ver-<br>ter                        | Brake |  |
| 0x9080                   | 5230                          | Lost Load De-<br>tected            | Drive is not detecting any load on the motor shaft.                                         |    |      |      |     |                                           |       |  |
| 0xF004                   | 5270                          | Inertia Estima-<br>tion Active     | The drive is ready for performing the Inertia Estima-<br>tion. A start command is required. |    | Х    |      |     |                                           |       |  |
| 0xF004                   | 5271                          | Inertia Estima-<br>tion Failed     | The Inertia Estimation failed.                                                              |    |      | х    |     | с                                         | С     |  |
| 0xF004                   | 5272                          | Inertia Estima-<br>tion Successful | Inertia Estimation has been performed successfully.                                         | x  |      |      |     |                                           |       |  |
| 0xFF01                   | 5123                          | External Excep-<br>tion 1          | External Exception 1.                                                                       |    |      | х    |     | с                                         |       |  |
| 0xFF01                   | 5124                          | External Excep-<br>tion 2          | External Exception 2.                                                                       |    |      | х    |     | С                                         |       |  |
| 0xFFFE                   | 4304                          | License Miss-<br>ing               | A required license is missing.                                                              |    | х    |      |     |                                           |       |  |
| 0xFFFF                   | 4349                          | Authenticity<br>Error              | Files authenticity verification error occurred.                                             |    |      | х    |     | RC                                        | С     |  |
| 0xFFFF                   | 4350                          | Configuration<br>Error             | An invalid system configuration has been detected.                                          |    | х    | х    |     | с                                         | С     |  |
| 0xFFFF                   | 4351                          | System Fault                       | A system fault has been detected. See additional in-<br>formation for details.              |    |      | х    |     | с                                         | С     |  |
| 0xFFFF                   | 4357                          | Firmware Crash                     | A firmware crash occurred and detailed information is provided.                             |    |      | Х    |     | С                                         | С     |  |

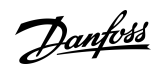

## Index

## Α

| Access Types                   |    |
|--------------------------------|----|
| Application Software Structure | 64 |
| Automatic Motor Adaptation     |    |
| Automation Energy Optimization | 10 |
|                                |    |

## В

| Backup & Restore       |    |
|------------------------|----|
| Backup Data            | 60 |
| Basic Functions        | 8  |
| Basic setup of a Drive |    |

### С

| Control Panel                       | 0 |
|-------------------------------------|---|
| Control Panel Basic Configurations4 | 2 |
| Control Panel Display on Startup4   | 2 |
| Control Panel Elements4             | 0 |
| Control Panel Options               | 0 |
| Control Panel Shortcuts             | 8 |
| Controllers                         | 9 |

| Motor and Motor Related Configurations     | 69 |
|--------------------------------------------|----|
| Motor Control Features                     | 9  |
| Motor Control Principle                    | 10 |
| Motor Types                                | 9  |
| MyDrive tools                              | 12 |
| MyDrive <sup>®</sup>                       | 12 |
| MyDrive <sup>®</sup> ecoSmart <sup>™</sup> | 13 |
| MyDrive <sup>®</sup> Harmonics             | 12 |
| MyDrive <sup>®</sup> Insight               |    |
| MyDrive® Select                            | 12 |

#### Ρ

| Parameter Group Navigation      | 45 |
|---------------------------------|----|
| Parameter Types                 | 76 |
| PC Control with MyDrive Insight | 54 |
| , 5                             |    |

## R

| Reading Parameter Tables) | 76 |
|---------------------------|----|
| Readout Screens           |    |
| Restore Data              | 61 |

#### S

| Set Intensity of Control Panel Display | 44 |
|----------------------------------------|----|
| Software tools                         | 12 |
| Speed Control Configuration            | 71 |
|                                        |    |

## 

# D

| Data Types |     |
|------------|-----|
| Datalogger | E A |
| Datalogger |     |

|  | _ |
|--|---|
|  |   |
|  |   |
|  |   |
|  |   |

| -             |     |
|---------------|-----|
| Event Summary |     |
| Events        |     |
|               |     |
| F             |     |
| -<br>Faults   | 245 |
|               |     |
|               |     |
| IVI           |     |
| Mobile apps   | 12  |
|               |     |

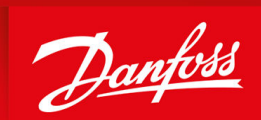

ENGINEERING TOMORROW

Danfoss A/S Ulsnaes 1 DK-6300 Graasten vlt-drives.danfoss.com

Danfoss can accept no responsibility for possible errors in catalogs, brochures, and other printed material. Danfoss reserves the right to alter its products without notice. This also applies to products already on order provided that such alterations can be made without subsequential changes being necessary in specifications already agreed. All trademarks in this material are property of the respective companies. Danfoss and the Danfoss logotype are trademarks of Danfoss A/S. All rights reserved.

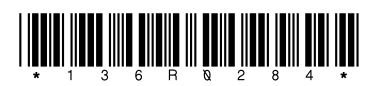

Danfoss A/S © 2023.06

AB318753549016en-000201 / 136R0284